# Manual de uso Portal Transaccional

**Banca Empresarial 2025** 

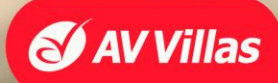

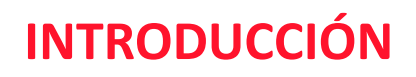

Este manual es una guía para las diferentes operaciones que puede realizar en el Portal Empresarial ICBS.

#### de clic en cada una de las secciones y conozca el detalle de lo que puede realizar ahí.

| CONSULTAS |                          | TR | <b>TRANSACCIONES</b> |   | SERVICIO AL CLIENTE    |   | MINISTRACIÓN | A | UDAS           |
|-----------|--------------------------|----|----------------------|---|------------------------|---|--------------|---|----------------|
| •         | Saldos                   | •  | Pagos                | • | <u>Bloqueos</u>        | • | Usuarios     |   | Avudas         |
| •         | Movimientos              | •  | Transferencias       | • | <u>Solicitudes</u>     | • | Productos    |   | <u>riyuuus</u> |
| •         | Recaudos                 | •  | Pago Obligaciones    | • | <b>Activaciones</b>    | • | Seguridad    |   |                |
| •         | Archivos de Información  | •  | Carga de Archivos    | • | <u>Consulta Estado</u> | • | Instalación  |   |                |
| •         | Transacciones Realizadas | •  | Autorizaciones       |   | <u>Cheque</u>          |   | Trusteer     |   |                |

- Mi Banco
- <u>Archivos Cargados</u>
- Importación de Plantillas
- Estado de operaciones realizades

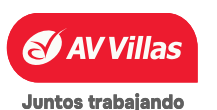

### LOGIN TOKEN FÍSICO

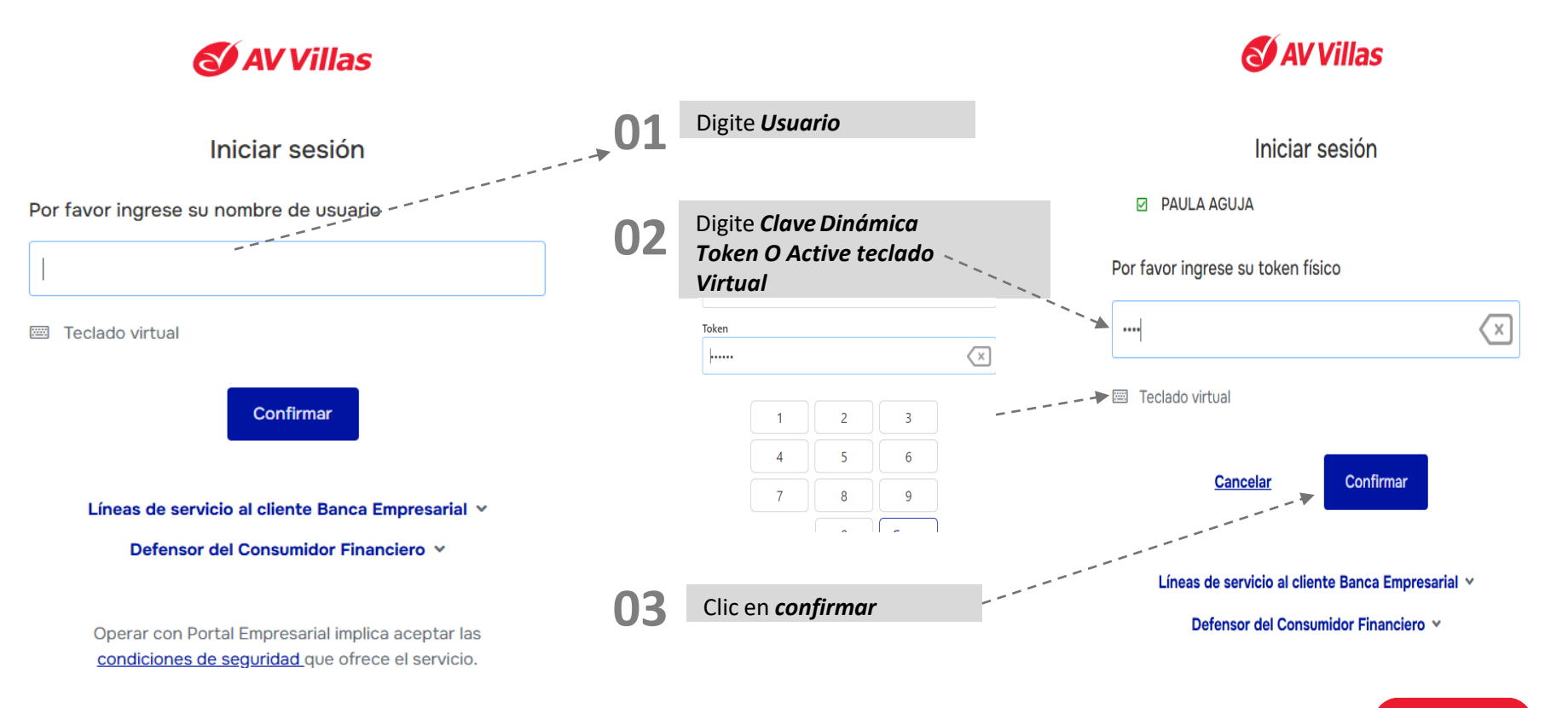

Juntos trabajando

AV Villa

### **LOGIN TOKEN VIRTUAL**

AV Villas

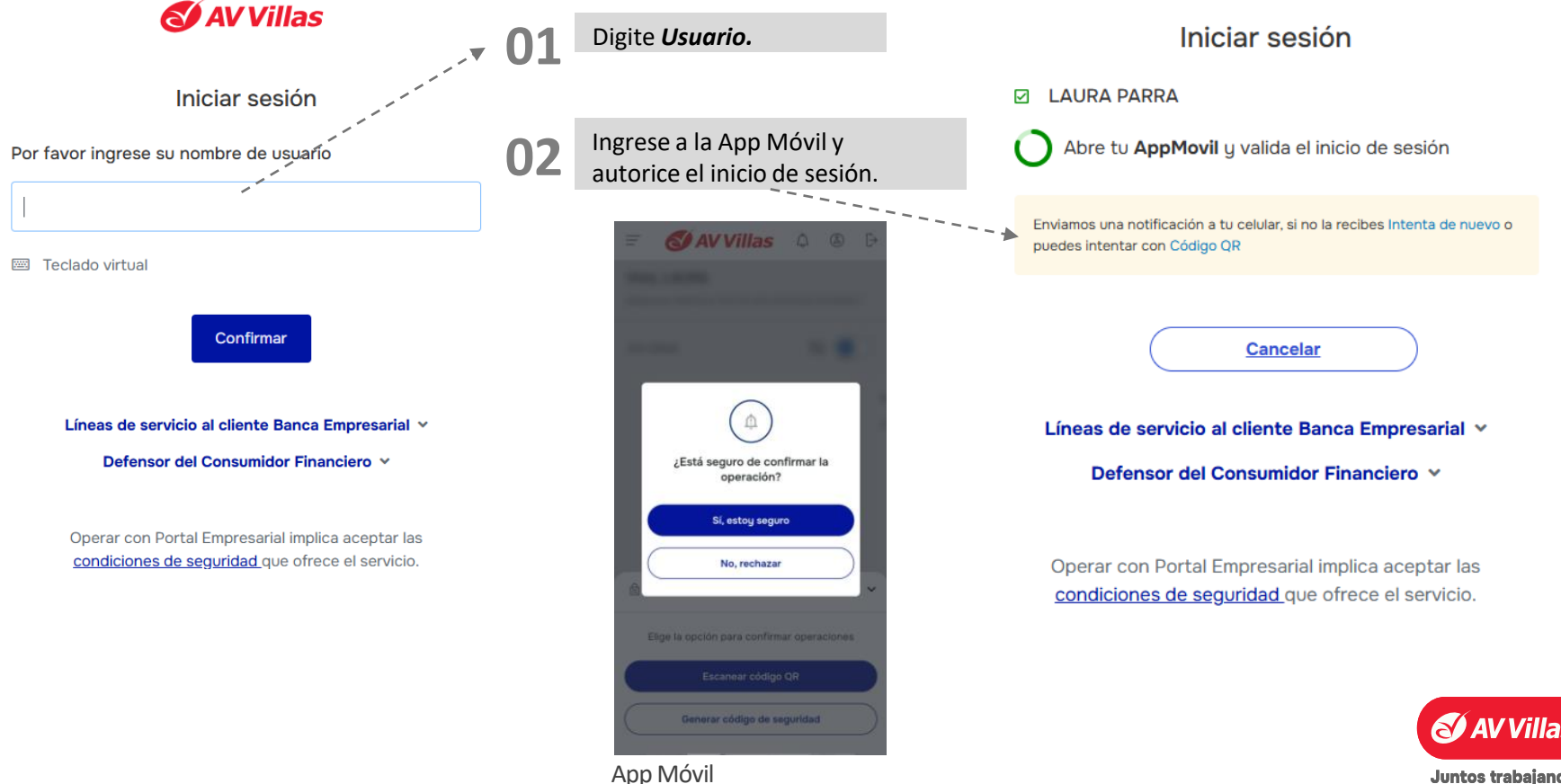

Juntos trabajando

**Menú principal** 

### **LO**GIN CÓDIGO QR

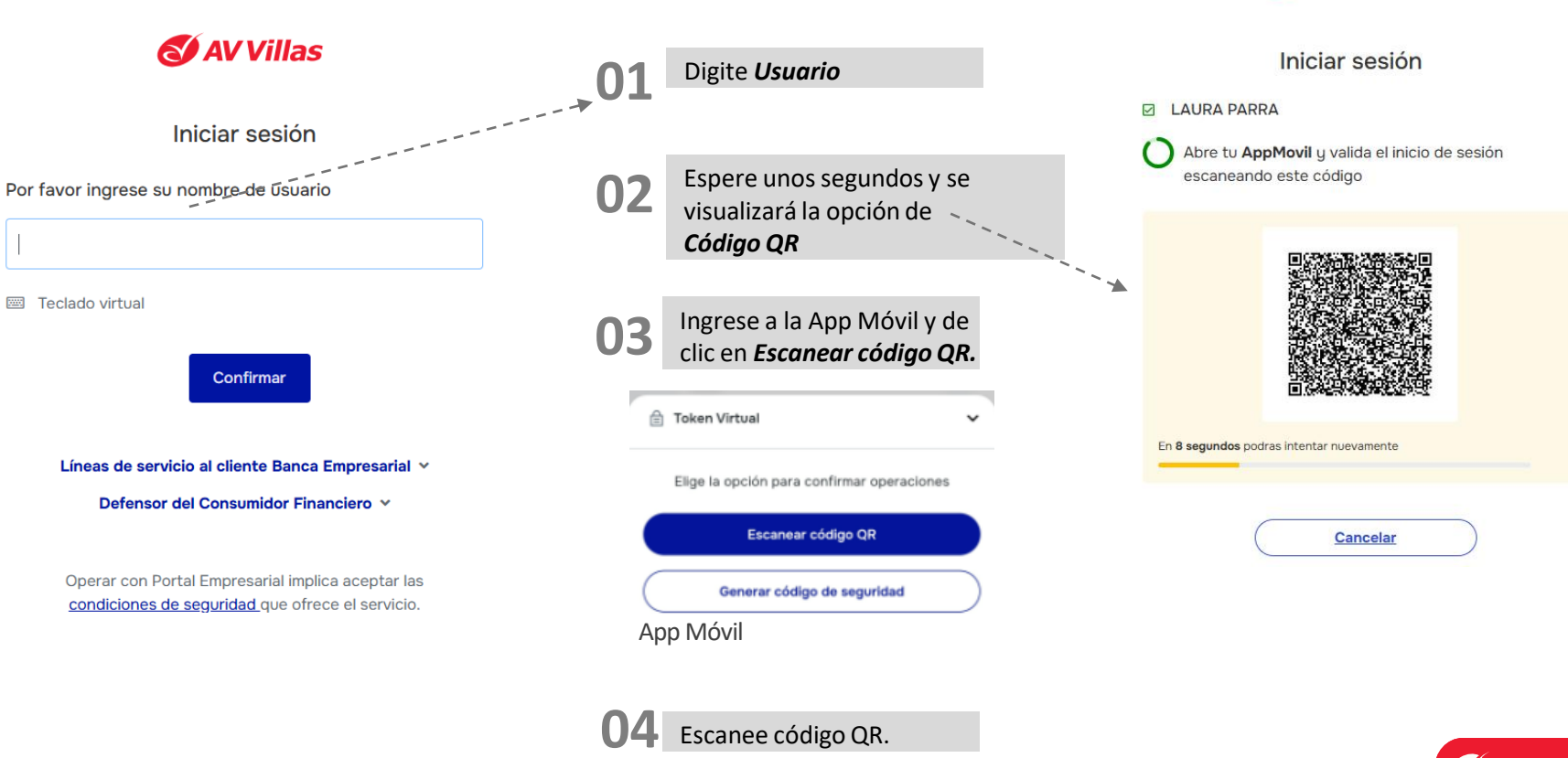

Ω <u>Menú principal</u>

AV Villas

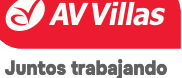

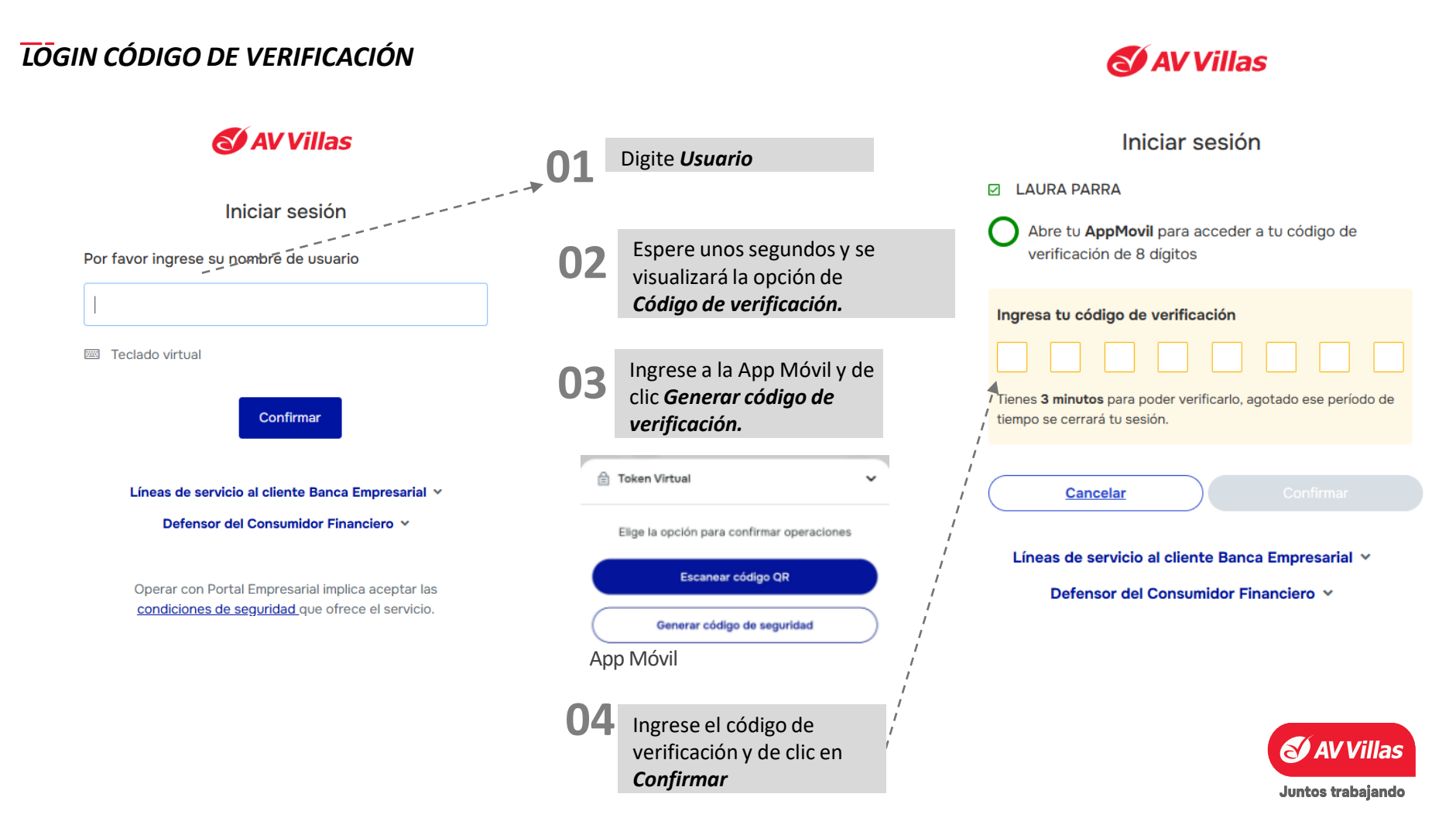

#### <u> Menú principal</u>

## **INTRODUCCIÓN**

LOGIN

\_ \_

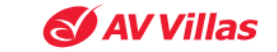

#### Iniciar sesión

ANYELA VELASQUEZ RODRIGU

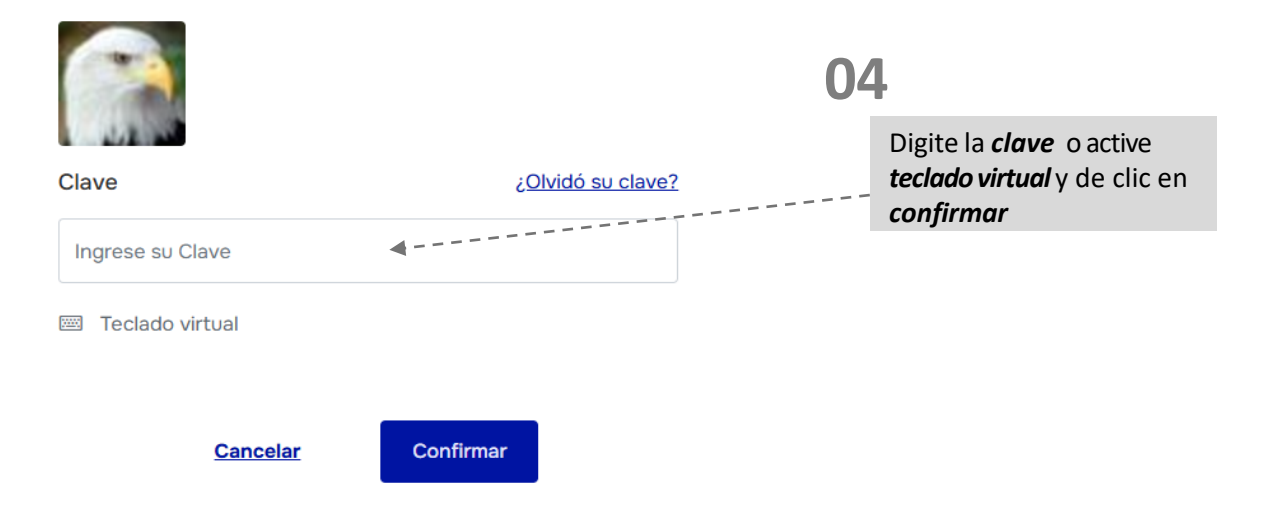

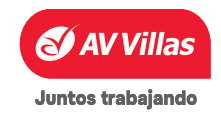

#### Menú principal

#### En Consultas encontrará

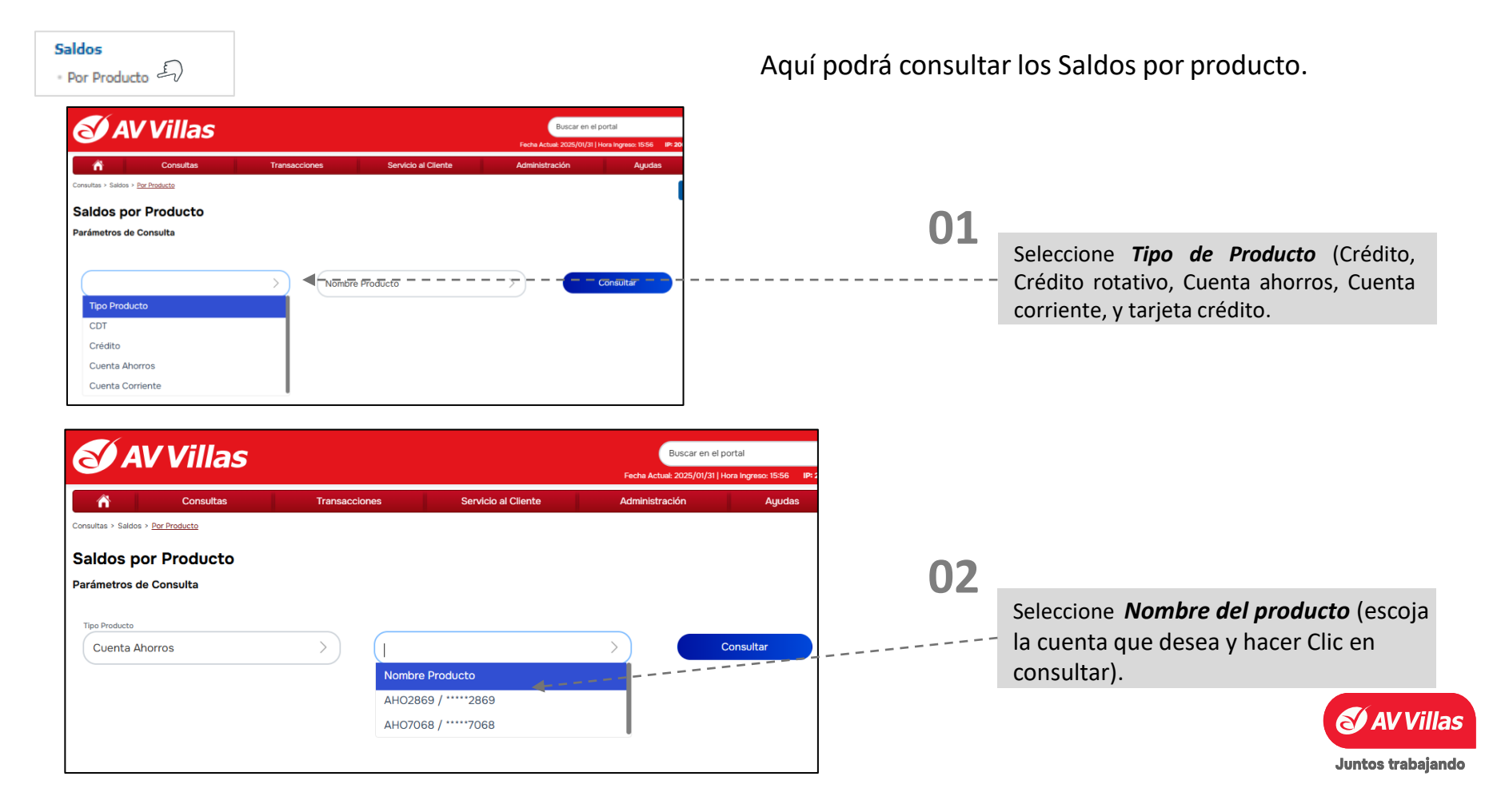

### **CONSULTAS – Saldos - Por Producto**

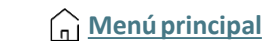

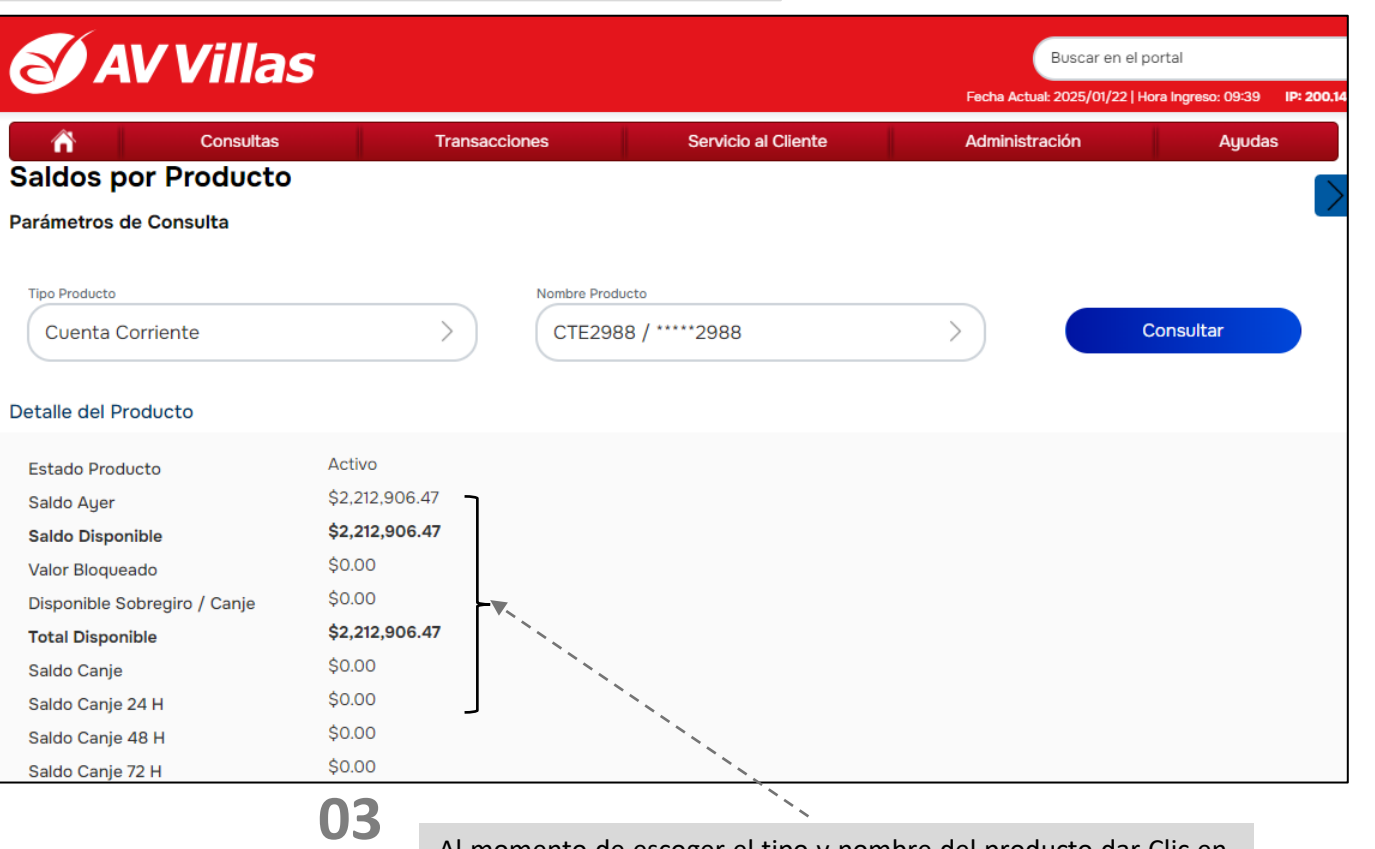

Al momento de escoger el tipo y nombre del producto dar Clic en consultar y se podrá observar los detalles de la cuenta como: Saldo de ayer, saldo disponible, valor bloqueado, saldo actual entre otros.

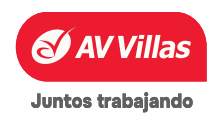

#### **CONSULTAS – Movimientos**

#### Seleccione el ítem de su interés, cada uno le aparecerá así:

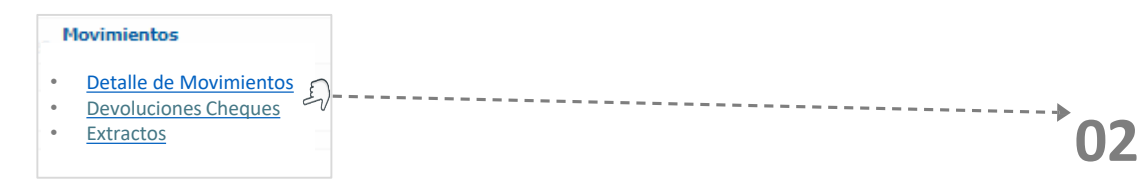

| ŝ                                     | Consultas               | Transacciones          | Servicio al Cliente | Administración         | Ayudas |    |
|---------------------------------------|-------------------------|------------------------|---------------------|------------------------|--------|----|
| Consultas > Movimientos ><br>Mi Banco | Detalles de Movimientos |                        |                     |                        |        |    |
| Cuentas Cor                           | rrientes                | Saldo Disponible:      | Saldo Canje:        | Saldo Total:           | *      | U: |
|                                       |                         | \$0.21                 | _ \$0.09            | \$859,139,496,067.21   | ۵      |    |
|                                       |                         |                        |                     |                        |        |    |
| Cuentas Ah                            | orros                   | Saldo Disponible:      | Saldo Canje:        | Saldo Total:           |        |    |
|                                       |                         | \$4,902,256,612,343.01 | \$0.00              | \$8,945,536,372,936.96 | ٢      |    |
| -                                     |                         |                        |                     |                        |        |    |
| Total Produ                           | ctos                    | Saldo Disponible:      | Saldo Canje:        | Saldo Total:           |        | *  |
|                                       |                         | \$4,902,256,612,343.22 | \$0.00              | \$9,804,675,869,004.17 |        |    |
| L                                     |                         |                        |                     |                        |        |    |

#### Aquí podrá consultar los Movimientos por producto.

Clic detalle de movimientos aquí podemos consultar movimientos de hoy y días anteriores y un rango de fechas no mayor a 30 días.

> Seleccione *Tipo de Producto (Ahorro o Corriente)* y *Nombre de producto;* completa los demás campos, de clic en *Consultar. <u>Recuerde que solo puedes</u>* <u>visualizar Hasta 200 registros en pantalla</u> <u>si requieres mas información debes</u> <u>descargar un archivo.</u>

Si quieres descargar esta información, Seleccione *Tipo de Archivo*, y así podrá s generarlo. de clic en *Solicitar Archivo*.

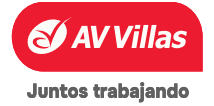

| Detalles de Movimientos |                                                       |                                                         |                                                                                                    |                                                                                                    |                                                                                                    |                                                                                                   |
|-------------------------|-------------------------------------------------------|---------------------------------------------------------|----------------------------------------------------------------------------------------------------|----------------------------------------------------------------------------------------------------|----------------------------------------------------------------------------------------------------|---------------------------------------------------------------------------------------------------|
|                         |                                                       |                                                         |                                                                                                    |                                                                                                    | >                                                                                                    |                                                                                                   |
| ámetros de Consulta     |                                                       |                                                         |                                                                                                    |                                                                                                    |                                                                                                    |                                                                                                   |
| Producto                |                                                       |                                                         |                                                                                                    | 8                                                                                                    |                                                                                                    |                                                                                                   |
| uenta Corriente         | >)                                                    | (                                                       | >                                                                                                    | )                                                                                                    | 02                                                                                                    |                                                                                                   |
|                         |                                                       | Nombre Producto                                         |                                                                                                    |                                                                                                    |                                                                                                    |                                                                                                   |
| iodo                    |                                                       | CTE0246 / *****0246                                     |                                                                                                    |                                                                                                    |                                                                                                    | Luego seleccionamos el                                                                            |
| AAA/MM/DD               | >                                                     | CTE0766 / *****0766                                     |                                                                                                    |                                                                                                    |                                                                                                    | del producto ya sea cu                                                                            |
|                         |                                                       | 7000671 / *****0671                                     |                                                                                                    |                                                                                                    |                                                                                                    | ahorros o corriente y des                                                                         |
| ros Parámetros          |                                                       |                                                         |                                                                                                    | ~                                                                                                    |                                                                                                    | el nombre del product                                                                             |
|                         |                                                       |                                                         |                                                                                                    |                                                                                                    |                                                                                                    | cuenta que desee consulta                                                                         |
|                         |                                                       |                                                         |                                                                                                    |                                                                                                    |                                                                                                    |                                                                                                   |
|                         | vroducto upenta Corriente odo vAA/MM/DD os Parámetros | hradudo uenta Corriente  odo  AAA/MM/DD  Sos Parámetros | wenta Corriente     >       odo     Nombre Producto       CTE0246 / *****0246     CTE0246 / *****0246       CTE0766 / *****0766     7000671 / ****0671 | hededo<br>Jaenta Corriente<br>odo<br>Nombre Producto<br>CTE0246 / *****0246<br>CTE0766 / *****0246<br>CTE0766 / *****00000<br>CTE0766 / *****00000<br>CTE0766 / *****00000<br>CTE0766 / *****00000<br>CTE0766 / *****00000<br>CTE0766 / *****00000<br>CTE0766 / *****00000<br>CTE0766 / *****00000<br>CTE0766 / *****000000<br>CTE0766 / *****000000<br>COnsultar | Andredo<br>arenta Corriente<br>odo<br>Nombre Producto<br>CTE0246 / *****0246<br>CTE0766 / *****07666<br>7000671 / *****0671<br>consultar<br>Consultar | Andreade<br>And Corriente<br>And A/MM/DD<br>So Parámetros<br>Cionsultar<br>Consultar<br>Consultar |

| >) |    |
|----|----|
| 1  |    |
|    |    |
| l  |    |
|    |    |
| ~  |    |
|    |    |
|    |    |
|    |    |
|    | >) |

### 03

Después de haber seleccionados los productos, procedemos a seleccionar la fecha o el periodo a consultar el movimiento para luego dar clic en consultar.

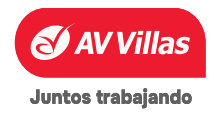

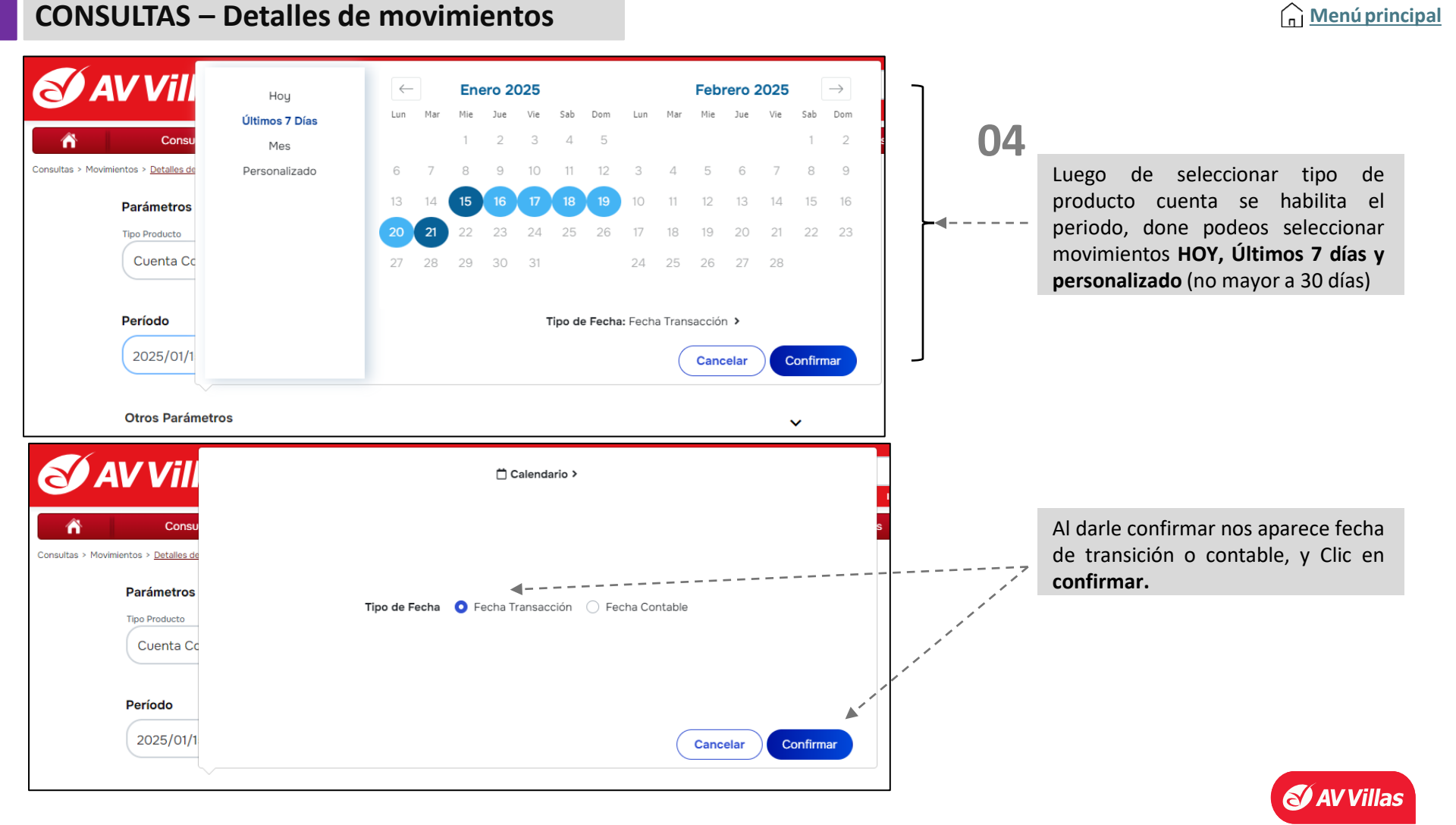

| <b>S</b> A                                                 | VVillas                                              |                                                             |                                |                          | Buscar e<br>Fecha Actual: 2025/01/            | n el portal<br>22   Hora Ingres | io: 09:39 <b>IP: 20</b> |                                                                       |                                                               |                             |
|------------------------------------------------------------|------------------------------------------------------|-------------------------------------------------------------|--------------------------------|--------------------------|-----------------------------------------------|---------------------------------|-------------------------|-----------------------------------------------------------------------|---------------------------------------------------------------|-----------------------------|
| ñ                                                          | Consultas                                            | Transacciones                                               | Servicio al Cliente            |                          | Administración                                |                                 | Ayudas                  |                                                                       |                                                               |                             |
| 025/01/18                                                  | DEB TRANSF INTERNET 000                              | 000001001170658 AV VILLAS 588                               | 0                              | \$2,000.00               | \$0.00                                        | ۵                               | ₽                       |                                                                       |                                                               |                             |
| 025/01/17                                                  | DEBITO AUT PAGO TC 54714                             | 20038733 NOVD.AUTOM.SISTEMAS                                | 0                              | \$17,553.00              | \$0.00                                        | ۵                               | ₽                       |                                                                       |                                                               |                             |
| 025/01/17                                                  | NOTA DEBITO IMPUESTO FIN                             | NANCIERO 4X1000                                             | 0                              | \$70.21                  | \$0.00                                        | ۵                               | 0                       |                                                                       |                                                               |                             |
| 025/01/16                                                  | DEBITO PAGO PROVEEDOR                                | NOVD.AUTOM.SISTEMAS                                         | 0                              | \$3,500.00               | \$0.00                                        | ۵                               | 8                       | 05                                                                    |                                                               |                             |
| 025/01/16                                                  | NOTA DEBITO IMPUESTO FI                              | NANCIERO 4X1000                                             | 0                              | \$48.60                  | \$0.00                                        | ۵ 🗉                             | 8                       | 05                                                                    | Después de heser                                              | da haaar Clia               |
| 4ostrando re                                               | egistros 1 al 10 de un total de 13                   | « < 1 2                                                     | :                              |                          | Registros por                                 | página:                         |                         |                                                                       | movimientos que<br>en los periodos sele                       | se han realiz<br>eccionados |
| S I                                                        | AV Villas                                            | Volver                                                      | Exporta                        | Fecha Actual: 2025/      | r en el portal<br>01/22   Hora Ingreso: 09:39 | ortar a PDF                     |                         |                                                                       |                                                               |                             |
| 2025/01/18                                                 | Consultas<br>DEB TRANSF INTERNET 000000              | Transacciones Servick 0001001170658 AV VILLAS 588 0         | \$2,000.00                     | Administración<br>\$0.00 | Ayuda:                                        | s                               |                         |                                                                       |                                                               |                             |
| Tipo Product<br>Nombre Prod<br>Nro. Product<br>Fecha Trans | to Cuenta Corria<br>ducto CTE2988<br>to              | ente Desc. Oficina<br>Nro. Documento<br>Débitos<br>Créditos | INTEF<br>0<br>\$2,00<br>\$0.00 | RNET<br>00.00            |                                               |                                 | _06                     | Al dar clic en<br>visualizar el detal<br>seleccionada tal e<br>imagen | la lupa se pude<br>le de la transacción<br>como lo muestra la |                             |
| recna Aplica                                               | 2025/01/20<br>DEB TRANSF<br>0000000010<br>VILLAS 588 | INTERNET Valor Cheque                                       | \$2,00                         | )                        |                                               | -                               |                         |                                                                       |                                                               |                             |

Juntos trabajando

🕑 AV Villas

**CONSULTAS – Movimientos – Otros Parámetros** 

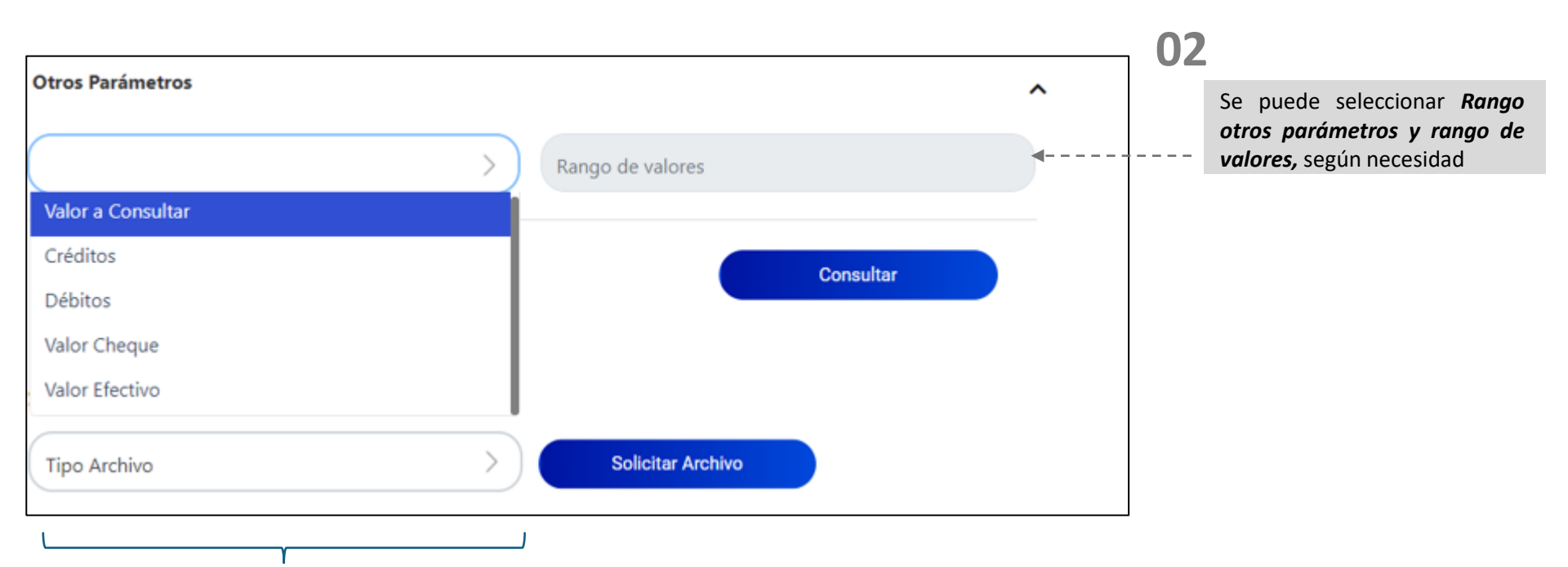

### 01

En otros parametros podemos consultar (Rangos, valores, crédito, valor efectivo, y valor cheque.

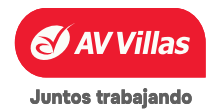

#### **CONSULTAS – Movimientos – Otros Parámetros**

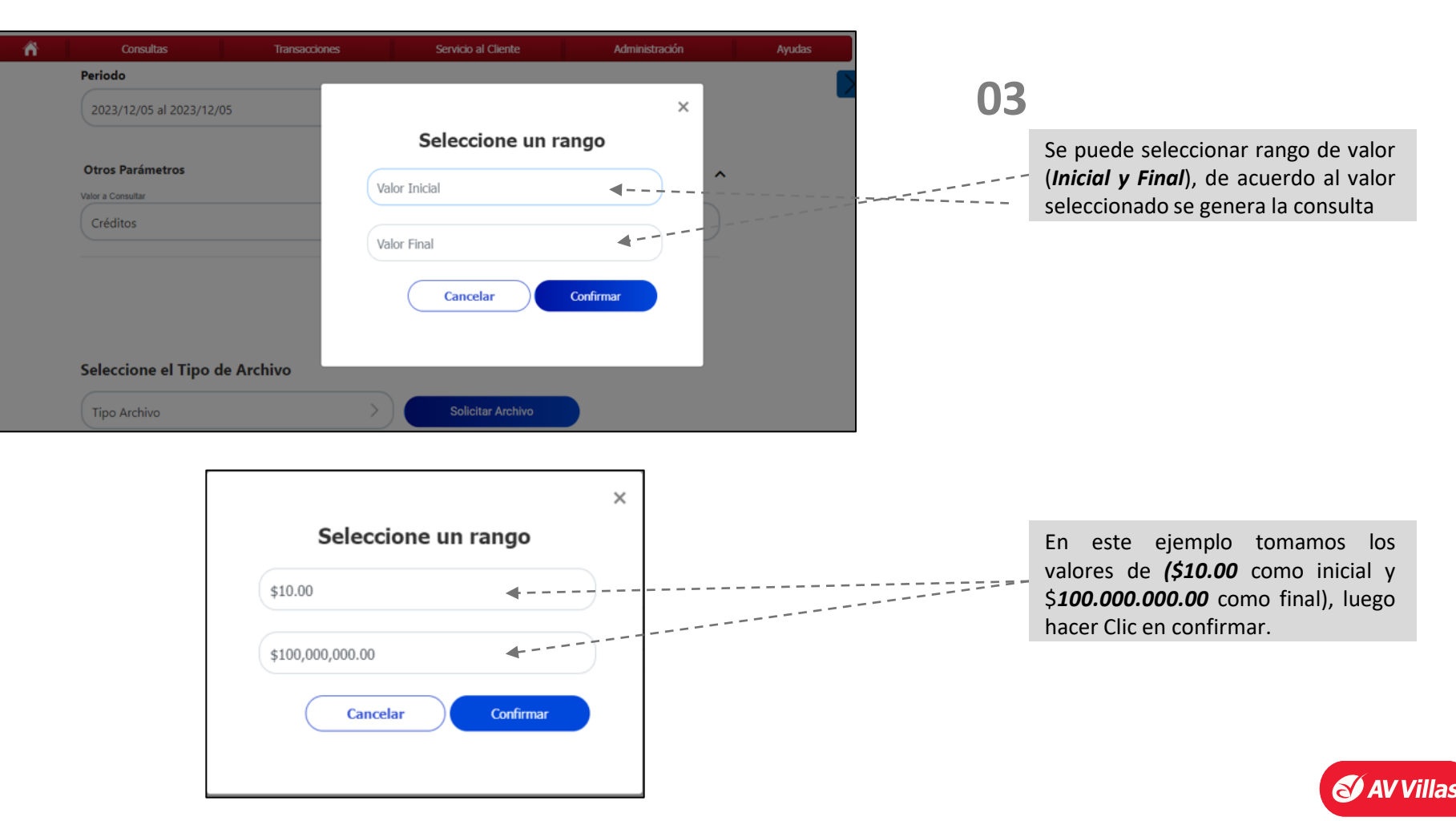

Juntos trabajando

Menú principal

| ñ                  | Consultas                              | Transacciones                   | Servicio al Cliente | Administración | Ayudas |
|--------------------|----------------------------------------|---------------------------------|---------------------|----------------|--------|
| Consultas > Movimi | entos > <u>Detalles de Movimientos</u> |                                 |                     |                | >      |
| Parámetros o       | le Consulta                            |                                 |                     |                | ^      |
| Tipo Prov          | ducto                                  | Cuenta Ahorros                  |                     |                |        |
| Nombre             | Producto                               | AHO0820                         |                     |                |        |
| Nro. Proc          | ducto                                  | *****0820                       |                     |                |        |
| Periodo            | 1                                      | 2024/01/09 - 2024/01/09         |                     |                |        |
| Tipo de l          | <sup>s</sup> echa                      | Fecha Transacción               |                     |                |        |
| Valor a C          | onsultar                               | Débitos                         |                     |                |        |
| Rango d            | e valores                              | \$1.00 - \$1,000,000,000,000.00 |                     |                |        |
|                    |                                        |                                 |                     |                |        |
|                    |                                        |                                 |                     |                |        |

04

Luego de hacer Clic en confirmar y consultar, ya nos aparece el producto y rango seleccionado

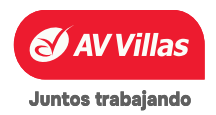

### **CONSULTAS – Movimientos – Extractos**

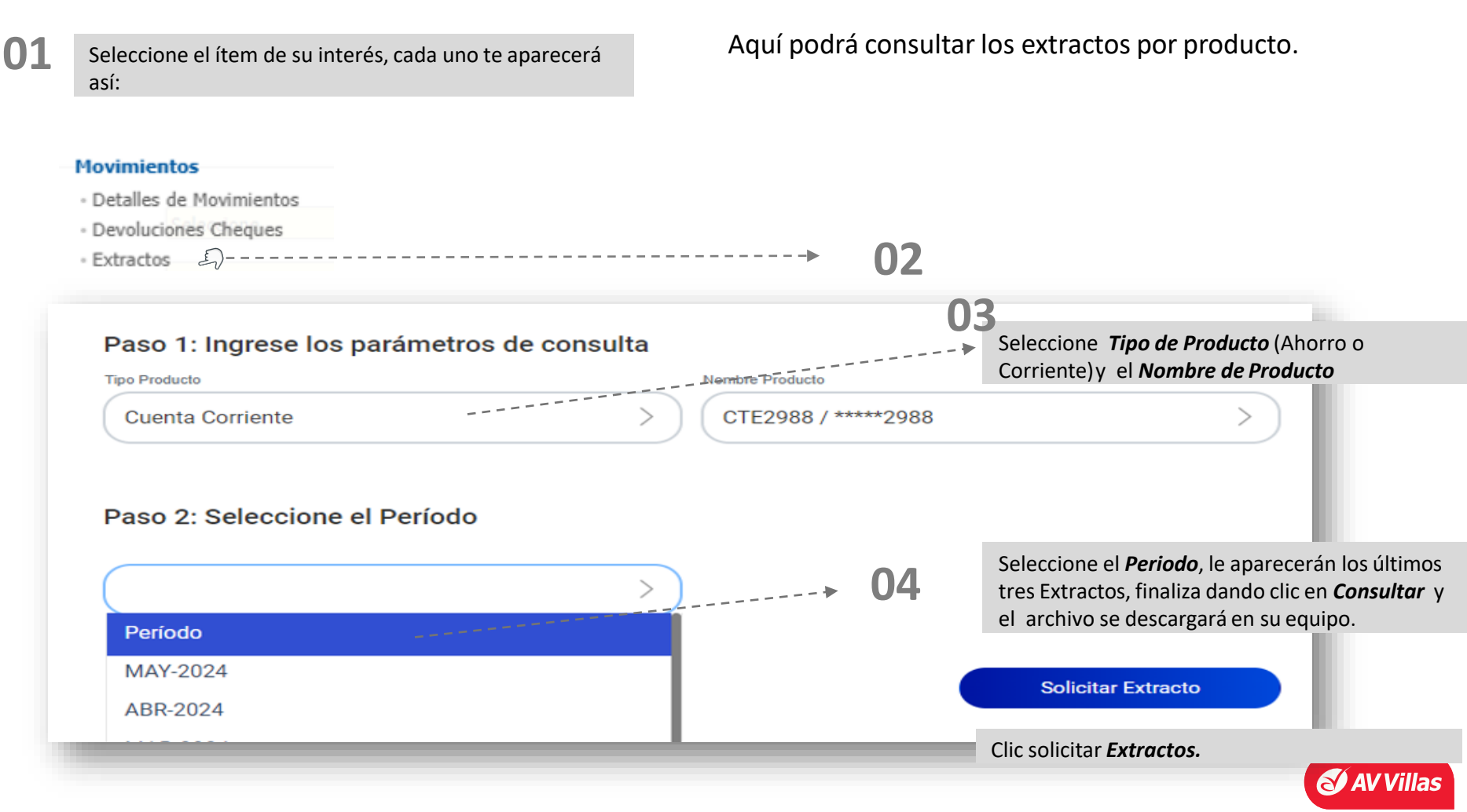

### **CONSULTAS** – Recaudos

| <b>)1</b> Sele                          | eccione el ítem de su interés, cada uno le aparecerá así:                       | Aquí podrá consultar los Recaudos por producto y fecha así:                    |
|-----------------------------------------|---------------------------------------------------------------------------------|--------------------------------------------------------------------------------|
| Recau<br>•<br>•<br>Hoy                  | udos<br>Hoy – – – – – – – – – – – – – – – – – – –                               | Clic en <i>Hoy.</i>                                                            |
| Parámetros de Co<br>Seleccione producto | onsulta                                                                         |                                                                                |
| Tipo Producto                           | Cuenta Corriente                                                                | Seleccione Tino de Producto (Aborro o Corriente) y Nombre de producto          |
| Nombre Producto                         | Digite o seleccione                                                             | Seleccione npo de Froducio (Anorro o Cornence) y Nombre de producio.           |
| Hora de recaudo                         |                                                                                 |                                                                                |
| Hora Inicial                            | 00:00 O Hora Final                                                              | Seleccione la <i>Hora de inicial y final</i> del recaudo que quiere consultar. |
| Ingrese montos                          |                                                                                 |                                                                                |
| Concepto de Búsqu<br>Valor Inicial      | ueda Seleccione Valor Final                                                     | 05 Ingrese montos Seleccionando en el concepto de Búsqueda alguno              |
| Datos adicionales                       |                                                                                 | de estos ítems                                                                 |
| Tipo Recaudo Origo                      | en Seleccione V<br>Cajero Canales Electrónicos<br>Oficina<br>Todos los Recaudos | Seleccione<br>Valor Cheque<br>Valor Efectivo                                   |
| Referencias                             |                                                                                 | Valor Total<br>También ingrese los valores                                     |
| Referencia 1                            |                                                                                 |                                                                                |
| Referencia 2                            |                                                                                 | iniciales y iniciales.                                                         |
| Referencia 3<br>Referencia 4            |                                                                                 | Seleccione el origen del Recaudo,<br>complete las Referencias y de clic        |
|                                         |                                                                                 | Consultar En Consultar.                                                        |
|                                         |                                                                                 | AV VIIIas                                                                      |

### **CONSULTAS – Recaudos – Días anteriores**

| Seleccione el ítem de su interés, cade uno te aparecerá así:                                                              | Aquí podrá consultar los Recaudos por producto y fecha así:                                                                                                    |
|----------------------------------------------------------------------------------------------------|----------------------------------------------------------------------------------------------------|
| Recaudos         • Hoy         • Días anteriores         • Adquirencia                                                    | Clic en <i>Días Anteriores.</i>                                                                                                    |
| Consultas > Recaudos > <u>Días Anteriores</u><br>Días Anteriores<br>Parámetros de Consulta                                | E Constanting and a constanting and a constanting an |
| Seleccione producto                                                                                                    | <b>03</b> Seleccione <i>Tipo de Producto</i> (Ahorro o Corriente) y <i>Nombre de producto.</i>                                                                                                    |
| Nombre Producto Digite o seleccione NS. Producto: Período Recaudo Fecha Inicial 2021/11/09 Tel Fecha Final 2021/11/09 Tel | Seleccione la fecha del Recaudo que quiere consultar y el <i>Tipo de fecha</i> .                                                                                                    |
| Ingrese montos Concepto de Búsqueda Valor Inicial Valor Final                                                             | Ingrese montos Seleccionando en<br>el concepto de Búsqueda alguno<br>de estos ítems                                                                                                    |
| Tipo Recaudo Origen Seleccione                                                                                            | Cajero<br>Canales Electrónicos<br>Oficina<br>Todos los Recaudos                                                                                                    |
| Referencia 2                                                                                                    | También ingresa los valores iniciales y finales.                                                                                                    |
| Referencia 3 Referencia 4 Stud de archivo Seleccione el Tipo de Archivo Seleccione V Seleccione                           | Seleccione el origen del Recaudo,<br>complete las Referencias y de clic<br>en <i>Consultar, Seleccione el tipo</i><br><i>de archivo</i> si lo necesita.                                                                                                    |
|                                                                                                    | AV Villas                                                                                                    |

#### **CONSULTAS – Recaudos – Adquirencia** 🞧 Menú principal Aquí podrá consultar los Recaudos por producto y fecha así: Seleccione el ítem de su interés, cade uno te aparecerá así: U Recaudos Hoy Días anteriores Clic en Adquirencia. Adquirencia Adquirencia Parámetros de consulta Seleccione producto 03 Seleccione Tipo de Producto (Ahorro o Corriente) y Nombre Tipo Producto Cuenta Corriente $\vee$ de producto. Nombre Producto Digite o seleccione No. Producto: Seleccione tipo de consulta $(\mathbf{)}\mathbf{4}$ Seleccione si quiere la consulta detallada o totalizada. Detallado Totalizado Seleccione período Seleccione la fecha que quiere consultar, la red por la cual se 05 hizo el recaudo y el establecimiento. Ayer Últimos 7 Días Mes/Año Seleccione $\odot$ 31 31 Fecha Inicial Fecha Final ---Todos $\sim$ Red Establecimiento Ascredibanco Finalice Pos/Manuales Redeban ingresando el Todos Ingrese montos monto inicial y 06 final, y de clic Valor Inicial Valor Final en Consultar. 🔎 Consultar AV Villas

#### Aquí podrá descargar los archivos que ha cargado y solicitado.

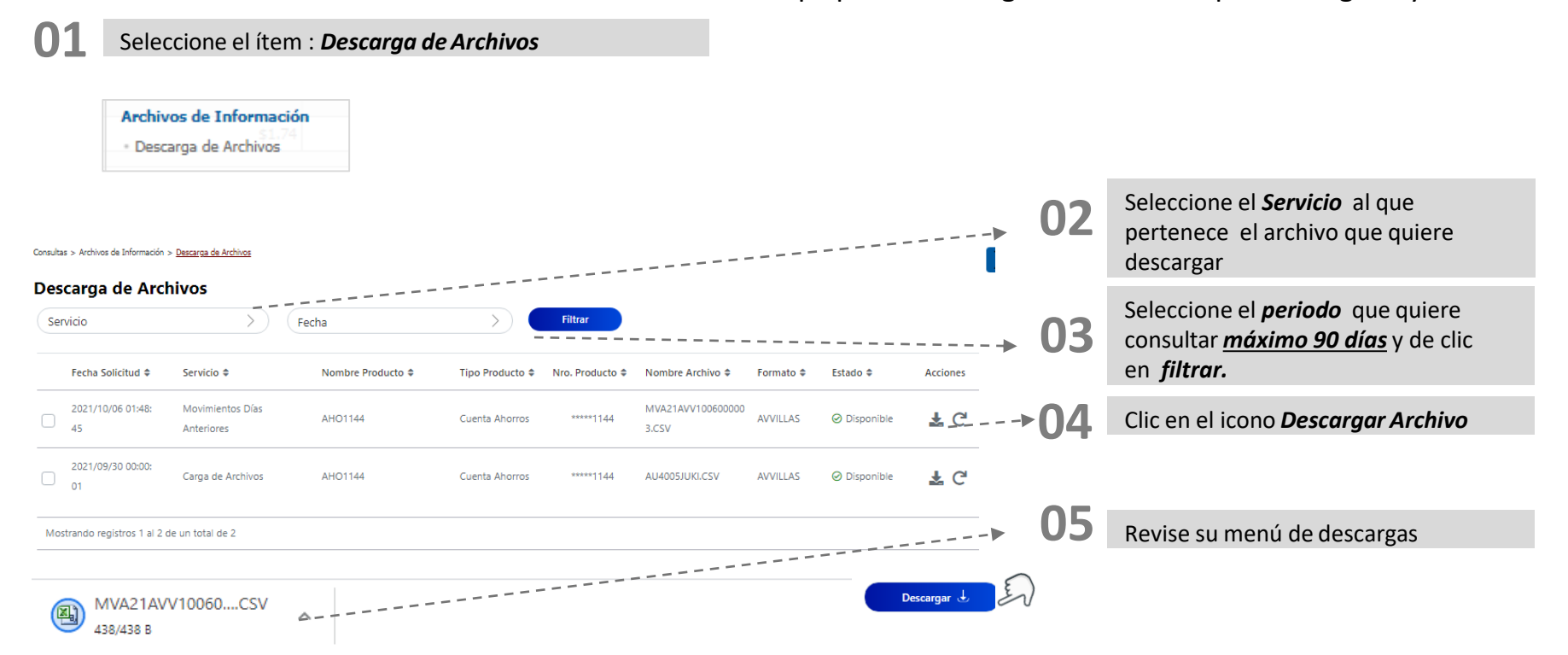

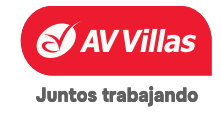

#### **CONSULTAS – Transacciones realizadas**

#### Menú principal

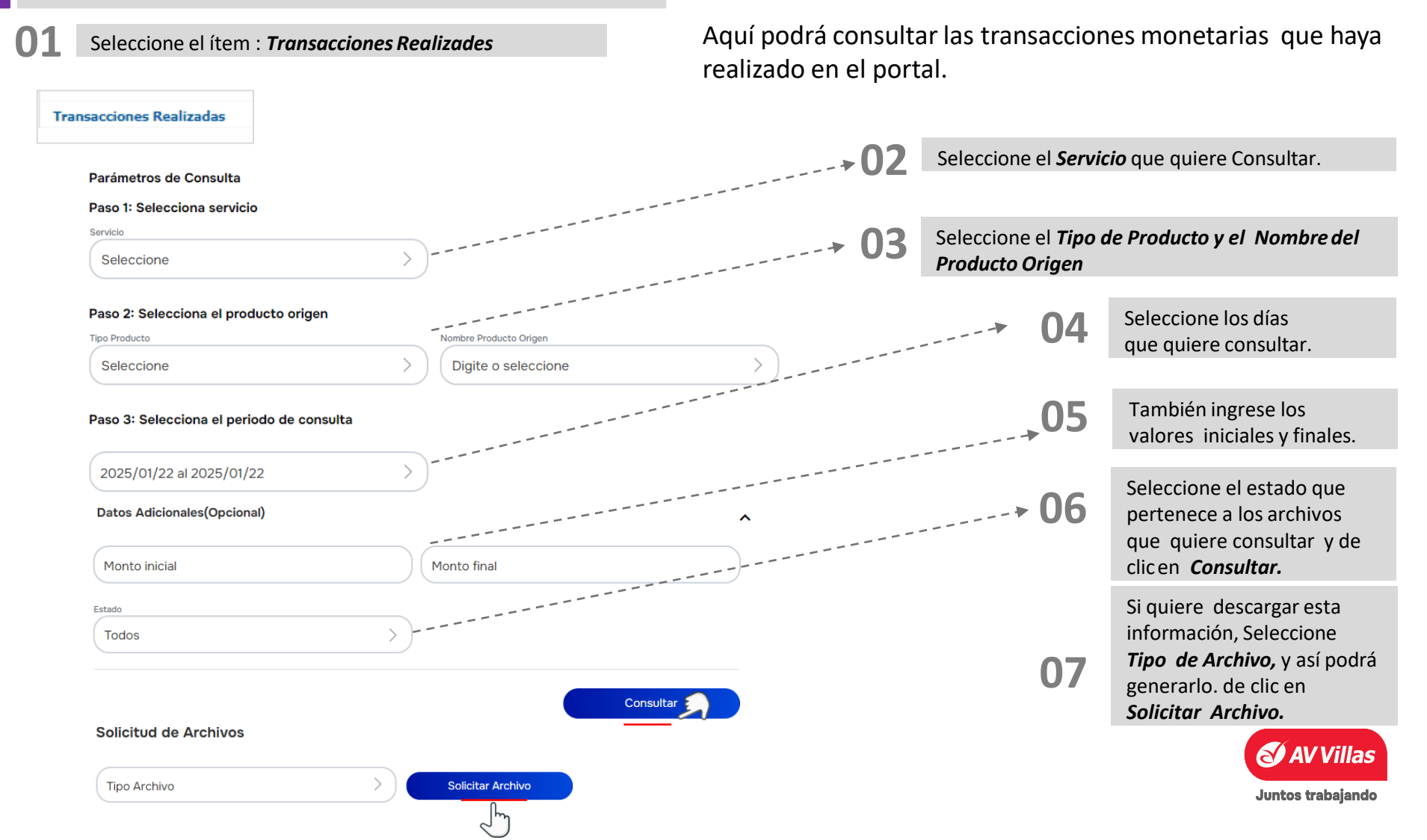

Seleccione el ítem : *Mi Banco* 

#### Aquí podrá encontrar un resumen de todos sus productos:

Mi Banco

0

|                                                              |                    |                                 |                        | Fec                                    | ha Actual: 2023/12/21   Hora Ingreso: 10:04 IP: |    |                                                                                                    |
|--------------------------------------------------------------|--------------------|---------------------------------|------------------------|----------------------------------------|-------------------------------------------------|----|----------------------------------------------------------------------------------------------------|
| ñ                                                            | Consultas          | Transacciones                   | Servicio               | al Cliente Administración              | Ayudas                                          | 02 |                                                                                                    |
| onsulas > <u>Millanco</u><br>Vii Banco<br>Cuentas Corrientes | <b>Sal</b><br>\$51 | ldo Disponible:<br>1,544,101.96 | Saldo Canje:<br>\$0.00 | <b>Saldo Total:</b><br>\$51,544,101.96 | ₿                                               |    | Al dar clic en icono <b>Ver</b><br><b>Detalle</b> <i>I</i> e muestra un<br>resumen detallado del<br>producto y de cada cuenta<br>como se muestra en la |
| Cuentas Ahorros                                              | <b>Sal</b><br>\$19 | ldo Disponible:<br>9,003,269.15 | Saldo Canje:<br>\$0.00 | <b>Saldo Total:</b><br>\$19,003,269.15 | C. T.                                           |    | siguiente diapositiva.                                                                                                    |
| Total Productos                                              | <b>Sal</b><br>\$70 | ldo Disponible:<br>),547,371.11 | Saldo Canje:<br>\$0.00 | <b>Saldo Total:</b><br>\$70,547,371.11 |                                                 |    |                                                                                                    |
|                                                              |                    |                                 |                        | Exportar a Excel Expo                  | rtar a PDF Imprimir                             |    |                                                                                                    |

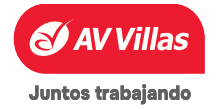

### **CONSULTAS – Mi Banco**

| Buscar en el portal<br>Echa Actual: 2025/01/22   Hora Ingreso: 1016   19: 200 |                    |               |                     |                  |          |  |  |
|-------------------------------------------------------------------------------|--------------------|---------------|---------------------|------------------|----------|--|--|
| <b>^</b> Ci                                                                   | onsultas Trans     | acciones      | Servicio al Cliente | Administración   | Ayudas   |  |  |
| Saldo Disponible                                                              |                    | Saldo Canje   |                     | Saldo Total      |          |  |  |
| \$2,212,906.47                                                                |                    | \$0.00        |                     | \$2,212,906.47   |          |  |  |
| Nombre Producto                                                               |                    | Filtrar       |                     |                  | ]        |  |  |
| Nombre Producto 🗢                                                             | Saldo Disponible 🗘 | Saldo Canje 🖨 | Saldo Total 🖨       | Días Sobregiro 🖨 | Acciones |  |  |
| CTE2988                                                                       | \$2,212,906.47     | \$0.00        | \$2,212,906.47      | 0                | la 🔒     |  |  |
|                                                                               |                    |               |                     |                  |          |  |  |

Al dar clic en icono **Ver Detalle** podemos observar cada producto o cuenta, al dar clic en alguna nos aparece las especificaciones detalladas del producto como observaremos en la siguiente imagen.

#### 04

Al momento de dar Clic en el producto deseado podemos visualizar la información y datos específicos del mismo sin ningún problema.

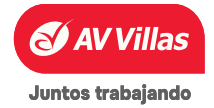

| S AV V                           | illas 👘 👘          |                      |                          | Buscar en        | el portal                                                                                                    |
|----------------------------------|--------------------|----------------------|--------------------------|------------------|----------------------------------------------------------------------------------------------------|
| Nombre Producto                  | consultas Trans    | sacciones<br>Hittrar | Servicio al Cliente      | Administración   | Ayudas                                                                                                    |
| Nombre Producto 🗢                | Saldo Disponible 🗘 | Saldo Canje 🗢        | Saldo Total ≑            | Días Sobregiro 🗘 | Acciones                                                                                                    |
| CTE2988                          | \$2,212,906.47     | \$0.00               | \$2,212,906.47           | 0                | Ea 🖶                                                                                                    |
| Tipo Producto                    | Cuenta Corriente   | Saldo                | Canje 24 H               | \$0.00           |                                                                                                    |
| Nombre Producto<br>Nro. Producto | CTE2988            | Saldo                | Canje 48 H<br>Canje 72 H | \$0.00<br>\$0.00 |                                                                                                    |
| Estado Producto                  | Activo             | Remes                | as                       | \$0.00           | And the second second sec |
| Saldo Ayer                       | \$2,212,906.47     | Saldo                | Total                    | \$2,212,906.47   | -                                                                                                    |
| Saldo Disponible                 | \$2,212,906.47     | Días S               | obregiro                 | 0                |                                                                                                    |
| Valor bloqueado                  | \$0.00             | Cupo /               | Aprobado Sobregiro       | \$0.00           |                                                                                                    |
| Disponible Sobregiro Car         | nje N/A            | Cupo /               | Aprobado Canje           | \$0.00           |                                                                                                    |
| Total Disponible                 | \$2,212,906.47     | Cupo /               | Aprobado Remesas         | \$0.00           |                                                                                                    |
| Saldo Canje                      | \$0.00             |                      |                          |                  |                                                                                                    |

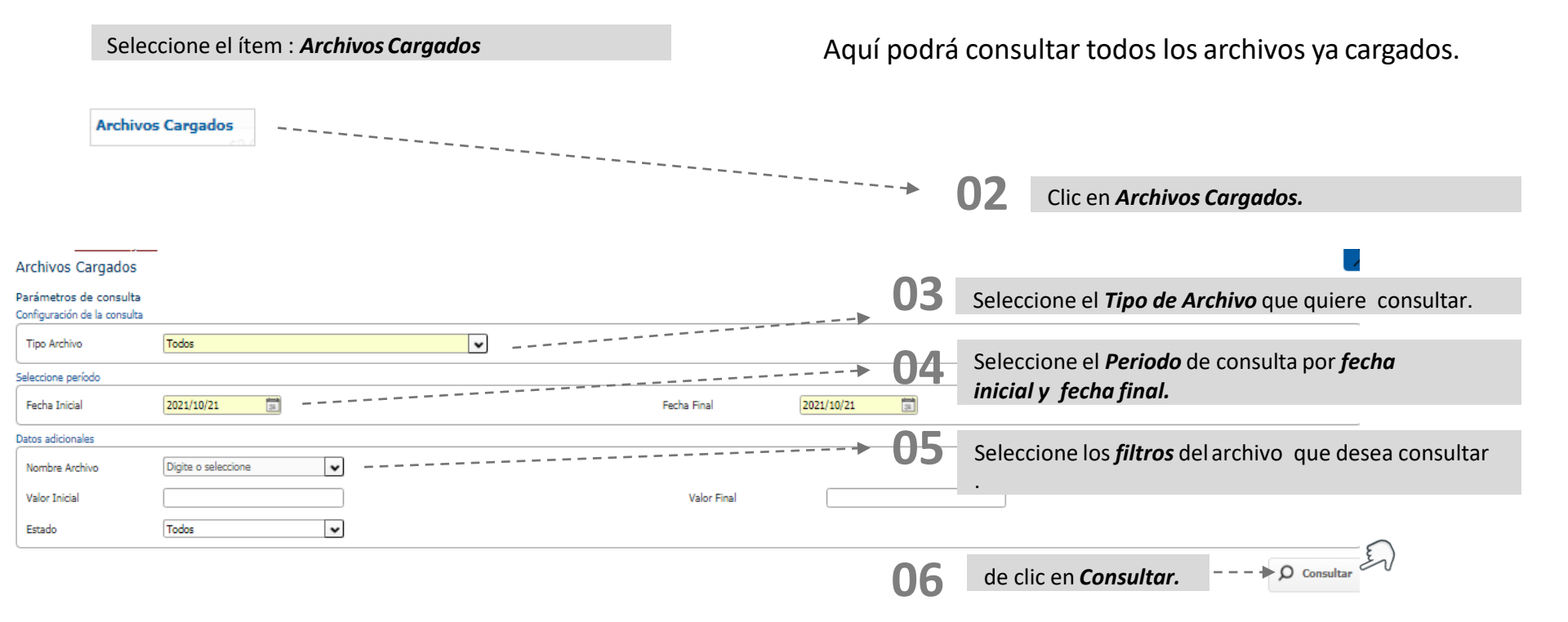

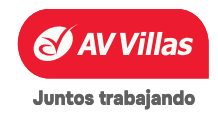

### **CONSULTAS – Importación de Plantillas**

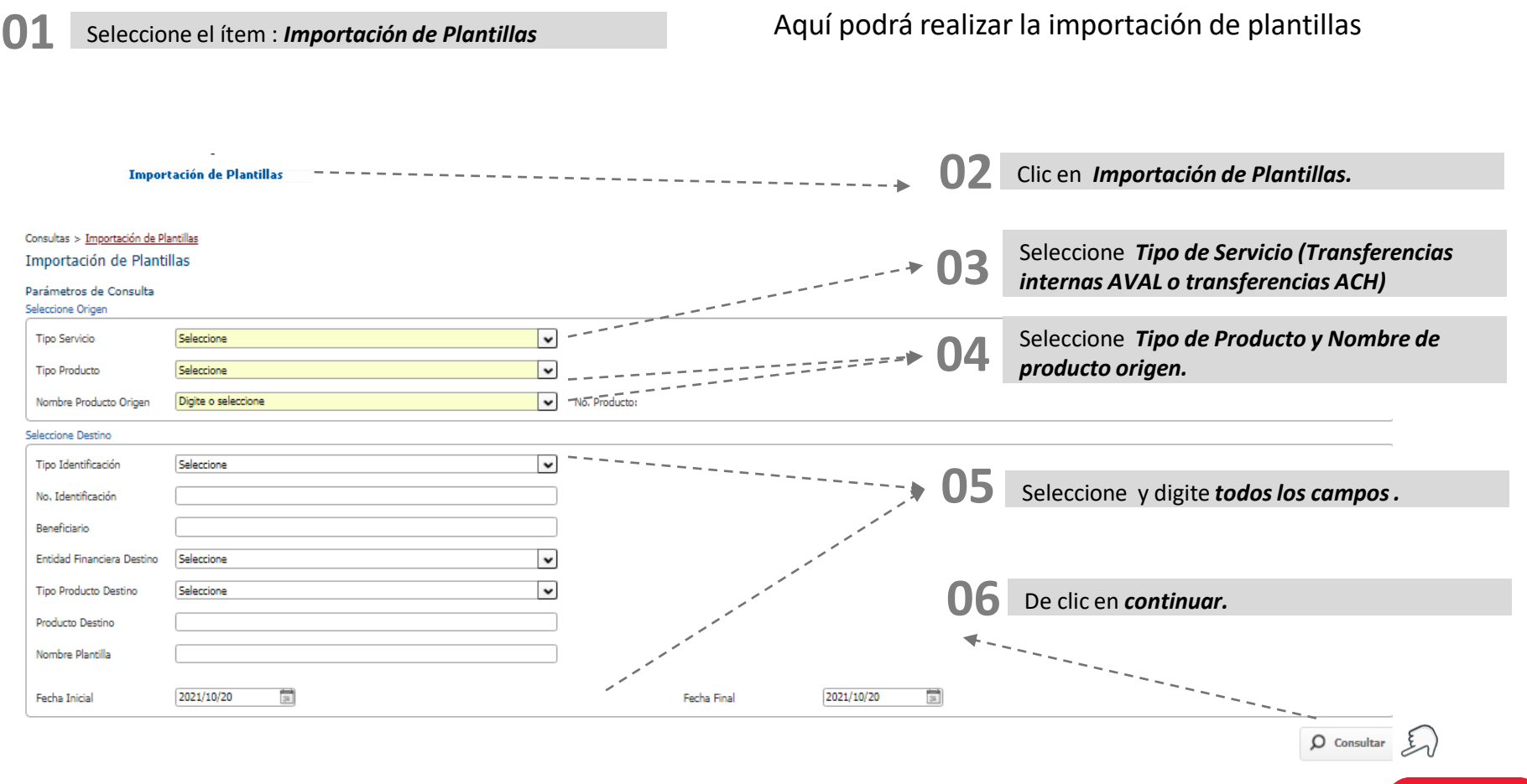

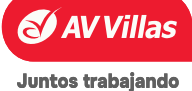

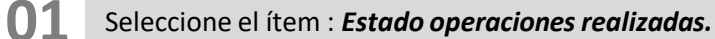

Aquí podrá consultar las operaciones realizadas que han quedado pendientes de autorización.

Estado Operaciones Realizadas

#### Estado Operaciones Realizadas

Estimado usuario, a continuación encontrará el estado actual de las operaciones que usted realizó y quedaron pendientes por ser autorizadas.

| Filtrar Resultado  Filtros Ingrese Estado Servicio No existen registros | Seleccione uno o más filtros <ul> <li></li> <li>Seleccione</li> <li>Acción</li> <li>E</li> <li>Acción</li> <li>E</li> <li>E</li> <li>Acción</li> <li>E</li> <li>E</li> <li>E</li> <li>Acción</li> <li>E</li> <li>E</li> <li>Acción</li> <li>E</li> <li>E</li> <li>Acción</li> <li>E</li> <li>E</li> <li>Acción</li> <li>E</li> <li>E</li> <li>Acción</li> <li>E</li> <li>E</li> <li>Acción</li> <li>E</li> <li>E</li> <li>Acción</li> <li>E</li> <li>E</li> <li>Acción</li> <li>E</li> <li>E</li> <li>Acción</li> <li>E</li> <li>E</li> <li>Acción</li> <li>E</li> <li>E</li> <li>Acción</li> <li>E</li> <li>E</li> <li>Acción</li> <li>E</li> <li>E</li> <li>Acción</li> <li>E</li> <li>E</li></ul> | Fecha Transacción/Envio | Filtro     Eliminar Filtros     Oescripción de     Estado     Ver 10     Registros     Primero «     1 | os Activos<br>Piltrar<br>e Estados ▼<br>B<br>> Último | <b>&gt; 02</b> | Seleccione el <i>filtro</i><br>con el que desea<br>realizar la consulta.<br>Servicio<br>Acción<br>Fecha Transacción/Envío<br>Estado |                                                                                     |
|-------------------------------------------------------------------------|----------------------------------------------------------------------------------------------------|-------------------------|----------------------------------------------------------------------------------------------------|-------------------------------------------------------|----------------|----------------------------------------------------------------------------------------------------|-------------------------------------------------------------------------------------|
|                                                                         |                                                                                                    |                         |                                                                                                    | Exportar a Excel                                      | ar a PDF       | <b>→ 03</b>                                                                                                    | Seleccione el <i>filtro</i><br>con el que desea<br>realizar la consulta.<br>Igual a |
|                                                                         |                                                                                                    |                         |                                                                                                    |                                                       |                |                                                                                                    | Que Contenga<br>Juntos trabajai                                                     |

## Aquí podrá realizar pagos de servicios públicos, impuestos y PILA.

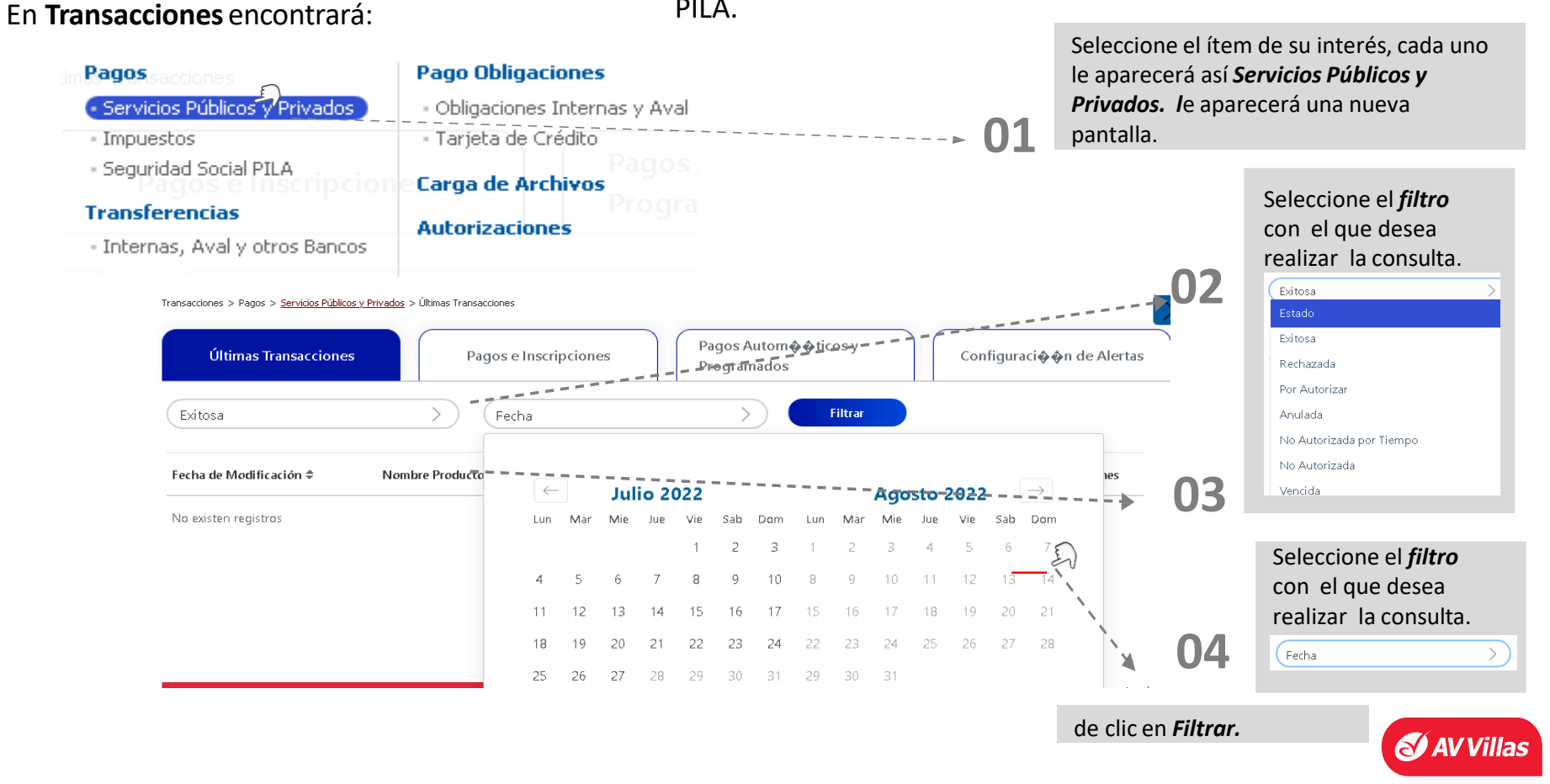

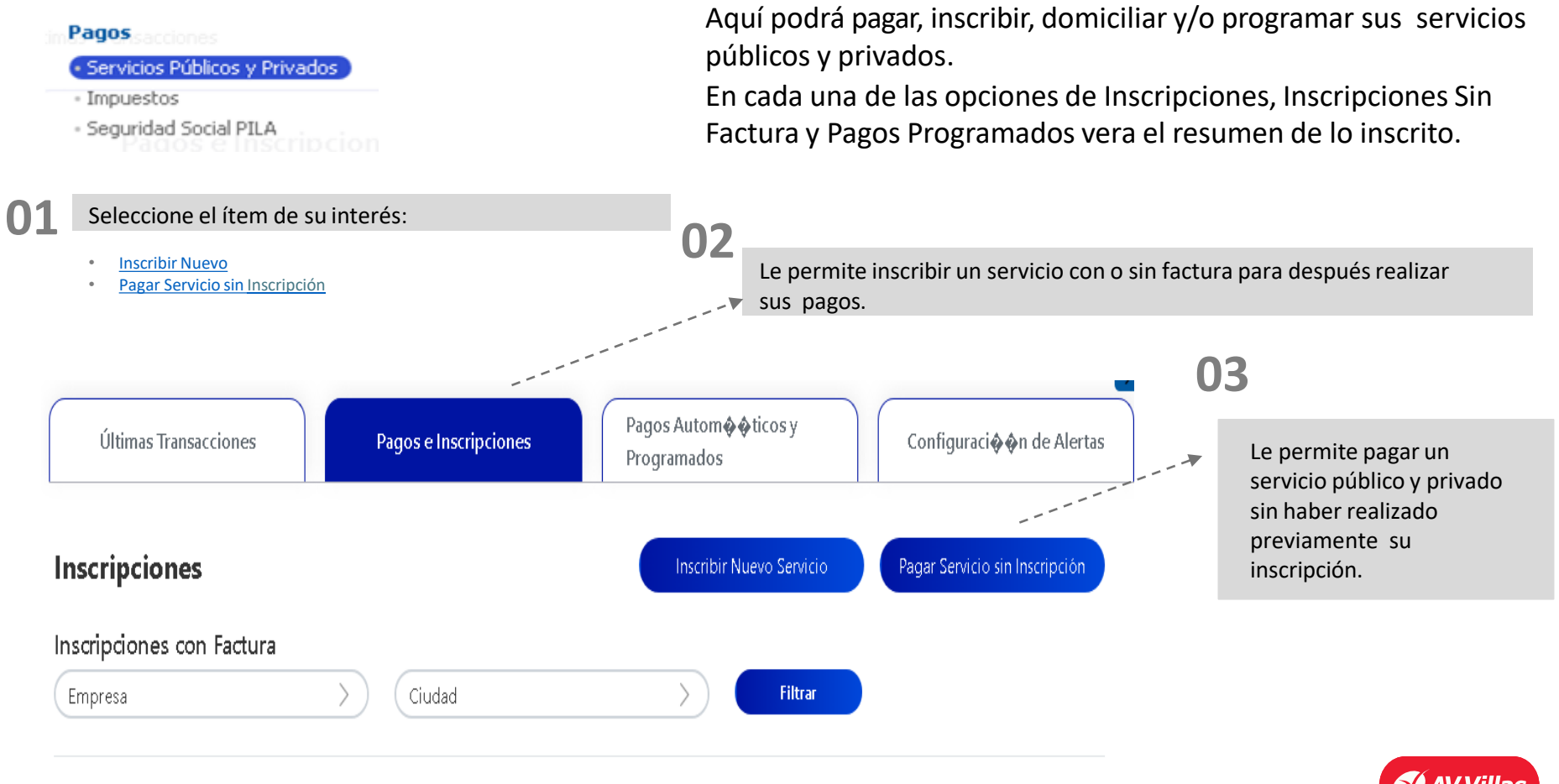

Juntos trabajando

Menú principal

Aquí podrá pagar, inscribir, domiciliar y/o programar sus servicios públicos y privados.

En cada una de las opciones de Inscripciones, Inscripciones Sin Factura y Pagos Programados vera el resumen de lo inscrito.

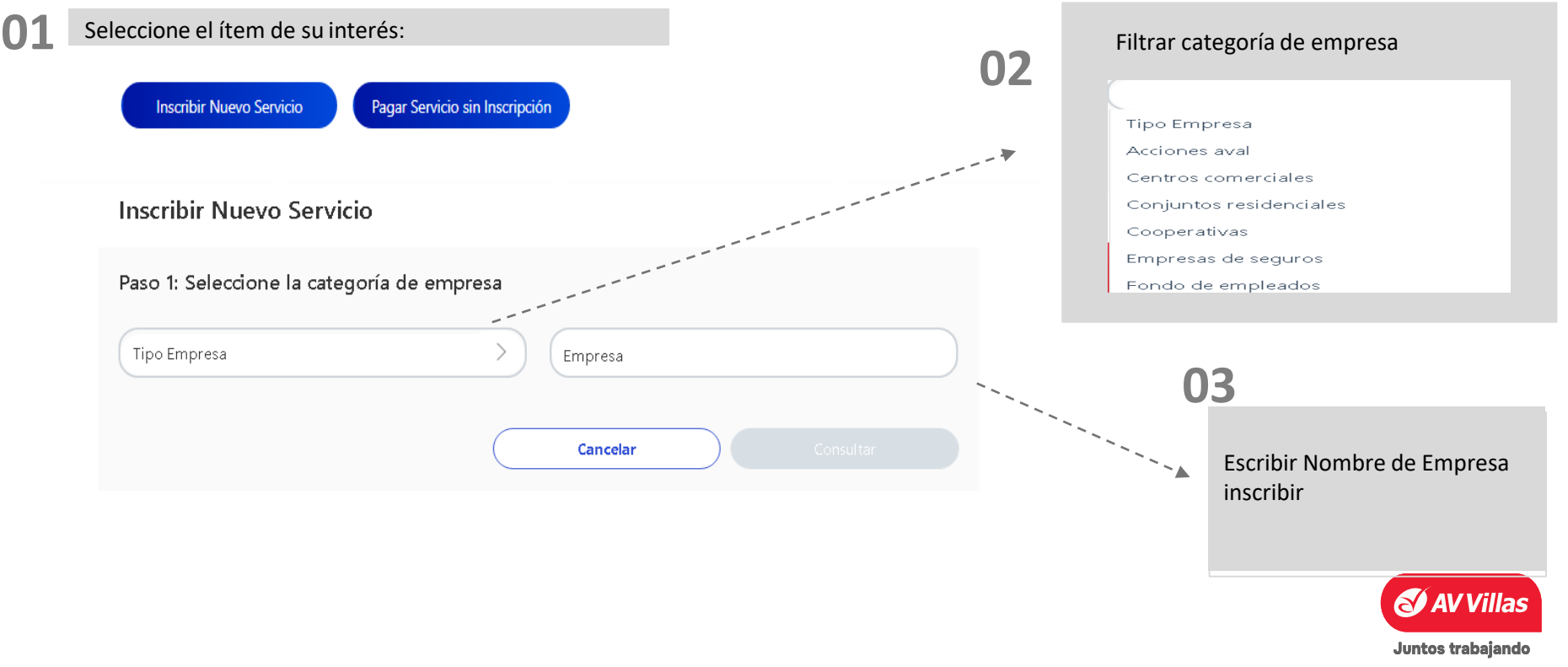

#### <u>\_\_</u> <u>Menú principal</u>

### **TRANSACCIONES – Pagos – Servicios Públicos y Privados**

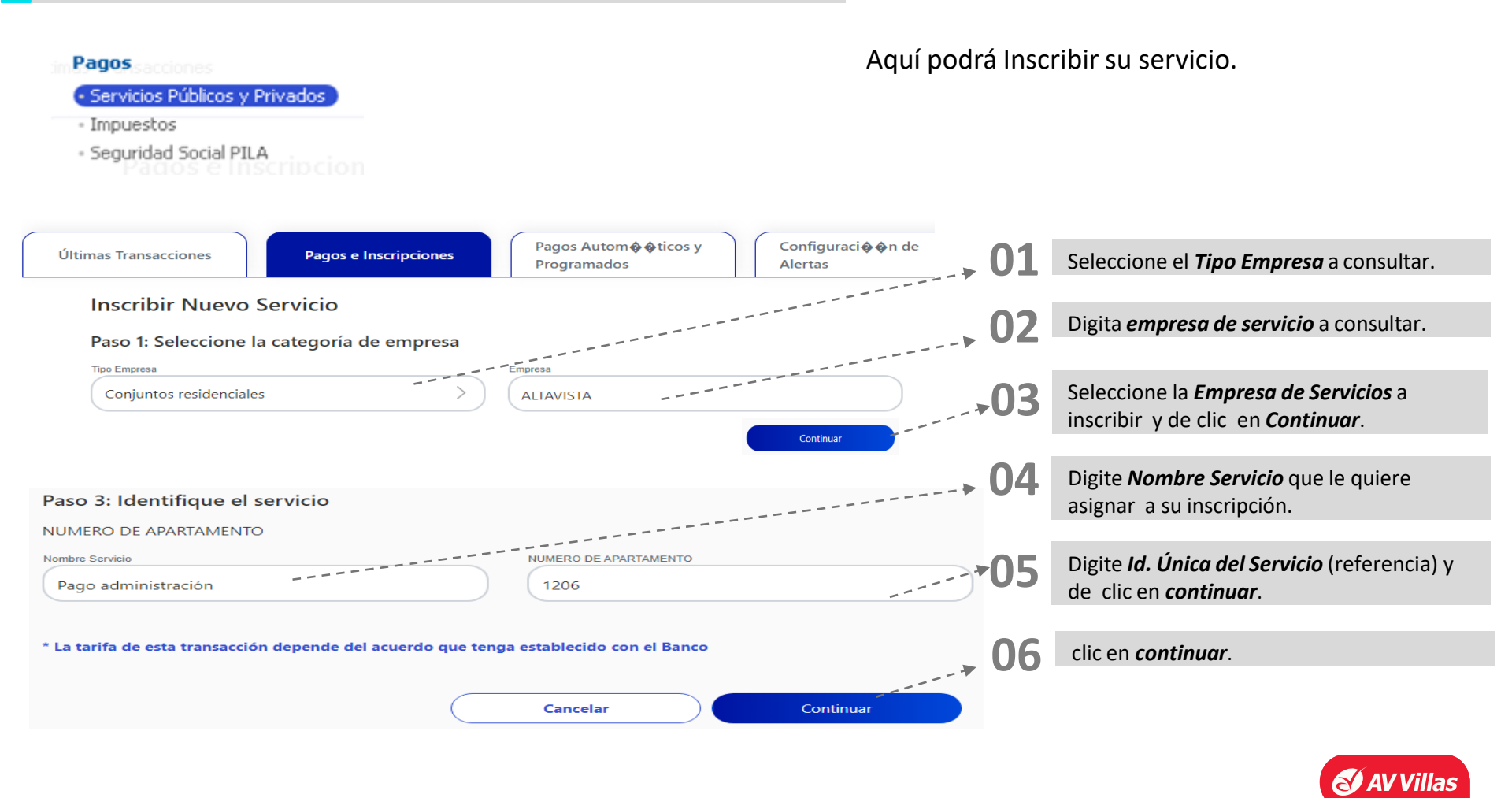

#### Aquí podrá pagar su servicio sin inscripción.

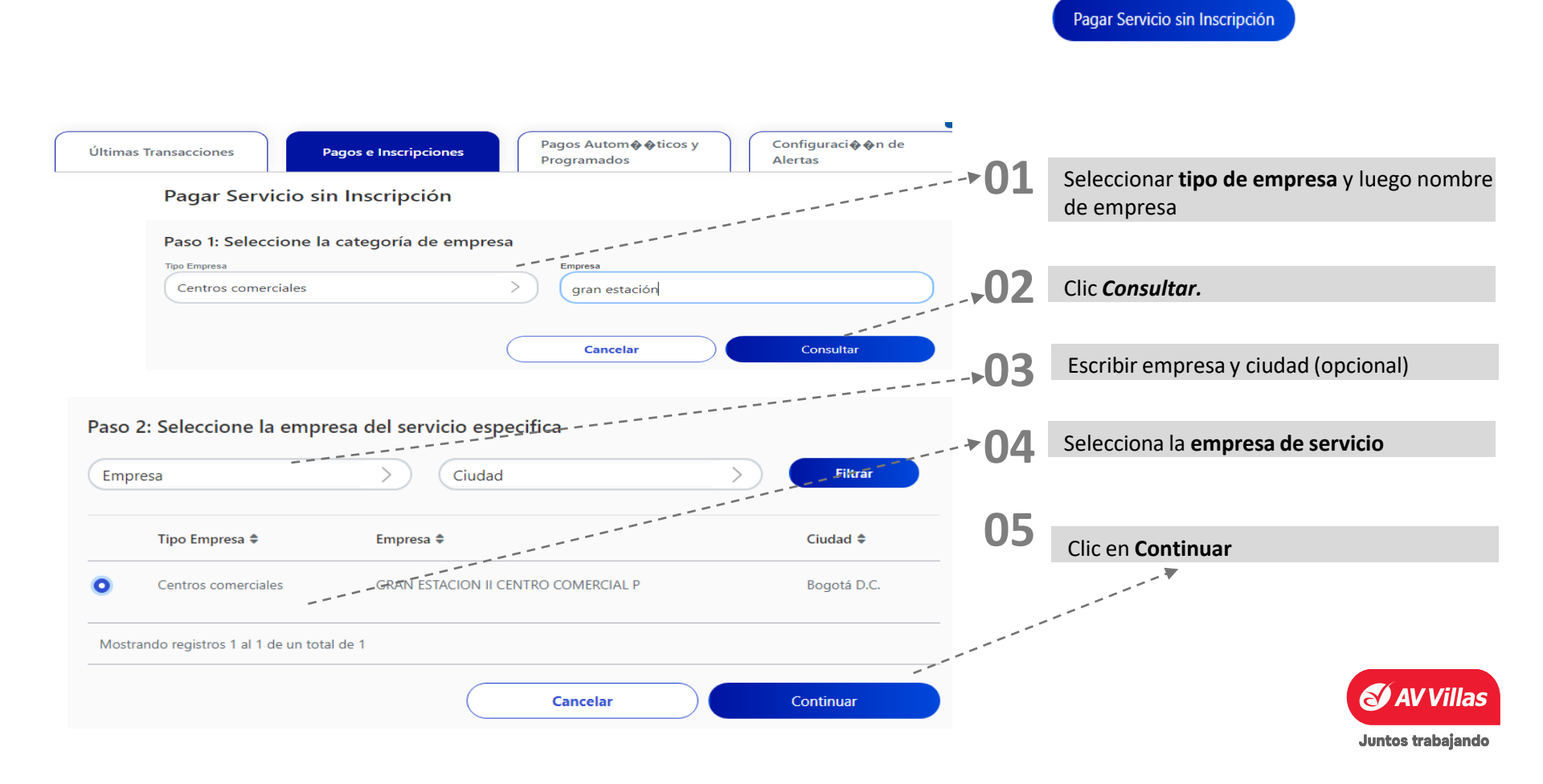

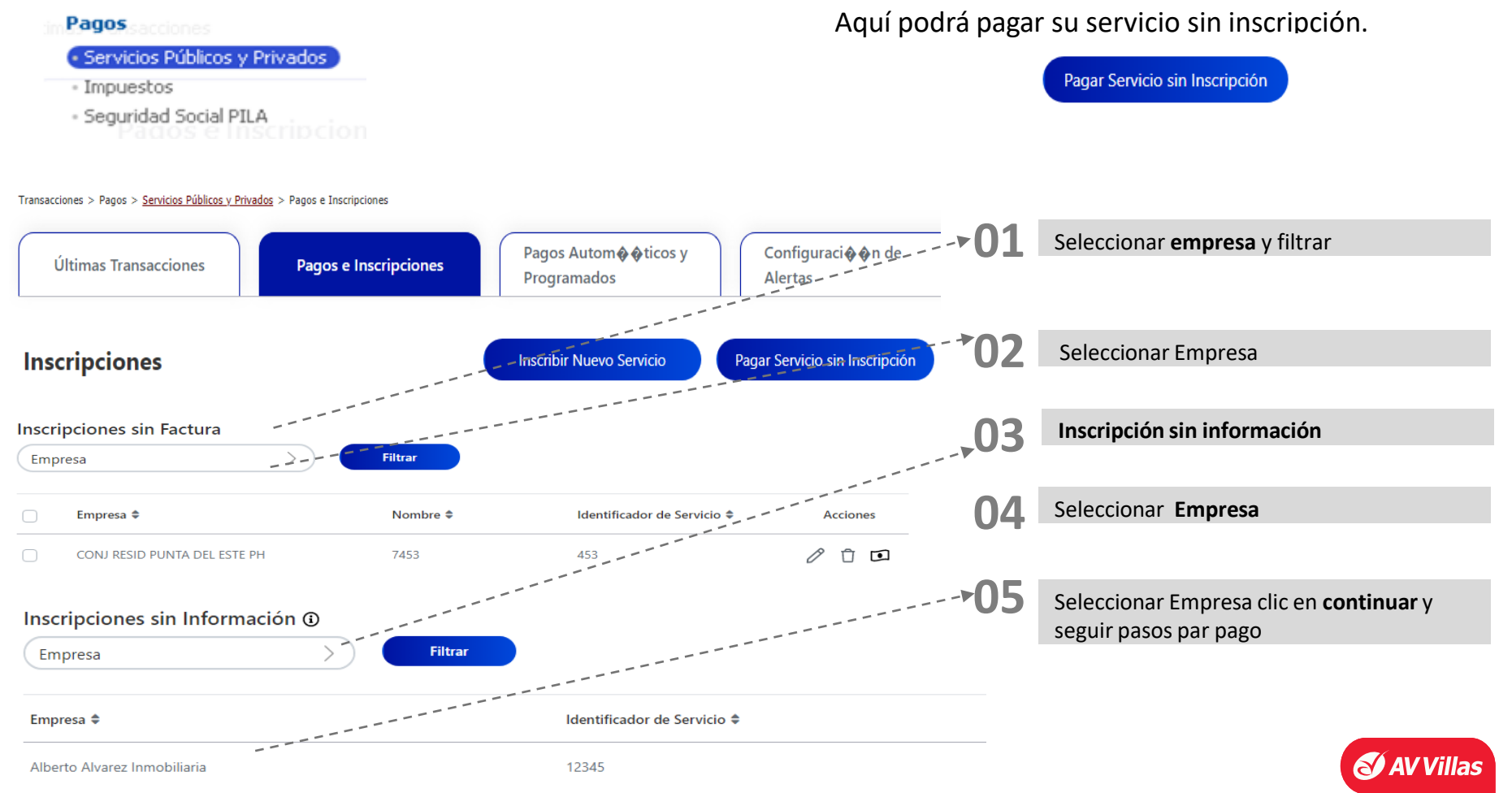

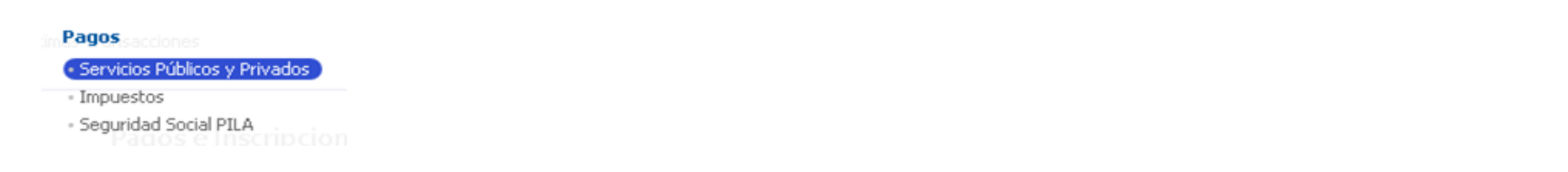

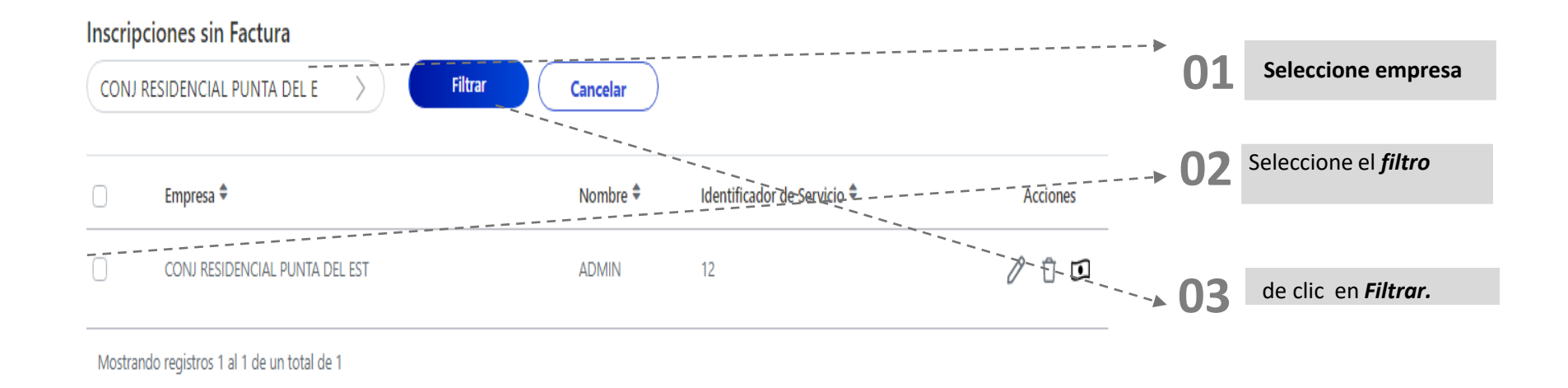

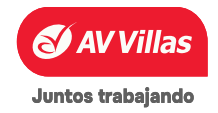

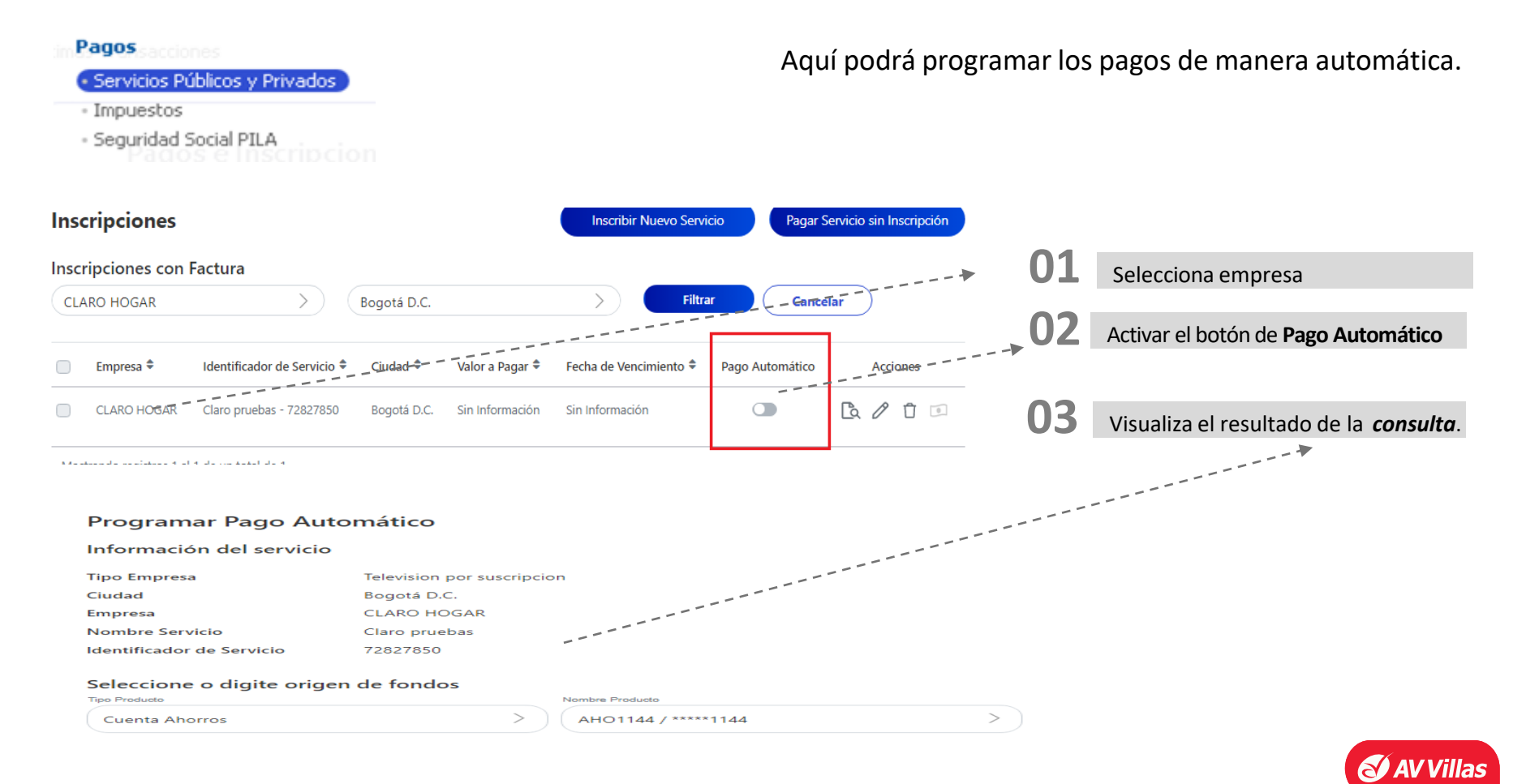

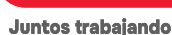

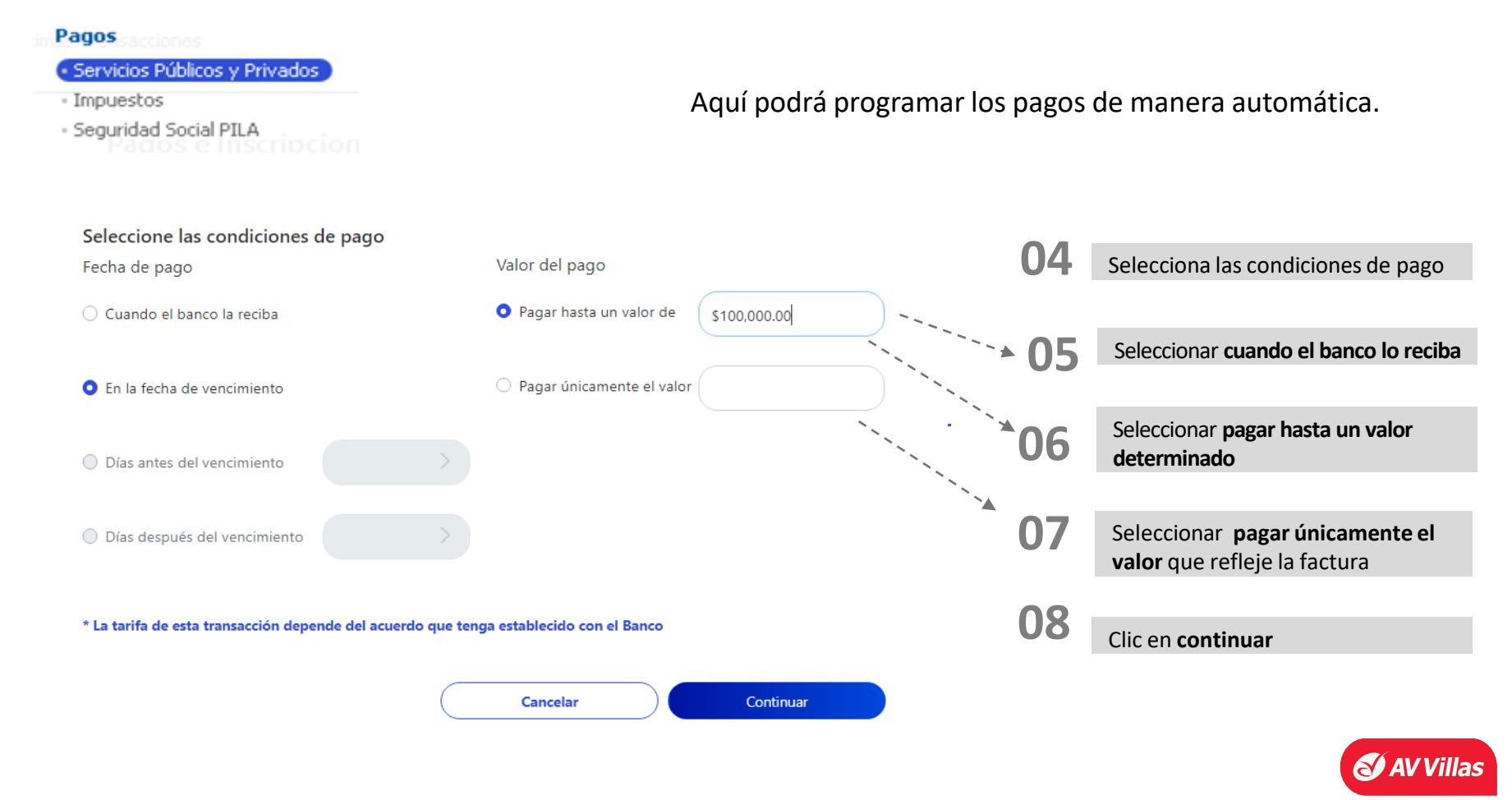
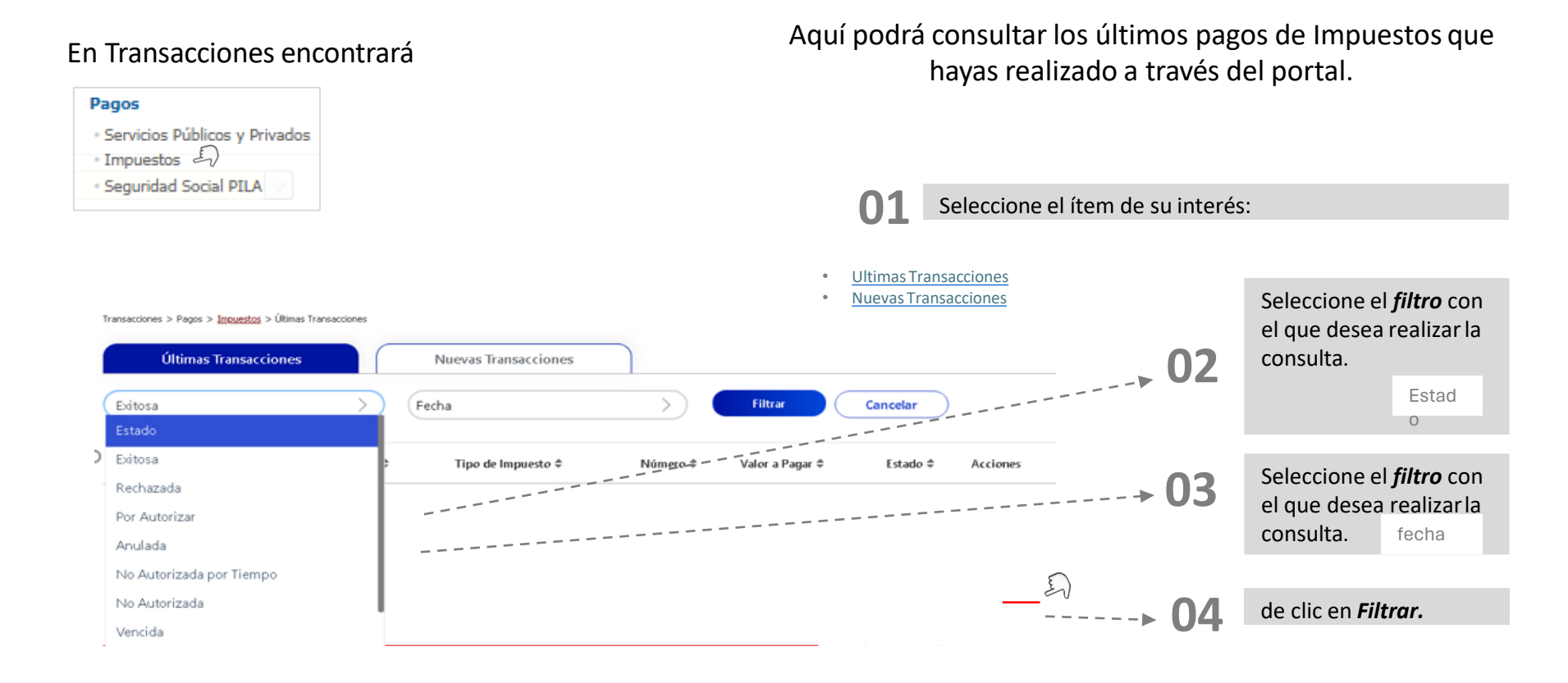

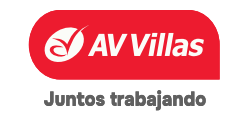

#### **TRANSACCIONES** – Impuestos

#### En Transacciones encontrará

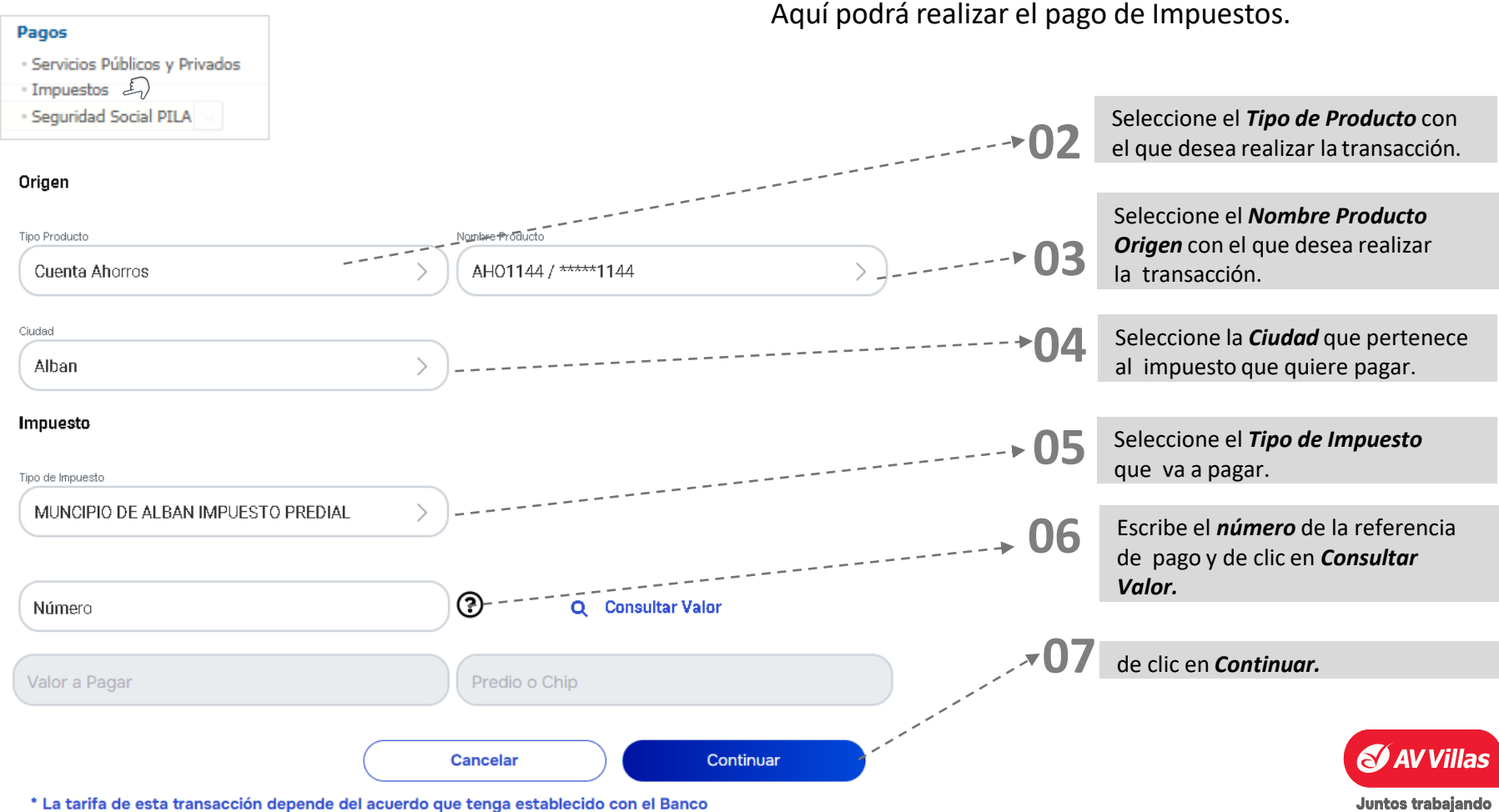

\* La tarifa de esta transacción depende del acuerdo que tenga establecido con el Banco

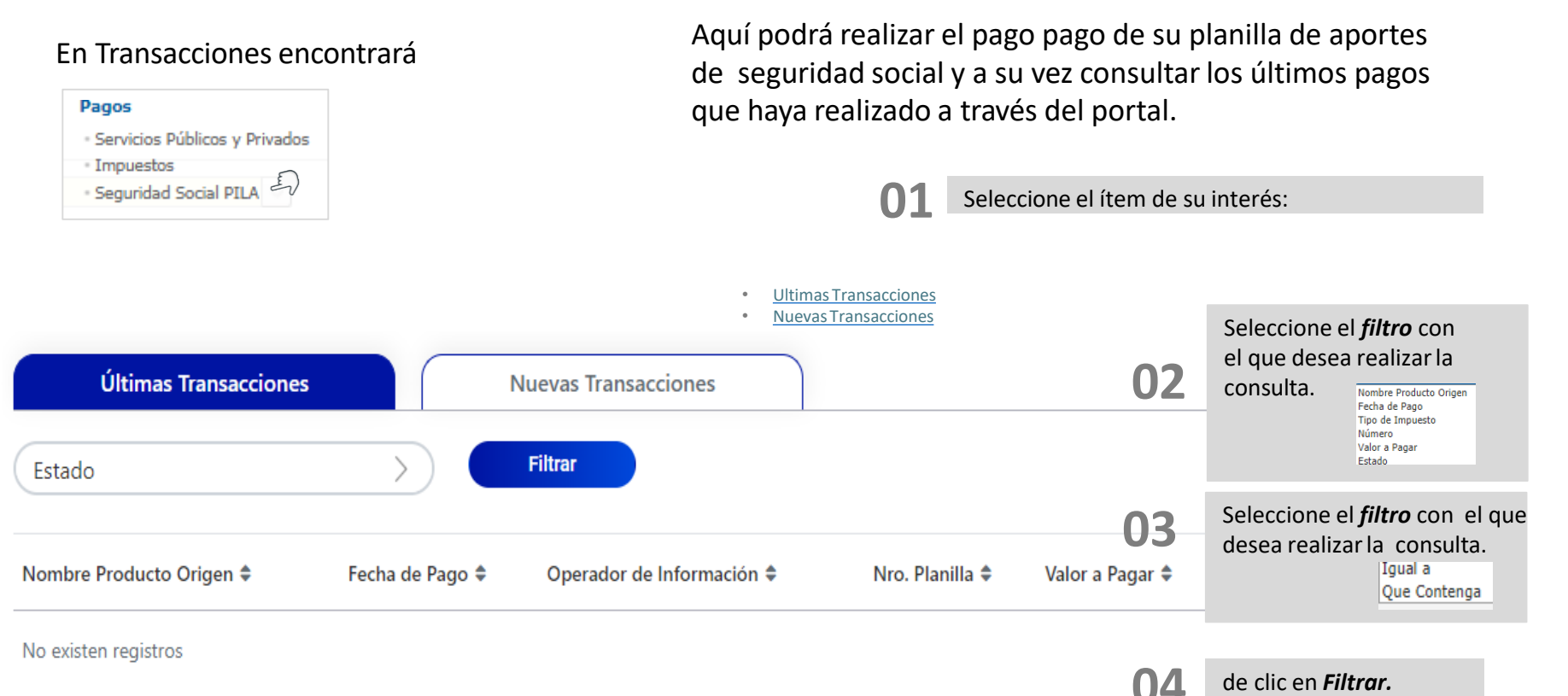

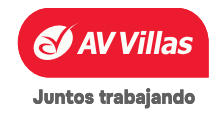

## **TRANSACCIONES – Pagos – Seguridad Social PILA**

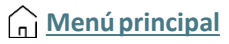

#### En Transacciones encontrará

| Pagos<br>• Servicios Públicos y Privados<br>• Impuestos<br>• Seguridad Social PILA | Aquí podrá realizar el pago pago<br>de seguridad social y a su vez cor<br>que hayas realizado a través del po | de su<br>nsulta<br>ortal. | planilla de aportes<br>r los últimos pagos                                                                    |
|------------------------------------------------------------------------------------|----------------------------------------------------------------------------------------------------|---------------------------|----------------------------------------------------------------------------------------------------|
| Recuerde que abora puede realiza                                                   | r el pago de sus aportes a la seguridad social en horario adicional. los cuales serán aplicados con           | )2                        | Seleccione el <b>Tipo de Producto</b> con<br>el que desea realizar la transacción                             |
| fecha y el valor correspondiente al                                                | día hábil siguiente.                                                                                          |                           |                                                                                                    |
| Crear                                                                              | (                                                                                                    | 03                        | Seleccione el <b>Nombre Producto</b><br><b>Origen</b> con el que desea realizar<br>la transacción.            |
| Tipo Producto<br>Cuenta Corriente                                                  | Nombre Producto Origen           CTE2988 / *****2988                                                          | 04                        | Seleccione el <b>Operador de</b><br>Información al que pertenece la<br>planilla que quiere pagar.             |
| Operador de Información<br>Planilla Asistida Simple                                | Modalidad Pago     PLANILLA                                                                                   | 05                        | Seleccione la <i>Modelidad de Pago</i> .<br>Pin Unico<br>PLANILLA                                             |
| Nro. Planilla                                                                      |                                                                                                    | 06                        | Escoja el <b>Tipo de identificación</b><br>o escriba el <b>No. Planilla</b> y de clic<br>en <b>Consultar.</b> |
|                                                                                    |                                                                                                    | 07                        | de clic en <b>Continuar.</b>                                                                                  |
|                                                                                    | Consultar                                                                                                    |                           | AV Villas                                                                                                    |

#### **TRANSACCIONES - Transferencias**

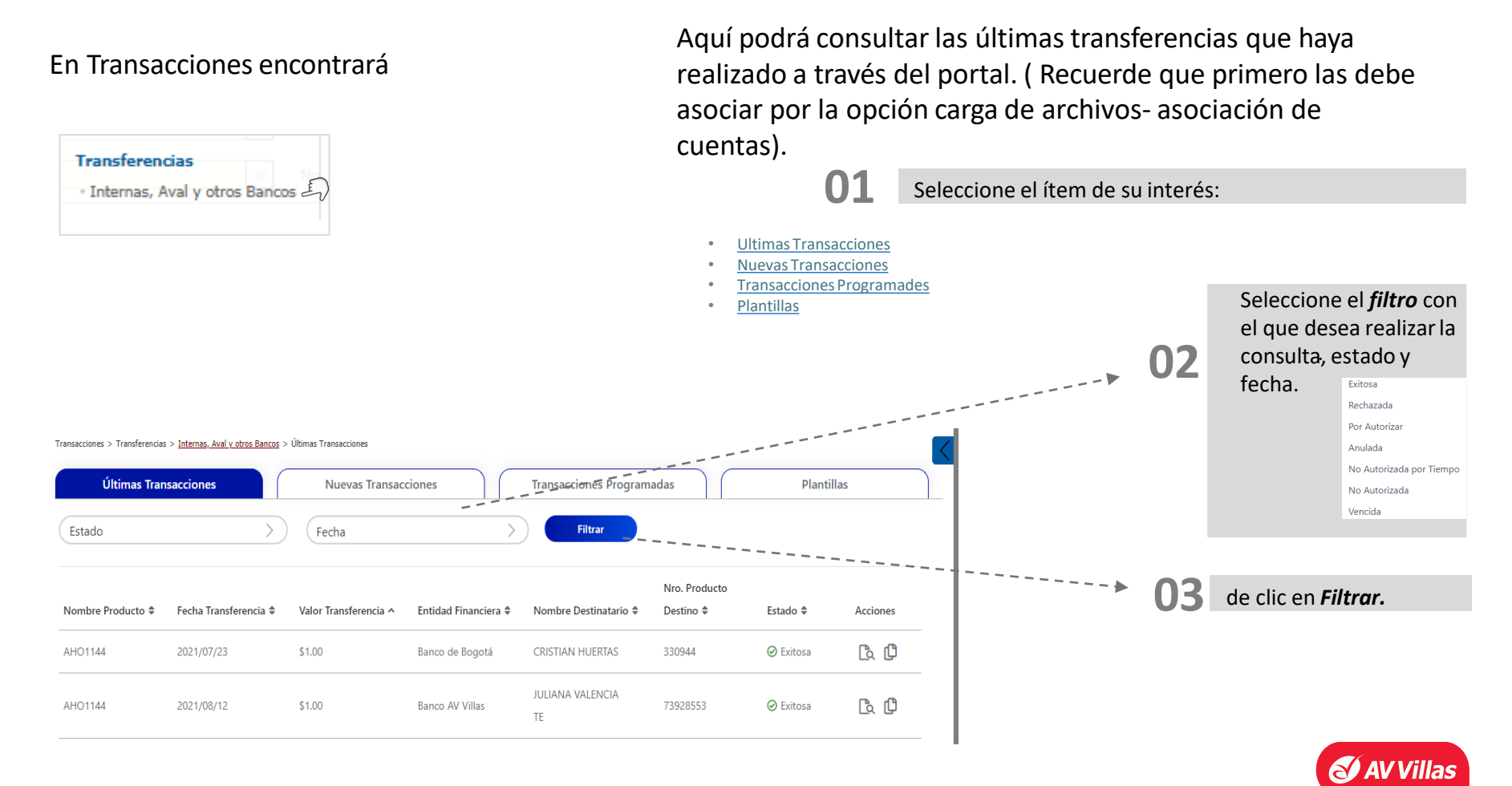

#### <u>n</u> <u>Menú principal</u>

#### En Transacciones encontrará

ahorro y corriente del sistema financiero en Colombia. Transferencias Internas, Aval y otros Bancos En Seleccione el Tipo de Producto y Nombre 02 is > Nuevas Transacciones Producto Origen con el que desea realizar Nuevas Transacciones Transacciones Programadas Plantillas la transacción. 03 Origen Seleccione la Fecha Transferencia, si selecciona una fecha superior a la del día AH01144 / \*\*\*\*1144 Cuenta Ahorros actual quedara como transacción Fecha Transferencia 04 programada. 2021/10/19 Digita el Valor a transferir Destino ,nombre destinatario. Q Buscar Asocia 05 Seleccione el Tipo de Identificación, Nombre Destinatario Tipo Identificación No Identificación, Entidad Financiera, Entidad Financiera Valor Transferencia Tipo Producto Origen y No Producto Destino. Tipo Producto Destino Nro. Producto Destino 06de clic en **Continuar.** Referencia / No. Factura Información Adiciona Exonerar transacción de GMF  $\mathbf{0}$ En Agregar Nueva Transacción podrá guardar la Agregar Nueva Transacción Cancela Continuar tx como plantilla..

Aquí podrá realizar transferencias entre sus cuentas de

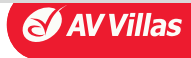

Material de uso interno

#### En Transacciones encontrará

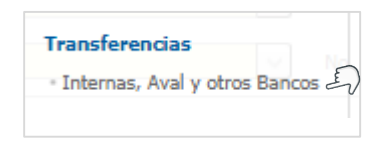

Aquí podrá realizar transferencias entre sus cuentas de ahorro y corriente del sistema financiero en Colombia.

#### También tienes la opción de ingresar dando clic en **Q** Buscar Asociación

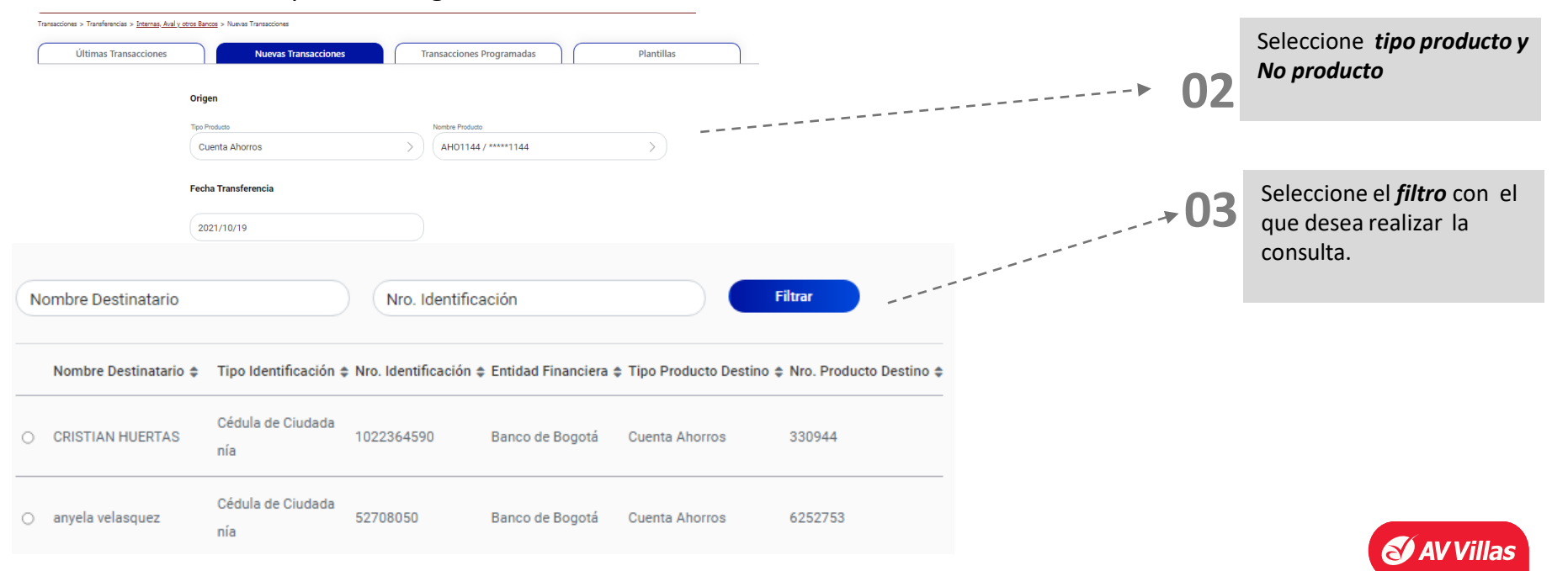

Juntos trabajando

(n) <u>Menú pr</u>incipal

Aquí podrá modificar sus transacciones programadas:

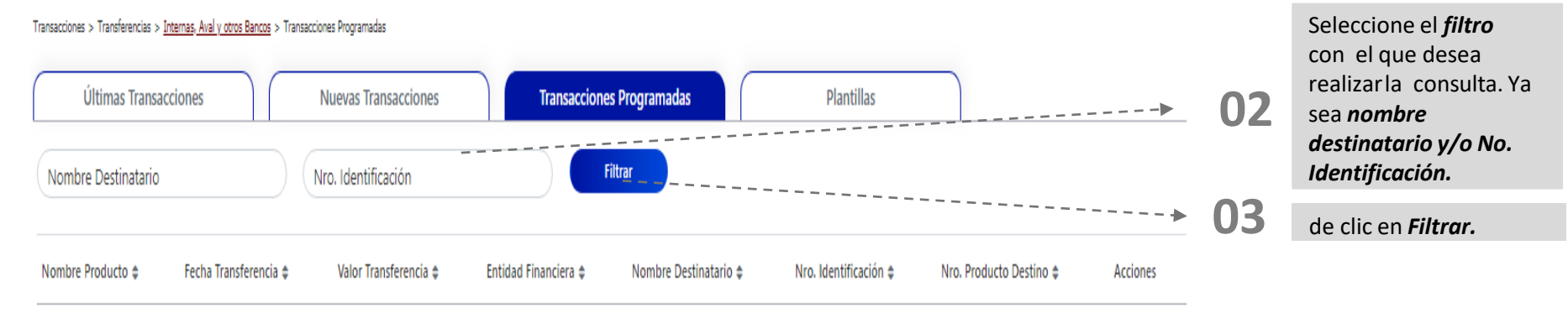

No existen registros

Transferencias

· Internas, Aval y otros Bancos &

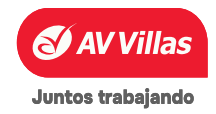

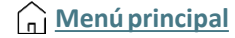

#### **TRANSACCIONES** - Transferencias – Internas, Aval y otros bancos

#### En Transacciones encontrará

| Transferencias                    |  |
|-----------------------------------|--|
| • Internas, Aval y otros Bancos 🗐 |  |
|                                   |  |

Aquí encontrará las Plantillas que se han guardado y que puede reutilizar. Recuerde que las plantillas son modelos de archivos prediseñados que permiten guardar la información de las transacciones realizadas con mayor frecuencia que encuentra en el menú últimas transacciones, y así utilizarlas cade vez que necesite realizarlas sin necesidad de volver a ingresar todos los datos. Se pueden guardar hasta máximo 20 plantillas, de máximo 30 registros cada una, las plantillas se pueden modificar y/o eliminar. Esta opción está habilitada si no desea usar los generadores

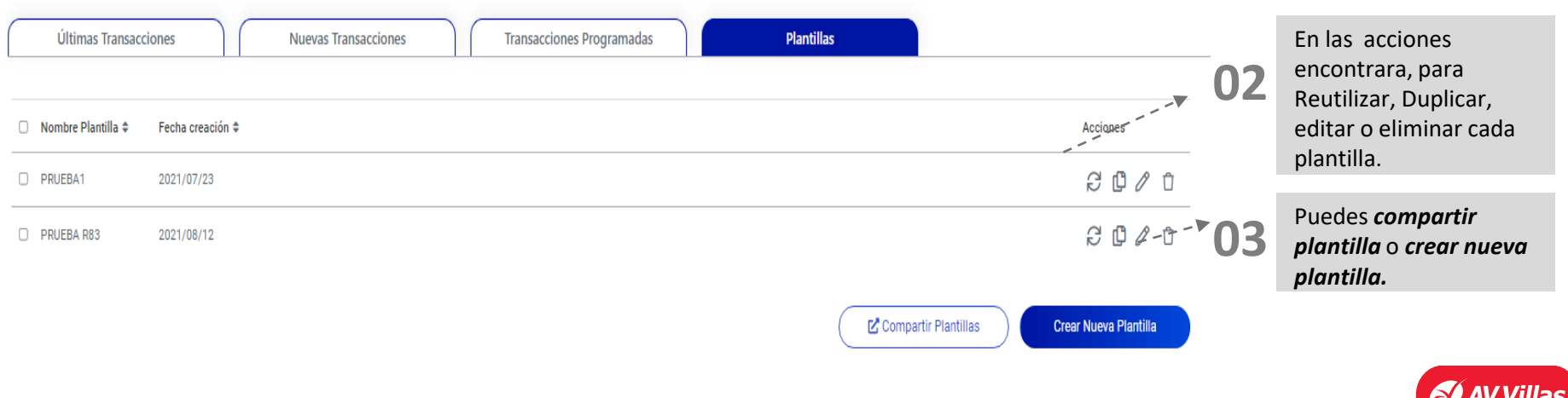

Juntos trabajando

#### Transacciones > Transferencias > <u>Internas, Aval y otros Bancos</u> > Plantillas

#### **TRANSACCIONES** - Transferencias – Internas, Aval y otros bancos

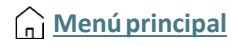

|                  | llac                                                                                                 |                     | Bus                                                                              | ar en el portal                                                                                       | 0                                                                                              |
|------------------|----------------------------------------------------------------------------------------------------|---------------------|----------------------------------------------------------------------------------|----------------------------------------------------------------------------------------------------|------------------------------------------------------------------------------------------------|
|                  | llas                                                                                                 |                     | Fecha Actual: 202                                                                | 15/01/22   Hora Ingreso: 10:16 IP: 20                                                                 | 10.14.232.173                                                                                  |
| Cor              | nsultas Transacciones                                                                                | Servicio al Cliente | Administración                                                                   | Ayudas                                                                                                |                                                                                                |
| Últimas Transaci | ciones Nuevas Transac                                                                                | ciones Tran         | sacciones Programadas                                                            | Plantil                                                                                               | las                                                                                            |
| Nombre Pla       | antilla 🗢                                                                                            | Fecha Creación 🖨    |                                                                                  | Acciones                                                                                              |                                                                                                |
| en registros     |                                                                                                    |                     |                                                                                  |                                                                                                    |                                                                                                |
|                  |                                                                                                    |                     |                                                                                  |                                                                                                    |                                                                                                |
|                  |                                                                                                    |                     | Com                                                                              | partir Plantillas                                                                                     | Crear Nueva Plantilla                                                                          |
|                  |                                                                                                    |                     | Com                                                                              | partir Plantillas                                                                                     | Crear Nueva Plantilla                                                                          |
| (                |                                                                                                    |                     | Com                                                                              | partir Plantillas                                                                                     | Crear Nueva Plantilla                                                                          |
| AVV              | /illas                                                                                               |                     | Com                                                                              | partir Plantillas                                                                                     | Crear Nueva Plantilla<br>n el portal                                                           |
| AV               | /illas                                                                                               |                     | Com                                                                              | Buscar er<br>Fecha Actual: 2025/01/                                                                   | Crear Nueva Plantilla<br>n el portal<br>22   Hora Ingreso: 10:16                               |
| AV               | Consultas Transace                                                                                   | iones Ser           | Com                                                                              | Buscar er<br>Fecha Actua: 2025/01/<br>Administración                                                  | Crear Nueva Plantilia<br>nel portal<br>22   Hora Ingreso: 10:16<br>Ayud                        |
| AV               | Consultas Transacc<br>Destino                                                                        | iones Ser           | L <sup>2</sup> Com                                                               | Buscar Asociaci                                                                                       | Crear Nueva Plantilla<br>nel portal<br>22   Hora Ingreso: 1016<br>Ayud<br>Ón                   |
| AV V             | Consultas Transacc<br>Destino                                                                        | iones Ser           | Vicio al Cliente                                                                 | Buscar er<br>Feche Actue: 2025/01/<br>Administración<br>Q Buscar Asociaci                             | Crear Nueva Plantilia<br>n el portal<br>22   Hora Ingreso: 10-16<br>Ayud<br>ón                 |
| AV V             | Consultas Transacc<br>Destino<br>Nombre Destinatario                                                 | iones Ser           | Vicio al Cliente                                                                 | Buscar er<br>Facha Actua: 2025/01/<br>Administración<br>Q Buscar Asociaci<br>n  ) Nro. Ide            | Crear Nueva Plantilia<br>n el portal<br>22   Hora Ingreso: 10:16<br>Ayud<br>ón<br>entificación |
| AV               | Consultas Transacc<br>Destino<br>Nombre Destinatario                                                 | iones Ser           | Vicio al Gliente                                                                 | Buscar er<br>Facha Actual: 2025/01/<br>Administración<br>Q Buscar Asociaci<br>n ) Nro. Ide            | Crear Nueva Plantilia<br>h el portal<br>22   Hora Inguso: 1016<br>Ayud<br>ón<br>entificación   |
| AV               | Consultas Transacc<br>Destino<br>Nombre Destinatario<br>Valor Transferencia                          | iones Ser           | Vicio al Cilente<br>Tipo Identificación<br>Entidad Financier                     | Buscar er<br>Fecha Actual: 2025/01/<br>Administración<br>Q Buscar Asociaci<br>n ) Nro. Ide            | Crear Nueva Plantilla<br>nel portal<br>22   Hors Ingreso: 10:16<br>Áyud<br>ón<br>entificación  |
| AVV              | Consultas Transacc<br>Destino<br>Nombre Destinatario<br>Valor Transferencia                          | iones Ser           | Vicio al Cilente<br>Tipo Identificació<br>Entidad Financier                      | Buscar er<br>Fecha Actual: 2025/07/<br>Administración<br>Q Buscar Asociaci<br>n ) Nro. Ide            | Crear Nueva Plantilla  tel portal  22   Hora Ingreso: 1016  Ayud  ón  entificación             |
| AVV              | Consultas Transacc<br>Destino<br>Nombre Destinatario<br>Valor Transferencia<br>Tipo Producto Destino | iones Ser           | Vicio al Cliente<br>Tipo Identificación<br>Entidad Financier                     | Administración Q Buscar er Pedra Actual: 2025/01/ Administración Q Buscar Asociaci n Nro. Ide a stino | Crear Nueva Plantilia n el portal 22   Hora Ingreso: 10:16 Ayud ón entificación                |
| AVV              | Consultas Transacc<br>Destino<br>Nombre Destinatario<br>Valor Transferencia<br>Tipo Producto Destino | iones Ser           | Vicio al Cliente<br>Tipo Identificación<br>Entidad Financier<br>Nro. Producto De | a stino                                                                                               | Crear Nueva Plantilia n el portal 22   Hora Ingreso: 1016 Ayud ón entificación                 |
| AVV              | Consultas Transacc<br>Destino<br>Nombre Destinatario<br>Valor Transferencia<br>Tipo Producto Destino | iones Ser           | Vicio al Cliente                                                                 | Administración Q Buscar er Administración Q Buscar Asociaci n Nro. Ide a stino                        | Crear Nueva Plantilia                                                                          |

Llenamos los campos como; **nombre de plantilla, origen, nombre de producto y fecha.** 

| A | /Villas         |               |                     | Buscar en                                 | el portal                     |
|---|-----------------|---------------|---------------------|-------------------------------------------|-------------------------------|
| } | Consultas       | Transacciones | Servicio al Cliente | Fecha Actual: 2025/01/2<br>Administración | 22   Hora Ingreso: 10:<br>Ayu |
|   | Crear Plantilla | 1             |                     |                                           |                               |
|   | Nombre de l     | a Plantilla   |                     |                                           |                               |
|   | Origen          |               |                     |                                           |                               |
|   | Tipo Produc     | to            | > Nombre Produc     | cto                                       | >                             |
|   | Fecha Transfe   | erencia       |                     |                                           |                               |
|   | 2025/01/22      |               |                     |                                           |                               |

Luego nos aparece en la parte de abajo información necesaria para crear la plantilla siendo los mismos datos para realizar una transacción, debemos completarlos y dar clic en **(agregar nueva transacción)** 

03

.-----

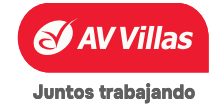

#### **TRANSACCIONES** - Transferencias – Internas, Aval y otros bancos

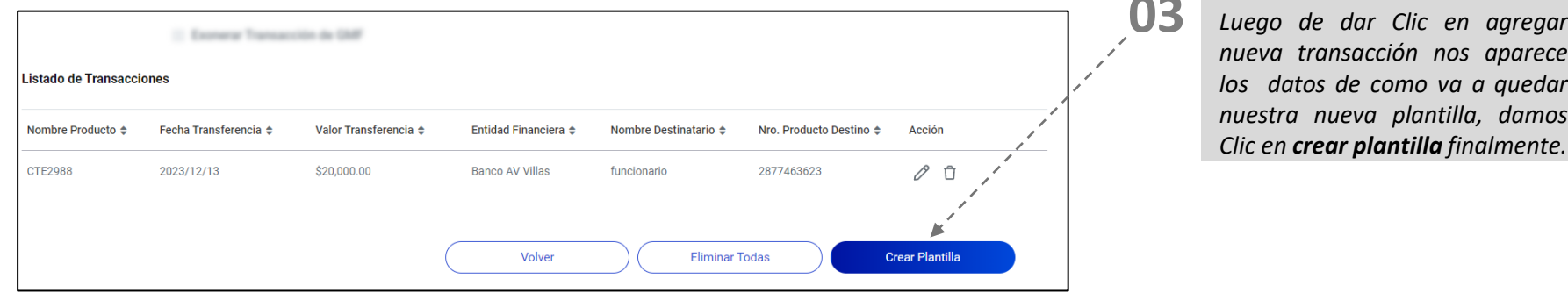

Luego de dar Clic en agregar nueva transacción nos aparece los datos de como va a quedar nuestra nueva plantilla, damos

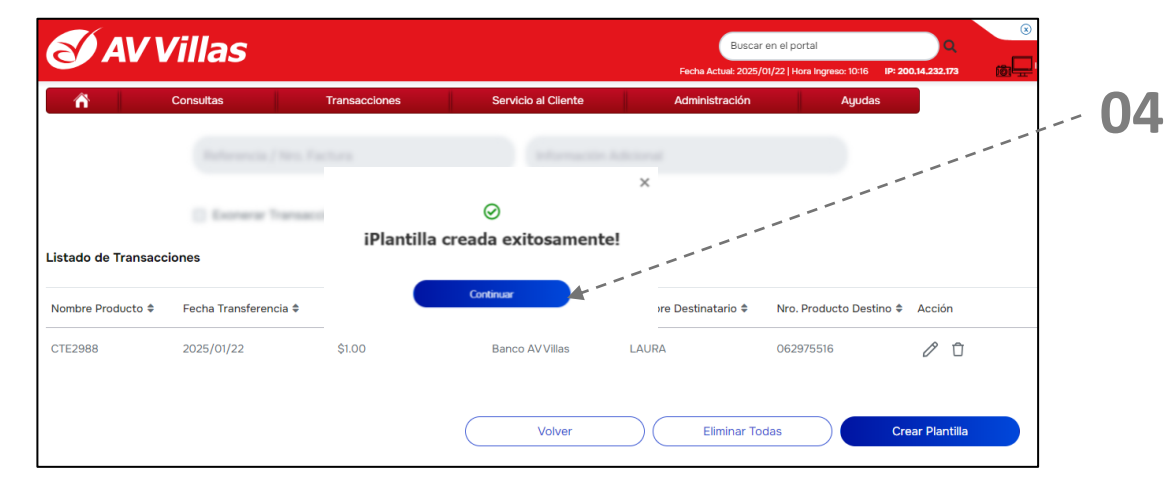

Y por ultimo nos aparece ya nuestra plantilla nueva y creada exitosamente, le damos clic en continuar y ya la plantilla será observada en la parte superior.

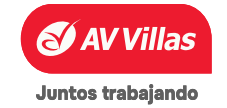

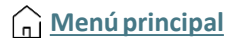

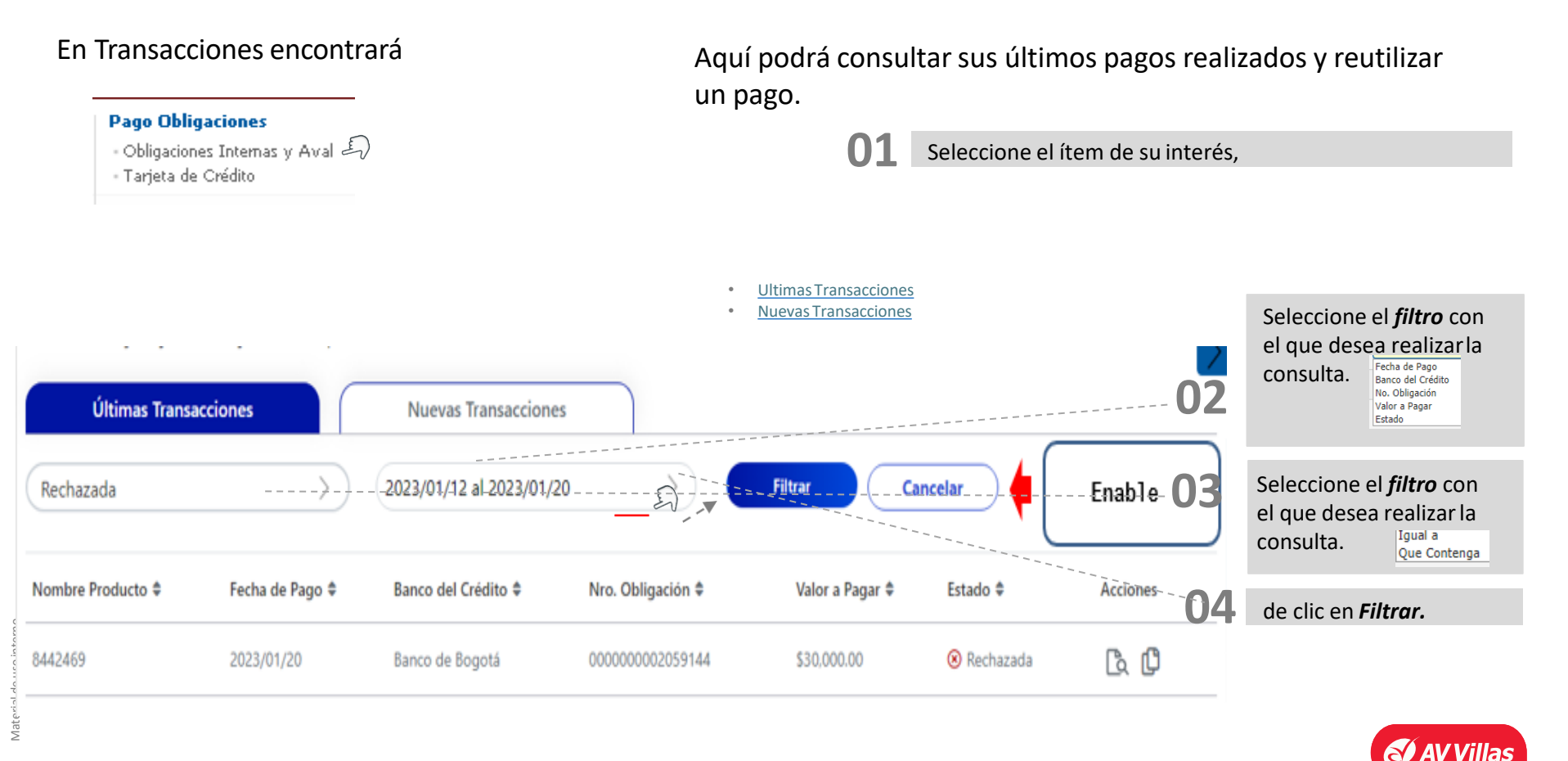

#### **TRANSACCIONES - Pago Obligaciones - Obligaciones Internas y Aval**

#### En Transacciones encontrará

**Pago Obligaciones** 

Aquí podrá realizar el pago de las obligaciones de banco Av. Villas o de otras entidades del grupo Aval.

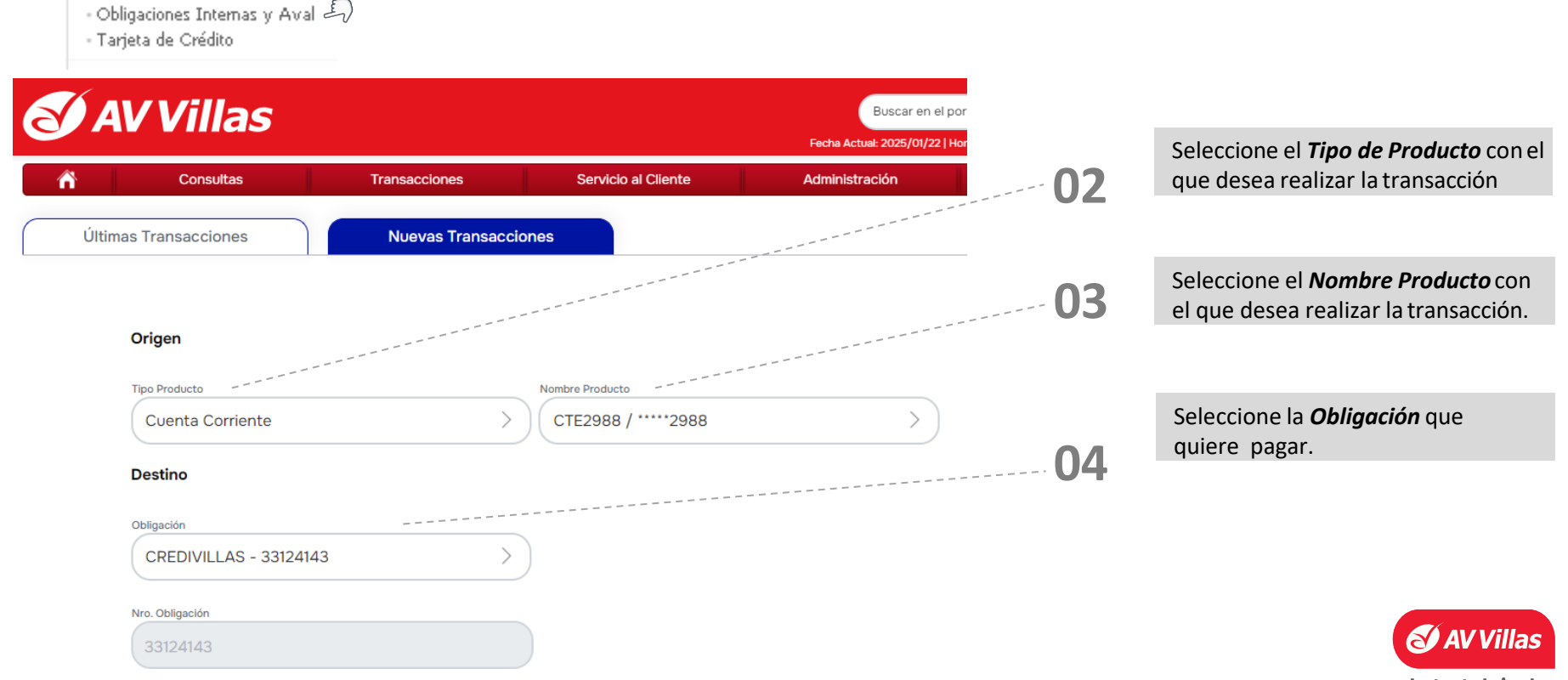

#### En Transacciones encontrará

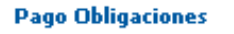

- Obligaciones Internas y Aval 🞝

Tarjeta de Crédito

Aquí podrá realizar el pago de las obligaciones de banco Av. Villas o de otras entidades del grupo Aval.

| Consultas          | Transacciones | Servicio al Cliente       | Fecha A     | <br>OF    | Seleccione Obligación a pagar                                                        |
|--------------------|---------------|---------------------------|-------------|-----------|--------------------------------------------------------------------------------------|
|                    |               |                           |             | US        |                                                                                      |
| Otros Créditos     | >             |                           |             |           | Seleccione Entidad financiera y tip                                                  |
| (                  |               |                           |             | 06        | de obligación.                                                                       |
| Entidad Financiera |               | Tipo de Obligación        |             | UO        |                                                                                      |
| Banco AV Villas    | >             | Crédito Hipotecario       | >           |           |                                                                                      |
| Nro. Obligación    |               |                           |             | · 07      |                                                                                      |
| 8900000            |               |                           |             | 07        | Digite el <b>Valor a Pagar</b> .                                                     |
|                    |               |                           |             |           |                                                                                      |
| Valor a Pagar      |               |                           |             | <b>80</b> | Seleccione la <i>Clase de Pago</i>                                                   |
| Valor a Pagar      |               |                           |             |           | y complemento clase de                                                               |
|                    |               |                           |             |           | Abono Extraordinario<br>Pago Normal Abono para reducir cuo<br>Abono para reducir cuo |
| Clase de Pago      | 5]            | Complemento Clase de Pago |             | 09        |                                                                                      |
|                    |               |                           |             | 05        | de die en Continuer                                                                  |
|                    | (             | Cancelar )                | Continuar 🥍 |           | de clic en <b>Continuar.</b>                                                         |

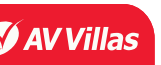

Menú principal

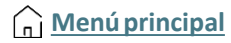

🖌 AV Villa

Juntos trabajando

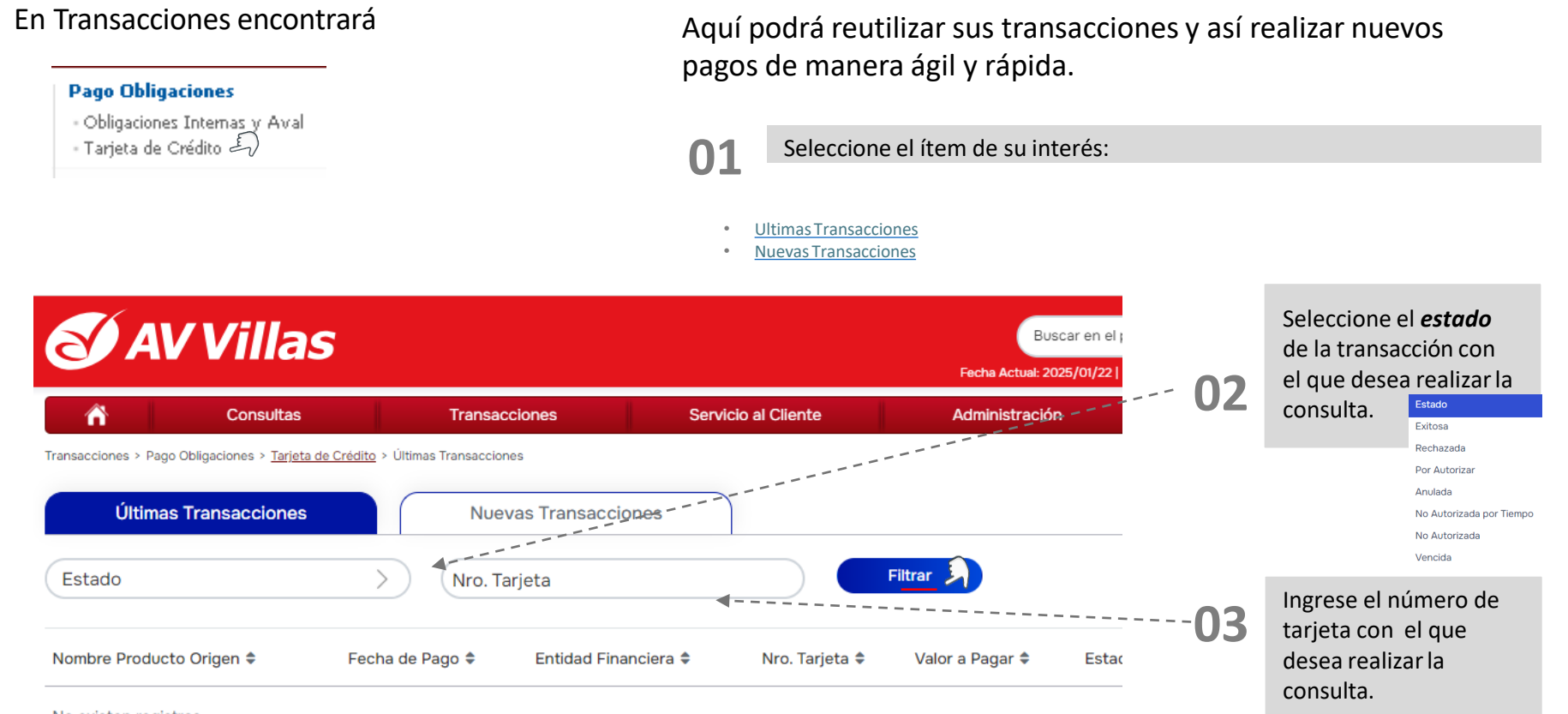

No existen registros

Material de uso interno

#### **TRANSACCIONES - Pago Obligaciones - Tarjeta de Crédito**

#### En Transacciones encontrará

Aquí podrá realizar el pago de las tarjetas de crédito Visa o Master Card del banco Av. Villas o de otros bancos.

#### **Pago Obligaciones**

Trans

- Obligaciones Internas\_y Aval.
- Tarjeta de Crédito 🗐

| Consultas<br>acciones > Pago Obligaciones > <u>Tarjeta de Crédit</u><br>Últimas Transacciones | YNUEVAS Transacciones  NUEVAS Transacciones                                | Servicio al Cliente                                   | Adm 02   | Seleccione el <i>Tipo de Producto y</i><br><i>Nombre Producto</i> con el que<br>desea realizar la transacción |
|-----------------------------------------------------------------------------------------------|----------------------------------------------------------------------------|-------------------------------------------------------|----------|----------------------------------------------------------------------------------------------------|
| Origen                                                                                        |                                                                            |                                                       | • 03     | Seleccione la <b>Tarjeta Crédito</b><br>que quieres pagar.                                                    |
| Tipo Produ<br>Cuent                                                                           | <sup>icto</sup><br>ta Corriente<br><b>ición tarjeta de crédito a pagar</b> | Nombre Producto Origen           CTE2988 / ******2988 | >> 04    | Seleccione la <b>Entidad Financiera</b><br>dueña de la tarjeta.                                               |
| Tarjeta Cré<br>Otras                                                                          | <sup>idito</sup><br>Tarjetas                                               | > Entidad Financiera                                  | 05       | Seleccione <i>Tipo Tarjeta</i> .                                                                              |
| Тіро Т                                                                                        |                                                                            | > Nro. Tarjeta                                        | ≻06      | Digite <b>No. Tarjeta</b>                                                                                     |
| Valor                                                                                         | a Pagar — — —                                                              |                                                       | ····· 07 | Digite <i>Valor a Pagar</i> y de clic en<br><i>Continuar.</i>                                                 |
|                                                                                               | $\subset$                                                                  | Cancelar Continua                                     | · A      | S AV V                                                                                                    |

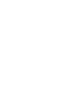

illas

٠

de uso erial

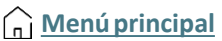

#### Por medio de este servicio puedes realizar el cargue de archivos para

**realizar:** Abono a cuentas AFC

- Apertura de nomina masiva ٠
- Asociación de cuentas ٠
- Base de datos recaudos ٠
- Confirmación de cheques cuenta ٠ corriente
- Debito ACH ٠
- Pago a proveedores internos ٠
- Pago libranzas ٠
- Pago servicios de nomina •

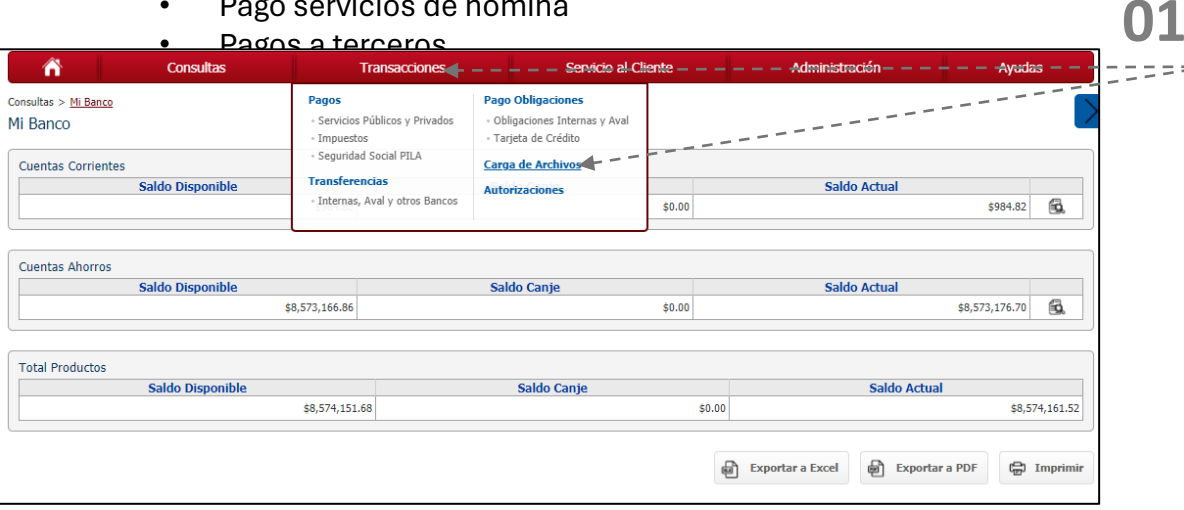

Ingresar a Transacciones y hacer clic en carga de Archivos.

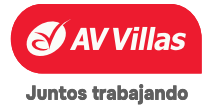

| Carga de Archivos    |                   |          |                |
|----------------------|-------------------|----------|----------------|
| Administrar Archivos | ⊙ Cargar Archivos |          |                |
| Cargar Archivo       |                   |          |                |
| Tipo Archivo         | Seleccione        |          |                |
| Nombre Archivo       |                   |          |                |
| Método de Encripción | Seleccione        |          |                |
| Programar Archivo    | 2023/10/19        |          |                |
| Archivo a Cargar     |                   |          |                |
|                      |                   |          |                |
|                      |                   | Cancelar | Cargar Archivo |

Clic en cargar archivo, para el ejemplo se realiza pago a proveedores

| ⊕ Cargar Archivos           |                                                                             |                                                                                                    | _ 0                                             |
|-----------------------------|-----------------------------------------------------------------------------|----------------------------------------------------------------------------------------------------|-------------------------------------------------|
|                             |                                                                             |                                                                                                    |                                                 |
| Pago a Proveedores Internos | ✓ ◀                                                                         |                                                                                                    |                                                 |
| comercial                   |                                                                             |                                                                                                    |                                                 |
| Seleccione                  |                                                                             |                                                                                                    |                                                 |
| 2023/10/19                  |                                                                             |                                                                                                    | i                                               |
|                             | ▲                                                                           |                                                                                                    |                                                 |
|                             |                                                                             |                                                                                                    |                                                 |
|                             |                                                                             | Cancelar Cargar Archiv                                                                                               | vo                                              |
|                             | Cargar Archivos Pago a Proveedores Internos comercial Seleccione 2023/10/19 | Cargar Archivos  Pago a Proveedores Internos  comercial  Seleccione  2023/10/19   C  C  C  C  C  C  C  C  C  C  C  C | Cargar Archivos     Pago a Proveedores Internos |

Tipo del archivo a No filo del archivo Fecha del archivo a programar esta fecha no puede ser inferior a la actual

Clic en el icono de carpeta para seleccionar el archivo a cargar

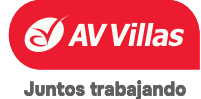

#### Información Generadores o general AV Villas Blog - Pagos en Línea - Cana Ahorro e Inversión Préstamos Servicios Información General ORTAL TRANSACCION nicio > Empresas > Información General Información general para tu empresa Encuentra aquí la información que soporta de manera efectiva el manejo de Portal Empresarial, para que tomes decisiones basadas en tendencias electrónicas y financieras de la industria. Información Portal Empresarial Agente Trusteer Rapport Generadores

| Generador apertura cuenta de nómina             | ~ |
|-------------------------------------------------|---|
| Generador confirmación cheques cuenta corriente | ~ |
| Generador pago a proveedores                    | ~ |
| Generador pago de nómina                        | ~ |
|                                                 |   |
| Generador para recaudo con base de datos        | ~ |

# 03

Para descargar y generar el archivo<br/>debemos ingresar aBancoavvillas.com,seleccionar<br/>empresas y hacer clic en<br/>información general – generadores.

# 04

En la parte de abajo nos va aparecer todos los servicios, en este ejemplo, **Clic en generar pago a proveedores.** 

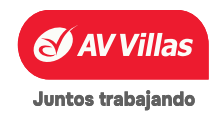

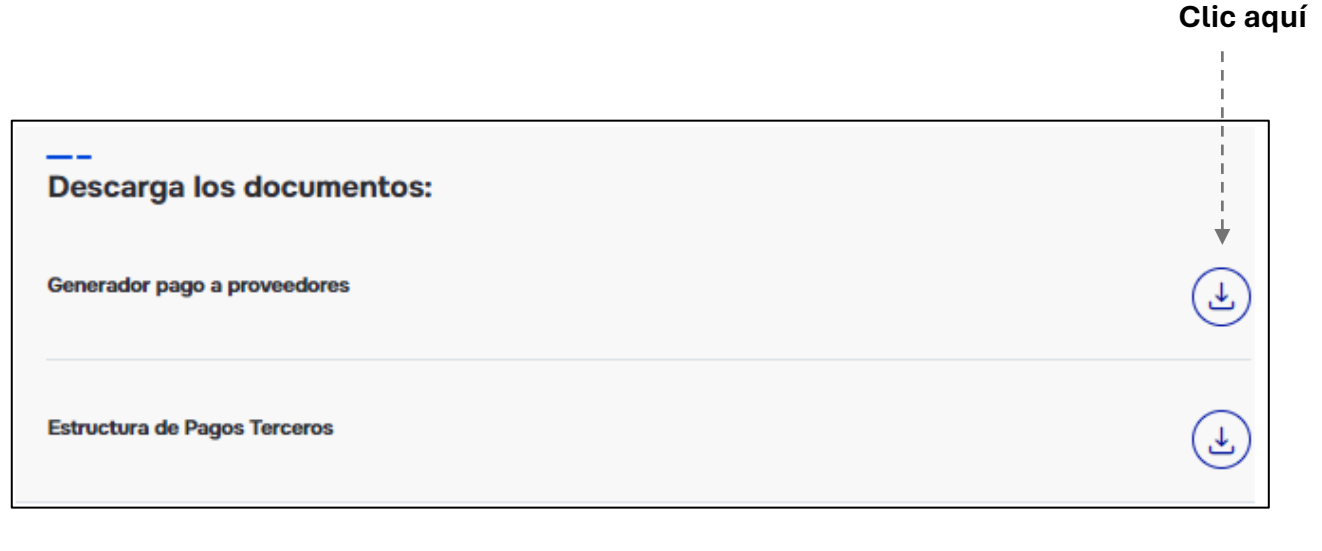

# 05

Luego nos va aparecer el servicio y a su derecha la opción para descargar la información, **Clic en el circulo azul** 

Documento a diligenciar descargado, hacer Clic

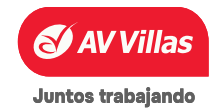

Material de uso in

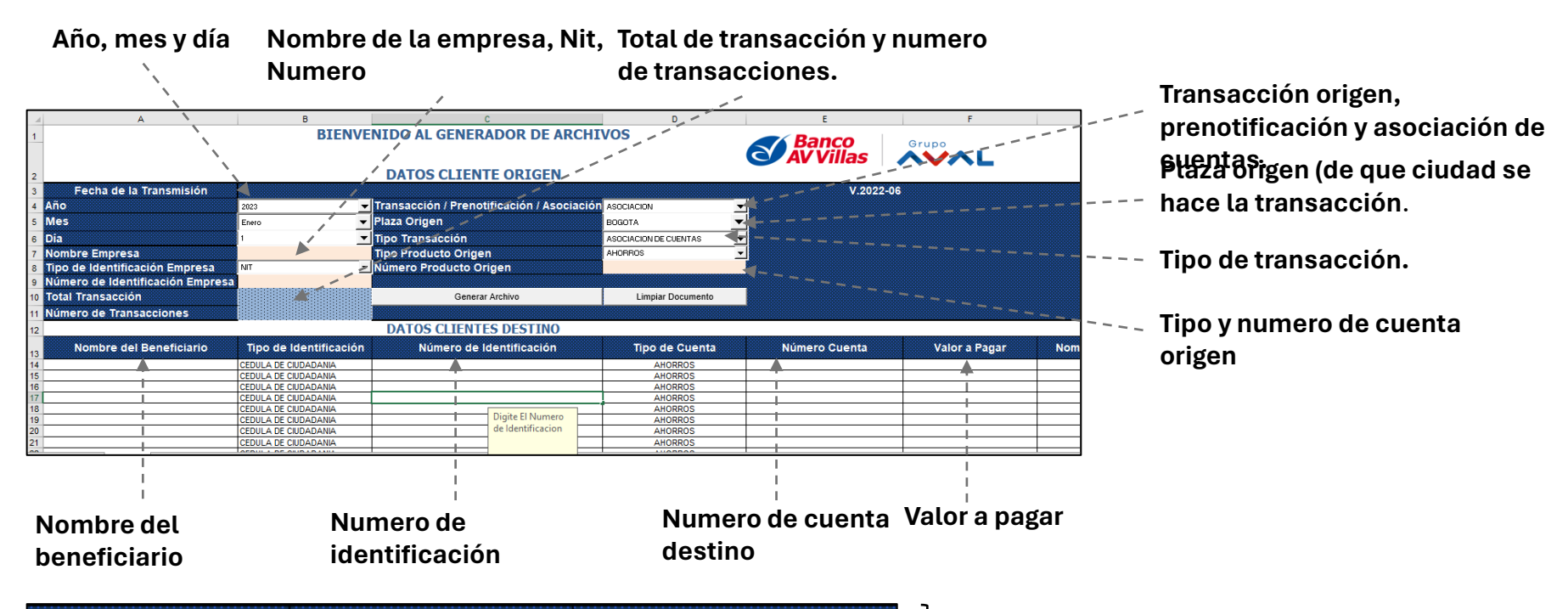

| Nombre Entidad  | Plaza Destino | Tipo Transacción |
|-----------------|---------------|------------------|
| BANCO AV VILLAS | BOGOTA        | CREDITO A AH     |
|                 |               |                  |
|                 |               |                  |
|                 |               |                  |
|                 |               |                  |
|                 |               |                  |

Luego del agregar el valor a pagar sigue, nombre de la entidad, plaza destino y tipo de transacción, si es ahorros, corriente, entre otras.

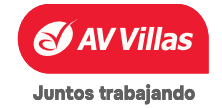

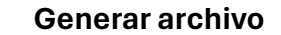

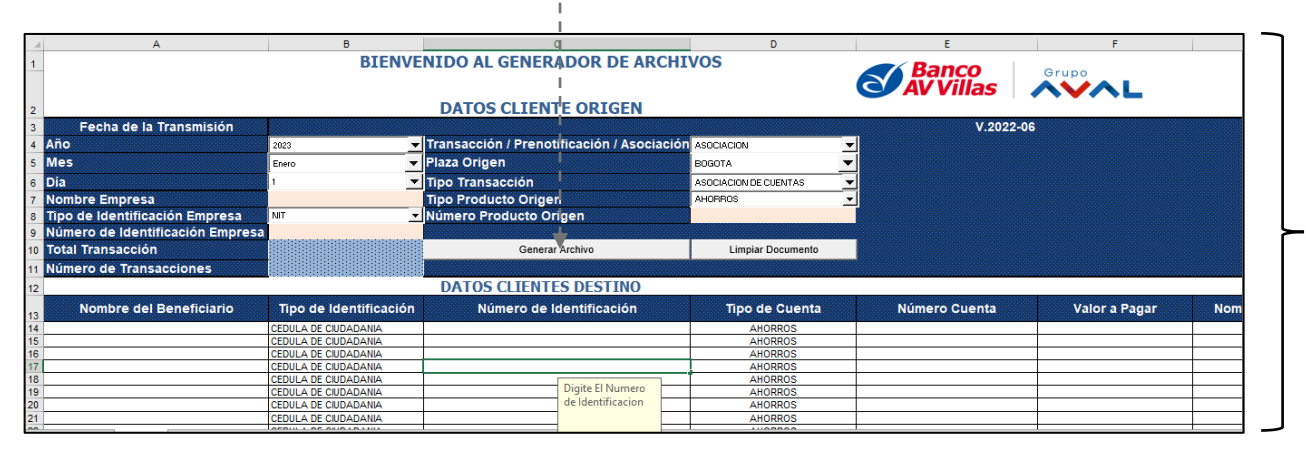

# 06

Después del paso anterior y todos los campos, es importante verificar datos y Clic en Generar archivo.

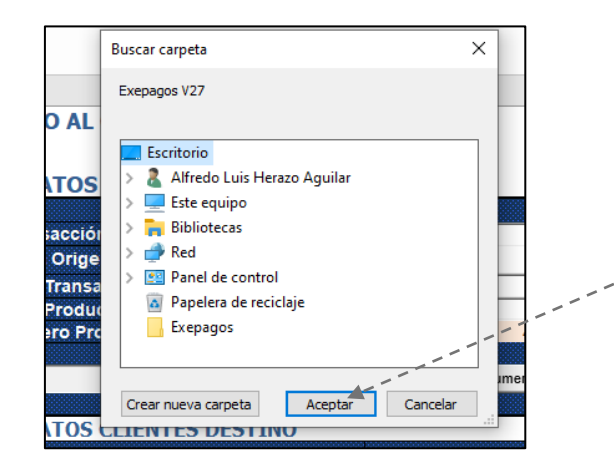

# 07

Cuando hacemos Clic en generar archivo, nos muestra la opción en donde queremos guardar el documento, ejemplo (escritorio), Clic en aceptar y el archivo de genera exitosamente.

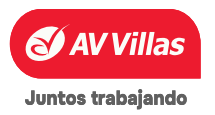

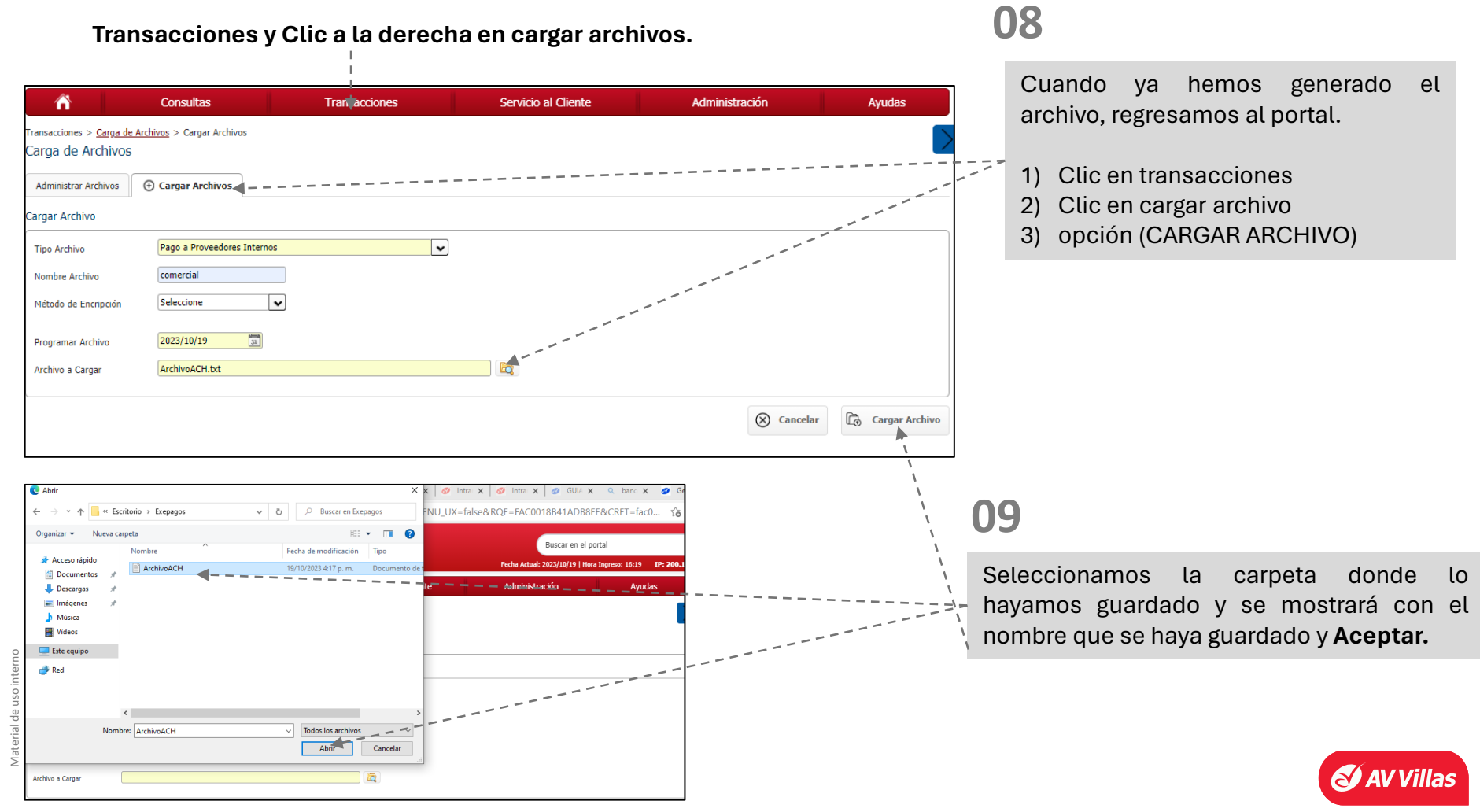

|                                                   |                                            |                                              |                                                                                                   | Fecha Actual: 2025/01/31   Hora I                                                                                                    | ngreso: 15:56 IP: 200,14,232,1                                                                                                    |                    | Luego de             | e dar (                                       | Clic en carga                                                                                                    | ir el ar | chivo          |
|---------------------------------------------------|--------------------------------------------|----------------------------------------------|---------------------------------------------------------------------------------------------------|----------------------------------------------------------------------------------------------------|----------------------------------------------------------------------------------------------------|--------------------|----------------------|-----------------------------------------------|----------------------------------------------------------------------------------------------------|----------|----------------|
| Â                                                 | Consultas                                  | Transacciones                                | Servicio al Cliente                                                                               | Administración                                                                                                    | Ayudas                                                                                                    |                    | damos e              | en fina                                       | alizar y nos i                                                                                                    | mostra   | ara el         |
| Transacciones > <u>Carga</u><br>Carga de Archivo  | <u>de Archivos</u> > Cargar Archivos<br>DS |                                              |                                                                                                   |                                                                                                    | $\geq$                                                                                                    | 1                  | estado d             | del ar                                        | chivo (Car,                                                                                                    | Inv., R  | lech),<br>vito |
| Administrar Archivos                              | ⊕ Cargar Archivos                          |                                              |                                                                                                   |                                                                                                    |                                                                                                    | 1                  | Observal             | 100 51                                        | iue caigauo                                                                                                    | COLLEY   | XILU           |
| Resultado                                         |                                            |                                              |                                                                                                   |                                                                                                    |                                                                                                    | /                  |                      |                                               |                                                                                                    |          |                |
| Su archi                                          | vo se encuentra en proceso                 | ) de carga. Por favor valide el est          | tado del archivo y realice el proce                                                               | so de <b>envío.</b>                                                                                                    | Ø Finalizar                                                                                                    |                    |                      |                                               |                                                                                                    |          |                |
|                                                   |                                            |                                              |                                                                                                   |                                                                                                    |                                                                                                    |                    | Desnués              |                                               | finaliza al 1                                                                                                    | nroces   | so de          |
| esumen Archivos<br>Tipo A                         | rchivo () Nombre Arch                      | hivo 🖰 Fecha Carga 🔋 Valor                   | r Archivo 🕑 No. Registros                                                                         | No. Registros Estado                                                                                                    | Descripción de Estados                                                                                                    |                    | carga po<br>cargó nu | demc<br>iestro                                | archivo.                                                                                                    | é estad  | do se          |
| Tipo A                                            | rchivo () Nombre Arch                      | hivo 🖲 Fecha Carga 🗄 Valor<br>2023/10/23     | r Archivo () No. Registros<br>Válidos/Aceptados<br>\$500.00                                       | No. Registros<br>Errados / Rechazados                                                                                                    | Descripción de Estador                                                                                                    |                    | carga po<br>cargó nu | demo<br>iestro                                | archivo.                                                                                                    | é estac  | do se          |
| esumen Archivos Tipo A Pago a Proveedores I       | rchivo () Nombre Arch<br>nternos alf pag   | hivo B Fecha Carga B Valor<br>2023/10/23     | r Archivo (B No. Registros<br>Válidos/Aceptados<br>\$500.00                                       | No. Registros<br>Errados / Rechazados<br>Ver 10 V Regi                                                                                                    | Descripción de Estador                                                                                                    |                    | carga po<br>cargó nu | odemo<br>iestro                               | archivo.                                                                                                    | é estac  | do se          |
| Esumen Archivos<br>Tipo A                         | rchivo () Nombre Arch<br>nternos alf pag   | hivo 🖲 Fecha Carga 🕄 Valor<br>2023/10/23     | r Archivo 🙂 No. Registros<br>Válidos/Aceptados                                                    | No, Registros<br>Errados / Rechazados<br>Ver 10 v 1 Regit<br>I                                                                                                    | Descripción de Estador                                                                                                    |                    | carga po<br>cargó nu |                                               | Inválido                                                                                                    | é estad  | do se          |
| Tipo A<br>Pago a Proveedores I                    | rchivo () Nombre Arch<br>nternos alf pag   | hivo 🖲 Fecha Carga 🕃 Valor<br>2023/10/23     | r Anchivo 🔋 No. Registros<br>Válidos/Aceptados<br>\$500.00                                        | No. Registros<br>Errados / Rechazados<br>Ver 10 V Registros                                                                                                    | Descripción de Estudor                                                                                                    |                    | carga po<br>cargó nu |                                               | Inválido<br>Cancelado                                                                                                    | é estad  | do se          |
| Tipo A<br>Pago a Proveedores I                    | rchivo () Nombre Arch<br>nternos alf pag   | hivo (B) Fecha Carga (B) Valor<br>2023/10/23 | r Archivo (B) No. Registros<br>Válidos/Aceptados<br>\$500.00                                      | No. Registros<br>Errados / Rechazados<br>Ver 10 V Registro<br>I                                                                                                    | Descripción de Estador                                                                                                    |                    | carga po<br>cargó nu |                                               | Inválido<br>Cancelado                                                                                                    |          | do se          |
| Isumen Archivos<br>Tipo A<br>Pago a Proveedores I | rchivo () Nombre Arch<br>nternos alf pag   | hivo 🖯 Fecha Carga 🗄 Valor<br>2023/10/23     | r Archivo (B) No. Registros<br>Válidos/Aceptados<br>\$500.00                                      | No. Registros<br>Errados / Rechazados<br>Ver 10 V Registros                                                                                                    | Descripción de Estador                                                                                                    |                    | carga po<br>cargó nu | INV<br>CAN<br>RIT                             | Inválido<br>Cancelado<br>Rechazado por Tiem                                                                                   |          | do se          |
| Tipo A<br>Pago a Proveedores I                    | rchivo () Nombre Arch<br>nternos alf pag   | hivo B Fecha Carga B Valor<br>2023/10/23     | r Archivo (B No. Registros<br>Válidos/Aceptados                                                   | No. Registros<br>Errados / Rechazados<br>Ver 10 V Registros<br>I                                                                                                    | Descripción de Estador                                                                                                    |                    | carga po<br>cargó nu | INV<br>CAN<br>RJT                             | Inválido<br>Cancelado<br>Rechazado por Tiem                                                                                   |          | do se          |
| Esumen Archivos                                   | rchivo () Nombre Arch<br>nternos alf pag   | hivo C Fecha Carga C Valor<br>2023/10/23     | Archivo B No. Registros<br>Vilidos/Aceptados                                                      | No. Registros<br>Errados / Rechazados<br>Ver 10 v Registros<br>I 1<br>I<br>I<br>I<br>I<br>I<br>I<br>I<br>I<br>I<br>I<br>I<br>I<br>I<br>I<br>I<br>I<br>I<br>I                      | Descripción de Estadore<br>Descripción de Estadore<br>A O Se O<br>Primero e D > último<br>Primero e D > último                                                                                                    | chivo              | carga po<br>cargó nu | INV<br>CAN<br>RJT<br>RJU                      | Inválido<br>Cancelado<br>Anulado<br>Rechazado por Tiem                                                                        |          | do se          |
| esumen Archivos                                   | rchivo () Nombre Arch<br>nternos alf pag   | hivo 3 Fecha Carga 3 Valor<br>2023/10/23     | Archivo B No. Registros<br>Váldos/Aceptados<br>\$500.00<br>Para comp                              | No. Registros<br>Errados / Rechazados<br>Ver 10 v Registros<br>I 1<br>I<br>I<br>I<br>I<br>I<br>I<br>I<br>I<br>I<br>I<br>I<br>I<br>I<br>I<br>I<br>I<br>I<br>I                      | Descripción de Estadore<br>Descripción de Estadore<br>A O R O O O O O O O O O O O O O O O O O                                                                                                    | chivo              | fue                  | INV<br>CAN<br>RJT<br>RJU<br>RC                | Inválido<br>Cancelado<br>Anulado<br>Rechazado por Tiem<br>Rechazado por Usua<br>Rechazado por Host                            |          | do se          |
| esumen Archivos                                   | rchivo () Nombre Arch<br>nternos alf pag   | hivo 3 Fecha Carga 3 Valor<br>2023/10/23     | Archivo B No. Registros<br>Váldos/Aceptados<br>\$500.00<br>Para comp<br>cargado co                | No. Registros<br>Errados / Rechazados<br>Ver 10 v Registros<br>Uver 10 v Registros<br>I<br>I<br>I<br>I<br>I<br>I<br>I<br>I<br>I<br>I<br>I<br>I<br>I<br>I<br>I<br>I<br>I<br>I<br>I | Descripción de Estydor<br>Descripción de Estydor<br>A O O O<br>Tos Primero O<br>Primero O<br>Primero O<br>O<br>Descripción de Estydor<br>O<br>O<br>O<br>O<br>O<br>O<br>O<br>O<br>O<br>O<br>O<br>O<br>O                                                                                 | <br>chivo<br>estad | fue<br>o y           | INV<br>CAN<br>RJT<br>RJU<br>REC<br>NEN        | Inválido<br>Cancelado<br>Anulado<br>Rechazado por Tiem<br>Rechazado por Usua<br>Rechazado por Host<br>No ejecutado            |          | do se          |
| esumen Archivos                                   | rchivo () Nombre Arch<br>nternos alf pag   | hivo 3 Fecha Carga 3 Valor<br>2023/10/23     | Archivo B No. Registros<br>visidos/Aceptados<br>s500.00<br>Para comp<br>cargado co<br>aparece est | No. Registros<br>Errados / Rechazados<br>Ver 10 Ver 10 Registros<br>Dorobar que no<br>on éxito, nos<br>tado (CAR).                                                                | Descripción de Estadore<br>Descripción de Estadore<br>A O R O O<br>Primero e O O O O O<br>Primero e O O O O O O<br>Primero e O O O O O O<br>Primero e O O O O O O O<br>Primero e O O O O O O O O O<br>Primero e O O O O O O O O O O O<br>Primero e O O O O O O O O O O O O O O O O O O | <br>chivo<br>estad | fue<br>o y           | INV<br>CAN<br>RJT<br>RJU<br>REC<br>NEJ<br>VEN | Inválido<br>Cancelado<br>Anulado<br>Rechazado por Tiem<br>Rechazado por Usua<br>Rechazado por Host<br>No ejecutado<br>Vencido |          | do se          |

**11** Una vez el archivo se encuentre cargado (CAR), seleccionamos el archivo y damos Clic en enviar.

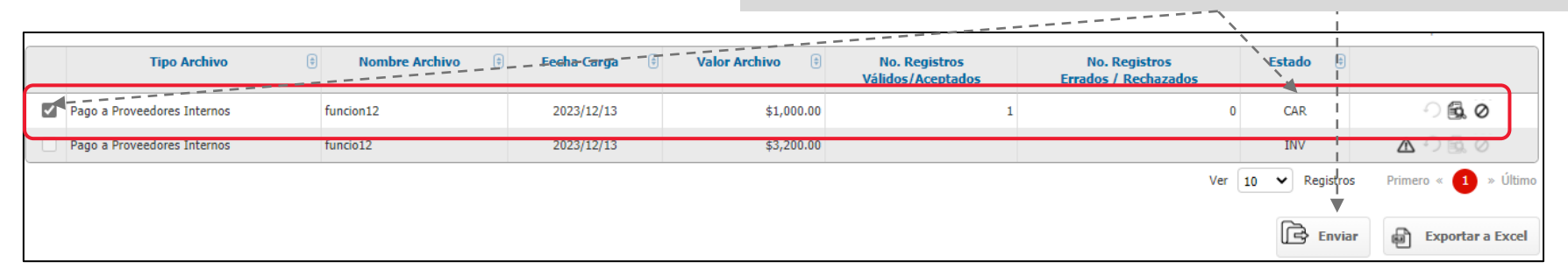

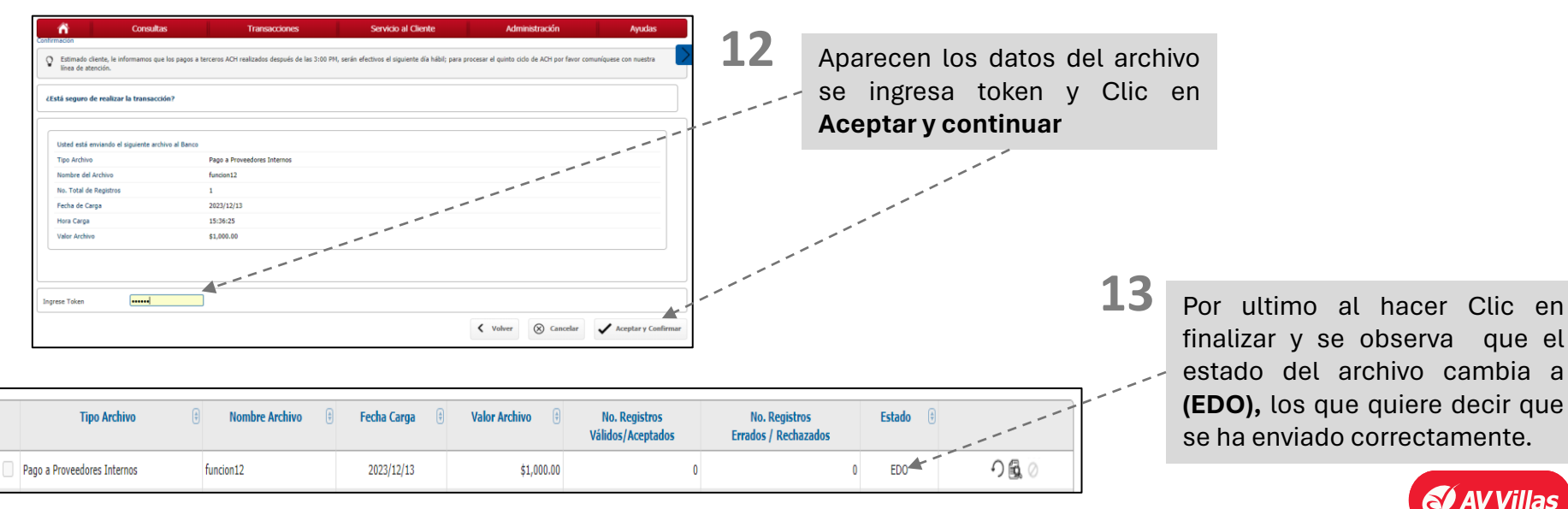

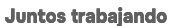

#### 📊 Menú principal

#### ADMINISTRACIÓN – Seguridad – Configuración de autorizaciones

()1

Ingresar a **Administración** y selecciona la segunda opción en la parte derecha (**configuración de autorizaciones**)

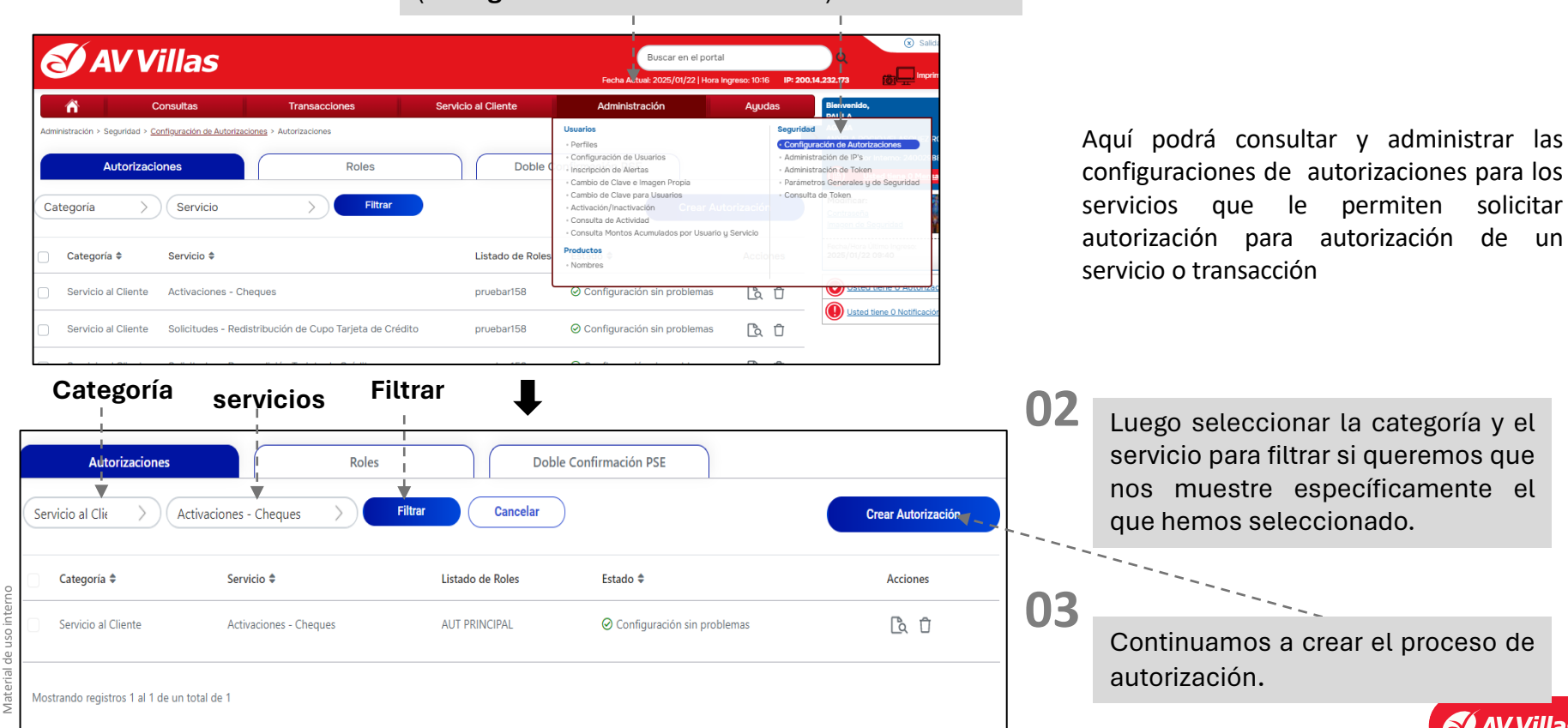

#### ADMINISTRACIÓN – Seguridad – Configuración de autorizaciones

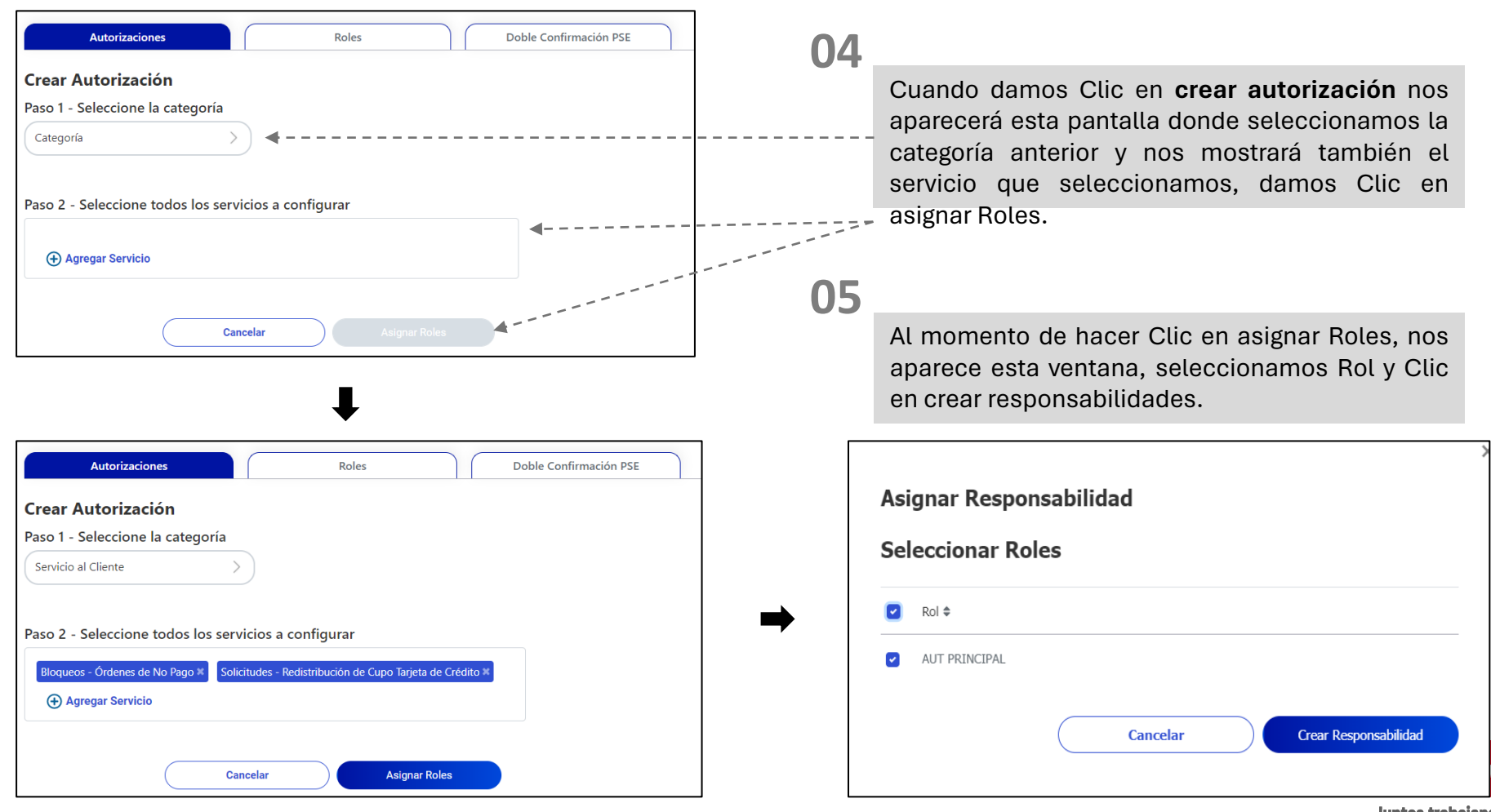

## ADMINISTRACIÓN – Seguridad – Configuración de autorizaciones

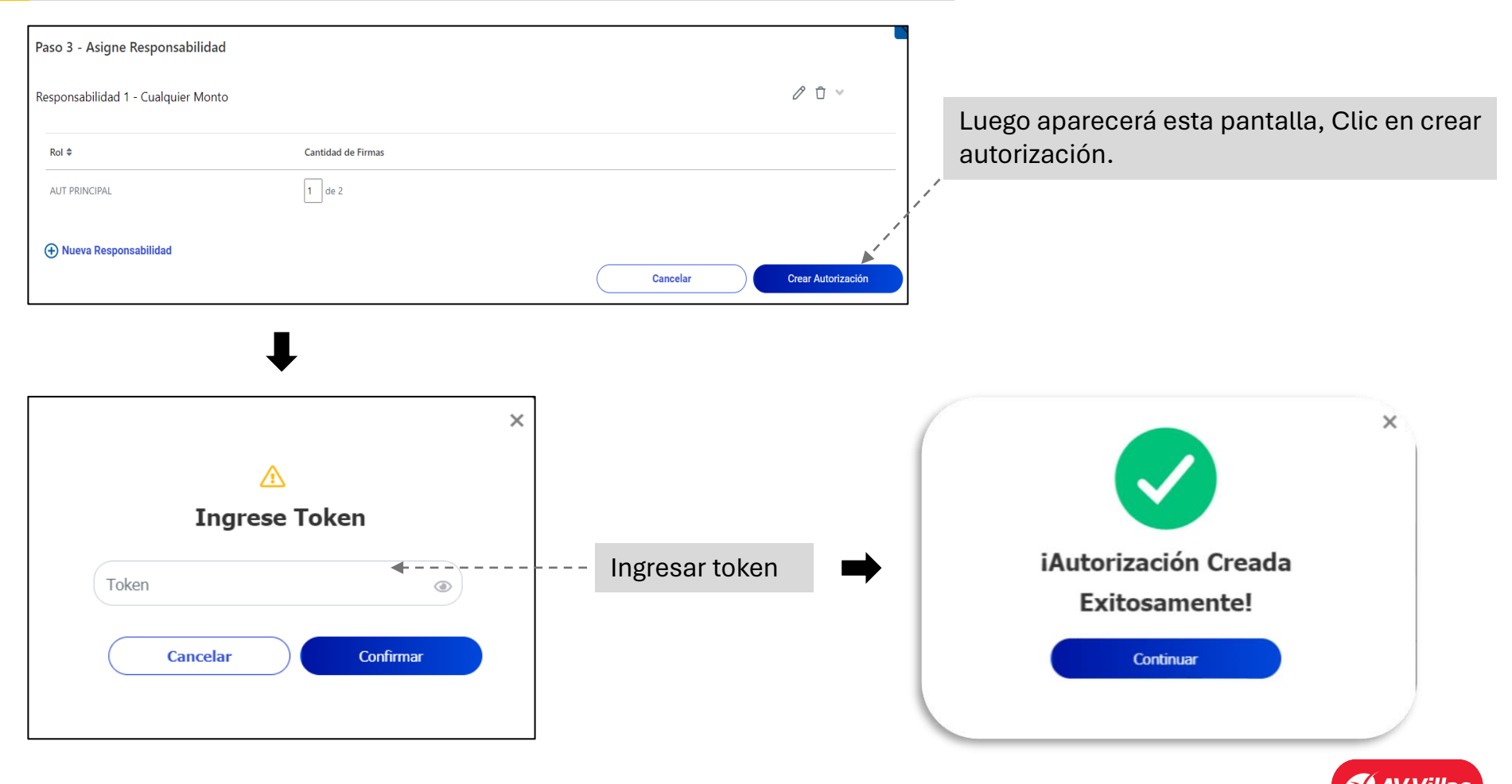

AV Villas

#### SERVICIO AL CLIENTE – Bloqueos - Productos

#### Menú principal

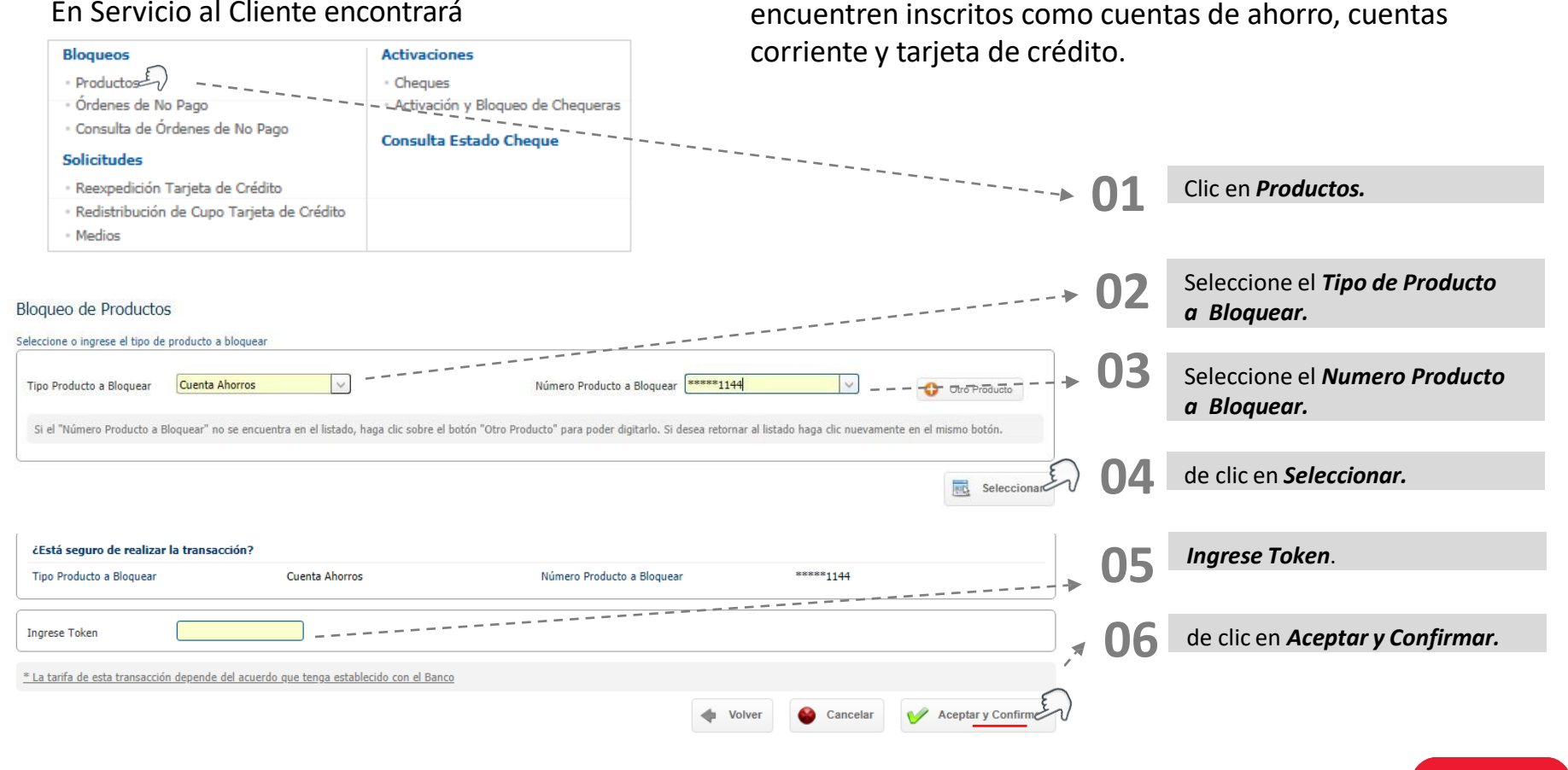

Aquí podrá realizar el bloqueo de productos que se

#### En Servicio al Cliente encontrará

#### SERVICIO AL CLIENTE – Bloqueos – Ordenes de No Pago

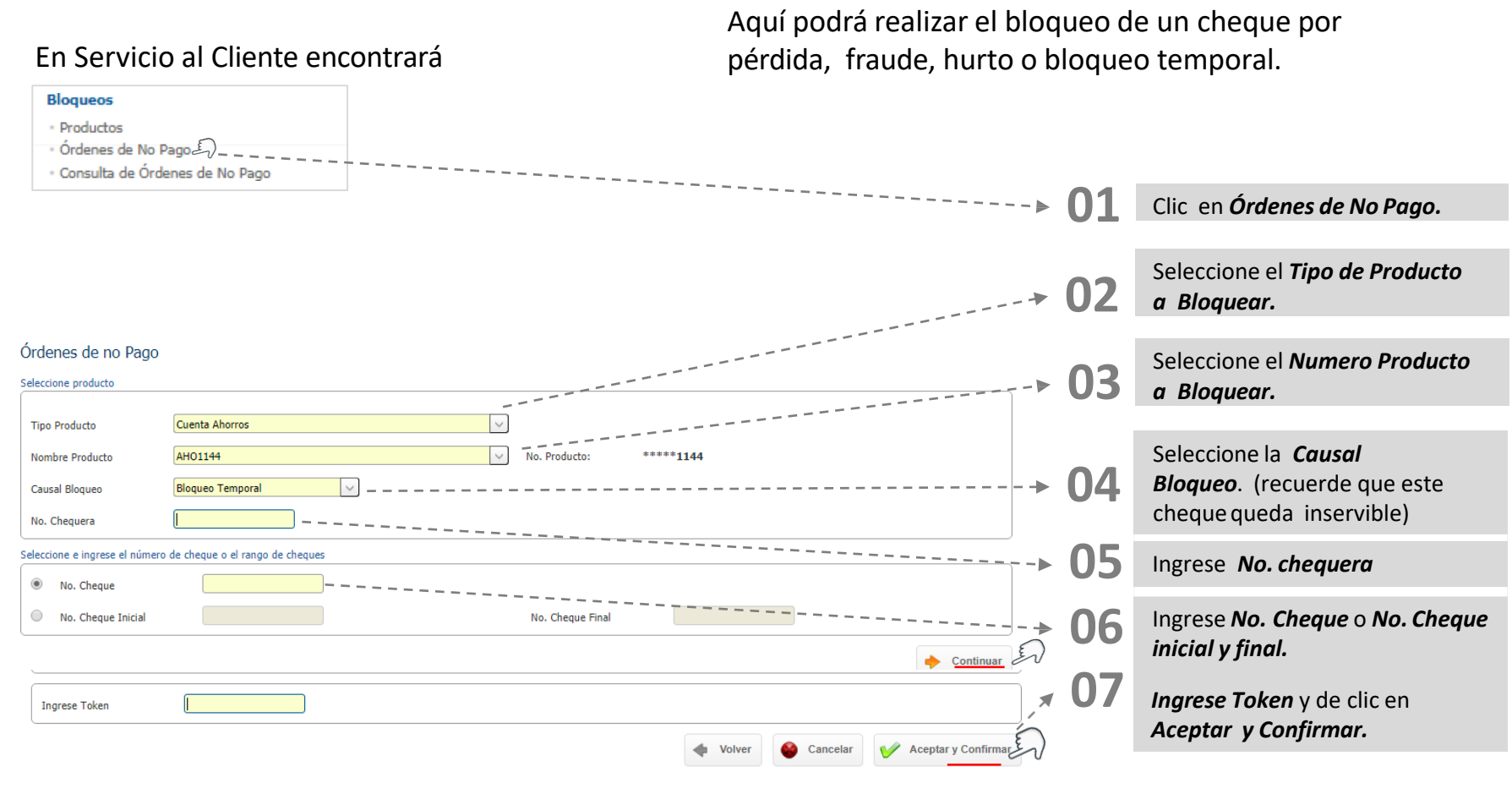

# AV Villas

#### En Servicio al Cliente encontrará

| Bloqueos                          |                  |              |                  |               |                | Aquí              | podrá reali           | izar la co     | onsulta      | de los cheques bloqueados.                 |
|-----------------------------------|------------------|--------------|------------------|---------------|----------------|-------------------|-----------------------|----------------|--------------|--------------------------------------------|
| - Productos                       |                  |              |                  |               |                |                   |                       |                |              |                                            |
| <ul> <li>Órdenes de N</li> </ul>  | No Pago          | ~            |                  |               |                |                   |                       |                |              |                                            |
| - Consulta de C                   | Órdenes de No P  | ago 🔄        |                  |               |                |                   |                       |                | 01           | Clic on <b>Consulta da Órdonas da Na</b>   |
|                                   |                  |              |                  |               |                |                   |                       |                | UL           | Paao.                                      |
| Consulta Ordenes                  | de no Pago       |              |                  |               |                |                   |                       |                |              |                                            |
| Parámetros de consulta            |                  |              |                  |               |                |                   |                       |                |              |                                            |
| Tipo Producto                     | Cuenta Corriente |              |                  | <u> </u>      |                |                   |                       |                | ► <b>02</b>  | Seleccione el <b>Tipo de Producto</b> .    |
| Nombre Producto                   | CTE1815          |              |                  | No. Producto: | *****1815      |                   |                       |                |              | seleccione el <b>ripo de l'ioddece</b>     |
| Seleccione neríodo                |                  |              |                  |               |                |                   |                       | _              |              |                                            |
|                                   |                  |              |                  |               |                |                   |                       |                | 02           |                                            |
| Fecha Inicial                     | 2019/10/28       | 31           |                  | Fecha Final   | 2019/12/10     | 31                |                       | _              | - U3         | Seleccione el <b>Numero Producto.</b>      |
| L                                 |                  |              |                  |               |                |                   |                       | 0              |              |                                            |
| - 1. Á.                           |                  |              |                  |               |                |                   | P Consulta            | r EV           |              |                                            |
| Lonsulta Ordenes d                | de no Pago       |              |                  |               |                |                   |                       |                | ► <b>0</b> 4 | Seleccione la <i>fecha inicial y fecha</i> |
| Resumen<br>Parámetros de consulta | ^                |              |                  |               |                |                   |                       |                |              | final.                                     |
| Tipo Producto                     | Nombre Producto  | No. Producto | Fecha Inicial    | Fecha Final   |                |                   |                       |                |              |                                            |
| Cuenta Corriente                  | CTE1815          | *****1815    | 2019/10/28       | 2019/12/10    |                |                   |                       | ] <b>`</b> ,`, |              |                                            |
|                                   |                  |              |                  |               |                |                   |                       |                | <b>^ U5</b>  | de clic en <b>Aceptar y Confirmar.</b>     |
| Filtrar Resultado 💙               |                  |              |                  |               |                |                   |                       |                |              |                                            |
| No. Cher                          | que Inicial      | ¢            | No. Cheque Final | <b>(</b>      | Causal Bloqueo | <b>e</b>          | No. Chequera          | •              | × 0C         |                                            |
|                                   | 921              |              | 921              | Hurto         |                |                   | 766549950             |                | 7 Ub         | El <i>resultado</i> te mostrara el cheque, |
|                                   |                  |              |                  |               |                | Ver 10 • Registro | s Primero « 🚺 » Últin | no             |              | la chequera y causal de bloqueo.           |
|                                   |                  |              |                  |               | Volver         | Evportar a Ev     | Evenestas a DDE       |                |              |                                            |

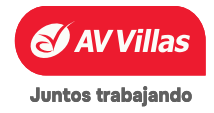

#### SERVICIO AL CLIENTE – Solicitudes – Reexpedición Tarjeta de Crédito

#### En Servicio al Cliente encontrará

Aquí podrá realizar la consulta de las ultimas solicitudes de reexpedición de tarjeta de crédito.

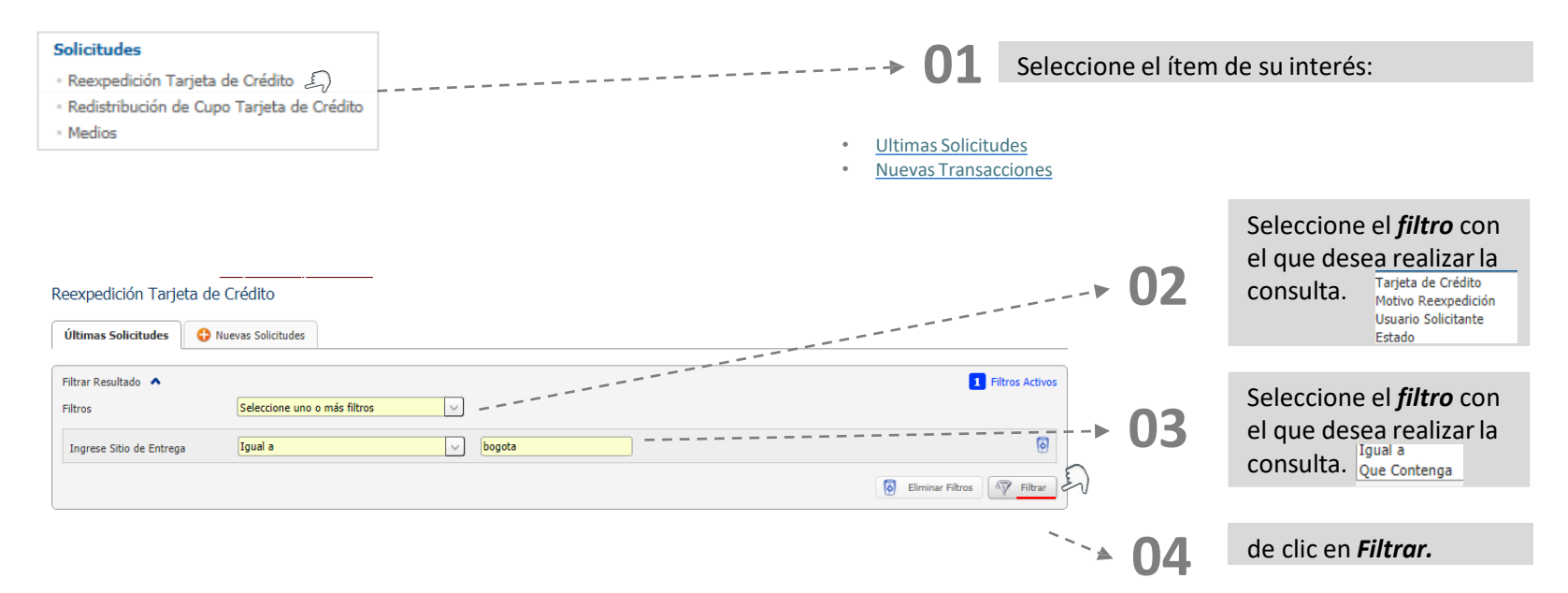

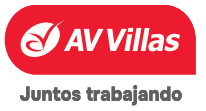

#### SERVICIO AL CLIENTE – Solicitudes – Reexpedición Tarjeta de Crédito

En Servicio al Cliente encontrará

Aquí podrá solicitar la reexpedición de su tarjeta de crédito, recuerde que solo puede ver tarjetas en estado activas.

# Solicitudes • Reexpedición Tarjeta de Crédito • Redistribución de Cupo Tarjeta de Crédito • Medios

| Últimas Solicitudes 🗘 🗘 N                 | Jevas Solicitudes | > 02            | Seleccione la <i>Tarjeta de Crédito</i><br>que va a reexpedir.           |
|-------------------------------------------|-------------------|-----------------|--------------------------------------------------------------------------|
| Tarjeta de Crédito<br>Motivo Reexpedición | 547142*****8301   | 03              | Seleccione el <i>motivo reexpedición.</i><br>Deterioro<br>Robo o Perdida |
|                                           |                   | ` <b>`</b> ► 04 | de clic en <b>Continuar.</b>                                             |

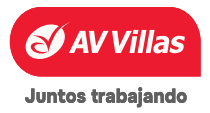

#### SERVICIO AL CLIENTE – Solicitudes – Redistribución de Cupo Tarjeta de Crédito

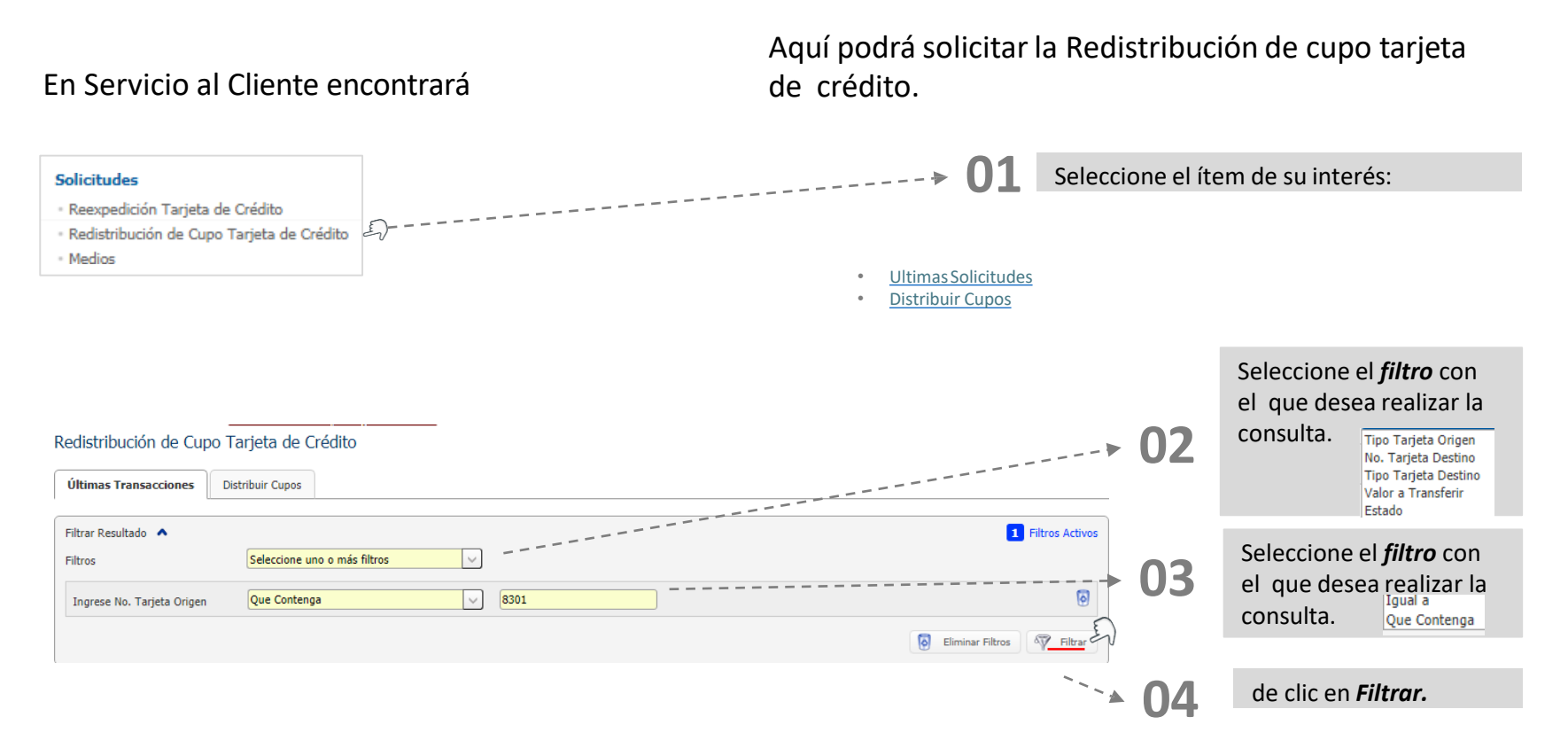

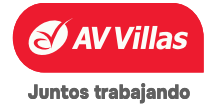

#### SERVICIO AL CLIENTE – Solicitudes – Redistribución de Cupo Tarjeta de Crédito

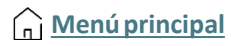

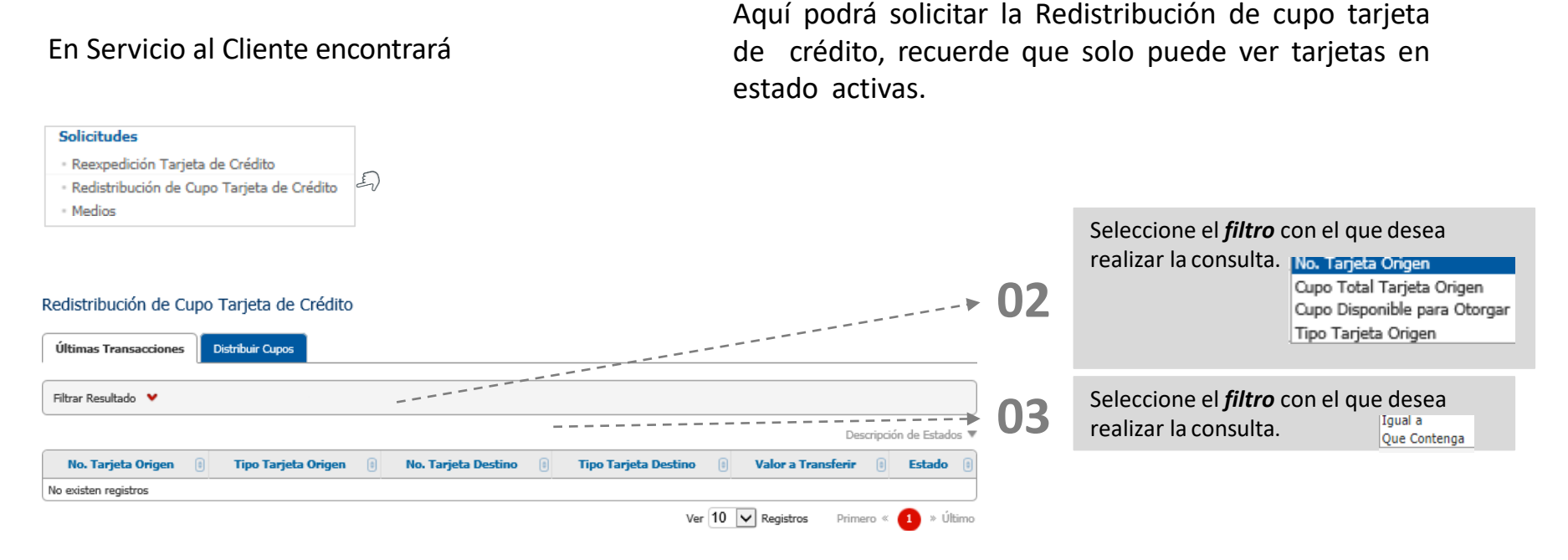

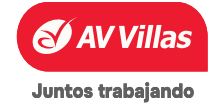

**Menú principal** 

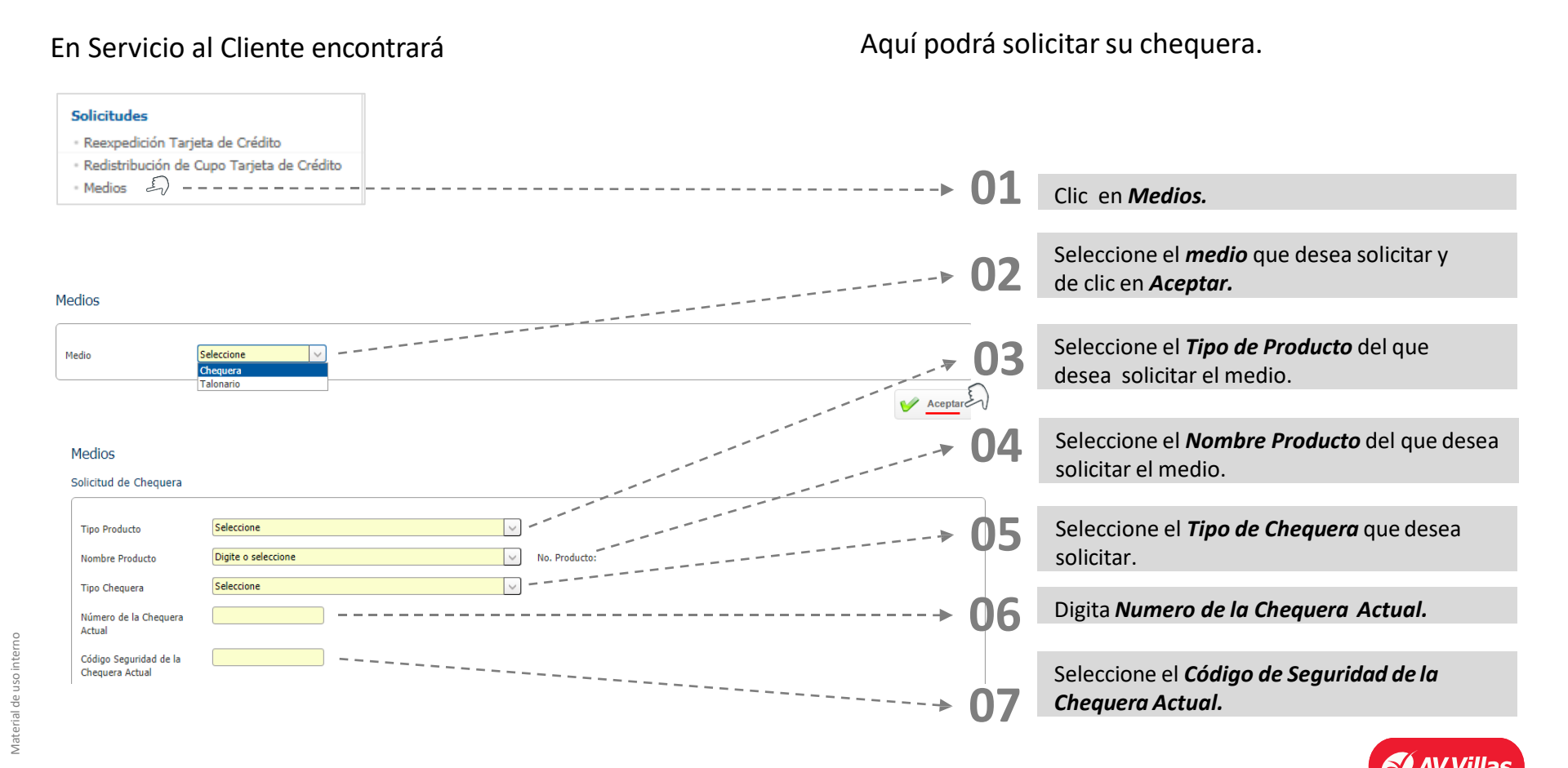
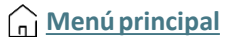

### En Servicio al Cliente encontrará

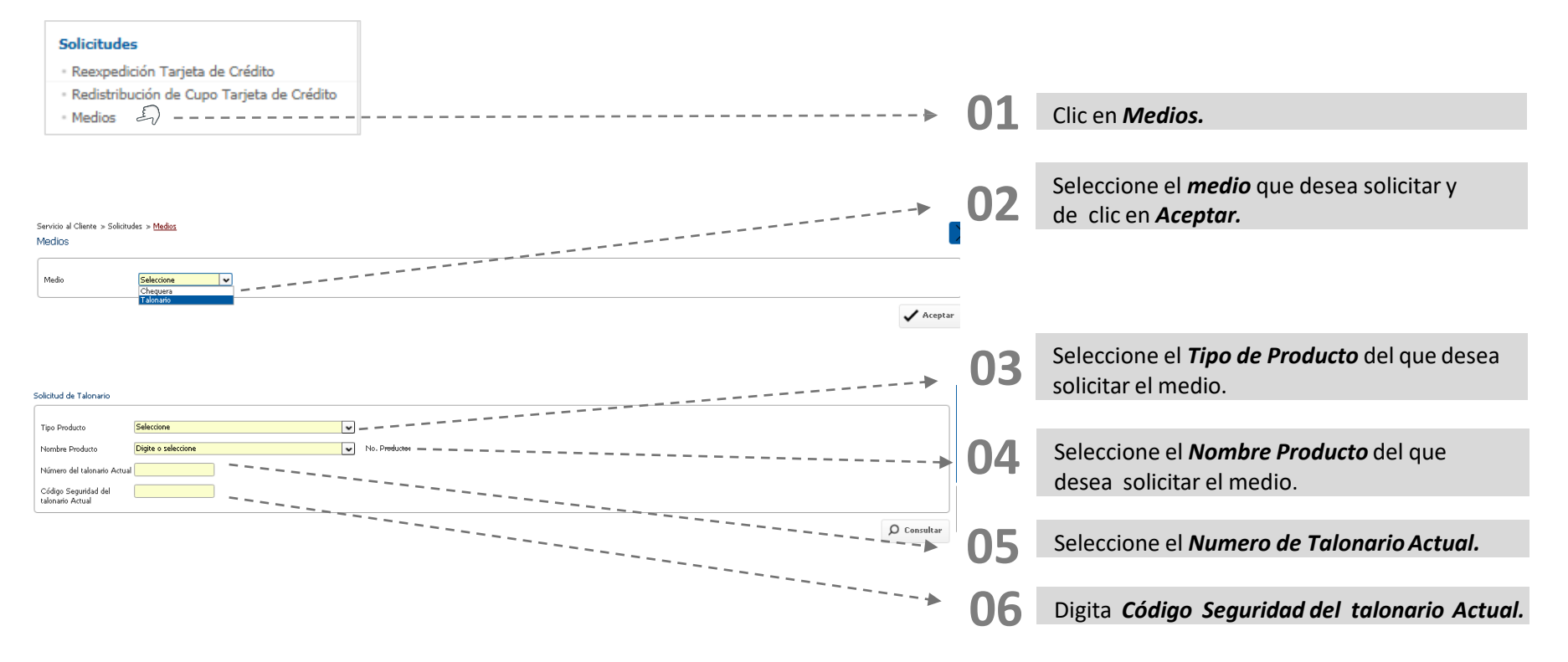

Aquí podrá solicitar su talonario.

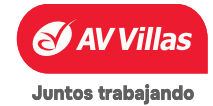

### SERVICIO AL CLIENTE – Activaciones - Cheques

En Servicio al Cliente encontrará

Aquí podrá realizar la activación de los cheques por rangos, previamente solicitados en forma continua al Banco.

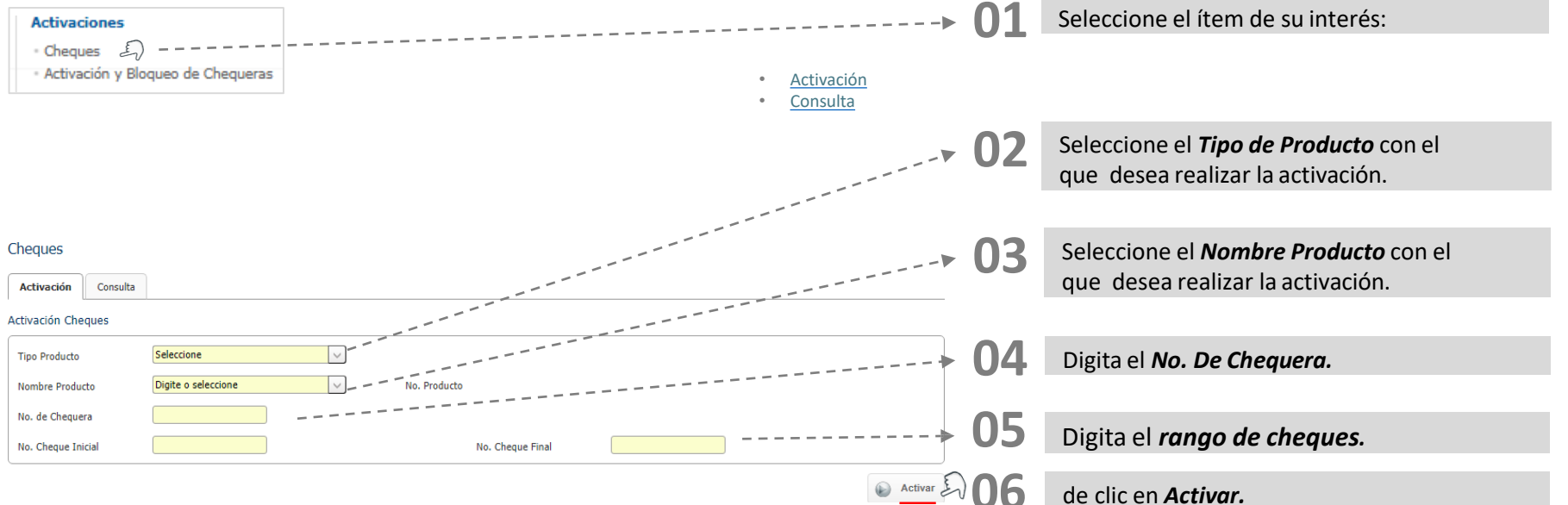

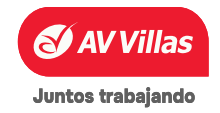

Menú principal

Material de uso interno

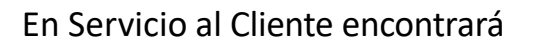

Aquí podrá realizar la consulta de los cheques activos.

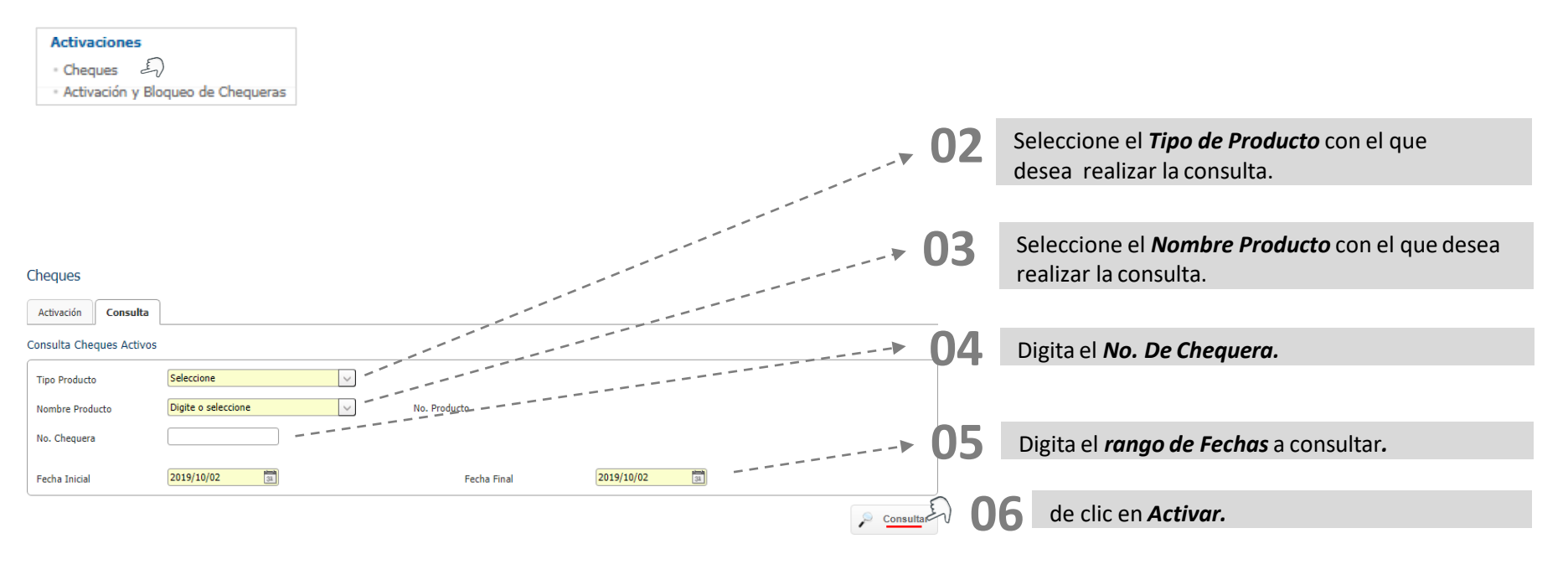

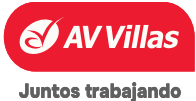

Menú principal

### SERVICIO AL CLIENTE – Solicitudes – Activación y Bloqueos de Cheques

Aquí podrá realizar la activación o consulta de cheques. En Servicio al Cliente encontrará Seleccione el ítem de su interés: Activaciones Cheques Ultimas Transacciones Realizadas ٠ Activación y Bloqueo de Chequeras Activación ٠ Bloqueo ٠ Seleccione el *filtro* con el que desea realizar la consulta. Acción Requerida Activación y Bloqueo de Chequeras No. de Chequera Causal Blogueo Últimas Transacciones Realizadas Activación Blogueo Usuario Solicitante Estado 1 Filtros Activos Filtrar Resultado Seleccione uno o más filtros Filtros Seleccione el *filtro* con el que 0 Ingrese Nombre Producto Igual a  $\sim$ desea realizar la consulta. Igual a 🔕 Eliminar Filtros 🖓 Filtrar 🧞 Que Contenga Descripción de Estados Acción Requerida Nombre Producto No. de Chequera Causal Blogueo Usuario Solicitante Estado de clic en Filtrar. N/A Activar CTE1815 89789876 PAULA GONZALEZ RAMOS REC Ver 10 Ver Registros 1 » Último Primero «

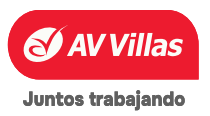

<u> Menú principal</u>

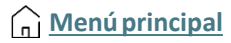

### En Servicio al Cliente encontrará

Aquí podrá realizar la activación de su chequera.

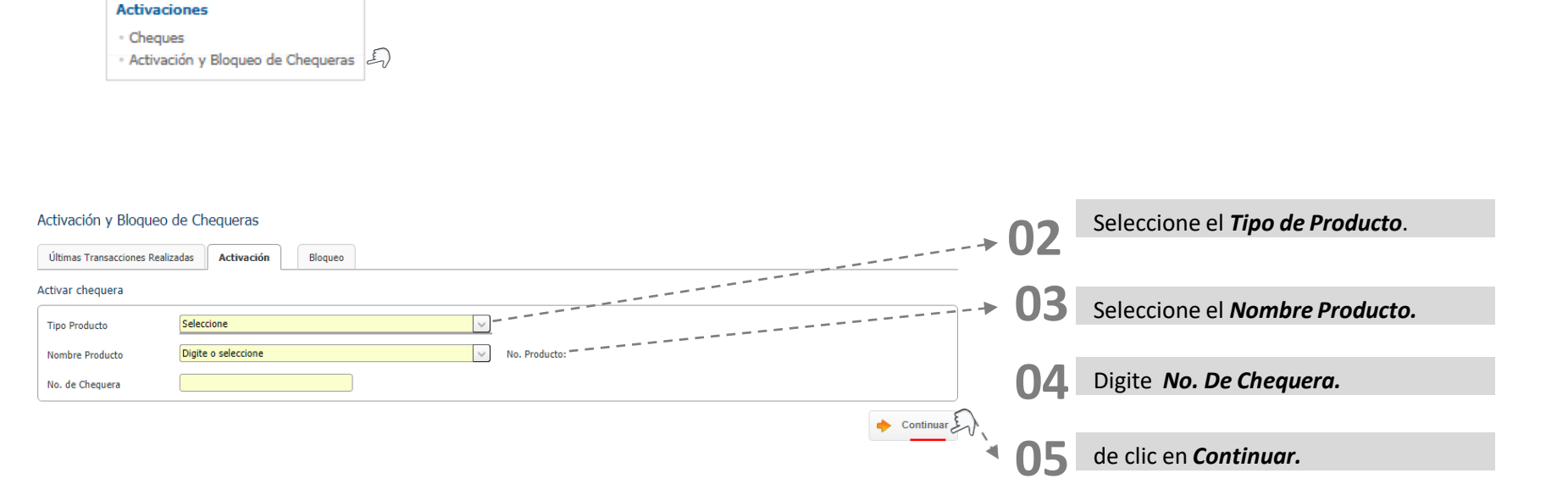

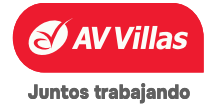

### SERVICIO AL CLIENTE – Solicitudes – Activación y Bloqueos de Cheques

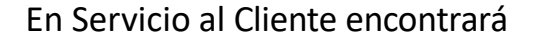

Aquí podrá realizar el Bloqueo de su chequera.

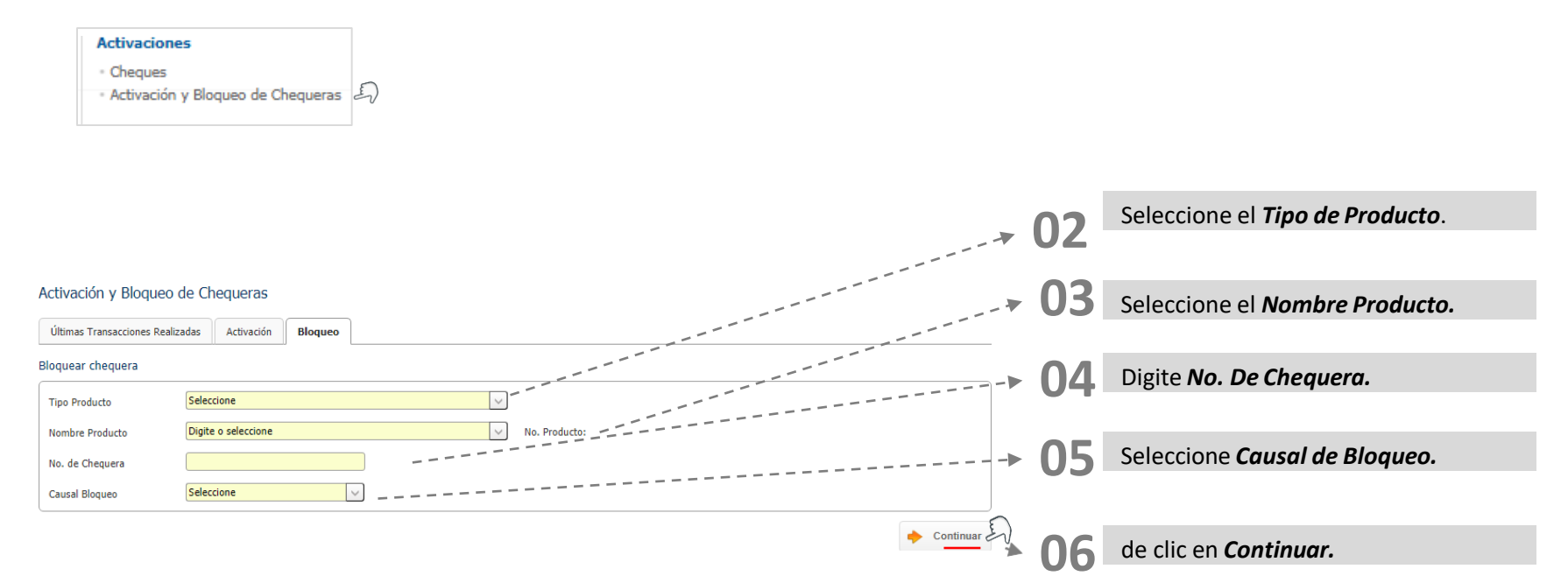

Menú principal

### En Servicio al Cliente encontrará

E

Consulta Estado Cheque

Aquí podrá realizar la consulta de estado de un cheque previamente solicitado al Banco.

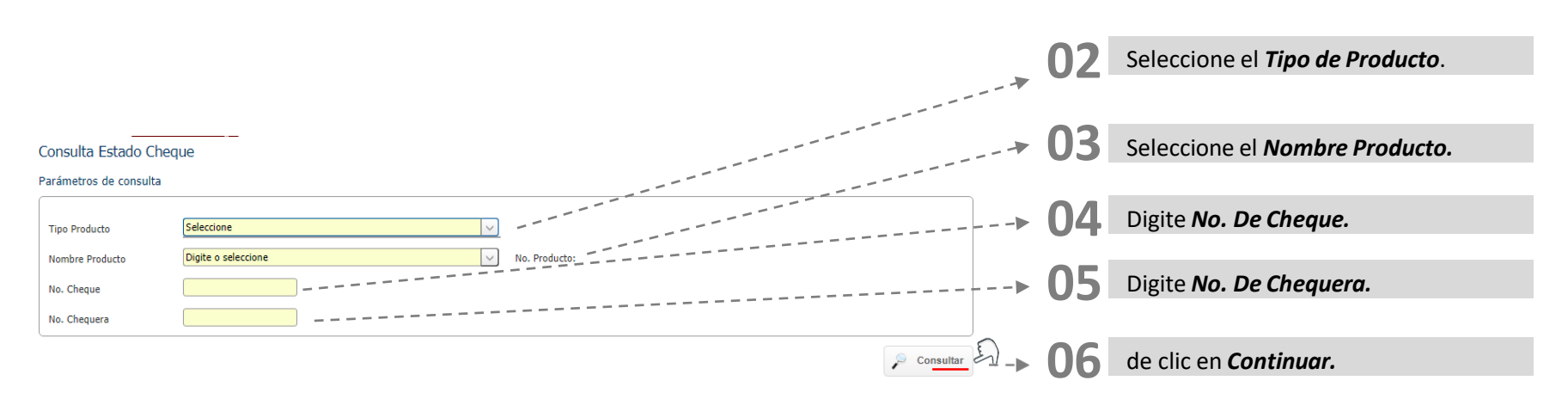

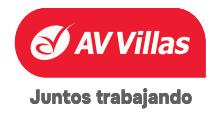

Menú principal

| S AV                                           | /Villas                                   |               | Buscar en el portal<br>Fecha Actual: 2025/01/22   Hora Ingreso: 10:16 |                                                                                                    |                               |            |
|------------------------------------------------|-------------------------------------------|---------------|-----------------------------------------------------------------------|----------------------------------------------------------------------------------------------------|-------------------------------|------------|
| ñ                                              | Consultas                                 | Transacciones | Servicio al Cliente                                                   | Administr                                                                                                    | ación                         | Ay         |
| nistración > Usuar<br>files<br>onsultar Perfil | rios > <u>Perfiles</u> > Consultar Perfil |               |                                                                       | <ul> <li>Perfiles</li> <li>Configuración de U</li> <li>Inscripción de Alert</li> <li>Cambio de Clave e</li> </ul> | suarios<br>as<br>magen Propia |            |
|                                                | Nombre Perfil                             | 8             | Fecha Actualización                                                   | <ul> <li>Cambio de Clave para<br/><ul> <li>Activación/Inactiva</li> </ul> </li> </ul>                             | ira Usuarios<br>ción Estado   |            |
| MINISTRA                                       |                                           |               | 2024/09/13                                                            | Consulta de Activid     Consulta Montos A                                                                         | ad<br>cumulados por Usuario   | y Servicio |
| MINISTRA3                                      |                                           |               | 2024/09/02                                                            | Productos                                                                                                    |                               |            |
| MINISTRADOR2                                   |                                           |               | 2024/02/13                                                            | <ul> <li>Nombres</li> </ul>                                                                                       |                               |            |
| INCIPAL SECUNDA                                | RIO                                       |               | 2024/08/28                                                            | L                                                                                                    | Activo                        |            |
| isulta                                         |                                           |               | 2024/08/22                                                            |                                                                                                    | Activo                        |            |
| ncipal secpri                                  |                                           |               | 2023/10/20                                                            |                                                                                                    | Activo                        |            |
| de ale al Annalasia                            |                                           |               | 2022 #0 #2                                                            |                                                                                                    | A                             |            |

dministración > Usuarios > <u>Perfiles</u> > Crear Perfil Perfiles Consultar Perfil 🕘 Crear Perfil Crear Datos del perfi Nombre Perfil Descripción Estado Seleccione i desea reutilizar un perfil seleccione un nombre -Seleccione Nombre Perfi Asignación de acciones por servicios eccione los servicios para asociar accione

#### Perfil Administración

Seleccionamos la opción Administración en el menú superior y seleccionamos la opción perfil, primero se crea el perfil para después configurar el usuario.

## 02

Después de seleccionar la opción (perfil) nos aparecerá esta pantalla (crear perfil), procedemos a diligenciar los datos como lo muestra el ejemplo a continuación.

Nombre de perfil **Descripción del** perfil Estado (siempre tiene que estar activo)

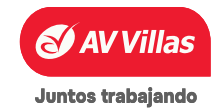

Crear

Estado

Recaudos - Hoy

Mi Banco

Transacciones Realizadas

Importación de Plantillas

Estado Operaciones Realizadas

Archivos Cargados

#### 03 Se diligencian los datos como observamos en el ejemplo, el estado ① Crear Perfil Consultar Perfil siempre debe quedar (Activo) Datos del perfil principal terciario Nombre Perfil Descripción comercios Activo × 04 Luego de crear los datos para el perfil se habilitan los servicios según necesidades On Marcar Todo/Desmarcar Todo Ej: (perfil de consultas, aprobaciones, Movimientos - Hoy entre otros. Movimientos - Días Anteriores ~ Movimientos - Devoluciones Cheques ~ Movimientos - Extractos ~ Seleccionar los servicios que se ~ **Recaudos - Días Anteriores** habilitaran para el perfil o seleccionar ~ Recaudos - Adquirencia ~ Archivos de Información - Descarga de Archivos

~

~

~

~ ~ todos según necesidad y en la parte inferior CLIC en continuar.

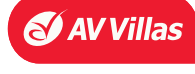

( Menú principal

Juntos trabajando

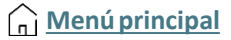

| Consultas                                                                                                    |                                                                |                                                                                          |                                                                                                    | ^                             |                                                                                                    |                                                                              |
|----------------------------------------------------------------------------------------------------|----------------------------------------------------------------|------------------------------------------------------------------------------------------|----------------------------------------------------------------------------------------------------|-------------------------------|----------------------------------------------------------------------------------------------------|------------------------------------------------------------------------------|
|                                                                                                    |                                                                |                                                                                          |                                                                                                    | Marcar Todo/Desmarcar Todo    |                                                                                                    | Se habilita los servicios de acceso, consulta entre otros según la necesidad |
| Saldos - Por Producto                                                                                                    |                                                                |                                                                                          |                                                                                                    | ^ [                           | · · · · ·                                                                                                    | del servicio o perfil.                                                       |
| Acceso Funcionalidad                                                                                                    | Consultar                                                      | Exportar a Excel                                                                         | Exportar PDF                                                                                                    |                               |                                                                                                    |                                                                              |
|                                                                                                    | Acceso Movimientos Hoy                                         |                                                                                          |                                                                                                    |                               | In the second second se |                                                                              |
|                                                                                                    |                                                                |                                                                                          |                                                                                                    | Marcar Todo/Desmarca          |                                                                                                    |                                                                              |
| Movimientos - Hoy                                                                                                    |                                                                |                                                                                          |                                                                                                    | ^                             |                                                                                                    |                                                                              |
| Acceso Funcionalidad                                                                                                    | Solicitar Archivo                                              | Consultar                                                                                | Exportar a Excel                                                                                                    |                               |                                                                                                    |                                                                              |
| Exportar PDF                                                                                                    |                                                                |                                                                                          |                                                                                                    |                               |                                                                                                    |                                                                              |
|                                                                                                    |                                                                |                                                                                          |                                                                                                    |                               |                                                                                                    |                                                                              |
| Pagos - Servicios Públicos y Priv                                                                                                    | vados                                                          |                                                                                          |                                                                                                    |                               |                                                                                                    | Se marcan los servicios o accesibilidad                                      |
| Pagos - Servicios Públicos y Priv                                                                                                    | vados                                                          | Eliminar                                                                                 | Anular Programadas                                                                                                    |                               |                                                                                                    | Se marcan los servicios o accesibilidad                                      |
| Pagos - Servicios Públicos y Priv                                                                                                    | vados Deficar Pagar                                            | Eliminar     Programar Pago Automático                                                   | Anular Programadas Eliminar Pago Automático                                                                                                    |                               |                                                                                                    | Se marcan los servicios o accesibilidad                                      |
| Pagos - Servicios Públicos y Priv Acceso Funcionalidad Inscribir Exportar a Excel                                                         | vados  Modificar  Pagar  Exportar PDF                          | Eliminar     Programar Pago Automático     Imprimir                                      | Anular Programadas Eliminar Pago Automático Solicitar Archivo                                                                                                    |                               | e e e e e e e e e e e e e e e e e e e                                                                                                    | Se marcan los servicios o accesibilidad                                      |
| Pagos - Servicios Públicos y Priv Acceso Funcionalidad Inscribir Exportar a Excel Inscribir Alerta                                        | vados  Modificar  Pagar  Exportar PDF  Modificar Alerta        | Eliminar     Programar Pago Automático     Imprimir     Eliminar Alerta                  | Anular Programadas Eliminar Pago Automático Solicitar Archivo                                                                                                    |                               | e e e e e e e e e e e e e e e e e e e                                                                                                    | Se marcan los servicios o accesibilidad                                      |
| Pagos - Servicios Públicos y Priv Acceso Funcionalidad Inscribir Exportar a Excel Inscribir Alerta                                        | vados  Modificar  Pagar  Exportar PDF  Modificar Alerta        | Eliminar     Programar Pago Automático     Imprimir     Eliminar Alerta                  | Anular Programadas Eliminar Pago Automático Solicitar Archivo                                                                                                    | Co Marcar Todo/Desmarcar Todo | e e e e e e e e e e e e e e e e e e e                                                                                                    | Se marcan los servicios o accesibilidad                                      |
| Pagos - Servicios Públicos y Priv Acceso Funcionalidad Inscribir Exportar a Excel Inscribir Alerta Pagos - Impuestos                      | vados  Modificar  Pagar  Exportar PDF  Modificar Alerta        | Eliminar     Programar Pago Automático     Imprimir     Eliminar Alerta                  | Anular Programadas Eliminar Pago Automático Solicitar Archivo                                                                                                    | Marcar Todo/Desmarcer Todo    |                                                                                                    | Se marcan los servicios o accesibilidad                                      |
| Pagos - Servicios Públicos y Priv         Acceso Funcionalidad         Inscribir         Exportar a Excel         Inscribir Alerta        | vados  Vados  Pagar  Exportar PDF  Modificar Alerta  Crear     | Eliminar     Programar Pago Automático     Imprimir     Eliminar Alerta     Exportar PDF | Anular Programadas Eliminar Pago Automático Solicitar Archivo Internet a construinte a construinte | Co Marcar Todo/Desmarcar Todo |                                                                                                    | Se marcan los servicios o accesibilidad                                      |
| Pagos - Servicios Públicos y Priv Acceso Funcionalidad Inscribir Exportar a Excel Inscribir Alerta Pagos - Impuestos Acceso Funcionalidad | vados  Modificar  Pagar  Exportar PDF  Modificar Alerta  Crear | Eliminar     Programar Pago Automático     Imprimir     Eliminar Alerta     Exportar PDF | Anular Programadas Eliminar Pago Automático Solicitar Archivo Internet a construinte a construinte | Co Marcar Todo/Desmarcar Todo |                                                                                                    | Se marcan los servicios o accesibilidad                                      |

| Perfiles                     |                        |                  |                  |                                    |
|------------------------------|------------------------|------------------|------------------|------------------------------------|
| Consultar Perfil 🕒 🔿         | rear Perfil            |                  |                  |                                    |
| Confirmación                 |                        |                  |                  |                                    |
| ¿Está seguro de realiza      | ar la transacción?     |                  |                  |                                    |
| Nombre Perfil                | principal terciario    |                  |                  |                                    |
| Descripción                  | comercios              |                  |                  |                                    |
| Estado                       | Activo                 |                  |                  |                                    |
| Asignación de acciones por s | ervicios               |                  |                  |                                    |
|                              |                        |                  |                  | ♥ Expandir Todos 	▲ Contraer Todos |
| Consultas                    |                        |                  |                  | •                                  |
| Saldos - Por Product         | to                     |                  |                  | ^                                  |
| Acceso Funcionalidad         | Consultar              | Exportar a Excel | Exportar PDF     |                                    |
| Imprimir                     | Acceso Movimientos Hoy |                  |                  |                                    |
| Movimientos - Hoy            |                        |                  |                  | ^                                  |
| Acceso Funcionalidad         | Solicitar Archivo      | Consultar        | Exportar a Excel |                                    |

Luego de seleccionar los servicios dar clic en continuar, aparece una pantalla de confirmación donde se puede visualizar los servicios habilitados.

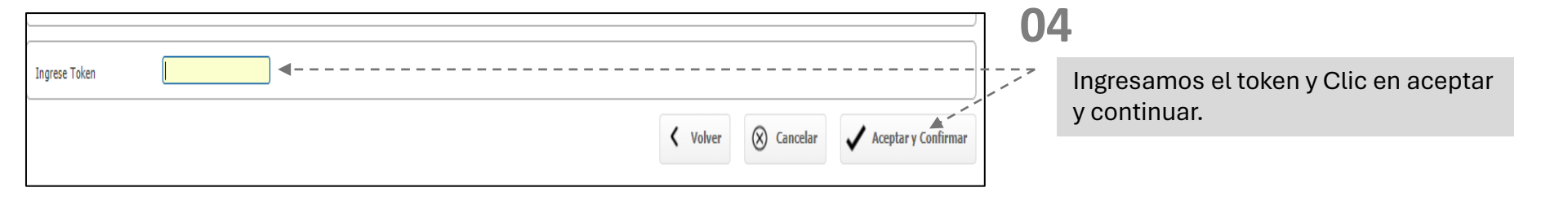

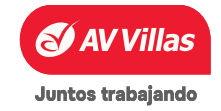

| Resulta | do 9999002 - Trans                       | sacción pendiente p                             | or ser autoised and an and a |                                    |              |            |              | G Finalizar                    | Contraseña<br>Imagen de Segundad<br>Secha Hora Ultimo Ingreso<br>2023/10/18 07:21<br>Usted tiene 1 Aut<br>Usted tiene 0 Notific | torización(es)<br>ación(es) |                           | Luego aparece una pan<br>donde indica que la oper<br>debe autorizar, a continua<br>explica como realizar la auto | italla de<br>ación se<br>ación, se<br>orización |
|---------|------------------------------------------|-------------------------------------------------|------------------------------|------------------------------------|--------------|------------|--------------|--------------------------------|----------------------------------------------------------------------------------------------------|-----------------------------|---------------------------|----------------------------------------------------------------------------------------------------|-------------------------------------------------|
| (       | <u>Ust</u>                               | ted tier                                        | ne 3 Autori                  | <u>zación(es)</u><br><u>∮n(es)</u> |              | +          |              | 05                             | En la<br>apare<br>autori                                                                                                    | a par<br>cerá<br>izacio     | te der<br>esta<br>nes per | echa de la pantalla<br>notificación de<br>ndientes, clic en ella.                                                |                                                 |
| Nc      | cciones > <u>Autorizaci</u><br>Monetario | ones                                            | > Perfiles                   |                                    | Filtrar      | Cancelar   | Destinatoria | * New Developments Development | Defenneia 🕈                                                                                                    | Azianza                     |                           | 5                                                                                                    |                                                 |
|         | No<br>Monetario                          | <ul> <li>recna ⇒</li> <li>2023/10/13</li> </ul> | Perfiles                     | Eliminar                           | AVVILLASICBS | valor      | N/A          | N/A                            | N/A                                                                                                    |                             |                           | Al ingresar se ven<br>pendientes, sele                                                                           | las operaciones<br>occionar el                  |
| 0       | No<br>Monetario<br>No<br>Monetario       | 2023/10/13<br>2023/10/13                        | Perfiles                     | Crear                              | AVVILLASICBS | N/A<br>N/A | N/A<br>N/A   | N/A<br>N/A                     | N/A<br>N/A                                                                                                    | 2 C                         |                           | dar clic en autorizar.                                                                                           |                                                 |

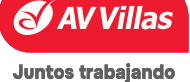

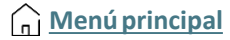

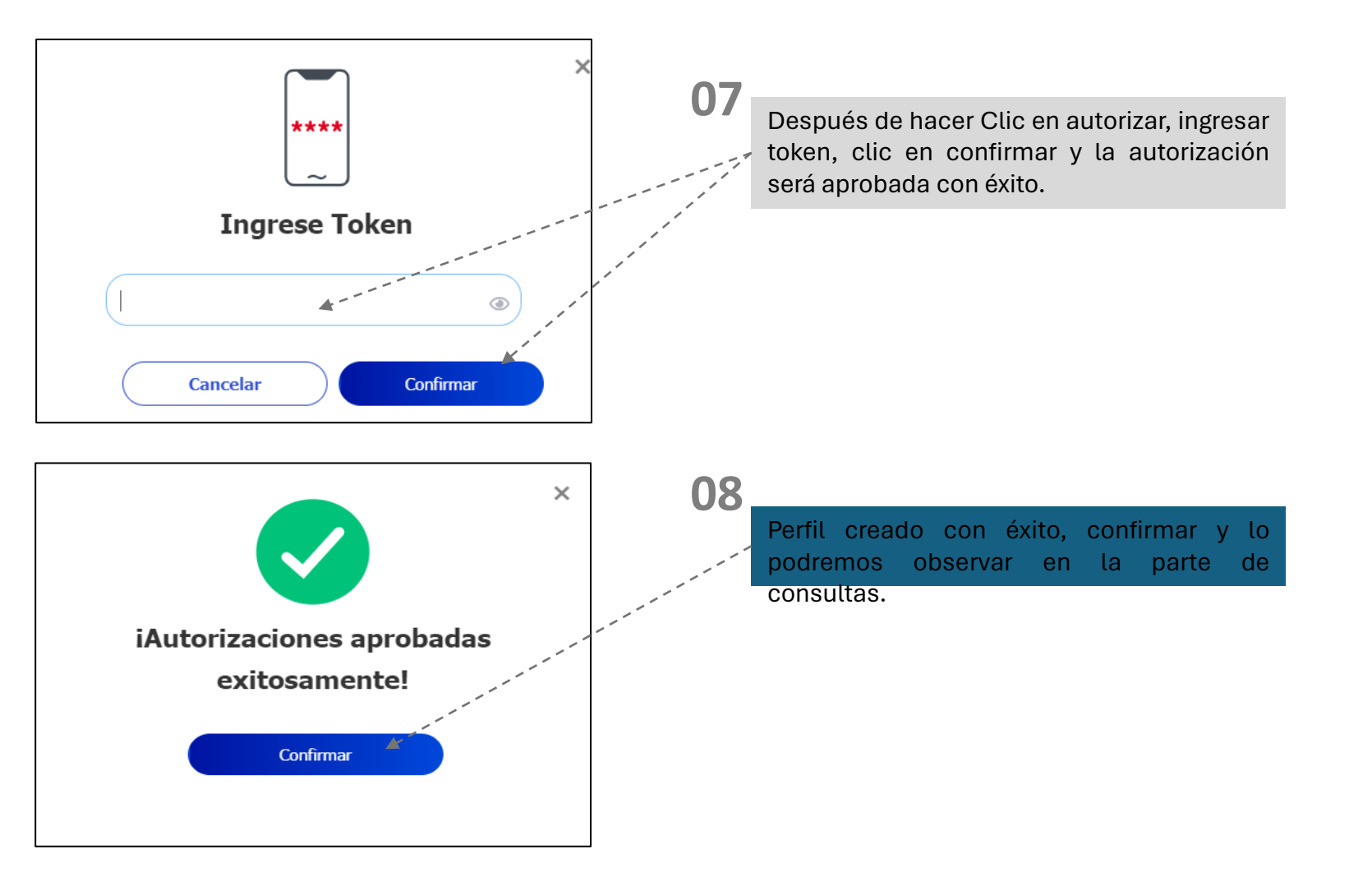

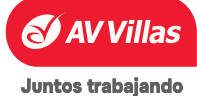

### **Menú principal**

## ADMINISTRACIÓN – Usuarios – Perfiles y activación App Móvil

|                                                                                                    | /Villas                                                                                                 |               |                                                                                                    | Fecha Actual: 20                                                              | :car en el portal<br>125/01/22   Hora Ingreso: 10:16                                                                                                    |     |                                                                                                    |
|----------------------------------------------------------------------------------------------------|----------------------------------------------------------------------------------------------------|---------------|----------------------------------------------------------------------------------------------------|-------------------------------------------------------------------------------|----------------------------------------------------------------------------------------------------|-----|----------------------------------------------------------------------------------------------------|
| ñ                                                                                                    | Consultas                                                                                               | Transacciones | Servicio al Cliente                                                                                                    | Administraciór                                                                | n Ayudi                                                                                                    | 01  |                                                                                                    |
| inistración > Usuar                                                                                                    | rios > <u>Perfiles</u> > Consultar Perfil                                                               |               |                                                                                                    | Heuarios                                                                      |                                                                                                    | UL  |                                                                                                    |
| tiles                                                                                                    |                                                                                                    |               |                                                                                                    | Configuración de Usuario                                                      | s                                                                                                    |     | Seleccionamos la opcion Administración en e                                                                                            |
| nsultar Perfil                                                                                                    | ⊕ Crear Perfil                                                                                          |               |                                                                                                    | <ul> <li>Inscripción de Alertas</li> <li>Cambio de Clave e Imager</li> </ul>  | n Propia                                                                                                    |     | menú superior y seleccionamos la opciór                                                                                                |
|                                                                                                    | Nombre Perfil                                                                                           | (0)           | Fecha Actualización                                                                                                    | <ul> <li>Cambio de Clave para Usa</li> <li>Activación/Inactivación</li> </ul> | Uarios<br>Estado                                                                                                    |     | nerfil                                                                                                    |
| IINISTRA                                                                                                    |                                                                                                    |               | 2024/09/13                                                                                                    | Consulta de Actividad                                                         | Activo                                                                                                    |     | porna.                                                                                                    |
| 1INISTRA3                                                                                                    |                                                                                                    |               | 2024/09/02                                                                                                    | Consulta Montos Acumula     Productos                                         | Activo                                                                                                    |     |                                                                                                    |
| IINISTRADOR2                                                                                                    |                                                                                                    |               | 2024/02/13                                                                                                    | Nombres                                                                       | Activo                                                                                                    |     |                                                                                                    |
| ICIPAL SECUNDA                                                                                                    | RIO                                                                                                    |               | 2024/08/28                                                                                                    |                                                                               | Activo                                                                                                    |     |                                                                                                    |
| sulta                                                                                                    |                                                                                                    |               | 2024/08/22                                                                                                    |                                                                               | Activo                                                                                                    |     |                                                                                                    |
| cipal secpri                                                                                                    |                                                                                                    |               | 2023/10/20                                                                                                    |                                                                               | Activo                                                                                                    |     |                                                                                                    |
|                                                                                                    |                                                                                                    |               | 2022/10/12                                                                                                    |                                                                               | 6. E                                                                                                    | 02  |                                                                                                    |
| S A                                                                                                    | V Villas                                                                                                |               |                                                                                                    | Buscar en el port                                                             | tal                                                                                                    | Ŭ L | Se enlistará los perfiles que hay.                                                                                                    |
| S A                                                                                                    | V Villas<br><sup>Consultas</sup>                                                                        | Transacciones | Servicio al Cliente                                                                                                    | Buscar en el port<br>Fecha Actual: 2025/02/19   Hora<br>Administración        | tal<br>Ingreso: 09:38 IP: 200.14.<br>Ayudas                                                                                                    | 03  | Se enlistará los perfiles que hay.                                                                                                    |
| Administración > Usu<br>Perfiles                                                                                                    | V Villas<br>Consultas<br>uarios > <u>Perfiles</u> > Consultar Perfil                                    | Transacciones | Servicio al Cliente                                                                                                    | Buscar en el port<br>Facha Actual: 2025/02/19   Hora<br>Administración        | tal<br>Ingreso: 09:38 <b>IP: 200.14.</b><br>Ayudas                                                                                                    | 03  | Se enlistará los perfiles que hay.                                                                                                    |
| Administración > Usu<br>Perfiles                                                                                                    | Consultas                                                                                               | Transacciones | Servicio al Cliente                                                                                                    | Buscar en el port<br>Fecha Actual: 2025/02/19   Hora<br>Administración        | tal<br>Ingreso: 06/38 IP: 200,14,<br>Ayudas                                                                                                    | 03  | Se enlistará los perfiles que hay.<br>Seleccione el perfil al que le activará los                                                      |
| dministración > Usu<br>verfiles<br>Consultar Perfil                                                                                                    | Consuitas<br>Consuitas<br>verios > <u>Perfiles</u> > Consultar Perfil<br>C Crear Perfil                 | Transacciones | Servicio al Cliente                                                                                                    | Buscar en el port<br>Fecha Actual: 2025/02/19   Hera<br>Administración        | tal<br>Ingreso: 09:38 IP: 200,14.<br>Ayudas                                                                                                    | 03  | Se enlistará los perfiles que hay.<br>Seleccione el perfil al que le activará los<br>permisos para la app móvil y de 🗹 c en e          |
| consultar Perfil                                                                                                    | Consultas<br>Consultas<br>uarios > Perfiles > Consultar Perfil<br>Crear Perfil<br>Nombre Perfil         | Transacciones | Servicio al Cilente                                                                                                    | Buscar en el port<br>Fecha Actual: 2025/02/19   Hora<br>Administración        | tal<br>Ingreso: 0938 IP: 200.14.<br>Ayudas                                                                                                    | 03  | Se enlistará los perfiles que hay.<br>Seleccione el perfil al que le activará los<br>permisos para la app móvil y de 🖉 c en e<br>ícono |
| Consultar Perfil<br>ADMINISTRA                                                                                                    | Consultas Consultar Perfil Consultar Perfil Consultar Perfil Nombre Perfil                              | Transacciones | Servicio al Cliente<br>Fecha Actualización<br>2024/09/13<br>2024/09/2                                                                                                    | Buscar en el port<br>Pecha Actuai: 2025/02/19   Hera<br>Administración        | tal<br>Ingreso: 0938 IP: 200,14,<br>Ayudas                                                                                                    | 03  | Se enlistará los perfiles que hay.<br>Seleccione el perfil al que le activará los<br>permisos para la app móvil y de 🖉 c en e<br>ícono |
| Consultar Perlii<br>ADMINISTRA<br>ADMINISTRA3<br>ADMINISTRAADOR2                                                                                                    | Consultas Uurios > Perfiles > Consultar Perfil Consultar Perfil Nombre Perfil                           | Transacciones | Servicio al Cliente<br>Fecha Actuelización<br>2024/09/13<br>2024/09/02<br>2024/09/2                                                                                                    | Buscar en el port<br>Pecha Actuai: 2025/02/19   Hera<br>Administración        | tal<br>Ingreso: 0938 IP: 200,14,<br>Ayudas                                                                                                    | 03  | Se enlistará los perfiles que hay.<br>Seleccione el perfil al que le activará lo<br>permisos para la app móvil y de 🖉 c en e<br>ícono  |
| Consultar Portil<br>DMINISTRA<br>DMINISTRA<br>DMINISTRA<br>DMINISTRADOR2<br>RINCIPAL SECURC                                                                                                    | Consultas Consultar Perfil Consultar Perfil Consultar Perfil Nombre Perfil DARIO                        | Transacciones | Servicio al Cliente<br>Fecha Actualización<br>2024/09/13<br>2024/09/02<br>2024/02/13<br>2025/02/18                                                                                                    | Buscar en el port<br>Pecha Actuai: 2025/02/19   Hara<br>Administración        | tal<br>Ingreso: 0938 IP: 200,14,<br>Ayudas                                                                                                    | 03  | Se enlistará los perfiles que hay.<br>Seleccione el perfil al que le activará lo<br>permisos para la app móvil y de Z c en e<br>ícono  |
| Consultar Perfi<br>Consultar Perfi<br>ADMINISTRA<br>ADMINISTRA<br>ADMINISTRADOR2<br>PRINCIPAL SECURE<br>consulta                                                                                                    | Consultas Consultar Perfil Consultar Perfil Consultar Perfil Nombre Perfil DARIO                        | Transacciones | Servicio al Cliente           Fecha Actualización           2024/09/13           2024/09/02           2024/02/13           2025/02/18           2024/08/22                                                                                                    | Buscar en el port<br>Pecha Actuai: 2025/02/19   Hara<br>Administración        | tal<br>hygreso: 0938 IP: 200,14,<br>Ayjudas<br>6<br>6<br>6<br>6<br>7<br>6<br>7<br>6<br>7<br>7<br>8<br>7<br>8<br>7<br>8<br>7<br>8<br>7<br>8<br>7<br>8<br>7<br>8<br>8<br>7<br>8<br>8<br>7<br>8<br>8<br>8<br>8<br>8<br>8<br>8<br>8<br>8<br>8<br>8<br>8<br>8 | 03  | Se enlistará los perfiles que hay.<br>Seleccione el perfil al que le activará lo<br>permisos para la app móvil y de Z c en e<br>ícono  |
| Consulta Perfil<br>Administración > Usi<br>Verfiles<br>Consultar Perfil<br>ADMINISTRA<br>ADMINISTRA<br>ADMINISTRAJ<br>PRINCIPAL SECUNC<br>consulta<br>principal securi                                                    | Consultas Consultar Perfil Consultar Perfil Consultar Perfil Consultar Perfil Nombre Perfil DARIO       | Transacciones | Servicio al Cliente  Fecha Actualización  2024/09/13 2024/09/02 2024/02/13 2025/02/18 2025/02/18 2024/08/22 2023/10/20                                                                                                    | Buscar en el port<br>Pecha Actuai: 2025/02/19   Hara<br>Administración        | tal<br>hygreso: 0938 IP: 200,14,<br>Ayudas                                                                                                    | 03  | Se enlistará los perfiles que hay.<br>Seleccione el perfil al que le activará lo<br>permisos para la app móvil y de 🖉 c en e<br>ícono  |
| Administración > Usi<br>Perfiles<br>Consultar Perfil<br>ADMINISTRA<br>ADMINISTRA<br>ADMINISTRA<br>ADMINISTRAJ<br>PRINCIPAL SECUNC<br>consulta<br>principal secpri<br>principal terclario                                  | Consultas  Consultar Perfil  Consultar Perfil  Consultar Perfil  Consultar Perfil  Nombre Perfil  DARIO | Transacciones | Servicio al Cliente           Fecha Actualización           2024/09/13           2024/09/02           2024/09/02           2024/09/2           2024/08/22           2024/09/2           2024/09/2           2024/09/2           2024/09/2           2024/09/2           2024/09/2           2024/09/2           2023/10/20           2023/10/20 | Buscar en el port<br>Pecha Actua: 2029/02/19 Hara<br>Administración           | tal<br>hypeso: 0938 IP: 200.14.<br>Ayudas                                                                                                    | 03  | Se enlistará los perfiles que hay.<br>Seleccione el perfil al que le activará los<br>permisos para la app móvil y de Z c en e<br>ícono |
| Administración > Use<br>Perfiles<br>Consultar Perfil<br>ADMINISTRA<br>ADMINISTRA<br>ADMINISTRA3<br>ADMINISTRA3<br>ADMINISTRA3<br>PRINCIPAL SECUNE<br>consulta<br>principal secpri<br>principal terciario<br>prucipa video | Consultas Uusrios > Perfiles > Consultar Perfil Consultar Perfil Consultar Perfil Nombre Perfil DARIO   | Transacciones | Servicio al Cliente  Fecha Actualización  Fecha Actualización  2024/09/13  2024/09/02  2024/02/13  2025/02/18  2024/09/22  2023/10/20  2023/10/20  2023/10/13  2023/04/17                                                                                                    | Buscar en el port<br>Pedra Actuai: 2025/02/19 Hara<br>Administración          | tal<br>hypeso: 0938 IP: 200.14.<br>Ayudas                                                                                                    | 03  | Se enlistará los perfiles que hay.<br>Seleccione el perfil al que le activará los<br>permisos para la app móvil y de Z c en e<br>ícono |

Perfil Administración

Juntos trabajando

# ADMINISTRACIÓN – Usuarios – Perfiles y activación App Móvil

📊 Menú principal

| 🖋 AV Villas                                                            | Buscar en el portal                                                            |                                            |
|------------------------------------------------------------------------|--------------------------------------------------------------------------------|--------------------------------------------|
| Consultas Transacciones Servicio al Cliente                            | Fecha Actual: 2025/02/19   Hora Ingreso: 09:38 IP: 200,1 Administración Auudas |                                            |
| istado Activo 🗸                                                        |                                                                                |                                            |
| gnación de acciones por servicios                                      |                                                                                | 04                                         |
| eccione los servicios para asociar acciones                            | Evnandir Todos     Contraer Todos                                              | 04                                         |
| Consultas                                                              |                                                                                | Seleccione el servicio al que le quiere da |
|                                                                        |                                                                                | acceso                                     |
|                                                                        | C Marcar Todo/Desmarcar Todo                                                   |                                            |
| Saldos - Por Producto                                                  | · · · · · · · · · · · · · · · · · · ·                                          |                                            |
| Movimientos - Detalles de Movimientos                                  |                                                                                | 05                                         |
| 🗹 Acceso Funcionalidad 🗹 Solicitar Archivo 💙 Consultar 🧹 Exportar a Ex | xcel                                                                           | 05                                         |
| Eventar DDE     Imprimir     Annaen Frant Bernansiwa     Annaen Ann    |                                                                                | Marque la casilla <b>Acceso Ann</b>        |
|                                                                        |                                                                                |                                            |
|                                                                        | D Marcar Todo/Desmarcar Todo                                                   |                                            |
|                                                                        |                                                                                |                                            |
| 🔊 AV Villas                                                            | Buscar en el portal                                                            |                                            |
| Avvinds                                                                | Fecha Actual: 2025/02/19   Hora Ingreso: 10:02 IP: 200.1                       | 06                                         |
| A Consultas Transacciones Servicio al Cliente                          | Administración Ayudas                                                          |                                            |
| Archivos Cargados                                                      | ~ 🛛                                                                            | ∕ De clic en <i>Continuar.</i>             |
| Importación de Plantillas                                              | · · ·                                                                          |                                            |
| Estado Operaciones Realizadas                                          | ~                                                                              |                                            |
|                                                                        |                                                                                |                                            |
| Transacciones                                                          | ~                                                                              |                                            |
| Servicio al Cliente                                                    | ~                                                                              |                                            |
| Administración                                                         | ~                                                                              |                                            |
| Agudas<br>Archiuns                                                     |                                                                                |                                            |
|                                                                        |                                                                                |                                            |
|                                                                        |                                                                                |                                            |
|                                                                        | 🛞 Cancelar 🕞 Continuar                                                         | S AV VII                                   |

# ADMINISTRACIÓN – Usuarios – Perfiles y activación App Móvil

### Menú principal

| 🕑 AV Villas                                                                                                    | Buscar en el portal                                                                                       | 07 |                                                                                                    |
|----------------------------------------------------------------------------------------------------|----------------------------------------------------------------------------------------------------|----|----------------------------------------------------------------------------------------------------|
| Consultas         Transacciones         Servicio al Cliente           Administración > Usuarios > <u>Perfiles</u> > Crear Perfil         Perfiles         Consultar Perfil           Consultar Perfil                     | Administración Ayudas                                                                                     |    | Se mostrará un resumen de las modificaciones a realizar y se le preguntará si está seguro de realizarlas. |
| Confirmación           ZEstá seguro de realizar la transacción?           Nombre Perfil         consulta           Descripción         CONSULTA DE MOVIMIENTOS                                                            |                                                                                                    |    | En su App Móvil debe aceptar los cambios                                                                  |
| Estado Activo Asignación de acciones por servicios Consultas                                                                                                    | ♥ Expandir Todos ▲ Contraer Todos                                                                         |    | ← Confirmar operación                                                                                     |
| Baldos - Por Producto           Acceso Funcionalidad         Consultar         Exportar a Excel         Exportar PDF           Imprimir         Acceso Movimientos Hoy         Acceso App         Acceso Front Responsive | •                                                                                                    |    | Modificar Perfil<br>Fecha Operación<br>19/02/2025 10:05:17                                                |
| Consultas Transacciones Servicio al Cliente                                                                                                    | Buscar en el portal<br>Fecha Actual: 2025/02/19   Hora Ingress: 10:02 IP: 200.14<br>Administración Auudas |    | Nombre Perfil<br>consulta<br>Estado<br>Activo                                                             |
| Administración > Usuarios > <u>Perfiles</u> > Crear Perfil<br>Perfiles<br>Consultar Perfil<br>O <b>Crear Perfi</b>                                                                                                    |                                                                                                    |    | ¿Está seguro de confirmar la operación?<br>Si, estoy seguro                                               |
| Resultado  El perfi ha sido modificado exitosamente.  Nombre Perfi consulta                                                                                                    |                                                                                                    | 00 | No, rechazar                                                                                              |
| Descripción CONSULTA DE MOVIMIENTOS Estado Activo Asignación de acciones por servicios                                                                                                    | Eppandir Todos 	Contraer Todos                                                                            | 08 | Se le indicará que los cambios han sido realizados de manera exitosa.                                     |
| Saldos - Por Producto           Acceso Funcionalidad         Consultar         Exportar a Excel         Exportar PDF           Imprimir         Acceso Movimientos Hoy         Acceso App         Acceso Front Responsive | ^                                                                                                    |    | S AV Villa                                                                                                |

Juntos trabajando

**AV Villas** 

### Menú principal

## ADMINISTRACIÓN – Usuarios – Perfiles y activación Web Service

| 🕑 AV Villas                                                                                                    |               |                                                                                                    | I I I<br>Fecha Actual:                                                                                    | Buscar en el portal<br>2025/01/22   Hora Ingreso: 10:16                                                                                                    |    |                                                                                                    |
|----------------------------------------------------------------------------------------------------|---------------|----------------------------------------------------------------------------------------------------|----------------------------------------------------------------------------------------------------|----------------------------------------------------------------------------------------------------|----|----------------------------------------------------------------------------------------------------|
| A Consultas                                                                                                    | Transacciones | Servicio al Cliente                                                                                                    | Administrac                                                                                               | ión Ayud                                                                                                    |    |                                                                                                    |
| ministración > Usuarios > <u>Perfiles</u> > Consultar Perfil<br>erfiles<br>Consultar Perfil                                                                                                    |               |                                                                                                    | Lisuarios<br>- Perfiles<br>- Configuración de Usue<br>- Inscripción de Alertas<br>- Cambio de Clave e Ima | arios<br>Igen Propia                                                                                                    | 01 | Seleccionamos la opción Administración en el<br>menú superior y seleccionamos la opción                                                 |
| Nombre Perfil                                                                                                    | 0             | Fecha Actualización                                                                                                    | Cambio de Clave para     Activación/Inactivació                                                           | n Estado                                                                                                    |    | perfil.                                                                                                    |
| MINISTRA                                                                                                    |               | 2024/09/13                                                                                                    | Consulta de Actividad     Consulta Montos Acur                                                            | nulados por Lleuario u Secticio                                                                                                    |    | Г <sup>-</sup>                                                                                                    |
| MINISTRA3                                                                                                    |               | 2024/09/02                                                                                                    | Productos                                                                                                 | Activo                                                                                                    |    |                                                                                                    |
| MINISTRADOR2                                                                                                    |               | 2024/02/13                                                                                                    | Nombres                                                                                                   |                                                                                                    |    |                                                                                                    |
| INCIPAL SECUNDARIO                                                                                                    |               | 2024/08/28                                                                                                    |                                                                                                    | Activo                                                                                                    |    |                                                                                                    |
| isulta                                                                                                    |               | 2024/08/22                                                                                                    |                                                                                                    | Activo                                                                                                    | 5  |                                                                                                    |
| ncipal secpri                                                                                                    |               | 2023/10/20                                                                                                    |                                                                                                    | Activo                                                                                                    |    |                                                                                                    |
|                                                                                                    |               |                                                                                                    |                                                                                                    |                                                                                                    |    |                                                                                                    |
|                                                                                                    |               |                                                                                                    |                                                                                                    |                                                                                                    | UZ |                                                                                                    |
| AV Villas                                                                                                    | Transacciones | Servicio al Cliente                                                                                                    | Buscar en el p<br>Fecha Actual: 2025/02/19   H<br>Administración                                          | oortal<br>Iora Ingreso: 09:38 I <b>P: 200.14.</b><br>Auuudas                                                                                                    | 02 | Se enlistará los perfiles que hay.                                                                                                    |
| Consultas                                                                                                    | Transacciones | Servicio al Cilente                                                                                                    | Buscar en el p<br>Fecha Actual: 2025/02/19   H<br>Administración                                          | oortal<br>Iora Ingreso: 09:38 IP: 200,14,<br>Ayudas                                                                                                    | 02 | Se enlistará los perfiles que hay.                                                                                                    |
| Consultas<br>Consultas<br>Administración - Usuarios - <u>Perfiles</u> - Consultar Perfil                                                                                                    | Transacciones | Servicio al Cliente                                                                                                    | Buscar en el p<br>Fecha Actual: 2025/02/19   H<br>Administración                                          | orral<br>Ingreso: 09:38 IP: 200.14.<br>Ayudas                                                                                                    | 02 | Se enlistará los perfiles que hay.                                                                                                    |
| Consultas Consultar Perfile Consultar Perfil Consultar Perfil Consultar Pe                                                                                                    | Transacciones | Servicio al Cliente                                                                                                    | Buscar en el p<br>Fecha Actual: 2025/02/19   H<br>Administración                                          | oortal<br>IP: 200.14.<br>Ayudas                                                                                                    | 03 | Se enlistará los perfiles que hay.<br>Seleccione el perfil al que le activará los                                                       |
| Consultar Perfil Consultar Perfil Consultar Perfil Consultar Perfil Neurobre Perfil Neurobre Perfil                                                                                                    | Transacciones | Servicio al Cliente                                                                                                    | Buscar en el p<br>Fecha Actual: 2025/02/19   H<br>Administración                                          | ortal<br>Irra Ingreso: 09:38 IP: 200.14.<br>Ayudas                                                                                                    | 03 | Se enlistará los perfiles que hay.<br>Seleccione el perfil al que le activará los<br>permisos para la app móvil y de 🕜 c en e           |
| Consultas Consultar Perfil Consultar Perfil Consultar Per                                                                                                    | Transacciones | Servicio al Cliente<br>Fecha Actualización<br>2024/09/13                                                                                             | Buscar en el p<br>Fecha Actual: 2025/02/19   H<br>Administración                                          | ortal<br>Ayudas                                                                                                    | 03 | Se enlistará los perfiles que hay.<br>Seleccione el perfil al que le activará los<br>permisos para la app móvil y de 🗹 c en e<br>ícono  |
| Consultas Consultas Consultar Perfile Consultar Perfil Consultar Perfil Co                                                                                                    | Transacciones | Servicio al Cliente<br>Pecha Actualización<br>2024/09/13<br>2024/09/02                                                                               | Buscar en el p<br>Fecta Actual: 2025/02/19   H<br>Administración                                          | ortal<br>Ayudas                                                                                                    | 03 | Se enlistará los perfiles que hay.<br>Seleccione el perfil al que le activará los<br>permisos para la app móvil y de 🖉 c en e<br>ícono  |
| Consultar Perfiles Consultar Perfile Consultar Perfil Consultar Perfil Con                                                                                                    | Transacciones | Servicio al Cliente Fecha Actualización 2024/09/13 2024/09/02 2024/213                                                                               | Buscar en el p<br>Fecha Actual: 2025/02/19   H<br>Administración                                          | ortal<br>Ayudas<br>()<br>()<br>()<br>()<br>()<br>()<br>()<br>()<br>()<br>()                                                                                                    | 03 | Se enlistará los perfiles que hay.<br>Seleccione el perfil al que le activará los<br>permisos para la app móvil y de 🗹 c en e<br>ícono  |
| Consultar Perfiles Consultar Perfile Consultar Perfil Consultar Perfil Con                                                                                                    | Transacciones | Servicio al Cliente  Fecha Actualización  2024/09/13  2024/09/02  2024/02/13  2025/02/18                                                             | Euscar en el p<br>Fecha Actual: 2025/02/19   H<br>Administración                                          | ortal<br>Ayudas                                                                                                    | 03 | Se enlistará los perfiles que hay.<br>Seleccione el perfil al que le activará los<br>permisos para la app móvil y de 🖉 c en e<br>ícono  |
| Administración > Usuarios > Perfiles > Consultar Perfil<br>Perfiles<br>Consultar Perfil<br>© Crear Perfil<br>© Crear Perfil<br>AdministraCan<br>AdministraA<br>AdministraA<br>Adm | Transacciones | Servicio al Cliente  Fecha Actualización  2024/09/13 2024/09/02 2024/02/13 2025/02/18 2025/02/18 2024/08/22                                          | Euscar en el p<br>Fecha Actual: 2025/02/19   H<br>Administración                                          | Ortal         IP: 200.14.           Ayudas         IP: 200.14.           III:         III:           III:         III: | 03 | Se enlistará los perfiles que hay.<br>Seleccione el perfil al que le activará los<br>permisos para la app móvil y de 🗹 c en e<br>ícono  |
| Administración > Usuarios > Perfiles > Consultars<br>Administración > Usuarios > Perfiles > Consultar Perfil<br>Perfiles<br>Consultar Perfil @ Crear Perfil<br>Mombre Perfil<br>ADMINISTRA<br>ADMINISTRA<br>ADMINISTRADOR2<br>PRINCIPAL SECUNDARIO<br>consulta<br>principal secpri                                                                                                    | Transacciones | Servicio al Cliente  Fecha Actualización  2024/09/13 2024/09/02 2024/02/13 2025/02/18 2024/08/22 2023/02/02                                          | Euscar en el p<br>Fecta Actual: 2025/02/19   H<br>Administración                                          | 00rtal<br>Ayudas<br>()<br>()<br>()<br>()<br>()<br>()<br>()<br>()<br>()<br>()                                                                                                    | 03 | Se enlistará los perfiles que hay.<br>Seleccione el perfil al que le activará los<br>permisos para la app móvil y de 🕜 c en e<br>ícono  |
| Administración > Usuarios > <u>Perfiles</u> > Consultas Administración > Usuarios > <u>Perfiles</u> > Consultar Perfil Perfiles Consultar Perfil Consultar Perfil Consultar Perfil ADMINISTRADOR2 PRINCIPAL SECUNDARIO consulta principal secpri principal secpri principal terclairo                                                                                                    | E .           | Servicio al Cilente  Fecha Actualización  2024/09/13 2024/09/02 2024/02/13 2025/02/18 2024/08/22 2023/10/20 2023/10/20 2023/10/13                    | Euscar en el p<br>Fecha Actual: 2025/02/19   H<br>Administración                                          | 00rtal<br>Ayudas<br>0<br>0<br>0<br>0<br>0<br>0<br>0<br>0<br>0<br>0<br>0<br>0<br>0                                                                                                    | 03 | Se enlistará los perfiles que hay.<br>Seleccione el perfil al que le activará los<br>permisos para la app móvil y de 🕜 c en e<br>ícono  |
|                                                                                                    | E<br>E        | Servicio al Cilente  Fecha Actualización  2024/09/13 2024/09/02 2024/09/02 2024/02/13 2025/02/18 2024/08/22 2023/0/20 2023/0/13 2023/0/13 2023/04/17 | Buscar en el p<br>Fecha Actual: 2025/02/19   H<br>Administración                                          | 00rtal<br>Ayudas<br>()<br>()<br>()<br>()<br>()<br>()<br>()<br>()<br>()<br>()                                                                                                    | 03 | Se enlistará los perfiles que hay.<br>Seleccione el perfil al que le activará los<br>permisos para la app móvil y de 🕜 c en el<br>ícono |

Perfil Administración

## ADMINISTRACIÓN – Usuarios – Perfiles y activación Web Service

 $\widehat{}$ 

Mi Banco

 $\widehat{}$ 

Administración

Ayudas

Archivos

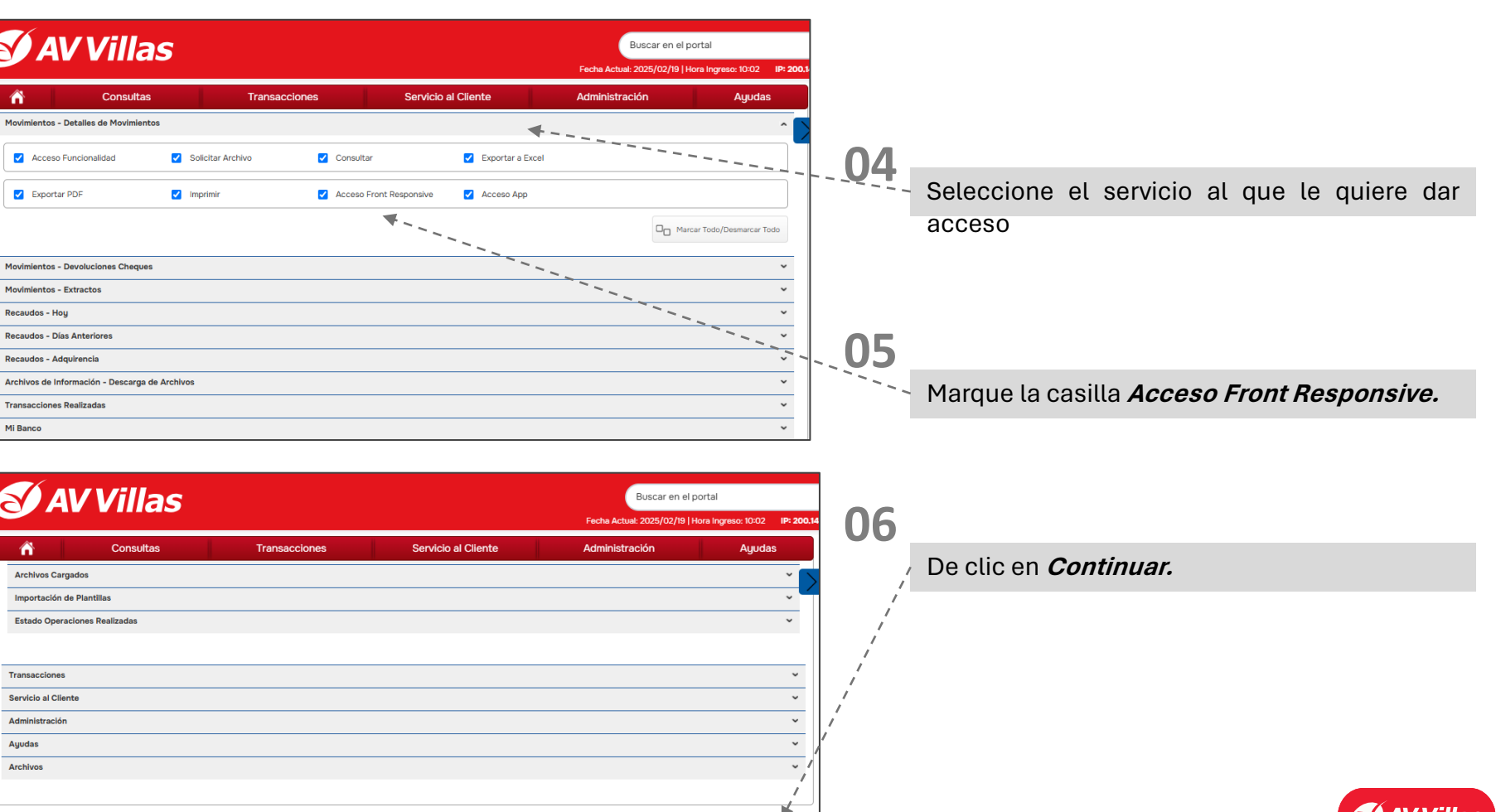

X Cancelar

> Continuar

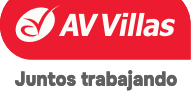

(n) <u>Menú pr</u>incipal

### 📊 Menú principal

# ADMINISTRACIÓN – Usuarios – Perfiles y activación Web Service

| <b>AV Villas</b>                                                                                                    | Buscar en el portal                                                                                       | 07 |                                                                                                    |
|----------------------------------------------------------------------------------------------------|----------------------------------------------------------------------------------------------------|----|----------------------------------------------------------------------------------------------------|
| Consultas         Transacciones         Servicio al Cliente           Administración > Usuarios > Perfiles > Crear Perfil         Perfiles           Consultar Perfil         (c) Crear Perfil                            | Administración Ayudas                                                                                     |    | Se mostrará un resumen de las modificaciones a realizar y se le preguntará si está seguro de realizarlas. |
| Confirmación ZEttá seguro de realizar la transacción? Nombre Perfil Consulta Descripción CONSULTA DE MOVIMIENTOS                                                                                                    |                                                                                                    |    | En su App Móvil debe aceptar los cambios                                                                  |
| LEISado ACTIVO Adignación de acciones por servícios Consultas                                                                                                    | Expandir Todos     Contraer Todos                                                                         |    | ← Confirmar operación<br>Operación                                                                        |
| Saides - Por Producte           Acceso Funcionalidad         Consultar         Exportar a Excel         Exportar PDF           Imprimir         Acceso Movimientos Hoy         Acceso App         Acceso Front Responsive | -                                                                                                    |    | Modificar Perfil<br>Fecha Operación<br>19/02/2025 10:05:17                                                |
| Consultas Transacciones Servicio al Cliente                                                                                                    | Buscar en el portal<br>Facha Actual: 2005/02/19   Hora Ingress: 10:02 IP: 200.1/<br>Administración Ayudas |    | consulta<br>Estado<br>Activo                                                                              |
| Administración > Usuarios > Dertita > Crear Pertil Perfiles Consultar Perti O Crear Perti Resultado                                                                                                    |                                                                                                    |    | ¿Está seguro de confirmar la operación?<br>Si, estoy seguro                                               |
| El perfi ha sido modificado exitosamenta:      Nombre Perfi     Consulta     Descripción     CONSULTA DE MOVIMENTOS     Entende                                                                                           |                                                                                                    | 08 | No, rechazar                                                                                              |
| Asignación de acciones por servicios                                                                                                    | Expandi Todos 	Contraer Todos                                                                             |    | Se le indicará que los cambios han sido realizados de manera exitosa.                                     |
| Saidos - Por Producto           Acceso Funcionalidad         Consultar         Exportar a Excel         Exportar PDF           Imprimir         Acceso Movimientos Hoy         Acceso App         Acceso Front Responsive | ~                                                                                                    |    | e AV Villas                                                                                               |

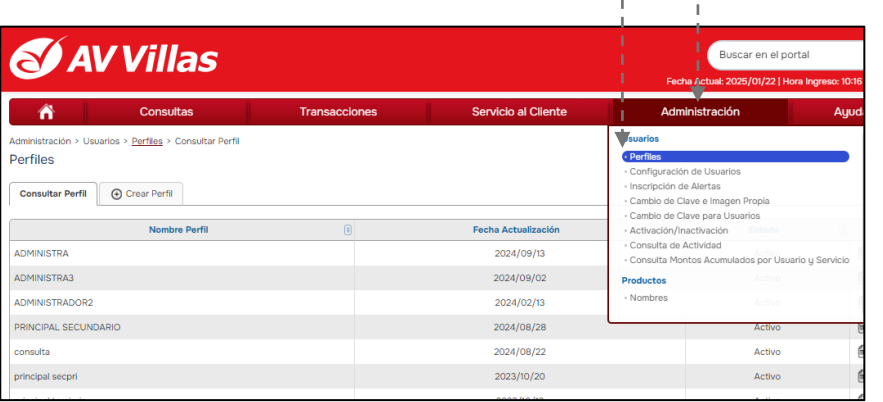

Perfil Administración

01

02

Se ingresa al menú Administración y allí seleccionar opción Perfil.

Clic en consultar perfil y se visualiza el perfil creado.

En estos tres iconos podemos ver y/o - modificar detalles del perfil, modificar y configuración y eliminación.

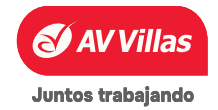

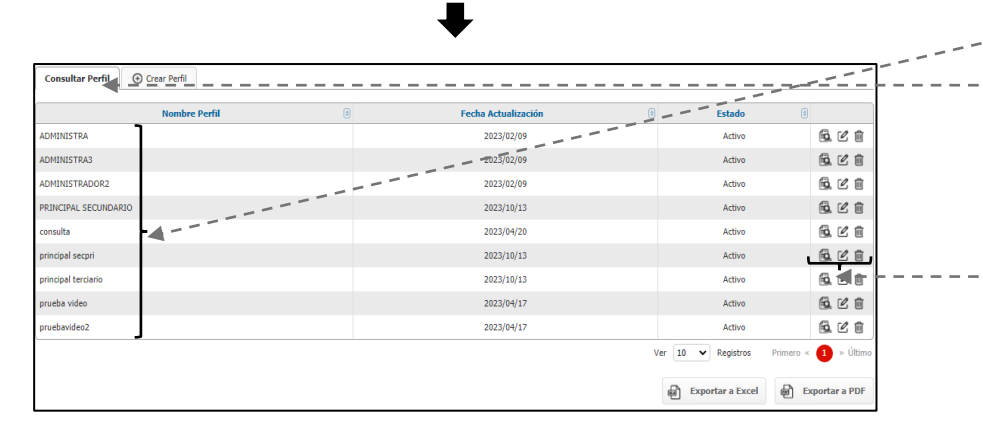

### ADMINISTRACIÓN – Usuarios – Configuración de Usuarios

|                                                                                                    |                                                         | Configuració        | ón de usuarios                                                                                                    | Administrac                                                                                                 |
|----------------------------------------------------------------------------------------------------|---------------------------------------------------------|---------------------|----------------------------------------------------------------------------------------------------|----------------------------------------------------------------------------------------------------|
| 🕑 AV Villa                                                                                                    | IS                                                      |                     | Buscar en el po<br>Fecha Actual: 2025/01/22   Ho                                                                                                    | rtal 011 021 021 021 021 021 021 021 021 021                                                                |
| A Consulta                                                                                                    | s Transacciones                                         | Servicio al Cliente | Administración                                                                                                    | Ayudas                                                                                                    |
| Administración > Usuarios > <u>Configuración</u><br>Configuración de Usuarios<br>Consultar<br>O Crear Nuevo<br>Parámetros de Consulta | .de Usuarios > Consultar                                |                     | Usuatos - Poñes - Configuración de Usuarios - Inscripción de Alertas - Cambio de Clave e Imagen Propia - Cambio de Clave para Usuarios - Activación/Inactivación - Activación de Arbitrária | Seguridad<br>- Configuración<br>- Administración<br>- Administración<br>- Parámetros Ge<br>- Consulta de Te |
| Usuario Digit<br>Nombre Usuario Digit<br>Tipo Identificación Sele<br>Perfil Todo                                                      | s o seleccione v<br>s o seleccione v<br>ccione v<br>s v | No. Identificación  | Consulta de Actividad     Consulta Montos Acumulados por Usua     Productos     Nombres                                                                                                    | rio y Servicio                                                                                              |
|                                                                                                    |                                                         |                     |                                                                                                    | Q Consultar                                                                                                 |

En el menú Administración seleccionar la opción (Configuración de usuarios).

| Consultar 🕒 Cre        | ar Nuevo                           |   | <br>                     |         |          | Crear Us |
|------------------------|------------------------------------|---|--------------------------|---------|----------|----------|
| Datos generales        |                                    |   |                          |         |          |          |
| Usuario                | ALFRED009IB                        |   |                          |         |          |          |
| Nombres                | AVVILLASICBS                       |   |                          |         |          |          |
| Primer Apellido        | secundario                         |   | Segundo Apellido         | Aguilar | <u> </u> | 00       |
| Perfil                 | PRINCIPAL SECUNDARIO               |   | K Ver permisos asociados |         |          | UZ       |
| Datos adicionales      |                                    |   |                          |         |          |          |
| Tipo Identificación    | Cédula de Ciudadanía               |   |                          |         |          |          |
| No. Identificación     | 1026305063                         | - |                          |         | - ≻1     |          |
| Datos de contacto      |                                    |   |                          |         |          |          |
| Dirección de Correspon | dencia                             |   |                          |         |          |          |
| Correo Electrónico     | herazoaguilaralfredoluis@gmail.com |   |                          |         |          |          |
| Teléfono Oficina       |                                    |   | Extensión                |         |          |          |
| Celular                | 3217269083                         |   |                          |         |          |          |
| Departamento           | BOGOTÁ, D. C.                      |   |                          |         |          |          |
| Ciudad                 | BOGOTÁ, D.C.                       |   |                          |         |          |          |

#### suario

Opción 1 consultar usuario y agregar el perfil y 2 opción crea usuario Nuevo para el ejemplo vamos a crear un usuario, se diligencia todos los datos.

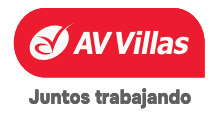

### ADMINISTRACIÓN – Usuarios – Configuración de Usuarios

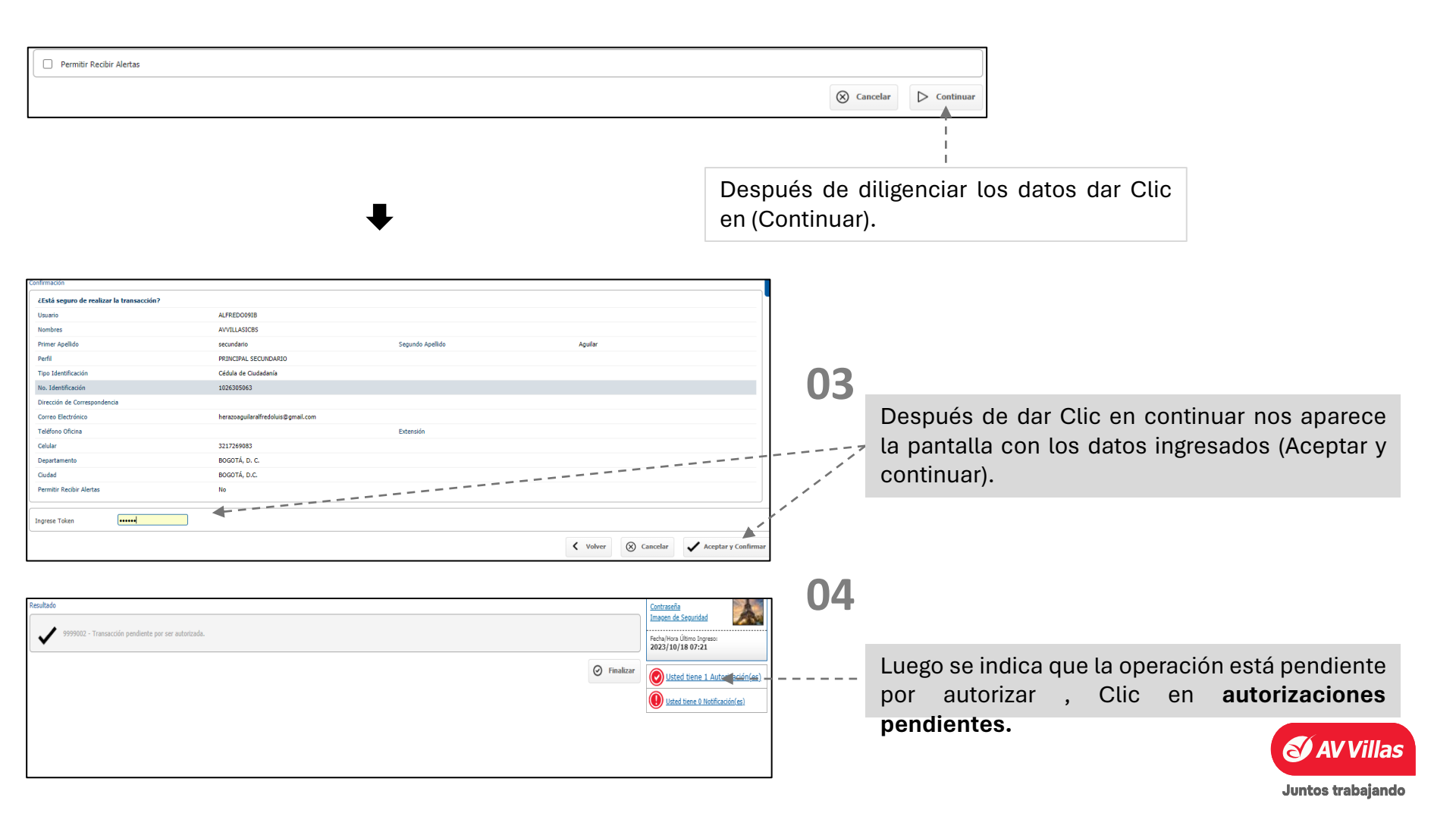

### ADMINISTRACIÓN – Usuarios – Configuración de Usuarios

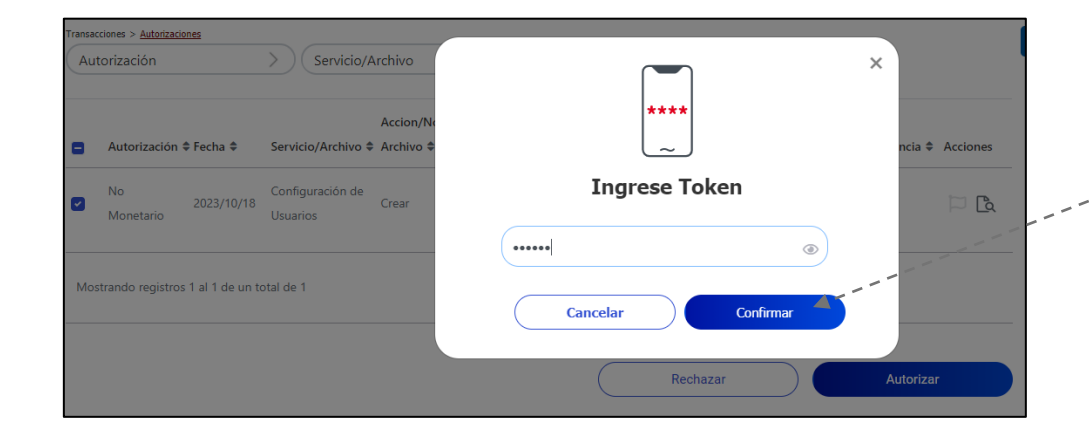

Autorizaciones pendientes nos va a dirigir a esta pantalla, seleccionamos nuestro perfil y le damos Clic en autorizar, automáticamente nos va a pedir el token y **(Continuar).** 

| 년 🖨<br>Resultado        |             |                      | ×         |      |
|-------------------------|-------------|----------------------|-----------|------|
|                         |             | iAutorizaciones apro | badas     |      |
| Configuración de Usua   | rios - Crea | exitosamente!        |           | te 🔨 |
| Información del servici | D           | Confirmar            | •         |      |
| Usuario                 | ALFR        |                      |           |      |
| Nombres                 | AVVII       |                      |           |      |
| Primer Apellido         | secundanto  |                      |           |      |
| Segundo Apellido        | Aguilar     | Teléfono Oficina     |           |      |
| Perfil                  | PRINCIPAL   | Celular              | 32172690{ |      |
|                         | SECUNDARIO  | Departamento         | BOGOTÁ,   |      |
| Tipo Identificación     | Cédula de   |                      | D. Ċ.     |      |
|                         | Ciudadanía  | Ciudad               | BOGOTA,   |      |

## 06

05

Nuestro perfil y autorización se ha creado con éxito, ahora se continua con la configuración y se procede a asignar montos a los productos y servicios.

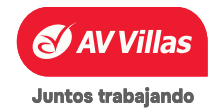

## ADMINISTRACIÓN – Usuarios – Configuración de Usuarios - asignación productos y topes

| Asigna                   | r                                    | Asignar Topes                                                                                                    |                          |         |      |                                           |
|--------------------------|--------------------------------------|----------------------------------------------------------------------------------------------------|--------------------------|---------|------|-------------------------------------------|
| produc                   | tos                                  | and the second second sec |                          |         |      |                                           |
| Información Principal    | Información Usuario Asigne Productos | Asignar Topes Días y Horarios Contraseñ                                                                                                    | a                        |         |      |                                           |
| Datos generales          |                                      |                                                                                                    | J                        |         |      |                                           |
| Usuario                  | ALFREDO09IB                          |                                                                                                    |                          |         |      |                                           |
| Nombres                  | AVVILLASICBS                         |                                                                                                    |                          |         | 11   |                                           |
| Primer Apellido          | secundario                           |                                                                                                    | Segundo Apellido         | Aguilar |      | Despues de darle Clic en configurar y     |
| Perfil                   | PRINCIPAL SECUNDARIO                 |                                                                                                    | 🛃 Ver permisos asociado: | 15      |      | modificar nos aparece nuestro perfil, con |
| Datos adicionales        |                                      |                                                                                                    |                          |         | <br> | las posibles configuraciones en la barra  |
| Tipo Identificación      | Cédula de Ciudadanía                 |                                                                                                    |                          |         |      | superior como, asignar productos, topes,  |
| No. Identificación       | 1026305063                           |                                                                                                    |                          |         |      | días, horarios y contraseñas.             |
| Datos de contacto        |                                      |                                                                                                    |                          |         |      |                                           |
| Dirección de Corresponde | encia                                |                                                                                                    |                          |         |      |                                           |
| Correo Electrónico       | herazoaguilaralfredoluis@gmail.com   |                                                                                                    |                          |         |      |                                           |
| Teléfono Oficina         |                                      |                                                                                                    | Extensión                |         |      |                                           |
| Celular                  | 3217269083                           |                                                                                                    |                          |         |      |                                           |
| Departamento             | BOGOTÁ, D. C.                        |                                                                                                    |                          |         |      |                                           |
| Ciudad                   | BOGOTÁ, D.C.                         |                                                                                                    |                          |         |      |                                           |

NOTA: para poder asignar topes o montos, tenemos que primero asignar productos monetarios.

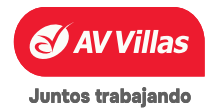

Menú principal

### ADMINISTRACIÓN – Usuarios – Configuración de Usuarios - asignación productos

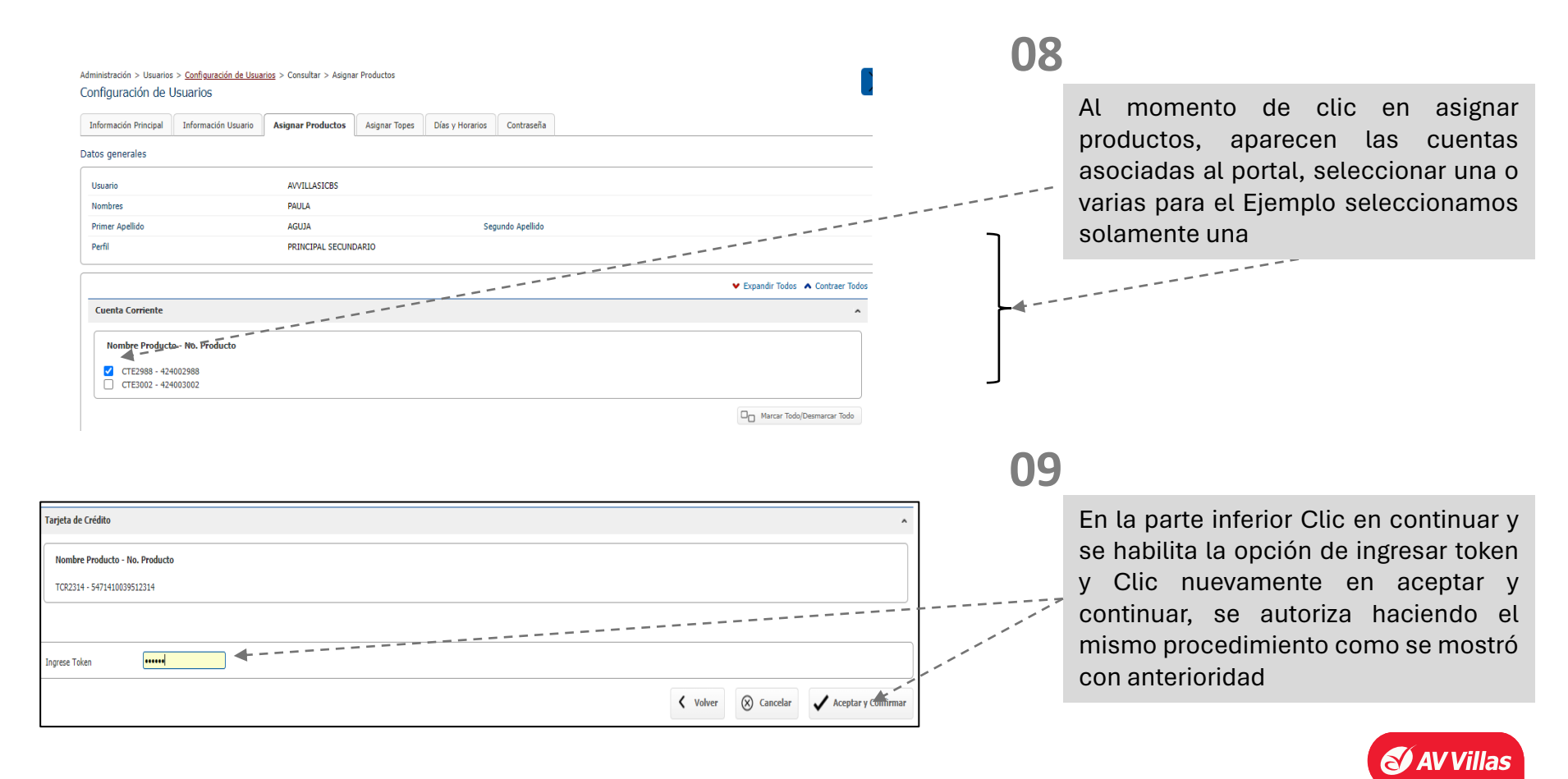

#### Juntos trabajando

### ADMINISTRACIÓN – Usuarios – Configuración, creación y asignación de montos para Usuarios

Pago a Proveedores Internos

|                  |              |                 | Transacción         | Archivo               | Diario                | Mensual               |
|------------------|--------------|-----------------|---------------------|-----------------------|-----------------------|-----------------------|
|                  |              |                 |                     |                       |                       |                       |
|                  |              |                 |                     |                       |                       | Asignar               |
| Tipo Producto    | No. Producto | Nombre Producto | Transacción         | Archivo               | Diario                | Mensual               |
|                  |              |                 | Máx. (\$100,000.00) | Máx. (\$1,000,000.00) | Máx. (\$1,000,000.00) | Máx. (\$2,000,000.00) |
| Cuenta Corriente | 424002988    | CTE2988         | \$100,000.00        | \$100,000.00          | \$150,000.00          | \$2,000,000.00        |

Asignamos el monto del servicio que se vaya a habilitar, en este ejemplo es (Cuenta corriente), a cada servicio se le puede establecer cualquier monto según necesidades

| Ingrese Token |                                                                                  |    |
|---------------|----------------------------------------------------------------------------------|----|
| token         | <ul> <li>✓ Volver</li> <li>✓ Cancelar</li> <li>✓ Aceptar y Confirm</li> </ul>    | ar |
| 10            | luego de asignar los montos, ingresar token y <b>Clic en aceptar y continuar</b> |    |
|               | Juntos trabajando                                                                |    |

### ADMINISTRACIÓN – Usuarios – Configuración, creación y asignación de montos para Usuarios

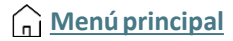

| Información Principal Información Usuario Asignar Productos Asi | signar Topes Días y Horarios Con | aseña       |
|-----------------------------------------------------------------|----------------------------------|-------------|
|                                                                 |                                  |             |
| Resultado                                                       |                                  |             |
| 9999002 - Transacción pendiente por ser autorizada.             |                                  |             |
|                                                                 |                                  | S Finalizar |
|                                                                 |                                  |             |

11 Luego de dar Clic en aceptar y continuar tendremos que autorizar el servicio habilitado con su respectivo monto (el mismo procedimiento explicado en pasos anteriores

12

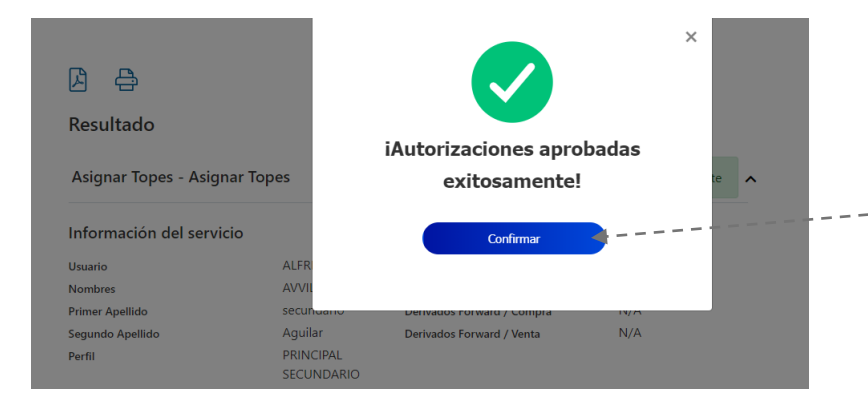

La autorización será aprobada con éxito, Clic en confirmar y por ultima en finalizar.

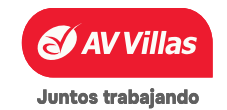

### ADMINISTRACIÓN – Usuarios – Inscripción de Alertas

### En Administración encontrará

#### Usuarios

- Perfiles
- Configuración de Usuarios
- Inscripción de Alertas 🕹
- Cambio de Clave e Imagen Propia
- Cambio de Clave para Usuarios
- Activación/Inactivación
- Consulta de Actividad
- Consulta Montos Acumulados por Usuario y Servicio

Aquí podrá administrar las inscripciones de las alertas de los usuarios, también la consulta, modificación y eliminación de las mismas.

- Seleccione el ítem de su interés:
- <u>Consultar</u>
- Inscribir Alerta

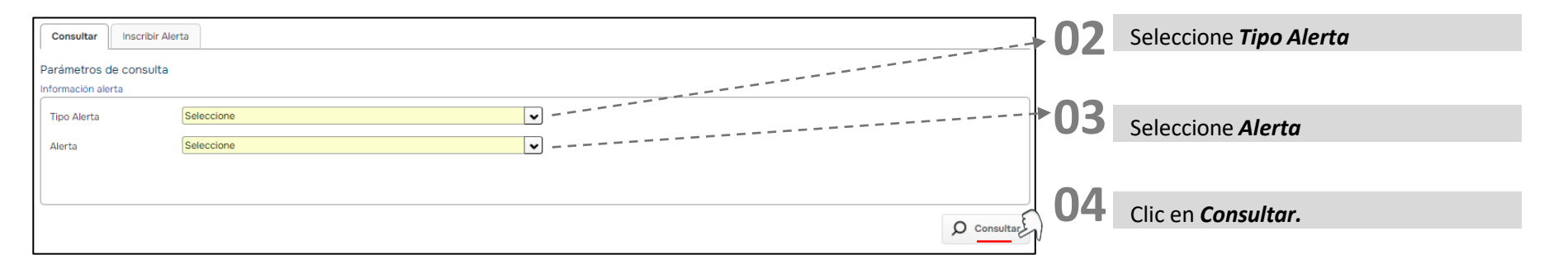

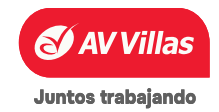

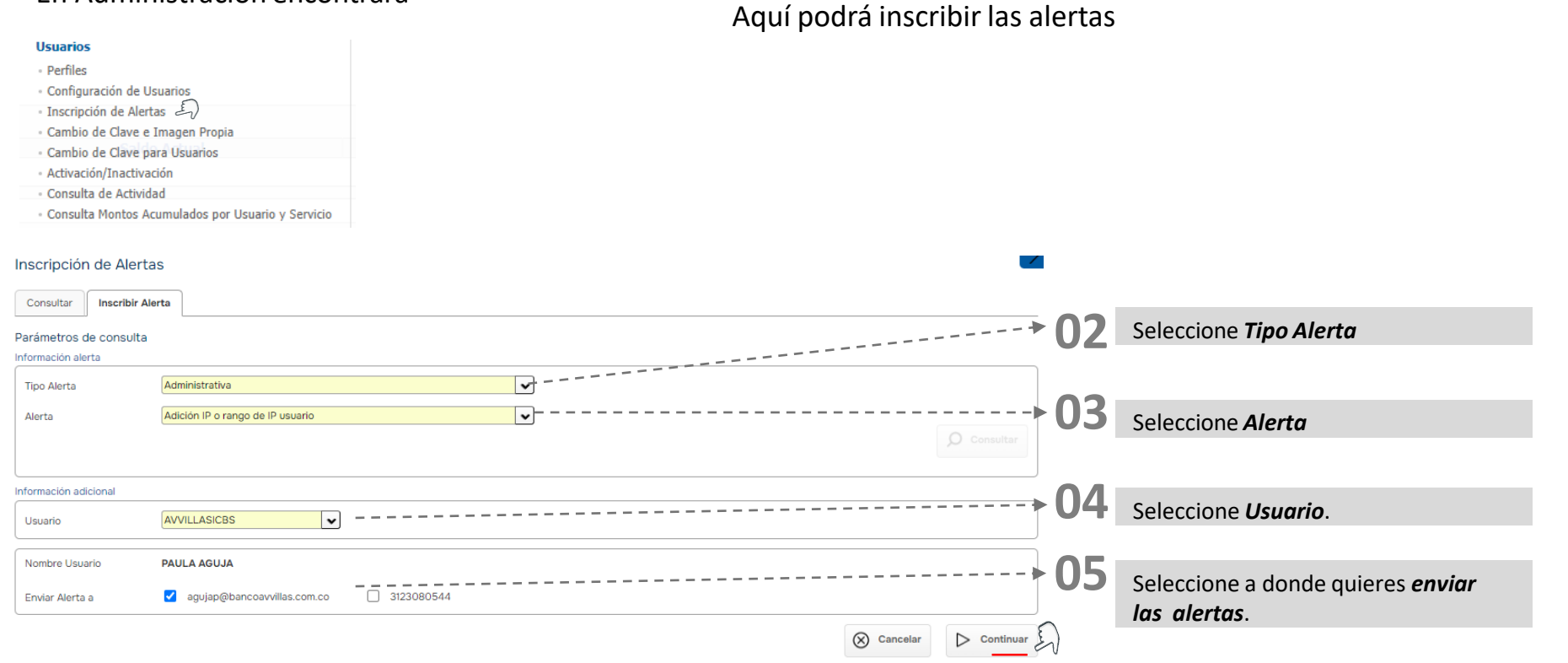

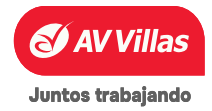

### ADMINISTRACIÓN – Usuarios – Inscripción de Alertas

| Consultar          | nscribir Alerta                             |   |
|--------------------|---------------------------------------------|---|
| Parámetros de c    | consulta                                    |   |
| Información alerta |                                             |   |
| Tipo Alerta        | Administrativa                              | ~ |
| Alerta             | Seleccione                                  | ~ |
|                    | Todos                                       |   |
|                    | Adición IP o rango de IP usuario            |   |
|                    | Archivo procesado                           |   |
|                    | Archivo programado o enviado no exitoso     |   |
| Información adicio | nal Archivo rechazado por usuario o tiempo  | _ |
|                    | Cambio Asignación de Productos              |   |
| Usuario            | Cambio Asignación de Topes                  |   |
|                    | Cambio Configuración de Montos por Servicio |   |
|                    | Cambio Estado Token                         |   |
|                    | Cambio Estado Token Virtual                 |   |

| Seleccione                                                                 | ~ |
|----------------------------------------------------------------------------|---|
| Creación de Usuarios                                                       |   |
| Eliminación IP o rango de IP usuario                                       |   |
| Envío Archivo Modificado                                                   |   |
| Inscripción de Beneficiarios                                               |   |
| Inscripción de Productos Destino para transferencia (control)              |   |
| Inscripción o modificación de Alertas                                      |   |
| Intento de Login errado después del tercer intento por clave o clave token |   |
| Modificación de Perfiles                                                   |   |
| Modificación IP inscrita                                                   |   |
| Transacciones Pendientes por Autorizar                                     |   |

En estas imágenes podemos validar las alertas que se pueden configurar en el tipo **ADMINISTRATIVA.** Seleccionamos la de preferencia y luego el usuario y finalmente Clic en continuar para que nos de acceso a las alertas.

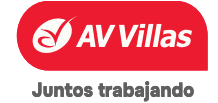

| Consultar Inscribin    | Alerta                                                                     |   |
|------------------------|----------------------------------------------------------------------------|---|
| Parámetros de consulta |                                                                            |   |
| Información alerta     |                                                                            |   |
| Tipo Alerta            | Monetaria                                                                  | ~ |
| Alerta                 | Seleccione                                                                 | ~ |
|                        | Archivo enviado superior a un tope                                         |   |
|                        | Avance de Tarjeta de Crédito superior a un tope                            |   |
|                        | Compra con Tarjeta Débito superior a un tope                               |   |
|                        | Compras con Tarjeta de Crédito superior a un tope                          |   |
| Información adicional  | Cuenta Corriente en sobregiro                                              |   |
|                        | Débito Automático a Producto                                               |   |
| Monto Superior a       | Debito automatico realizada en Internet superior a un tope                 |   |
|                        | Devolucion de cheques superior a un tope                                   |   |
| Usuario                | Ingreso al servicio Pagos virtuales<br>Ingreso al servicio Pagos virtuales |   |
|                        | Inscripcion de Domiciliación                                               |   |

| Salacciona               |                    |                     |                       |      |
|--------------------------|--------------------|---------------------|-----------------------|------|
| seleccione               |                    |                     |                       | •    |
| Resúmen de saldos (Ap    | ica Selección de l | Periodicidad)       |                       |      |
| Retiro superior a un top | e (aplica para ret | iros en cajeros, o  | oficinas propias y av | /al) |
| Saldo del Producto (Apl  | ca Selección de P  | Periodicidad)       |                       |      |
| Tarjeta de Crédito - Feo | ha Limite Vencim   | iento de Pago       |                       |      |
| Transacci��n Rechaza     | da                 |                     |                       |      |
| Transacción(es) prograi  | nada(s) realizada  | is(s) en Internet i | no exitosa(s)         |      |
| Transferencia entre cue  | ntas por oficina p | propia de la entida | ad                    | 1    |
|                          |                    |                     |                       |      |

En estas imágenes podemos validar las alertas que se pueden configurar en el tipo **MONETARIA.** Seleccionamos la de preferencia y luego el usuario e información que requiera, finalmente Clic en continuar para que nos de acceso a las alertas.

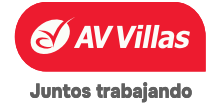

Material de uso interno

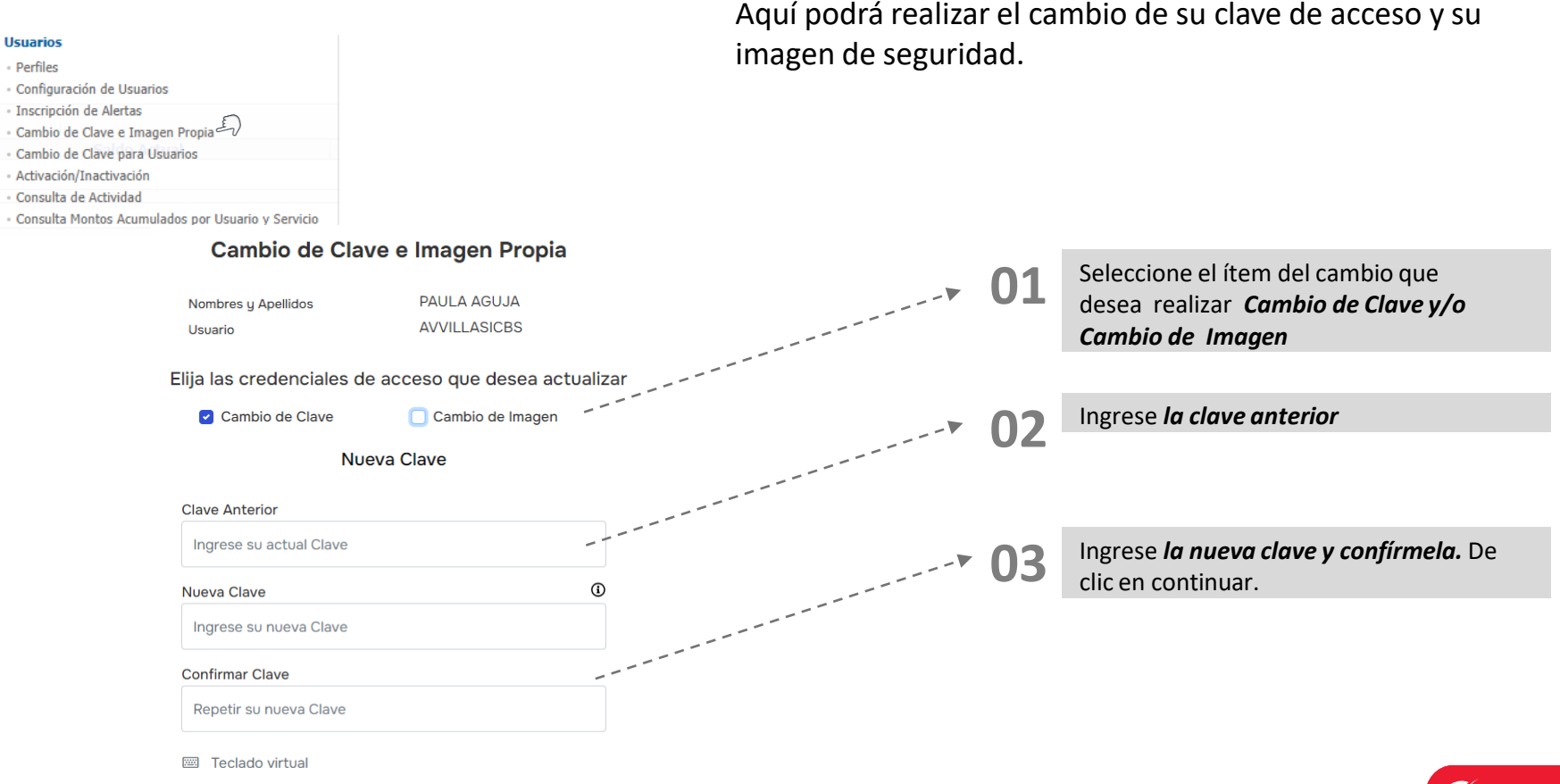

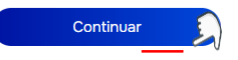

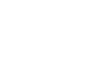

Juntos trabajando

#### Usuarios

- Perfiles
   Configuración de Usuarios
- Inscripción de Alertas
- Cambio de Clave e Imagen Propia
- Cambio de Clave para Usuarios
- Activación/Inactivación
- Consulta de Actividad
- Consulta Montos Acumulados por Usuario y Servicio

Aquí podrá realizar el cambio de su clave de acceso y su imagen de seguridad.

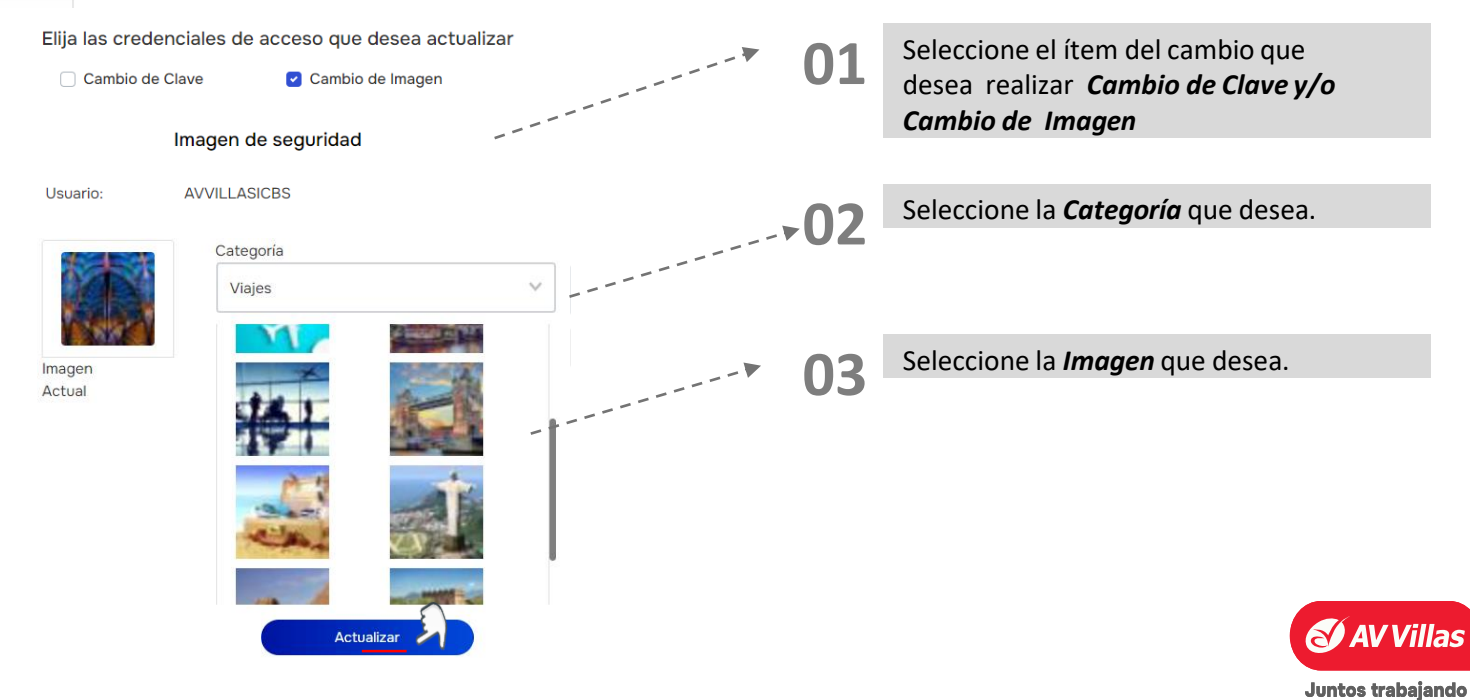

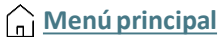

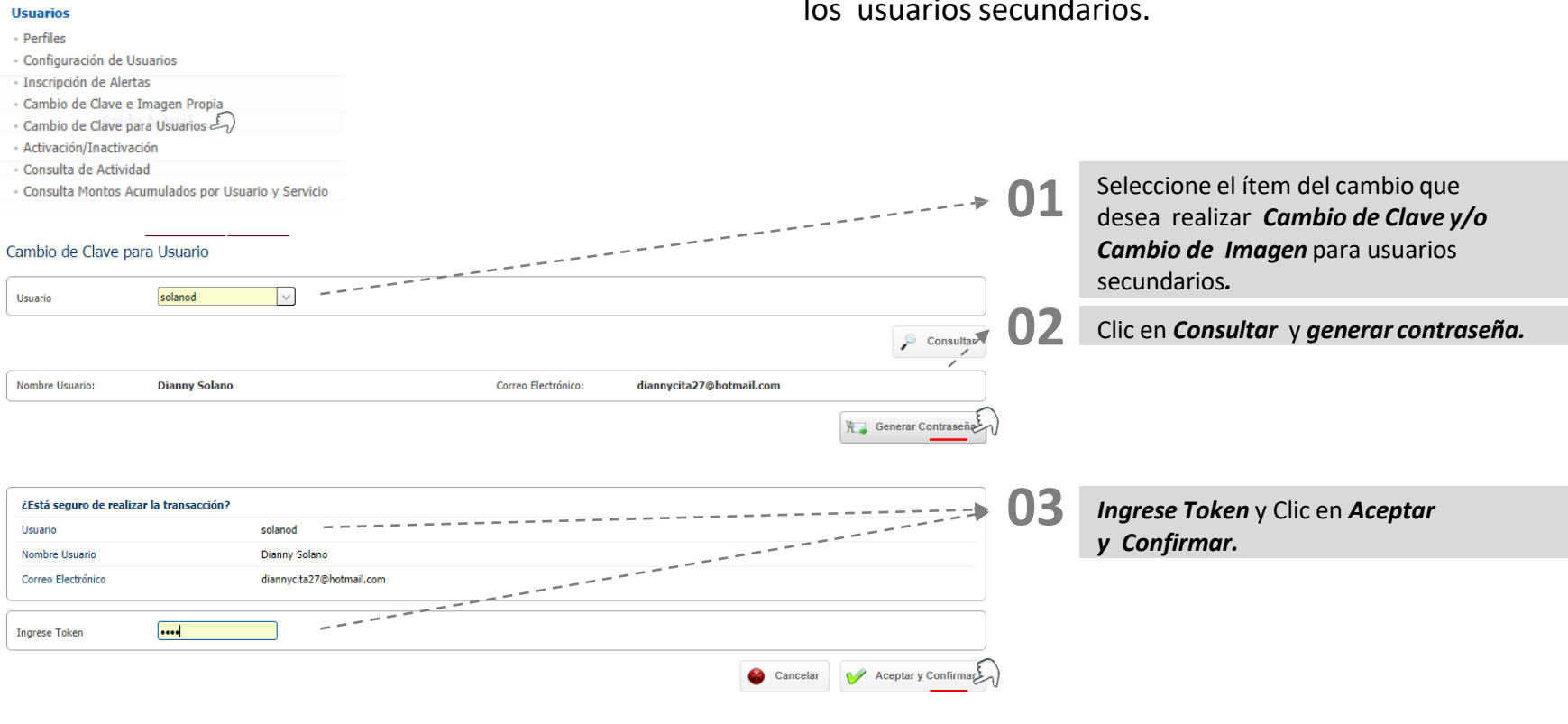

Aquí podrá realizar el cambio de clave de acceso de los usuarios secundarios.

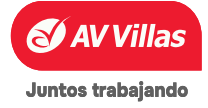

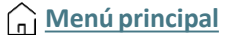

### <u>ြ Menú principal</u>

### En Administración encontrará

#### Usuarios

- Perfiles
- Configuración de Usuarios
- Inscripción de Alertas
- Cambio de Clave e Imagen Propia
- Cambio de Clave para Usuarios
- Activación/Inactivación
- Consulta de Actividad
- Consulta Montos Acumulados por Usuario y Servicio

#### Activación/Inactivación

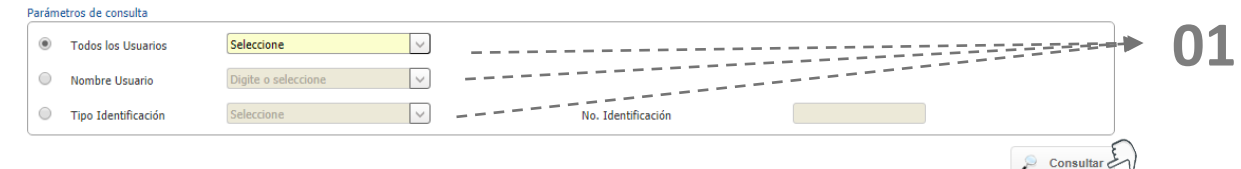

efectuar el cambio de estado de uno o varios usuarios de la empresa. Ejemplo

Aquí podrá hacer activación e inactivación, le permite

#### Seleccione el ítem del cambio que desea realizar *Cambio de Clave y/o Cambio de Imagen* para usuarios secundarios.

#### Activación/Inactivación

| Resumen              |                                 |             |          |                      |   |          |              |              |         |
|----------------------|---------------------------------|-------------|----------|----------------------|---|----------|--------------|--------------|---------|
| Parámetros de consu  | lta 🔺                           |             |          |                      |   |          |              |              |         |
| Estado               |                                 |             |          |                      |   |          |              |              |         |
| Inactivo             |                                 |             |          |                      |   |          |              |              |         |
| Filtrar Resultado 💙  |                                 |             |          |                      |   |          |              |              |         |
| Seleccionar<br>Todos | Nombre Usuario                  | Usuar       | io 🗄     | Tipo Identificación  | ٥ | No. Iden | tificación 🔋 | Estado       |         |
|                      | Cesar Augusto Sarmiento Suescun | SarmientoC  |          | Cédula de Ciudadanía |   | 790      | 157974       | Inactivo     | R       |
|                      | CNE TOBERIN TOBERIN             | CHE TOBERIN | 🚸 Volver | Exportar a PDF       | - | Imprimir | 👉 Cambiar Es | tado de Usua | ario(s) |

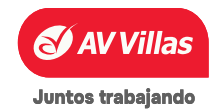

#### Usuarios

- Perfiles
   Configuración de Usuarios
- Inscripción de Alertas
- Cambio de Clave e Imagen Propia
- · Cambio de Clave para Usuarios
- Activación/Inactivación
- Consulta de Actividad
- Consulta Montos Acumulados por Usuario y Servicio

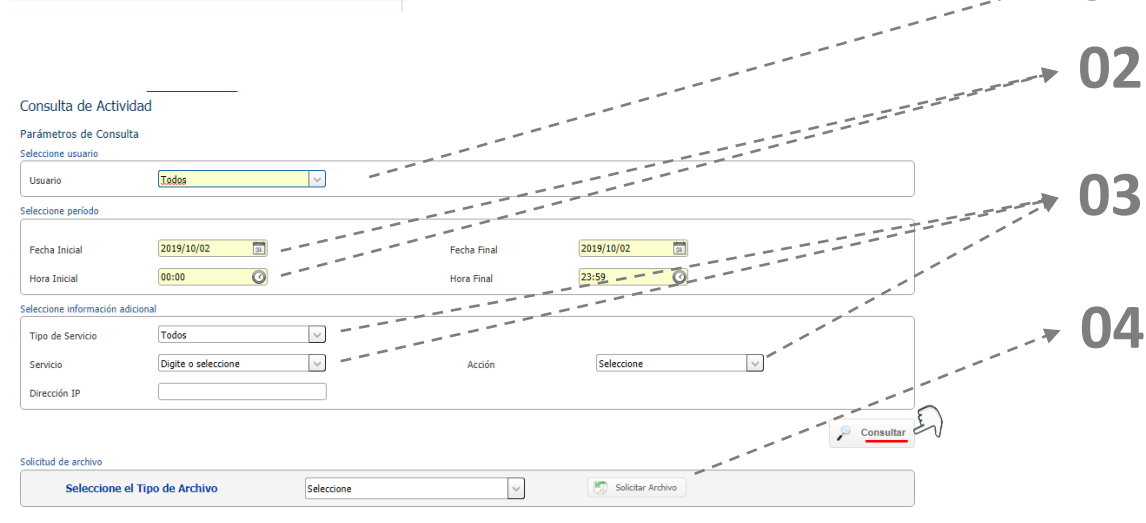

Aquí podrá realizar la consulta de las actividades realizadas por los usuarios de la empresa dentro de los parámetros de consulta establecidos

Seleccione el **Usuario** a Consultar.

Seleccione el rango de *Fecha Inicial -Fecha Final y Hora Inicial - Hora Final* que quiere consultar. (recuerde que máximo consultas 31 días)

Seleccione *Tipo de Servicios, Servicios y Acción* (tenga en cuenta que los campos no son obligatorios para la consulta)

Seleccione el Tipo de Archivo a descargar.

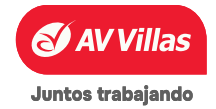
#### Usuarios

- Perfiles
- Configuración de Usuarios
- Inscripción de Alertas
- Cambio de Clave e Imagen Propia
- Cambio de Clave para Usuarios
- Activación/Inactivación

Aquí podrá realizar la consulta de las actividades realizadas por los usuarios de la empresa, teniendo en cuenta los diferentes parámetros de consulta establecidos.

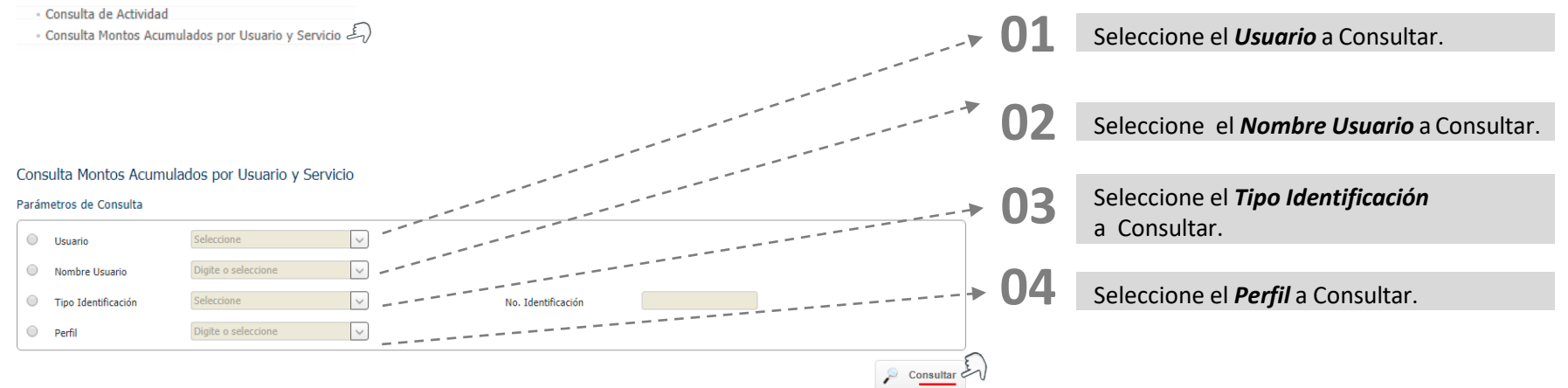

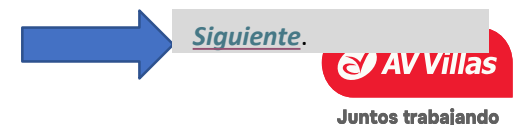

Menú principal

📊 Menú principal

#### En Administración encontrará Aquí podrá consultar y modificar el nombre de sus productos. Productos Ð Nombres Seleccione el *filtro* con el que desea realizar la consulta. Nombres de Productos Producto(s) a modificar 1 Filtros Activos Filtrar Resultado Seleccione el filtro con el que Seleccione uno o más filtros Filtros 3 desea realizar la consulta. Mayor que 0 Menor que Igual a Ingrese Nombre Producto Entre Rango de Búsqueda 🔕 Eliminar Filtros 🛷 Filtrar 4 Tipo Producto Nombre Producto No. Producto No. Identificación Nombre Titular de clic en Filtrar. 2 Cuenta Ahorros AH01144 075051144 80068534 SDA-CC80068534 Ver 10 Registros Primero 1 » Último Exportar a Excel de clic en el icono Modificar. 👃 Exportar a PDF > Modificar Todos

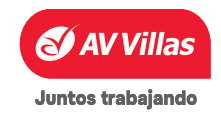

## ADMINISTRACIÓN – Seguridad – Configuración de montos por servicio

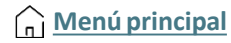

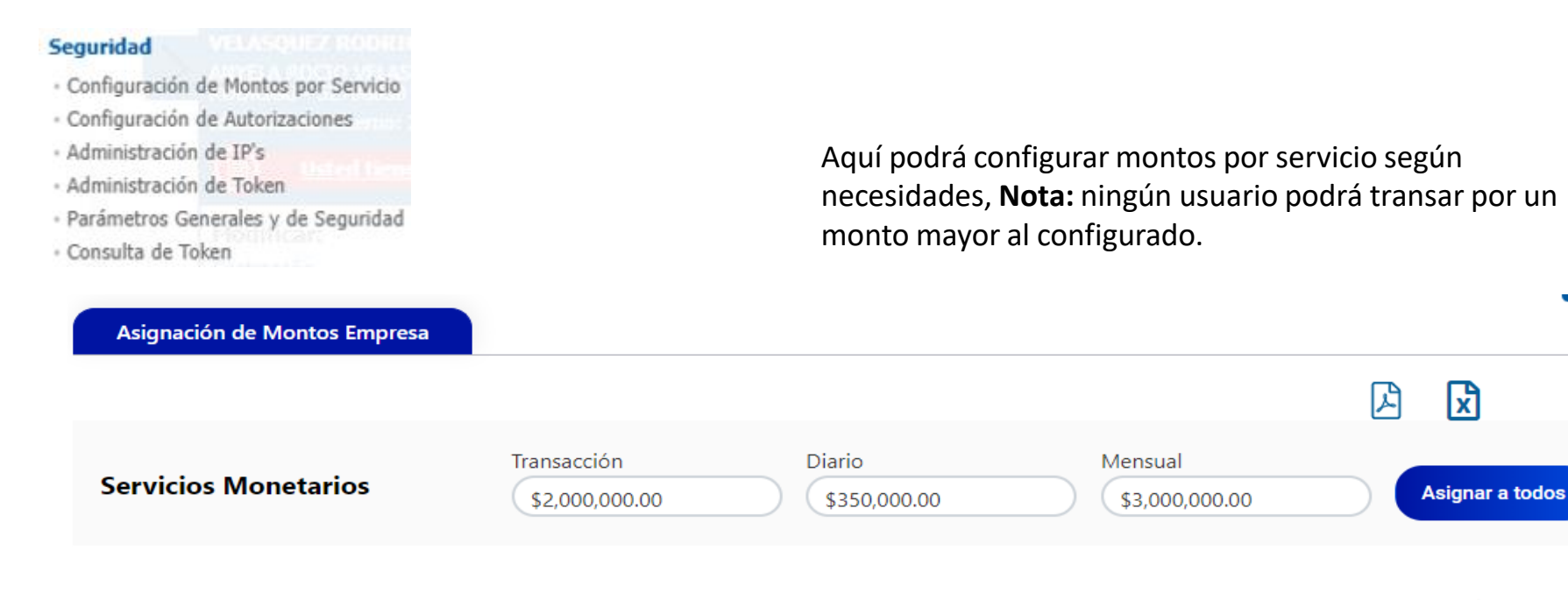

Pagos Virtuales PSE

TransacciónDiarioMensualModificar por:<br/>transacción, monto<br/>diario y monto mensual

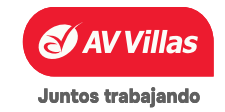

^

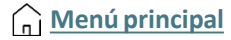

#### Seguridad

۸

#### ABYREAMES BOOM

- Configuración de Montos por Servicio
- Configuración de Autorizaciones
- · Administración de IP's
- Administración de Token
- Parámetros Generales y de Seguridad
- · Consulta de Token

Luego de configurar montos para cada servicio según necesidades ir hasta la parte inferior y continuar para aprobar.

Estimado usuario, tenga en cuenta que se actualizarán los topes de los usuarios de la empresa, que superen el nuevo monto configurado.

Al dar clic en Aceptar y Confirmar, certifica que tiene facultades suficientes para transar los montos en representación de la compañía y
 que estos no superan los límites establecidos en sus estatutos sociales

Continuar

Dar click en el check para que se habilite la opción continuar

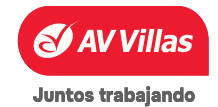

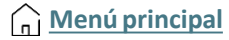

#### Seguridad

#### 101500027100000

- Configuración de Montos por Servicio
- Configuración de Autorizaciones
- · Administración de IP's
- Administración de Token
- · Parámetros Generales y de Seguridad
- Consulta de Token

Aquí podrá crear un nuevo rol, los cuales deberá asignar a sus autorizaciones en el momento de la creación.

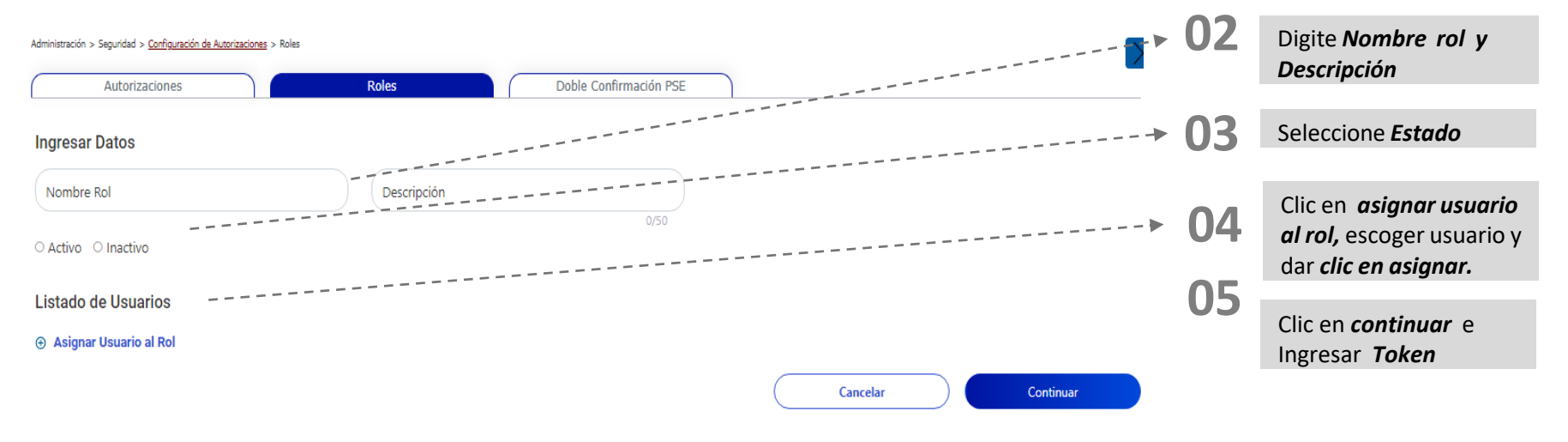

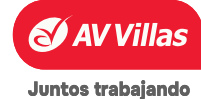

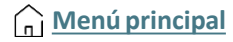

## Aquí podrá realizar la consulta de las de los roles creados.

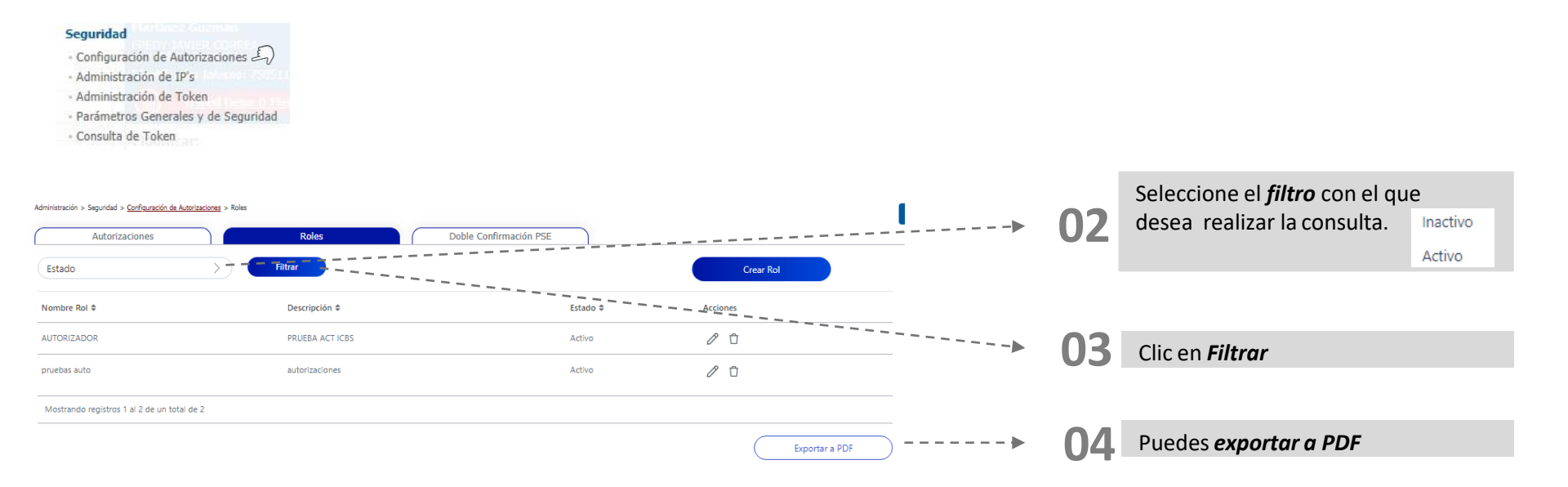

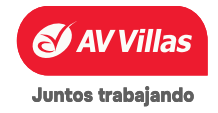

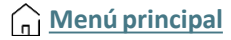

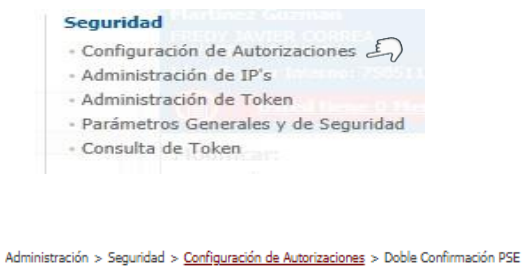

El servicio de doble confirmacion PSE debe ser activado mediante carta a su gerente de relación. Después de su activación se podrá configurar y asignar a usuarios secundarios.

| Autorizaciones                     | Roles | Doble Confirmación PSE |
|------------------------------------|-------|------------------------|
| \Lambda No hay un usuario asignado |       |                        |
| Nombre Usuario                     |       |                        |
| Nombre de Usuario                  | >)    | Confirmar              |

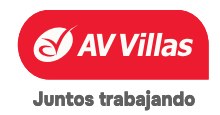

ADMINISTRACIÓN – Seguridad – Administración de IP's

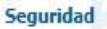

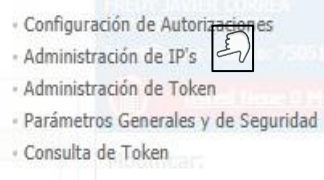

- Parametrización de IP's
- Parametrización de IP's por Usuario

Aquí podrá realizar el registro de IP´s permitidos para las empresas, Adicionar una o un rango de IP´S, recuerde que las IP´S acá parametrizadas serán desde las únicas que podrá ingresar al portal.

| Administración de IP's           |                                                            |             |                              |                |      | Para <b>parametrización IP's</b> seleccionamos |
|----------------------------------|------------------------------------------------------------|-------------|------------------------------|----------------|------|------------------------------------------------|
| Parametrización de IP's          | Parametrización de IP's por Usuario                        |             |                              |                | 01   | Clic on adicionar y completar la               |
| Lista direcciones IP's           |                                                            |             |                              |                |      | información siguiente.                         |
| Seleccionar<br>Todos             | IP Inicial o Única 😑 IP Final                              | Descripción | Fecha Última Actualización   |                |      |                                                |
| No existen registros             |                                                            |             |                              |                |      |                                                |
|                                  |                                                            |             | Ver 10 Ver Registros Primero | o « 🚺 » Último |      |                                                |
|                                  |                                                            |             |                              |                |      |                                                |
|                                  |                                                            |             | Adicioliar Exportar a PDF    | 1 Imprimir     |      |                                                |
|                                  |                                                            |             |                              |                |      |                                                |
|                                  |                                                            |             |                              |                |      |                                                |
| Parametrización de IP's          | Parametrización de IP's por Usuario                        |             |                              |                |      |                                                |
| Adicionar Dirección(es) IP       |                                                            |             |                              |                |      |                                                |
| Digite la(s) dirección(es) IP de | salida a internet a Adicionar                              |             |                              |                |      |                                                |
| Para direcciones de IP únicas    | , solo ingrese información en el campo IP Inicial o Única. | 1           |                              |                |      |                                                |
| IP Inicial o Única               | 10.10.                                                     |             |                              |                | 00   | Después de hacer Clic en adicionar             |
| IP Final                         | 10.10                                                      | <b></b>     |                              | +              | - 02 | completamos la información requerida           |
| Descripción                      | consultar IP                                               |             |                              |                |      | (IP DEL EQUIPO) Y IPV4, luego Clic en          |
|                                  |                                                            | •           | 🛞 Cancelar                   | ▶ Continuar_   |      | continuar.                                     |
|                                  |                                                            |             |                              |                |      |                                                |

# ADMINISTRACIÓN – Seguridad – Administración de IP´s

| Parametrización de IP's                                                                  | Parametrización de IP's por Usuario |                                         | _  |                                                                            |
|------------------------------------------------------------------------------------------|-------------------------------------|-----------------------------------------|----|----------------------------------------------------------------------------|
| Confirmación<br>Confirme la dirección(es) IP ingre<br><b>¿Está seguro de realizar la</b> | esada(s):<br>• transacción?         |                                         |    |                                                                            |
| IP Inicial o Única<br>IP Final                                                           | 10.10.111.1<br>10.10.111.25         |                                         | 03 |                                                                            |
| Descripción                                                                              | consultar IP                        |                                         | US | Al momento de hacer Clic en continuar                                      |
| Ingrese Token                                                                            |                                     | < Volver 🛞 Cancelar 🗸 Aceptar y Communa |    | nos pide <b>token o clave</b> y nuevamente Clic<br>en aceptar y continuar. |
|                                                                                          |                                     |                                         |    |                                                                            |

| IP Inicial o Única       IP Final       B       Descripción       B       Fecha Última Actualización       B         Inicial o Única       IP Final       B       Descripción       B       Fecha Última Actualización       B         Inicial o Única       Inicial o Única       Inicial o Ú | Parametrización de IP's<br>Lista direcciones IP's | Parametrización de IP's por Usuario |              |              |   |                                  |                      | 04 |                                           |
|----------------------------------------------------------------------------------------------------|---------------------------------------------------|-------------------------------------|--------------|--------------|---|----------------------------------|----------------------|----|-------------------------------------------|
| 10.10.111.1       10.10.111.25       consultar IP       2023/12/15       Consultar IP       de IP's exitosamente, tambien podemos         Ver       10 ▼ Registros       Primero < ① > Ultimo       ver que donde indica la flecha podemos         eliminar IP's       Adicionar       Exportar a PDF       Imprimir       Imprimir                                                                                                    | Seleccionar<br>Todos                              | IP Inicial o Única 🔋                | IP Final     | Descripción  | ¢ | Fecha Última Actualización       | ŧ                    |    | Finalmente, ya se ha adicionado la alerta |
| Eliminar IP's Adicionar PDF Transmir PDF Imprimir                                                                                                    |                                                   | 10.10.111.1                         | 10.10.111.25 | consultar IP |   | 2023/12/15<br>Ver 10 ✔ Registros | Primero « 1 » Último |    | de IP s exitosamente, también podemos     |
|                                                                                                    |                                                   |                                     |              |              |   | Adicionar 🗐 Exportar a           | PDF 😭 Imprimir       |    | eliminarla y modificarla.                 |

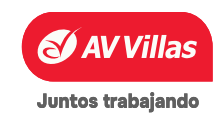

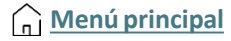

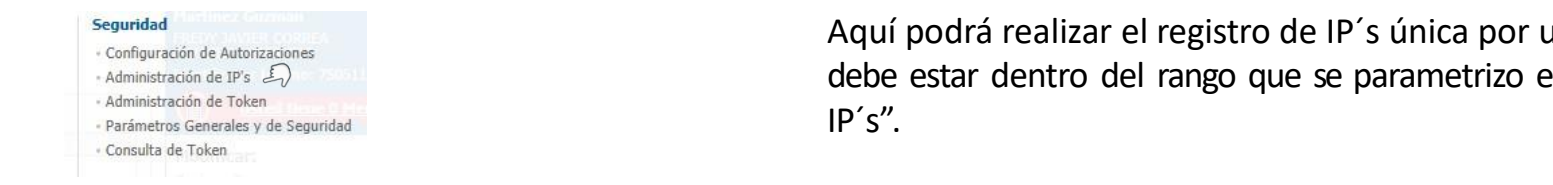

Aquí podrá realizar el registro de IP's única por usuario. Recuerde que debe estar dentro del rango que se parametrizo en "parametrización de

#### Administración de IP's

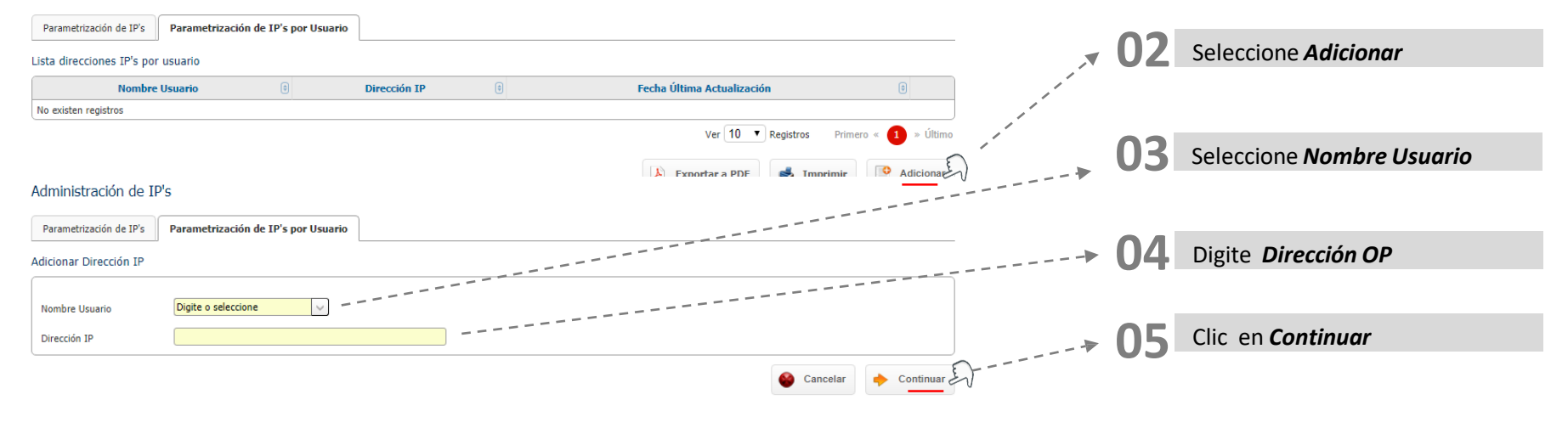

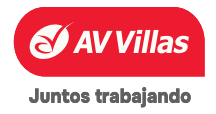

Seguridad

asignación de Tokens a los usuarios secundarios, lo cual permitirá tener Configuración de Autorizaciones un mayor control sobre las transacciones que se realicen. Administración de IP's Administración de Token · Parámetros Generales y de Seguridad · Consulta de Token / Villas Buscar en el Activar Seleccione la acción a realizar Fecha Actual: 2025/01/31 Anular Asignar Consultas Transacciones Servicio al Cliente Administración Bloguear Desbloguear Administración > Seguridad > Administración de Token > Administración de Toker Liberar **Tokens Virtuales** Administración de Token Seleccione Usuario Paso 1: Acción a Realizar Acción Asignar Clic en Asignar Token Paso 2: Seleccionar Usuario Usuario Cancelar Asignar Token

Aquí podrá realizar la administración, cambio de estado y visualizar los

tokens que han sido asociados a la empresa, también puede realizar la

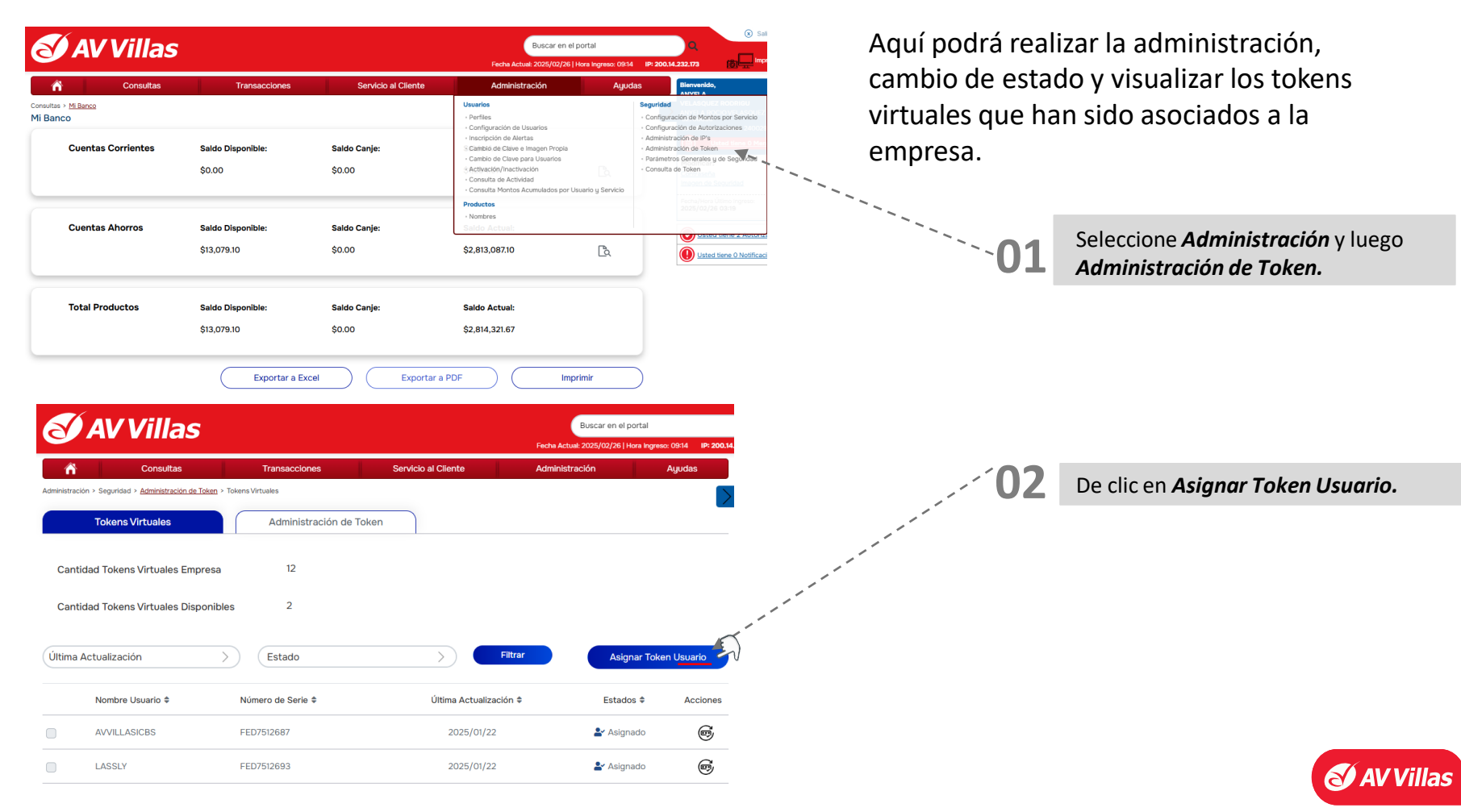

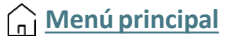

## ADMINISTRACIÓN – Seguridad – Asignación de Token Virtual

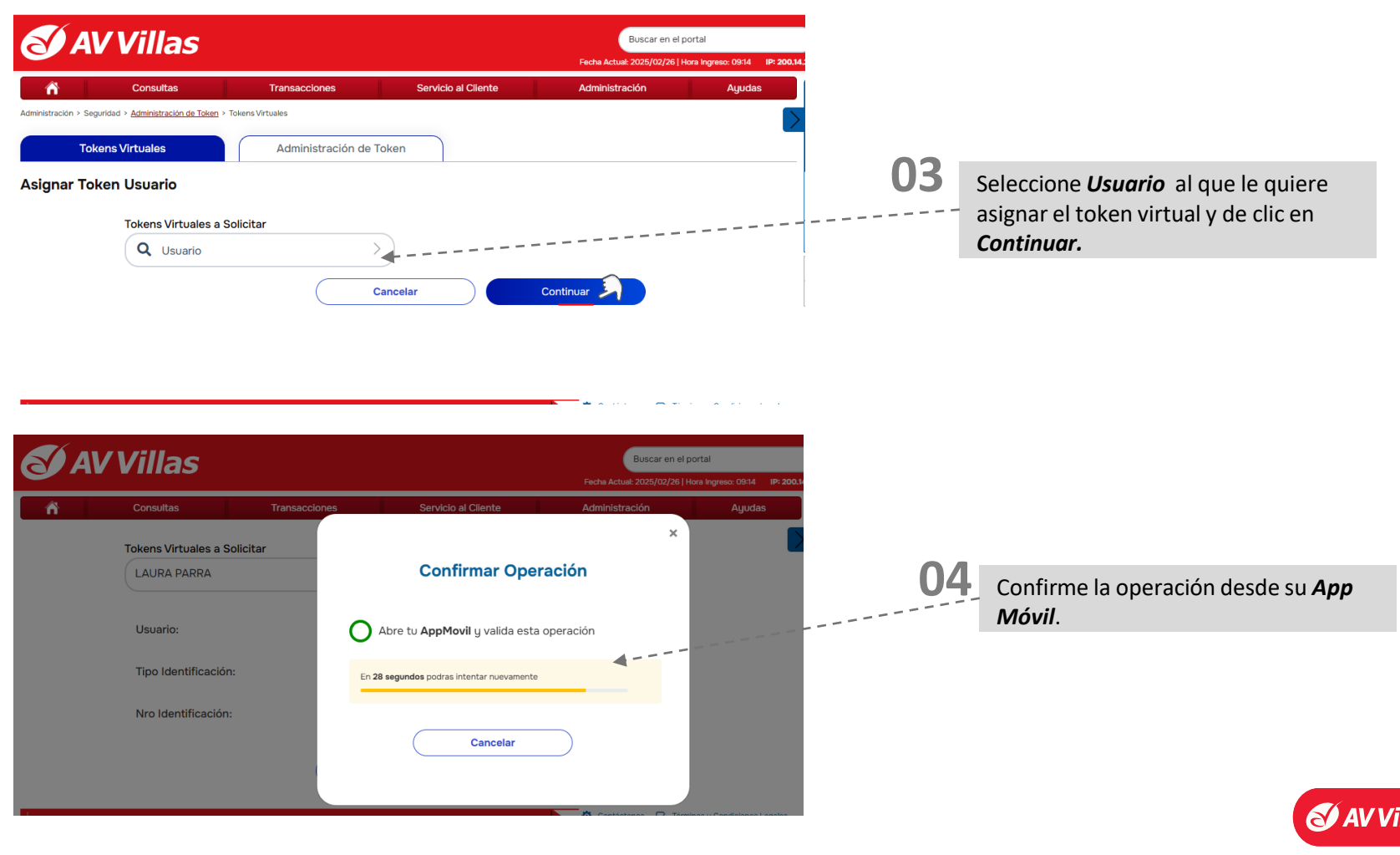

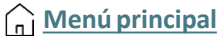

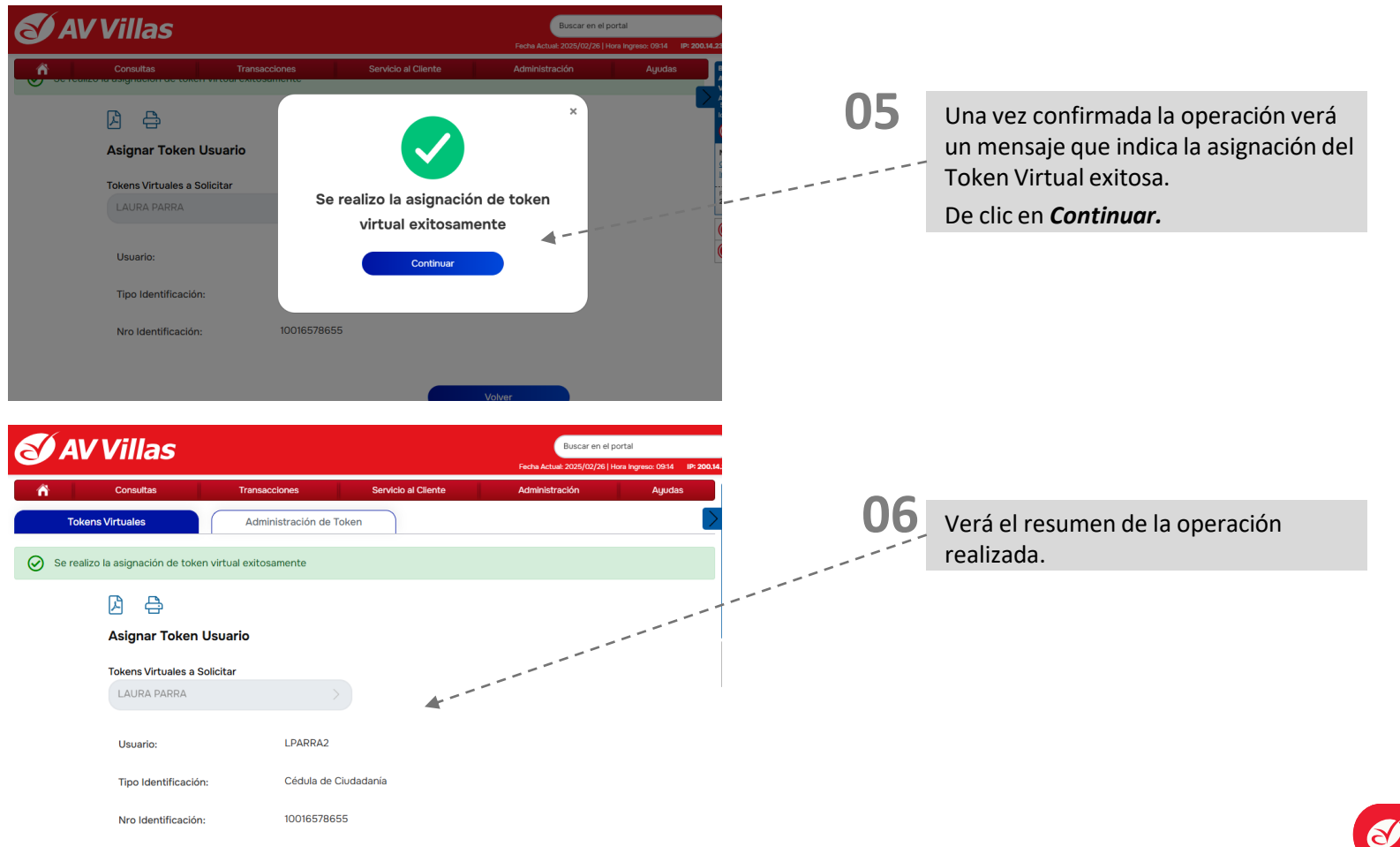

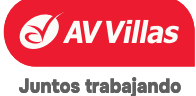

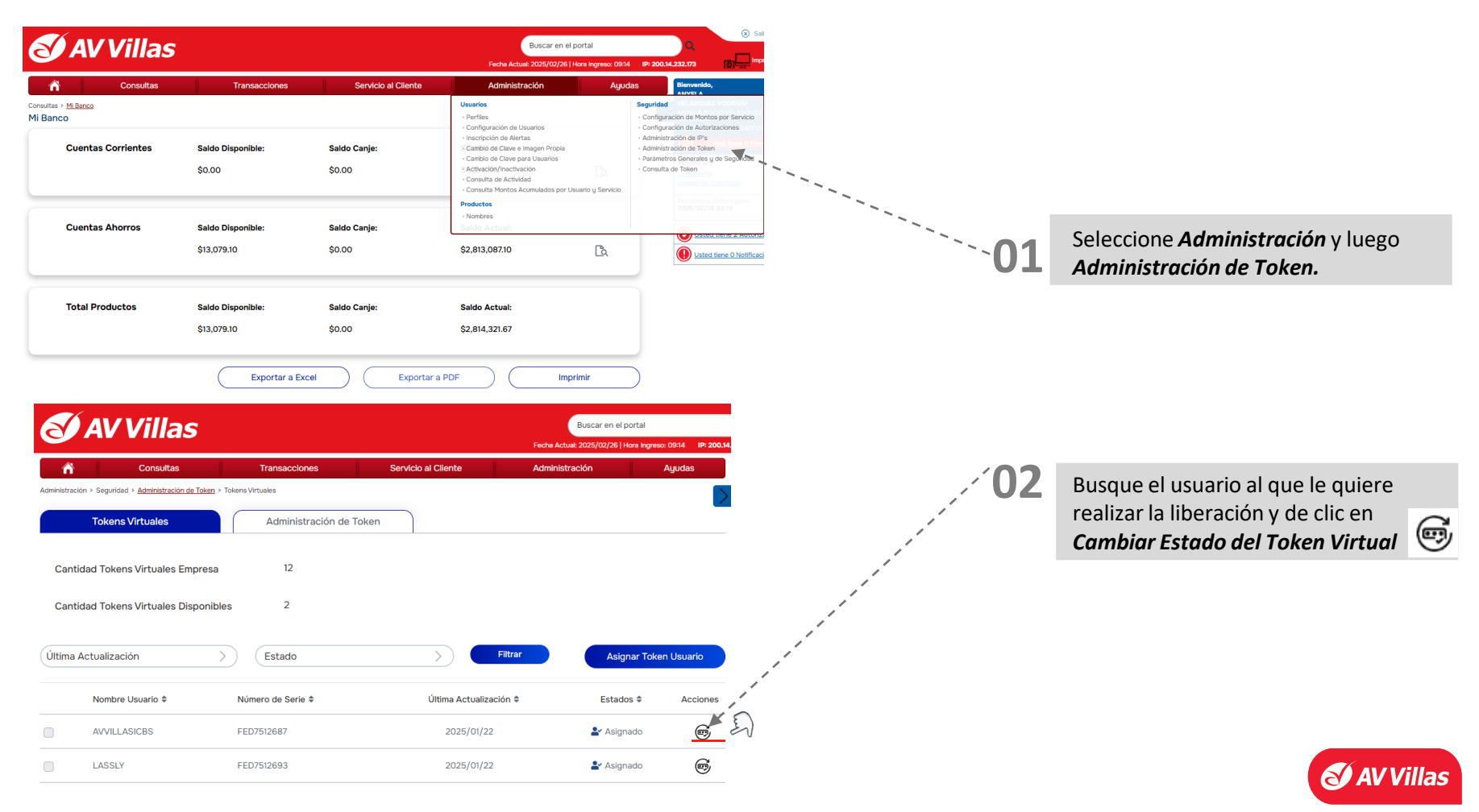

## ADMINISTRACIÓN – Seguridad – Liberación de Token Virtual

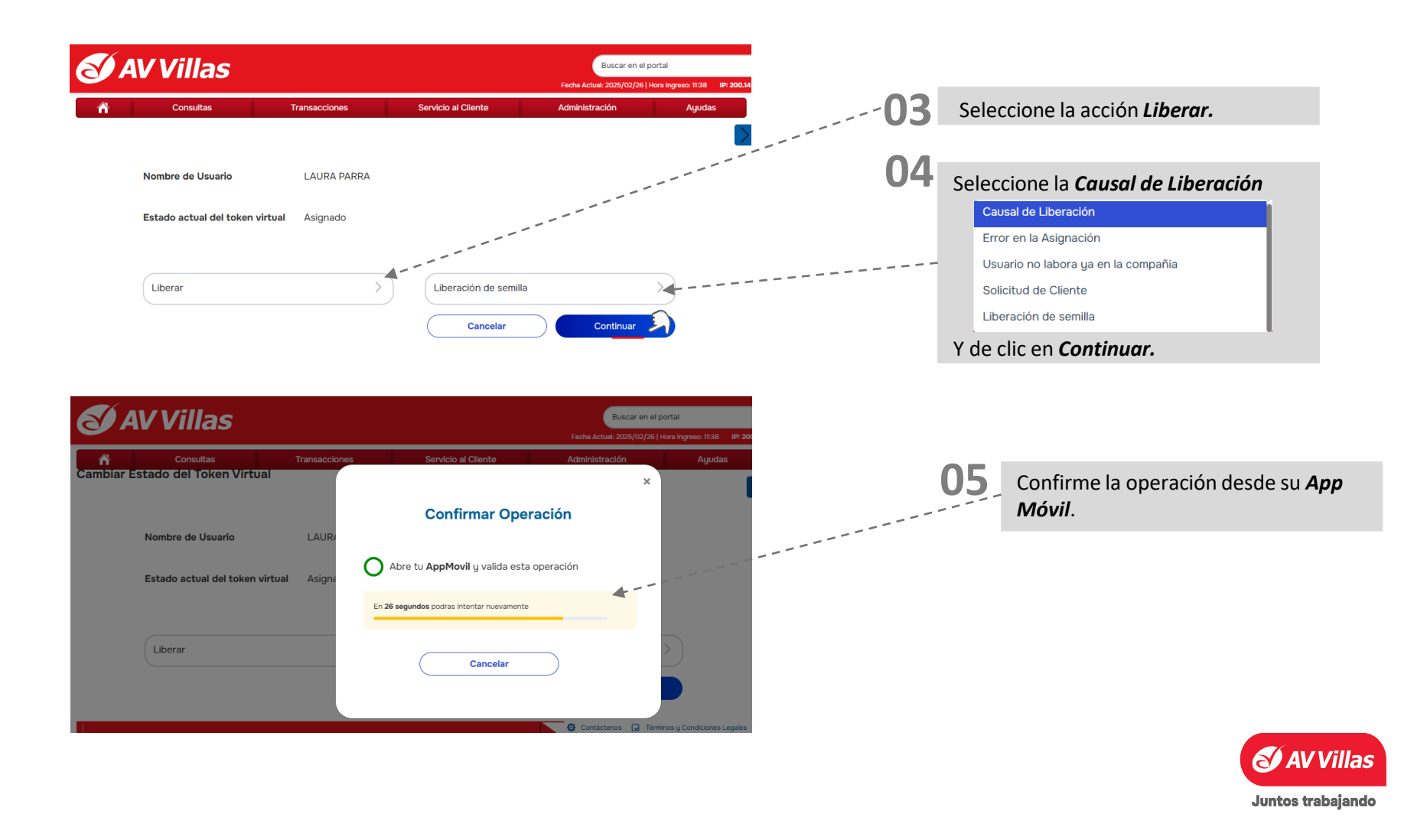

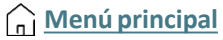

#### ADMINISTRACIÓN – Seguridad – Liberación de Token Virtual

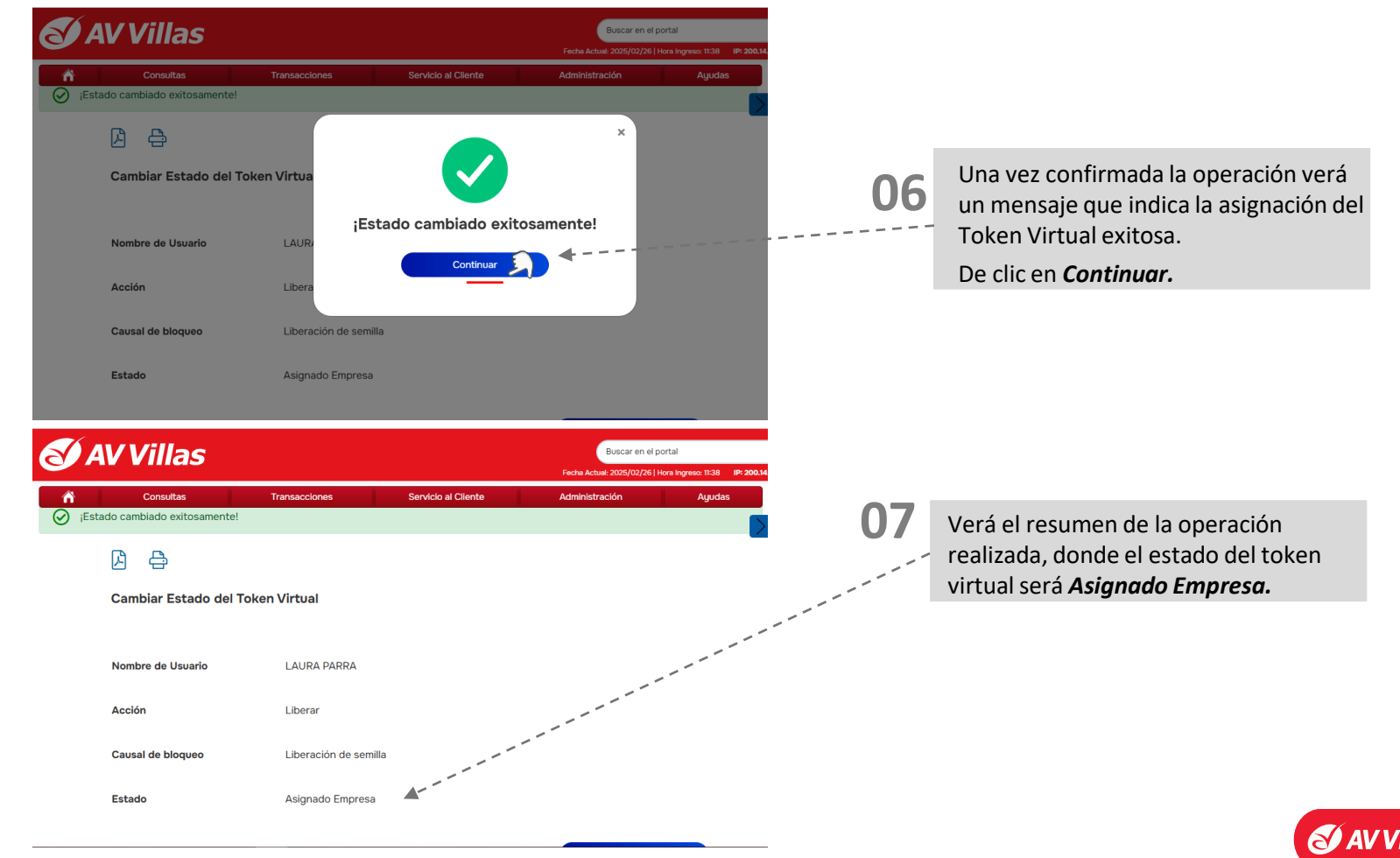

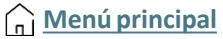

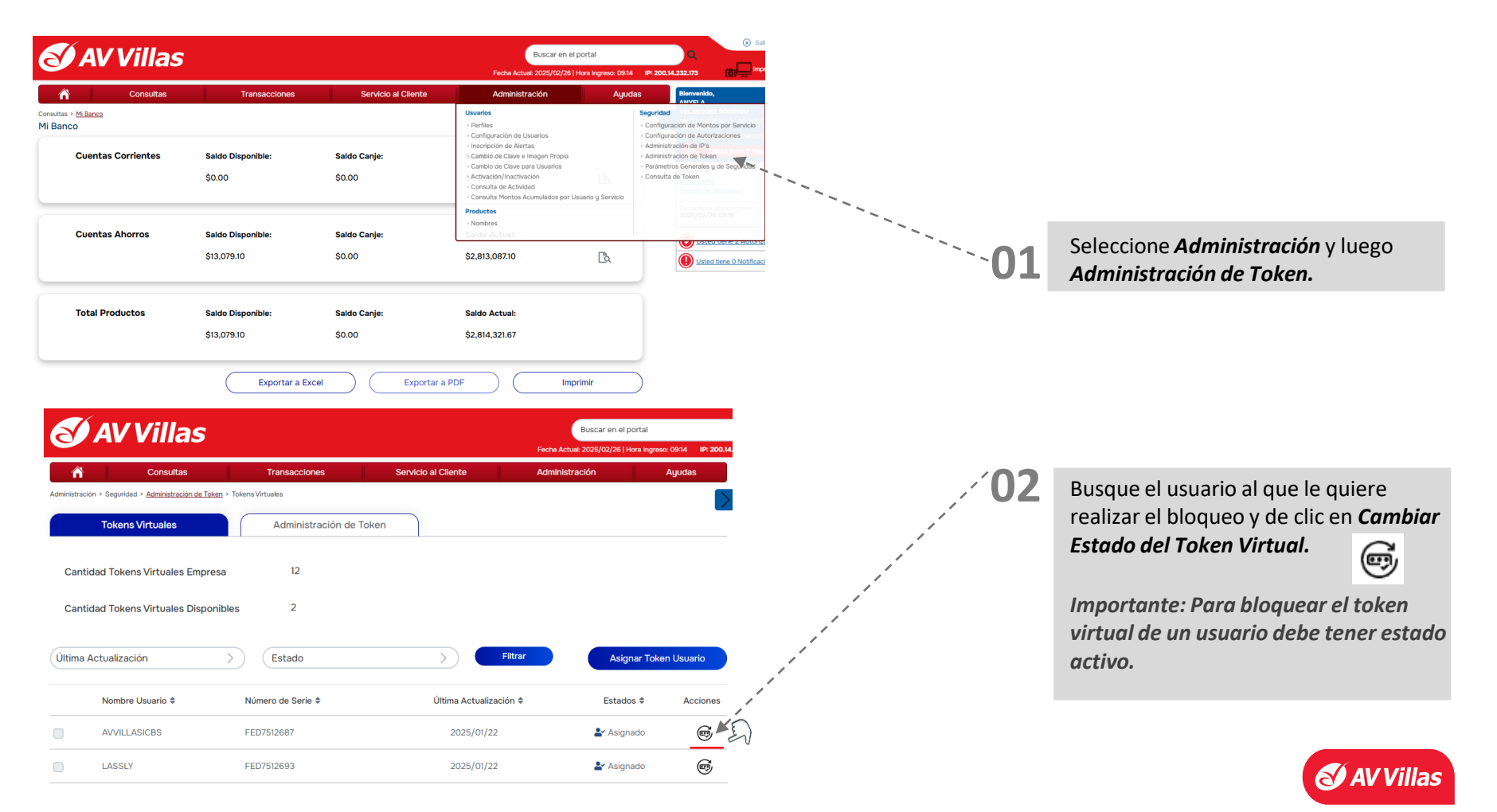

## ADMINISTRACIÓN – Seguridad – Bloqueo de Token Virtual

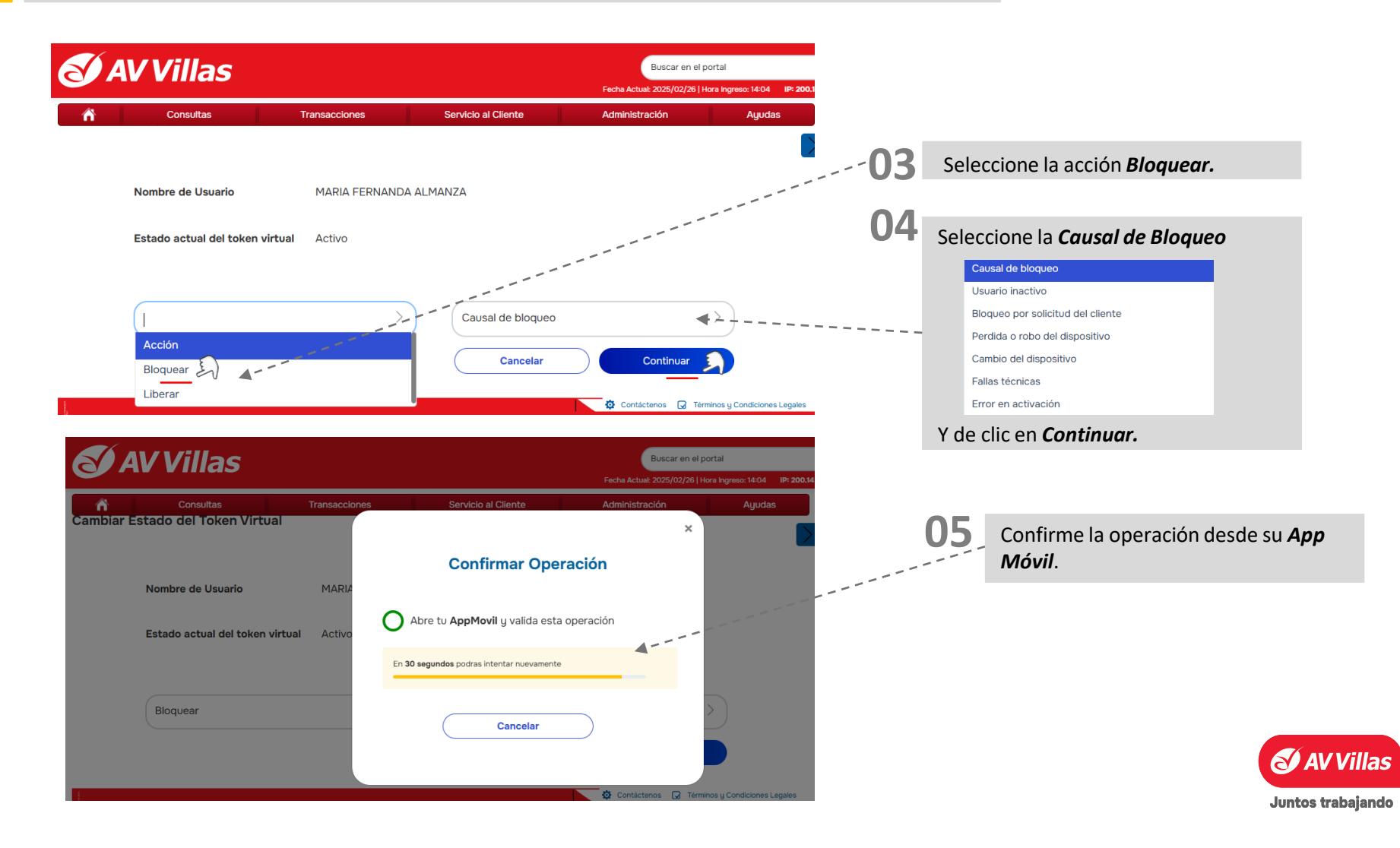

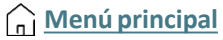

#### ADMINISTRACIÓN – Seguridad – Bloqueo de Token Virtual

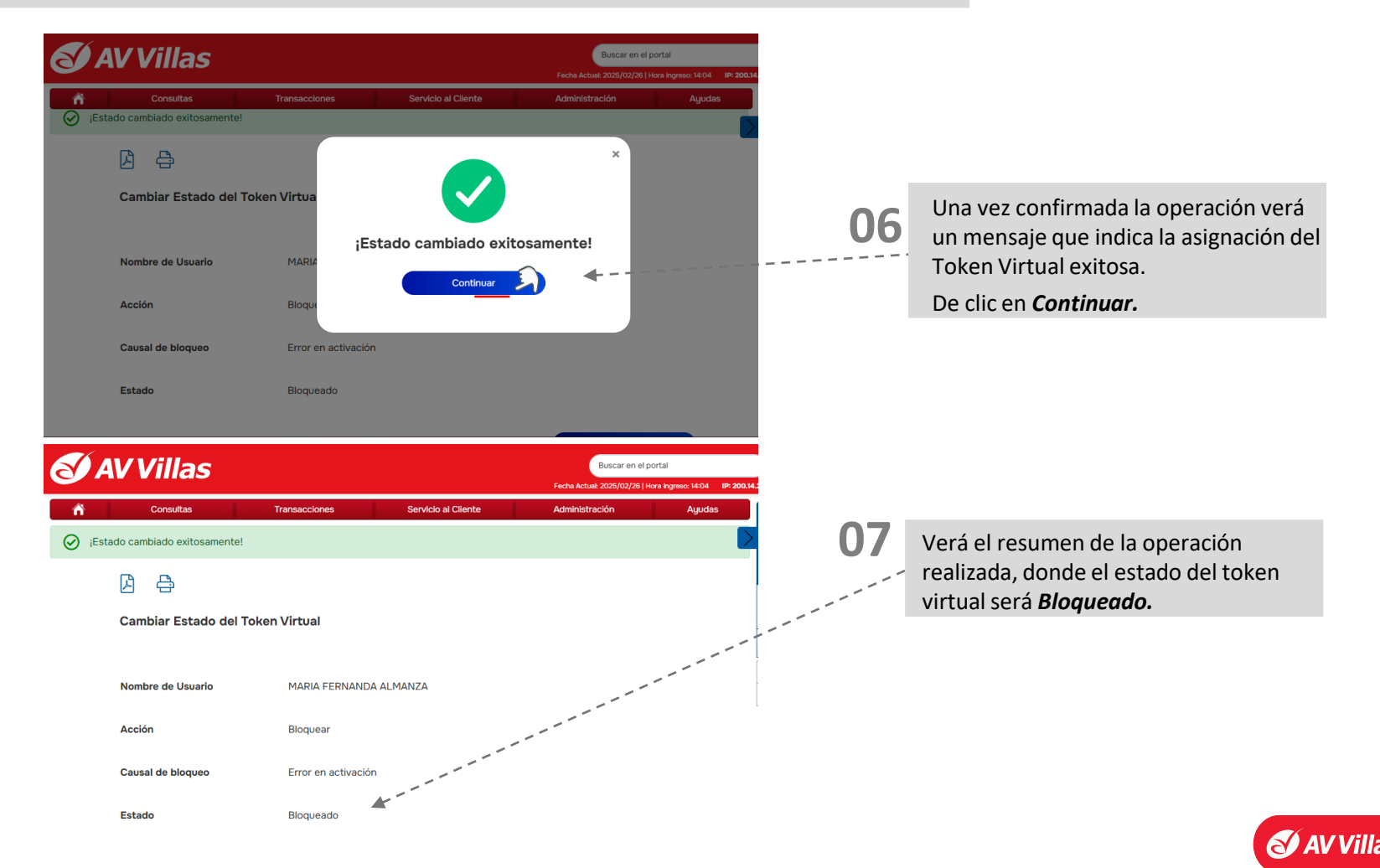

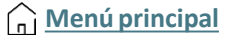

| S AV Villas                                                                      |                                                                                                |                        | Buse<br>Fecha Actual: 2025                                                                                                    | car en el portal Q<br>5/02/26   Hora Ingreso: 09:14 IP: 200,14,232,173                                                                                                    |                                                                                                    |   |    |                                                                                                    |
|----------------------------------------------------------------------------------|------------------------------------------------------------------------------------------------|------------------------|----------------------------------------------------------------------------------------------------|----------------------------------------------------------------------------------------------------|----------------------------------------------------------------------------------------------------|---|----|----------------------------------------------------------------------------------------------------|
| A Consultas                                                                      | Transacciones                                                                                  | Servicio al Cli        | iente Administración                                                                                                    | Ayudas Bienveni                                                                                                    | io,                                                                                                    |   |    |                                                                                                    |
| ultas > <u>Mi Banco</u><br>Banco                                                 |                                                                                                |                        | • Perfiles                                                                                                    | Seguridad<br>· Configuración de Mo                                                                                                    | ntos por Servicio                                                                                                    |   |    |                                                                                                    |
| Cuentas Corrientes                                                               | Saldo Disponible:<br>\$0.00                                                                    | Saldo Canje:<br>\$0.00 | Configuración de Usuarios     Inscripción de Alertas     Cambio de Clave e Imagen     Cambio de Clave para Usu     Activación/Inactivación     Consulta de Actividad     Consulta Montos Acumula | s - Configuración de Au<br>- Administración de la<br>Propia - Administración de To<br>- Administración de To<br>- Parámetros Generala<br>- Consulta de Token<br>idos por Usuario y Servicio | orizaciones d'oron<br>9 de la pres d'oron<br>9 y de Seguridas<br>9 y de Seguridas<br>9 desentidas                                                                                                    |   |    |                                                                                                    |
| Cuentas Ahorros                                                                  | Saldo Disponible:<br>\$13,079.10                                                               | Saldo Canje:<br>\$0.00 | Nombres     Satisfo Actuals     \$2,813,087.10                                                                                                    |                                                                                                    | ed tiene 0 Notificaci                                                                                                    |   | 01 | Seleccione Administración y luego<br>Administración de Token.                                                                                                    |
| Total Productos                                                                  | Saldo Disponible:                                                                              | Saldo Canje:           | Saldo Actual:                                                                                                    |                                                                                                    |                                                                                                    |   |    |                                                                                                    |
|                                                                                  | \$13.079.10                                                                                    | \$0.00                 | \$2.814.321.67                                                                                                    |                                                                                                    |                                                                                                    |   |    |                                                                                                    |
|                                                                                  | Exportar a E                                                                                   | Excel                  | xportar a PDF                                                                                                    | Imprimir                                                                                                    |                                                                                                    |   |    |                                                                                                    |
| AV Villa                                                                         | Exportar a E                                                                                   | Excel                  | xportar a PDF                                                                                                    | Imprimir<br>Buscar en el portal                                                                                                    | er 1404 - 18 2001                                                                                                    |   | 02 | Busque el usuario al que le quiere                                                                                                    |
| AV Villas                                                                        | Exportar a E                                                                                   | Excel E                | xportar a PDF                                                                                                    | Imprimir<br>Buscar en el portal<br>Fecha Actuai: 2025/02/28   Hora Ingre<br>Administración                                                                                                  | 16: 14:04 IP: 200.14<br>Ayudas                                                                                                    |   | 02 | Busque el usuario al que le quiere realizar el desbloqueo y de clic en                                                                                                    |
| AV VIIIas<br>Consultas<br>AVVILLASICBS                                           | Exportar a E<br>S<br>Transacc<br>FED7512687                                                    | Excel                  | xportar a PDF Servicio al Cliente 2025/01/22                                                                                                    | Imprimir<br>Buscar en el portal<br>Fecha Actual: 2025/02/26   Hera Ingres<br>Administración<br>Administración                                                                               | xo: 14004 IP: 200.14<br>Ayudas                                                                                                    |   | 02 | Busque el usuario al que le quiere<br>realizar el desbloqueo y de clic en<br><i>Cambiar Estado del Token Virtual.</i>                                                                                                    |
| AV VIIIa.<br>Consultas<br>AVVILLASICBS<br>LASSLY                                 | Exportar a E<br>S<br>Transacc<br>FED7512687<br>FED7512683                                      | iones                  | xportar a PDF Servicio al Cliente 2025/01/22 2025/01/22                                                                                                    | Imprimir<br>Buscar en el portal<br>Fecha Actuai: 2025/02/36   Hora Ingre<br>Administración<br>Magnado<br>Magnado                                                                            | 16:14:04 IP: 200.14<br>Ayudas                                                                                                    |   | 02 | Busque el usuario al que le quiere<br>realizar el desbloqueo y de clic en<br><i>Cambiar Estado del Token Virtual.</i>                                                                                                    |
| AV VIIIas<br>Consultas<br>AVVILLASICBS<br>LASSLY<br>JRONCANCIO                   | Exportar a E<br>S<br>Transacc<br>FED7512687<br>FED7512693<br>FED7512694                        | Excel E                | xportar a PDF<br>Servicio al Cliente<br>2025/01/22<br>2025/01/22<br>2025/02/17                                                                                                    | Imprimir<br>Buscar en el portal<br>Fecha Actuai: 2025/02/26   Hora Ingree<br>Administración                                                                                                 | 14:04 IP: 200.14<br>Ayudas<br>(17)<br>(17)<br>(17)<br>(17)<br>(17)<br>(17)<br>(17)<br>(17)                                                                                                    |   | 02 | Busque el usuario al que le quiere<br>realizar el desbloqueo y de clic en<br><i>Cambiar Estado del Token Virtual.</i><br><i>Importante: Para desbloquear el t</i>                                                                       |
| AV VIIIas<br>AVVILLASICES<br>LASSLY<br>JRONCANCIO<br>VIPEMPRESAS                 | Exportar a E<br>Transacc<br>FED7512687<br>FED7512693<br>FED7512694<br>FED7512690               | Excel E                | xportar a PDF                                                                                                    | Imprimir<br>Buscar en el portal<br>Fecha Actuał: 2025/02/26   Hora Ingre<br>Administración<br>Maignado<br>Adsignado<br>Asignado<br>Activo<br>O Activo                                       | e: 14:04 IP: 200.14<br>Ayudas<br>(1979)<br>(1979)<br>(19 |   | 02 | 2 Busque el usuario al que le quiere<br>realizar el desbloqueo y de clic en<br><i>Cambiar Estado del Token Virtual.</i><br><i>Importante: Para desbloquear el te<br/>virtual de un usuario debe tener es</i>                            |
| AVVILLASICES<br>AVVILLASICES<br>LASSLY<br>JRONCANCIO<br>VIPEMPRESAS<br>MFALMANZA | Exportar a E<br>Transacc<br>FED7512687<br>FED7512693<br>FED7512694<br>FED7512690<br>FED7512688 | iones                  | Servicio al Cliente           2025/01/22           2025/01/22           2025/02/17           2024/08/22           2025/02/26                                                                     | Imprimir<br>Buscar en el portal<br>Fecha Actual: 2025/02/36   Hera Ingree<br>Administración                                                                                                 | e: 14:04 IP: 200.14<br>Ayudas<br>67<br>67<br>67<br>67<br>67<br>67<br>67<br>67<br>67<br>67<br>67<br>67<br>67                                                                                                    | r | 02 | 2 Busque el usuario al que le quiere<br>realizar el desbloqueo y de clic en<br><i>Cambiar Estado del Token Virtual.</i><br><i>Importante: Para desbloquear el ta</i><br><i>virtual de un usuario debe tener es</i><br><i>bloqueado.</i> |

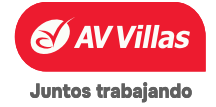

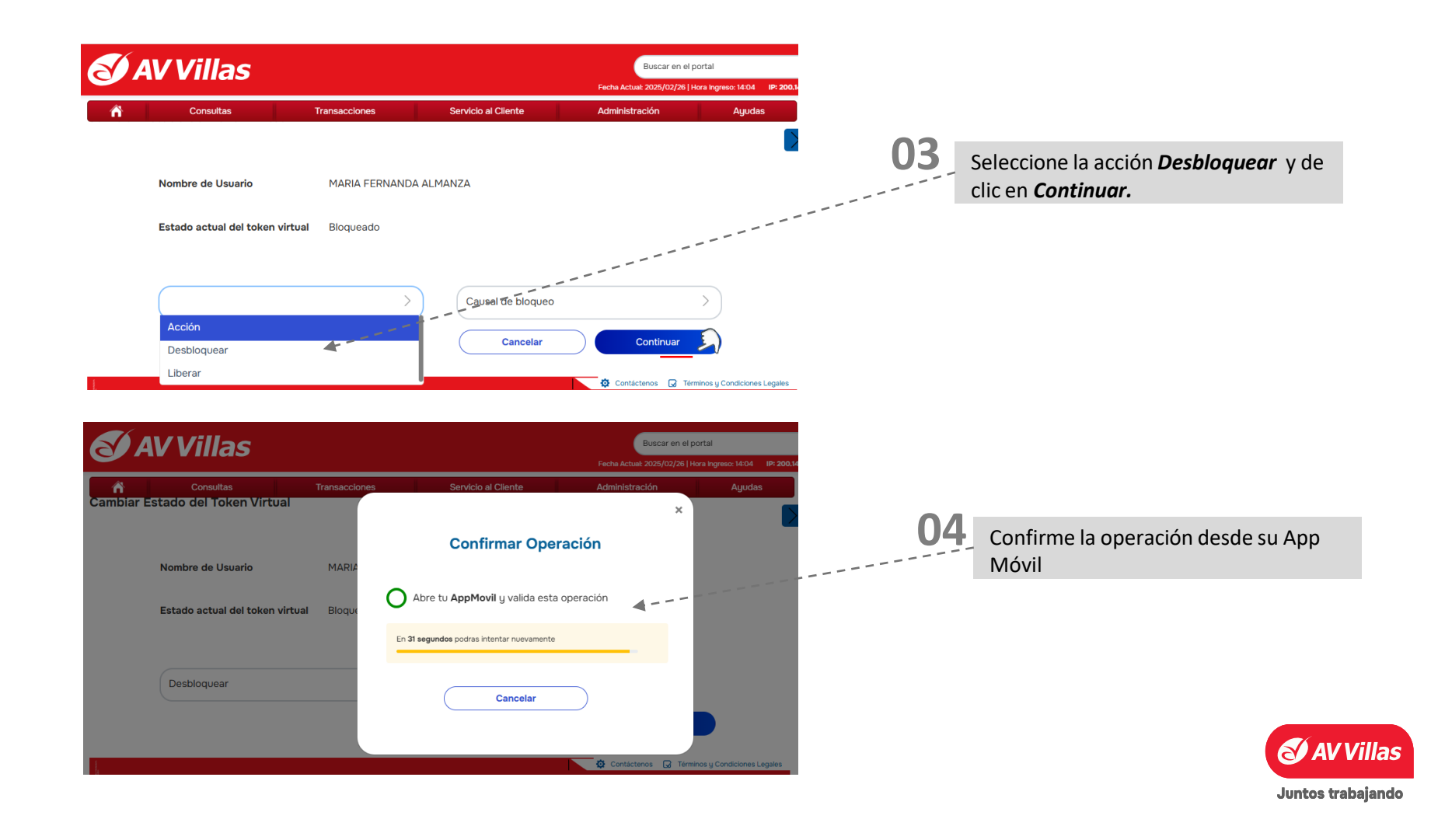

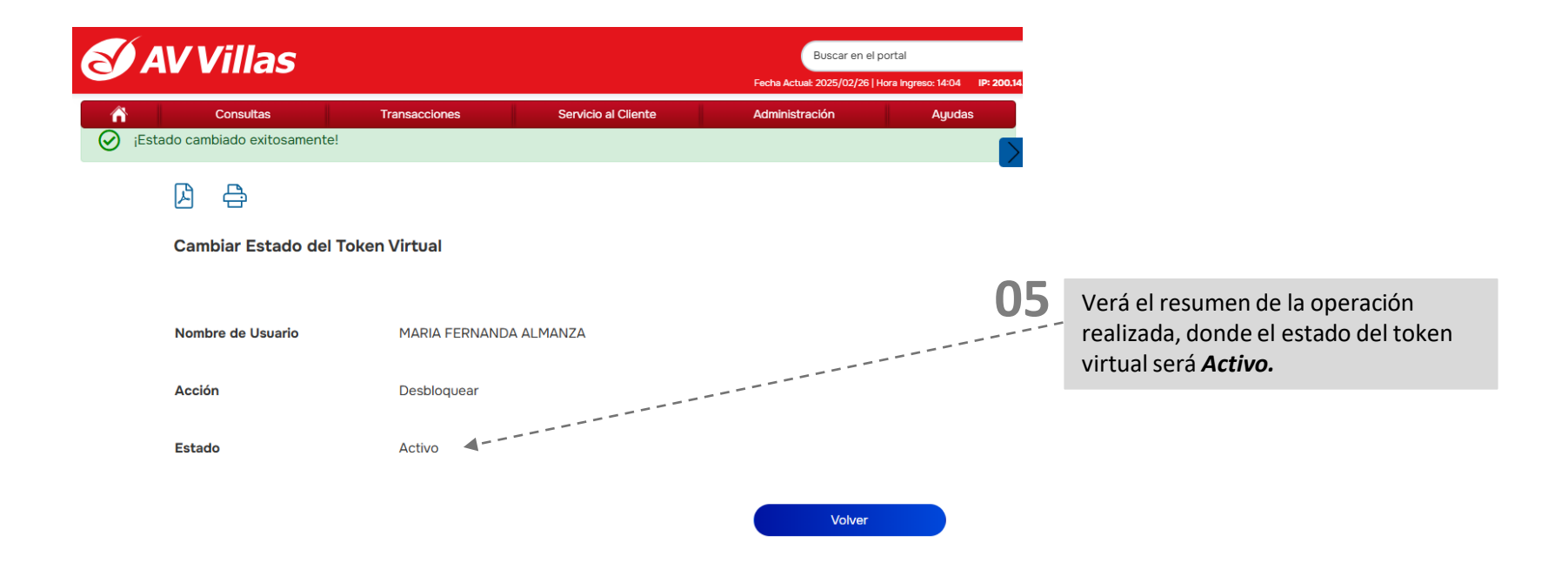

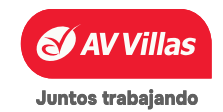

Seguridad

Aquí podrá realizar la configuración de Parámetros Generales y Parámetros de Seguridad propios de la empresa, Debe tener en cuenta que el banco ya ha prestablecido unos parámetros generales y de seguridad los cuales no podrá sobrepasar al momento de

configurar.

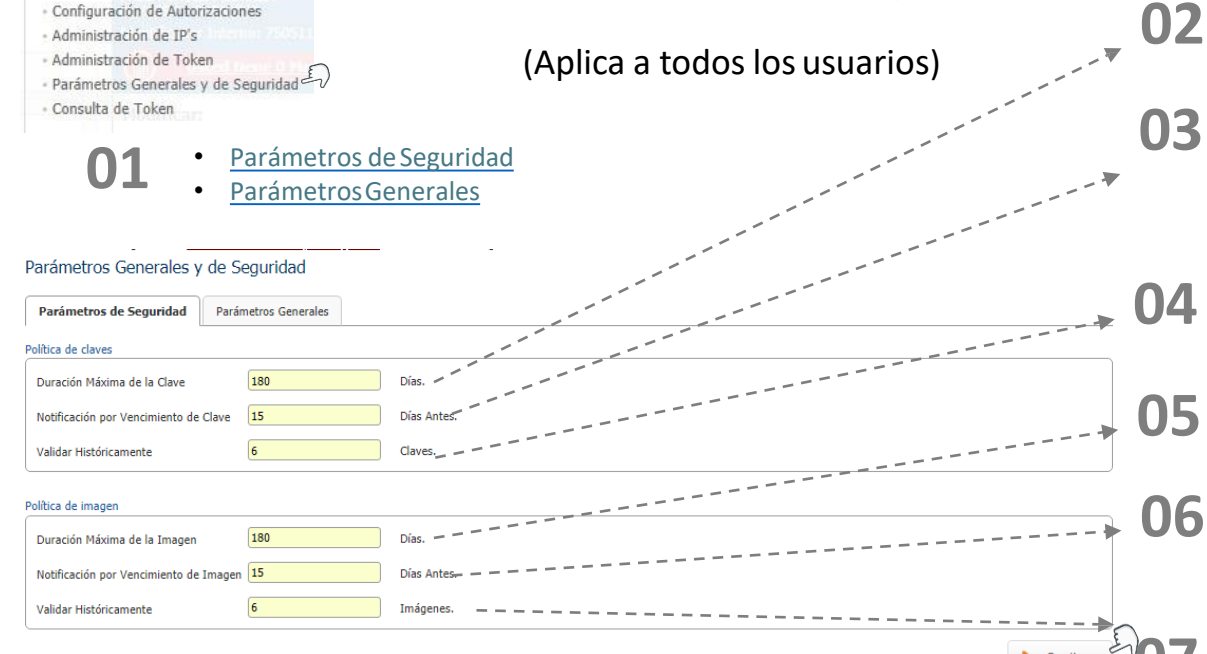

Campo *Duración máxima de la Clave* puede digitar los días que su clave tendrá vigencia.

Campo *Notificación por Vencimiento de Clave* puede digitar los días que quieres que el portal te avise que su clave se va a vencer.

Campo **Validar Históricamente** significan la cantidad de claves que es sistema valide para que no se repitan.

Campo **Duración Máxima de la Imagen** puede digitar los días que su Imagen tendrá vigencia.

Campo *Notificación por Vencimiento de Imagen* puede digitar los días que quieres que el portal le avise que su clave se va a vencer.

Campo **Validar Históricamente** significan la cantidad de claves que es sistema valide para que no se repitan.

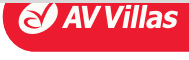

#### Seguridad

Configuración de Autorizaciones

- Administración de IP's
- Administración de Token
- Parámetros Generales y de Seguridad 🗐
- Consulta de Token

Aquí podrá realizar la configuración de Parámetros Generales y Parámetros de Seguridad propios de la empresa, Debe tener en cuenta que el banco ya ha prestablecido unos parámetros generales y de seguridad los cuales no podrá sobrepasar al momento de configurar.

(Aplica a todos los usuarios)

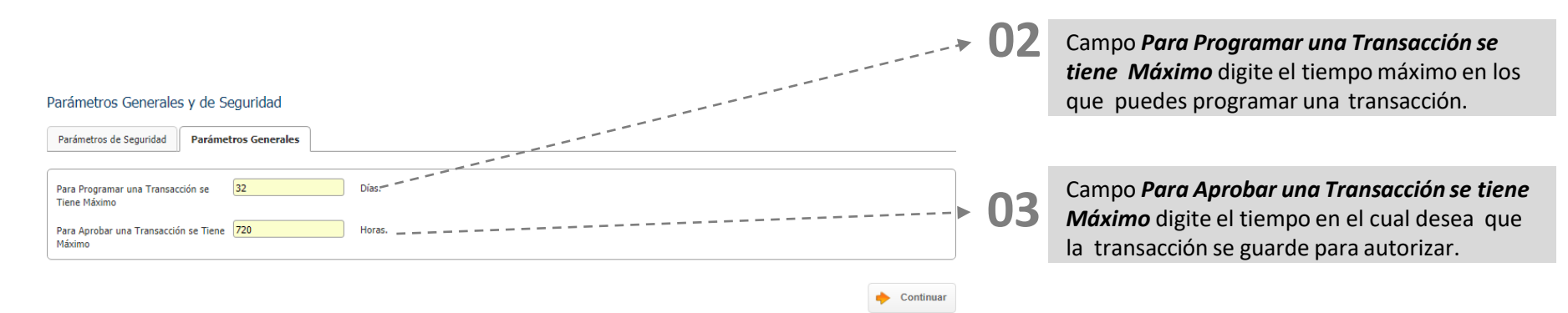

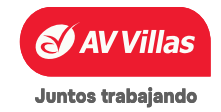

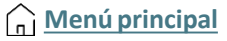

Aquí podrá consultar los tokens asignados a su empresa.

| Seguridad<br>• Configuración de Autorizaciones<br>• Administración de IP's<br>• Administración de Token<br>• Parámetros Generales y de Seguridad<br>• Consulta de Token |                                                                                                    |               |                                                                                                  |
|----------------------------------------------------------------------------------------------------|----------------------------------------------------------------------------------------------------|---------------|--------------------------------------------------------------------------------------------------|
| Consulta de Token<br>Resumen                                                                                                    |                                                                                                    | + 02          | Seleccione el <i>filtro</i> con el que<br>desea realizar la consulta.                            |
| Filtrar Resultado  Filtros Seleccione uno o más filtros Ingrese Nombre Usuario Igual a                                                                                  | Filtros Activos  Filtros Activos  Filtros  Filtros Filtros  Filtros  Filtros  Filtros  Filtros  Filtros  Filtros  Filt |               | No. Serial<br>Nombre Usuario<br>Tipo Identificación<br>No. Identificación<br>Estado<br>Causal    |
|                                                                                                    |                                                                                                    | - <b>→ 03</b> | Seleccione el <i>filtro</i> con el que<br>desea realizar la consulta.<br>Igual a<br>Oue Contenga |

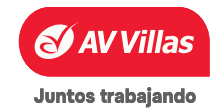

| 🥑 Banco AV Villas                                 | 🕑 Banco AV Villas                                                                               | S Banco AV Villas                                    |  |  |
|---------------------------------------------------|-------------------------------------------------------------------------------------------------|------------------------------------------------------|--|--|
| Iniciar sesión                                    | Iniciar sesión                                                                                  | Iniciar sesión                                       |  |  |
| Por favor ingrese su nombre de usuario            | D PAULA AGUJA                                                                                   | PAULA AGUJA                                          |  |  |
|                                                   | Por favor ingrese su token físico                                                               | Nº Autenticación de tu Token : 0980 🛛                |  |  |
| Ingrese su Usuario                                | Ingrese su Token                                                                                | Clave                                                |  |  |
| 🔤 Teclado virtual                                 |                                                                                                 | Ingrese su Clave                                     |  |  |
| Confirmar                                         | <u>Cancelar</u> Confirmar                                                                       | Teclado virtual           Cancelar         Confirmar |  |  |
| Líneas de servicio al cliente Banca Empresarial 🛩 | Líneas de servicio al cliente Banca Empresarial 🛩                                               |                                                      |  |  |
| Defensor del Consumidor Financiero 🐱              | Defensor del Consumidor Financiero 🛩                                                            | Líneas de servicio al cliente Banca Empresarial 🛩    |  |  |
| <b>¿Qué es Trust</b><br>especializada en la pr    | γ<br>: <b>eer Rapport?</b> Trusteer es una sol<br>otección de transacciones financieras, que le | ución de seguridad<br>permitirán.                    |  |  |

- Evitar el robo de identidad (usuario y clave).
- Asegurar los canales de comunicación.
- Proteger su información sensible durante el uso del Portal Empresarial.
- Detectar sitios web fraudulentos.
- Alertar de infección en equipos usuarios del Portal Empresarial.
- Aumentar la seguridad de sus navegadores.

**01** Para generar la instalación de Trusteer, como primer paso debemos ingresar nuestro **usuario**, **token y clave.** 

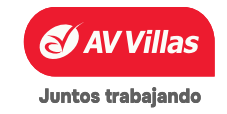

Menú principal

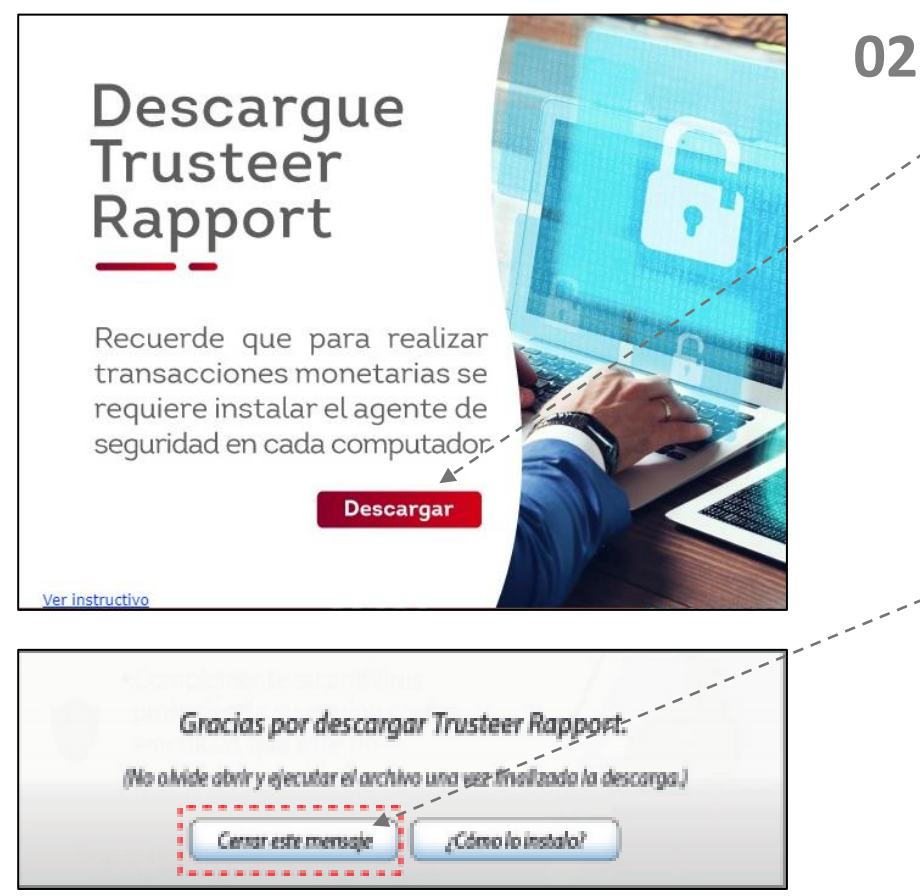

2 AI

Al ingresar al portal ICBS, nos va a aparecer esta imagen o aviso que nos habilita la opción de ver el instructivo o descargarlo, para este caso le damos CLIC en descargar.

Al hacer CLIC en descargar, nos va a aparecer este cuadro el cual elegimos la opción de (cerrar este mensaje).

NOTA: Asegúrese de tener los permisos en el PC para instalar programas.

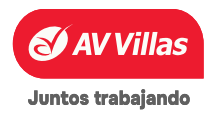

ົ<u>ດ</u> Menú principal

#### Instalación agente de seguridad Trusteer raport

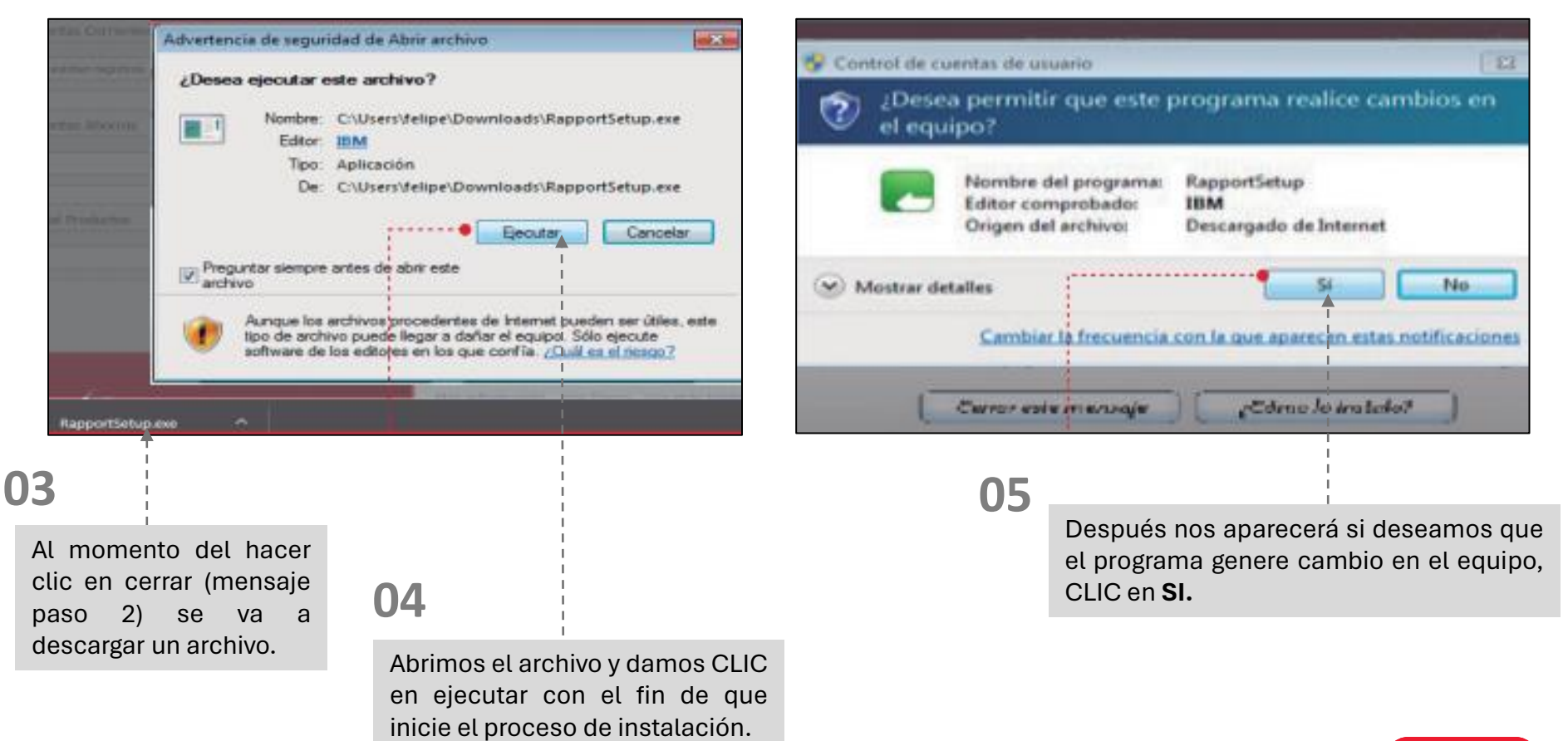

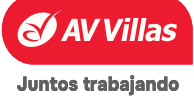

<u> Menú principal</u>

| Algunos Firewalt o ant<br>Algunos Firewalt o ant<br>Por favor, permita cua<br>Trusteer Seguridad Te<br>opción como:<br>- Desbloquear<br>- Si<br>- Permitir<br>Si la instalación falla,<br>antivirus o software de<br>personal configurado<br>instalación falle. | dpoint Protection de IBM Security<br>tivirus podrian alertarle sobre esta instalación.<br>alquier solicitud de programas de Setup o servicio de<br>erminal si usted ve una de estas alertas, seleccionando una<br>usted podria necesitar desactivar temporalmente su<br>le seguridad e intentarlo de nuevo. Así mismo un firewall<br>e nun alto nivel de protección puede hacer que la<br>Aceptar | a al | Ela sur curentra constra fraitide         Instalación Trusteer Endpoint Protection de BIM Security         IBMA.         Por favor, espera hasta que Trusteer Seguridad         Descargando el paquete de configuración de Trusteer Seguridad         Temanal         Cancelar         Seguridad: en sar contiguración de Trusteer Seguridad |
|----------------------------------------------------------------------------------------------------|----------------------------------------------------------------------------------------------------|------|----------------------------------------------------------------------------------------------------|
| 06                                                                                                    | Luego Clic en aceptar                                                                                                    |      | Al momento de hacer Clic en aceptar, esperamos<br>un momento a que finalice la descarga.                                                                                                    |

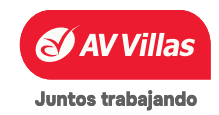

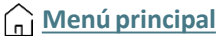

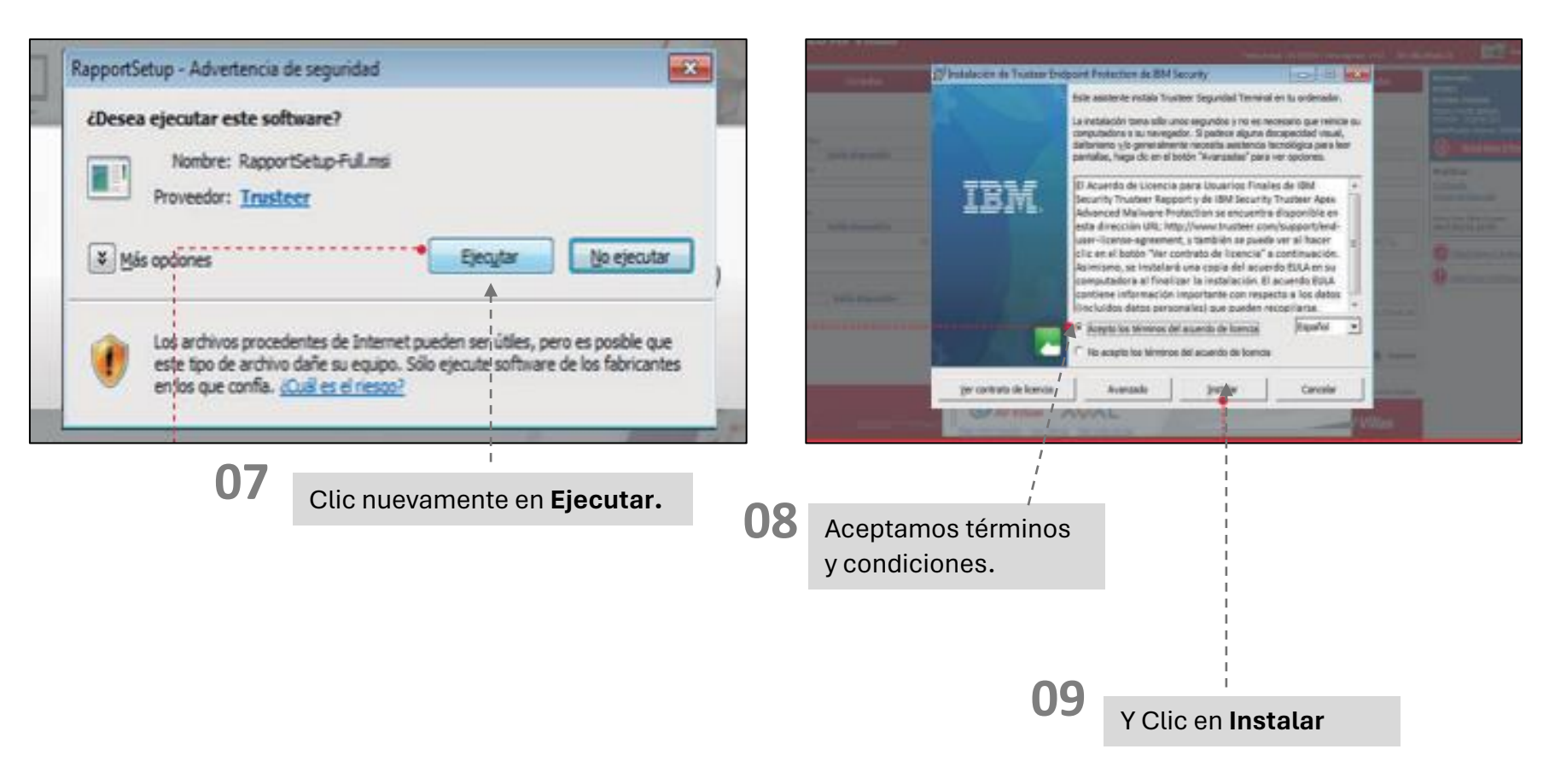

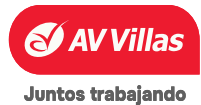

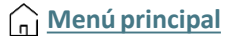

#### Instalación agente de seguridad Trusteer raport

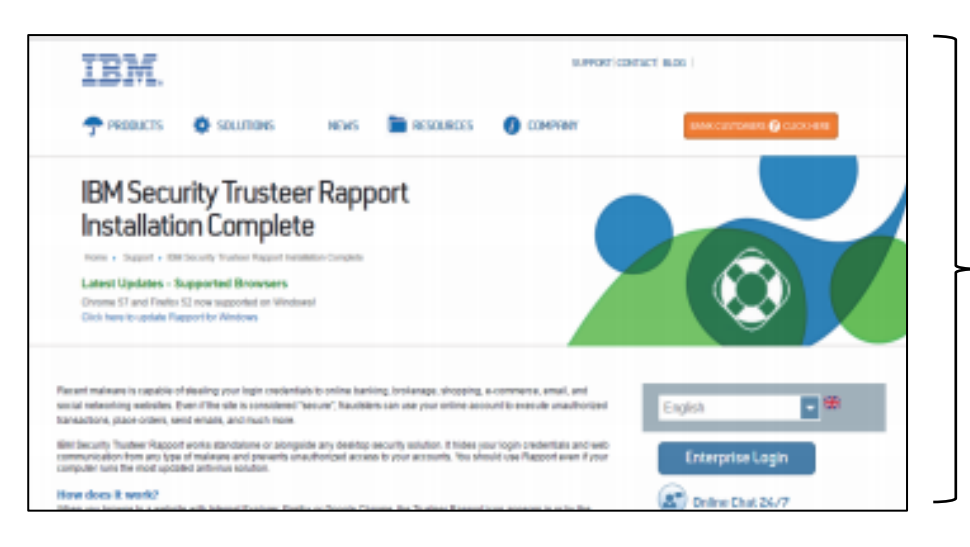

Una vez hayamos hecho Clic en instalar nos mostrará esta pantalla indicando que la instalación se ha completado.

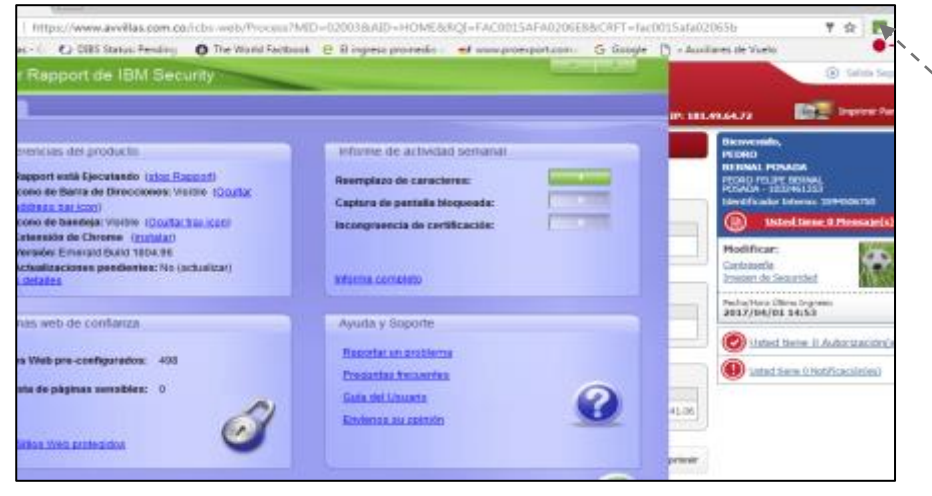

Para confirmar que Trusteer está activado e instalado con éxito, presionamos en el icono verde en la barra de herramientas del navegador, si usa CHROME debe instalar IBM SECURITY.

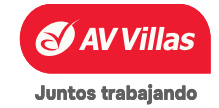

AYUDAS

#### En Ayudas encontrará

| Ayudas 🗐                                    |                    | Aquí poo<br>usted.     | drá consultar las difei          | rente | es ayudas que en banco tiene para                                                                                          |
|---------------------------------------------|--------------------|------------------------|----------------------------------|-------|----------------------------------------------------------------------------------------------------|
| Ayudas<br>Parámetros de Consulta 🔺<br>Grupo | Todos V            |                        |                                  | 02    | Seleccione el <i>filtro</i> con el que desea<br>realizar la consulta.<br>Todos<br>Tarifas<br>INSTRUCTIVOS<br>LLave Publica |
| Palabra Clave                               | a                  |                        | 🔎 Consultar                      |       |                                                                                                    |
|                                             |                    |                        | Expandir Todos     Contrae=Todos | 03    | Seleccione el <i>filtro</i> con el que desea<br>realizar la consulta.                                                      |
| Tarifas                                     |                    |                        | · · · · //                       |       |                                                                                                    |
|                                             | Nombre Publicación | Descripción            | E ///                            |       |                                                                                                    |
| Tarifas                                     |                    | Publicacion de Tarifas | 81                               |       |                                                                                                    |
| Rates                                       |                    | Rates publication      |                                  |       |                                                                                                    |
| INSTRUCTIVOS                                |                    |                        | / 1                              |       |                                                                                                    |
| LLave Publica                               |                    |                        |                                  |       |                                                                                                    |

*Tarifas:* Información de tasas y tarifas *Instructivos:* Como descarga trusteer *Llave publica*: Llave para cifrar archivos

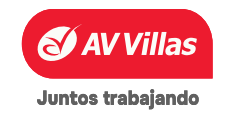

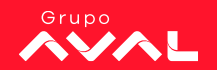

# AV Villas · Juntos trabajando